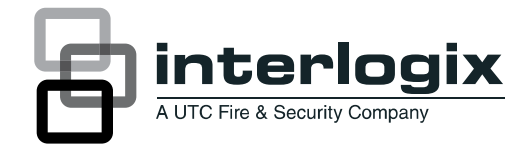

# TruVision Navigator 4.0 User Manual

P/N 1064107 • REV D • ISS 13JUN11

| Copyright                        | © 2011 UTC Fire & Security Company. All rights reserved.                                                                                       |
|----------------------------------|----------------------------------------------------------------------------------------------------|
| Trademarks and patents           | Interlogix, TruVision Navigator 4.0 Brand [truVision, ultraView,ifs] and logo are trademarks of UTC Fire & Security.                           |
|                                  | Other trade names used in this document may be trademarks or registered trademarks of the manufacturers or vendors of the respective products. |
| Manufacturer                     | UTC Fire & Security Americas Corporation, Inc.<br>2955 Red Hill Avenue, Costa Mesa, CA 92626-5923, USA                                         |
| Version                          | This document applies to TruVision Navigator 4.0.                                                                                              |
| Certification                    |                                                                                                    |
| Software<br>license<br>agreement | Important: This end-user license agreement ("Agreement") is a legal agreement between UTC Fire & Security and You. By downloading,             |

agreement between UTC Fire & Security and You. By downloading, installing, copying or otherwise using this software, you agree to be bound by the terms of this Agreement. If you do not agree to the terms of this Agreement, you may not download, install, copy or use the software, and you may return the software within thirty days (30) days and request a refund of the license fee.

1. Definitions. The following definitions apply to this document:

"UTC", means UTC Fire & Security, a Connecticut corporation.

"You" means the natural person or the entity that is agreeing to be bound by this Agreement, their employees and third party contractors that provide services to you.

"Software" means the software products that are licensed to You under this Agreement and any upgrades, modified versions, updates, additions, and copies of the Software furnished to You during the term of the license granted herein.

"Customer" means the person or organization, or parent or subsidiary thereof, who uses the Software for its intended purposes, and excludes distributors, authorized resellers, value added resellers and original equipment manufacturers. Customer may be referred to as You or Your, whether an individual or a business entity of any kind.

"Machine" means the computer, workstation, terminal, or other hardware product on which the Software is installed.

**2. License.** The Software is licensed, not sold. UTC shall retain all rights to and in the Licensed Product, including, but not limited to, all copyrights, patents, trademarks, and trade secrets incorporated in the Licensed Products.

UTC hereby grants You a non-exclusive, non-transferable license, without right to sublicense, to install and use the object code version of the Software to the extent permitted by your payment of the license fee (if applicable) and only in the country in which the Software was acquired. Unless multiple copies are licensed, you may not install more than one copy of the Software onto more than one Machine.

UTC hereby grants You a non-exclusive, non-transferable license, to make a single machine-readable copy of the Software solely for backup or achival purposes.

You agree not to:

- a. transfer or distribute the Software, in electronic format or otherwise;
- b. store the Software on a server for use by more than one terminal;
- c. sell, rent, lease, or sublicense the Software;
- d. copy or modify the Software for any purpose.

**3. Term.** This Agreement is effective until terminated. You may terminate this Agreement by uninstalling all components of the Software from all Machines and returning the Software to UTC. UTC may terminate this Agreement if You breach any of these terms and conditions. Upon termination of this Agreement for any reason, You agree to immediately uninstall all components of the Software and return the Software to UTC. All provisions of this Agreement relating to (i) disclaimer of warranties; (ii) limitations on liability, remedies, and damages; and (iii) UTC's proprietary rights, shall survive termination of this Agreement.

**4. Reverse Engineer.** The Software is delivered in object code only. You may not alter, merge, modify, adapt, translate, decompile, disassemble, reverse-engineer, or otherwise reduce the Software to a human-perceivable form.

**5. Limited warranty.** UTC warrants that for one (1) year from the date of delivery of the Licensed Product (Software Warranty Period), the functions contained in the Software will be fit for their intended purpose as described in the accompanying documentation, and will conform in all material respects to the specifications stated in such documentation. UTC does not warrant that the operation of the Software will be uninterrupted or error-free. Your

exclusive remedy under this limited warranty for nonconforming Software shall be repair or replacement of the Software, at the sole discretion of UTC. To obtain a repair or replacement of nonconforming Software, contact UTC Customer Service online at <u>www.interlogix.com/customer-support</u> during the Software Warranty. EXCEPT FOR THE PRECEDING EXPRESS LIMITED WARRANTY, TO THE MAXIMUM EXTENT PERMITTED BY APPLICABLE LAW, UTC PROVIDES THE SOFTWARE WITHOUT ANY WARRANTIES OF ANY KIN, EXPRESS, IMPLIED, OR STATUTORY. UTC SPECIFICALLY DISCLAIMS ANY IMPLIED WARRANTIES OF MERCHANTABILITY, FITNESS FOR A PARTICULAR PURPOSE, AND NON-INFRINGEMENT.

6. Limitation of liability. UTC's sole obligation or liability under this agreement is the repair or replacement of nonconforming software and/or defective media according to the limited warranty above. TO THE MAXIMUM EXTENT PERMITTED BY APPLICABLE LAW, IN NO EVENT WILL UTC BE LIABLE FOR ANY LOST PROFITS OR BUSINESS OPPORTUNITIES, LOSS OF USE, BUSINESS INTERRUPTION, LOSS OF DATA, OR ANY OTHER INDIRECT, SPECIAL, INCIDENTAL, OR CONSEQUENTIAL DAMAGES UNDER ANY THEORY OF LIABILITY, WHETHER BASED IN CONTRACT, TORT, NEGLIGENCE, PRODUCT LIABILITY, OR OTHERWISE. BECAUSE SOME JURISDICTIONS DO NOT ALLOW THE EXCLUSION OR LIMITATION OF LIABILITY FOR CONSEQUENTIAL OR INCIDENTAL DAMAGES THE PRECEDING LIMITAITON MAY NOT APPLY TO YOU. IN ANY EVENT, UTC'S LIABILITY WILL NOT EXCEED THE LICENSE FEE, IF ANY, PAID BY YOU FOR THE SOFTWARE LICENSED HEREUNDER. THE FORGOING LIMITATION WILL APPLY TO THE MAXIMUM EXTENT PERMITTED BY APPLICABLE LAW, REGARDLESS OF WHETHER UTC HAS BEEN ADVISED OF THE POSSIBILITY OF SUCH DAMAGES AND REGARDLESS OF WHETHER ANY REMEDY FAILS OF ITS ESSENTIAL PURPOSE.

**7. General.** The material provided to You, including the Software, shall not be exported or reexported in violation of any export provisions of the USA or any other applicable jurisdiction. Any attempt to sublicense, assign, or transfer any of the rights, duties, or obligations hereunder shall be void. This Agreement shall be governed by and interpreted under the laws of the State of California, United States of America, without regard to conflicts of law provisions. You hereby consent to the exclusive jurisdiction of the state and federal courts covering Costa Mesa, California to resolve any disputes arising under or in connection with this Agreement **8. Restricted rights legend.** The Licensed Product is provided with RESTRICTED RIGHTS. In the event the United States Government or an agency thereof is granted a license, the following additional terms apply: Restricted Computer Software, as defined in the Commercial Computer Software– Restricted Rights clause at Federal Acquisition Regulations 52.227-19, and the restrictions as provided in subparagraphs (c)(1) and (c)(2) thereof; and as applicable, the Government's rights to use, modify, reproduce, release, perform, display, or disclose the Software also are restricted as provided by paragraphs (b)(2) and (b)(3) of the Rights in Noncommercial Technical Data and Computer Software– Small Business Innovative Research (SBIR) Program clause at DFARS 252.227-7018.

**9. Acknowledgment.** You acknowledge that You have read and understand this agreement and agree to be bound by its terms. You further agree that this agreement is the complete and exclusive statement of the agreement between You and UTC, and supersedes any proposal or prior agreement, oral or written, and any other communication relating to the subject matter of this agreement.

**Intended use** Use this product only for the purpose it was designed for; refer to the data sheet and user documentation. For the latest product information, contact your local supplier or visit us online at <u>www.interlogix.com/customersupport</u>.

# Content

Chapter 1 Overview 1 Client Software Requirements 5 Client Hardware Guidelines 6 Server Software Requirements 8 Server Hardware Guidelines 10 Supported Recording Devices 10

**Chapter 2 Installation 13** 

Architecture 13 Installation Options 13 Languages 14 Installation – Typical 15 Installation – Custom 24 Upgrade 35 Disable User Account Control (UAC) 42 Initial Login 44 Uninstall 47 Network Time Protocol (NTP) Service 51

**Chapter 3 Operation 53** 

Adding a Single Device 53 Export address book 56 Import an address book 57 Organize the Navigator 60 Find and export video 61 **TruVision Navigator Player 67** Views 69 PTZ control 72 Digital Zoom 74 Configure a device 76 Configure a single camera 82 Single and Bi-directional Audio 83 Device properties 84 Device disk analysis 85 Firmware upload 86 Device or camera search 88 TruVision Navigator Server Setup 89 SMTP Setup 90 Permission Model 91 Authentication Complexity 94

Custom Help 96 Server URL 96 **Client Download URL 96** User Management & Client Software Delivery Overview 96 Fully Automated Client Software Delivery 97 Add User 97 Client Installation 99 Partially Automated Client Software Delivery 101 Inactivate a user 103 Restore an inactive user 103 Reset a user after lockout 106 Group management 106 Connection priority 108 Services 109 Notifications 110 Health Diagnostics 113 Database backup and restore 115 Settings 117 Help 118

**Appendix A Device Details 119** 

Summary 119 Device Feature Matrix 119 TVR10 119 TVR20 122 TVR30 124 TVR40 127 TVR60 131 TVN20 135 TVN40 139 GoVision 2 142 GoVision 146 DVSRx U 149 SymDec/SymSafe 152 DVMRe/StoreSafe 155

Appendix B Platform Out of Box Experience (OOBE) 159 Summary 159 Digital Video Recorders 159 Hybrid Digital Video Recorders 160 Network Video Recorder – TVN20 161 Network Video Recorder – TVN40 161

# Chapter 1 Overview

TruVision Navigator is video management software that enables security-related personnel to easily and remotely gather video evidence, monitor live situations, and configure and maintain a video surveillance system that consists of digital video recorders (devices), analog video cameras, network video recorders, and IP cameras. TruVision Navigator provides a more intuitive way to find and provide relevant video content. Figure 1 shows the TruVision Navigator main screen.

Figure 1: TruVision Navigator Main Window

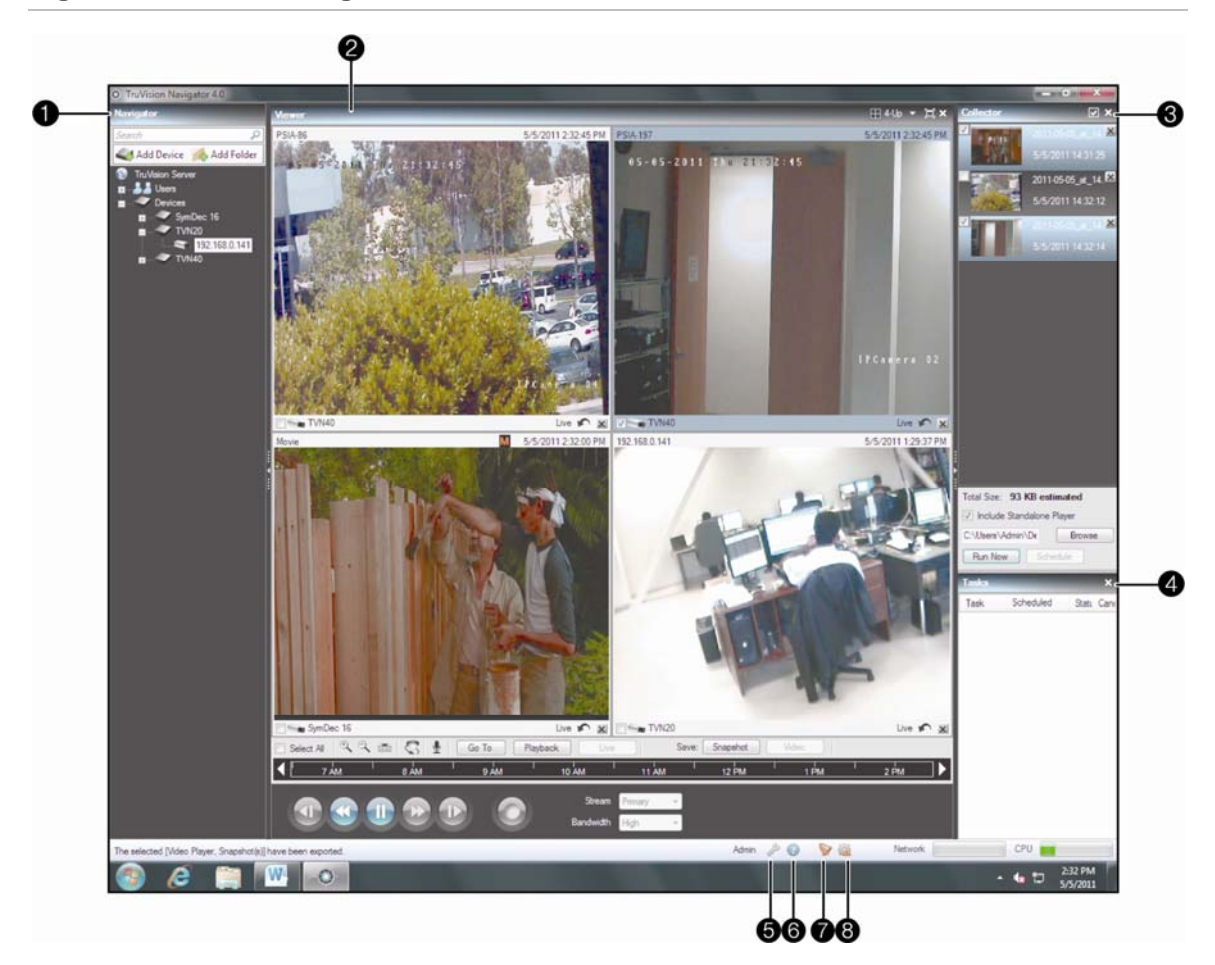

| 1 | Navigator Panel |
|---|-----------------|
| 2 | Viewer Panel    |
| 3 | Collector Panel |
| 4 | Tasks Panel     |
| 5 | Settings Dialog |
| 6 | Help Dialog     |
| 7 | Notifier Dialog |
| 8 | Services Dialog |

TruVision Navigator consists of 4 panels and several major dialogs as listed above. Panels are resizable by dragging the vertical left or right splitter bars. Arrow icons next to panel names signify the ability to hide/unhide the panel. This provides custom application layout styles depending on the activities that you want to perform. TruVision Navigator will remember your custom panel layout upon logout and restore you to that same point when you log back in. The **Navigator** panel is the central administration area in the software and allows you to quickly search and access any device or camera in your system.

- The Navigator tree features double-click or drag n' drop capability to view cameras or devices as a whole. By right-clicking on any object in the Navigator, you will be exposed to a number of operations that can be performed on that object. These include health diagnostics, device configuration, disk analysis, properties, search, firmware uploads, and more.
- This panel is permission-based, so if you do not have rights to perform certain actions, you will not see the options.

The **Viewer** panel allows you to view both live and recorded video from any video source in the system. It plays live or recorded video that can be launched from various parts of the application.

- Users have several tile layouts to choose from when arranging the video sources. Standard tile layouts include 1×1, 2×2, 3×3, 4×4, and 5×5. We also support a Custom Tile Layout with 1 large tile and 7 smaller surrounding tiles for additional flexibility. Double-clicking in any single tile will bring that video to full screen. Double- clicking the video again will restore the video to the previous tile layout. As well, Instant Replay is available from the video tile itself by clicking on the Instant Replay icon on the tile status bar.
- Users also have the ability to detach up to 2 Viewers by left-clicking in the Viewer header bar and dragging a Viewer out of the core application. This is most useful in multiple-monitor configurations when you want to see more than a 5x5 video tile configuration.
- If your system contains PTZ (pan/tilt/zoom) cameras, the Viewer has mouse support for PTZ features from within the video tile. Left-click and move the mouse left\right\up and down to adjust the pan and tilt of the camera. Right-click and move the mouse up and down to allow the camera lens to zoom in and out.
- If your system contains devices that support digital zoom, you can also perform that operation from within the video tile. The digital zoom commands are the exact same as the PTZ commands discussed above.
- The Viewer also features a toolbar, a timeline, playback controls, and stream switching capabilities. Select a specific video tile (blue outline around the video tile) to manipulate it using those features.
- The toolbar allows you to select all video tiles in the Viewer, zoom in and out on the timeline, center the timeline, open the PTZ control palette, perform a Go To search, and put video in live or playback mode. The

Snapshot button allows you to take a thumbnail snapshot of the current play time of a selected video tile and send it to the Collector for export. The Video button allows you to send a desired video segment (of the time range you specified with the green and red indicators) to the Collector for export.

 The timeline allows users to seek for video at specific points in time. Double-clicking anywhere on the timeline will automatically playback the selected video at that specific date and time (assuming there is recorded video for that segment on the device). Use the playback indicator (appears as a blue triangle icon) to seek and play the video anywhere along the timeline. Use the green and red triangle icons to mark the beginning and end of a desired video segment. Use the playback controls beneath the timeline to further manipulate the playback video.

The **Collector** panel contains all relevant video segments, snapshots, and local recordings ready for export. From here, you can select the desired content to export to your hard drive on demand or via a schedule.

• To re-open a video clip for further analysis, double-click the thumbnail and the video will launch in the Viewer. You can then manipulate the timeline to refine the clip and send it back to the Collector. To delete video clips from the Collector, click the delete icon next to the thumbnail. Rename, print, or E-mail snapshots with a right-click of the mouse on the thumbnail.

The **Tasks** panel affords the user one central place to monitor the tasks that have been created and scheduled in the system.

• These tasks include video exports, firmware upgrades, bulk configurations, database backups, and database restores. The Tasks panel provides a real-time status of the tasks in the queue, and the reason if a task was unsuccessful.

The **Settings** dialog allows the user to configure several options within the application.

- Enable your alert sound when new device notifications are received in the Notifier.
- Select your Point-of-Sale Text display option between In Band (text is displayed on the video) and Out of Band (text is displayed next to the applicable video).
- Enable the maximum CPU threshold here to prevent your CPU from reaching 100% during video rendering. As with all applications, you will experience lockups as you reach 100% CPU.
- Enable the preservation of the aspect ratio for live and playback video in the Viewer.

- Enable hardware acceleration for video rendering on applicable video cards. This will offload some CPU cycles to the GPU of the video card should your computer have limited processing power.
- Enable the ability to hear audio from the recording devices.

The **Help** dialog offers an easy to use Help function for more detailed system instructions.

- You can also obtain TruVision Navigator version information, copyright, and end user license agreement information here.
- Organizations have the ability to add their own custom Help or training link here to facilitate the adoption of the product.

The **Notifier** dialog allows you to collect and manage any notifications sent to you from the devices.

- You can select an alert in the Notifier and view the video results in the Viewer. You must configure your devices to send these notifications over the network via TCP or SMTP to the IP address of the TruVision Navigator Server machine. In addition, the firewall must be configured on the TruVision Navigator Server machine to accept these network notifications.
- These notifications may include Alarm, Video Loss, Motion, and more depending on the device type.

The **Services** dialog shows general information on all of the TruVision Navigator services including Network Time Protocol, Diagnostic Polling, Notification Processor, and the Local Scheduling Service.

• This includes the service name, location, status, and the ability to start, stop, or disable the service.

## **Client Software Requirements**

TruVision Navigator supports all of the following Operating Systems and software components.

| Component                | Version                                       | Notes                                          |
|--------------------------|-----------------------------------------------|------------------------------------------------|
| Operating<br>System (OS) | Microsoft Windows XP Pro SP3 or higher 32-bit | Prerequisite to loading<br>TruVision Navigator |
|                          | Microsoft Windows Vista SP1 32-bit            | Prerequisite to loading<br>TruVision Navigator |
|                          | Microsoft Windows 7 32/64-bit                 | Prerequisite to loading<br>TruVision Navigator |
|                          |                                               | Runs on the 64-bit OS in 32-bit emulation mode |

 Table 1: Client Software Requirements

| Component | Version                                    | Notes                                                         |
|-----------|--------------------------------------------|---------------------------------------------------------------|
|           | Microsoft Windows Server 2003 R2 32-bit    | Prerequisite to loading<br>TruVision Navigator                |
|           | Microsoft Windows Server 2008 R2 32/64-bit | Prerequisite to loading<br>TruVision Navigator                |
|           |                                            | Runs on the 64-bit OS in 32-bit emulation mode                |
|           |                                            |                                                               |
| Other     | Microsoft .NET Framework 4.0               | Packaged with the<br>installation                             |
|           |                                            | Multiple .NET versions can<br>co-exist on the same<br>machine |
|           |                                            |                                                               |

### **Client Hardware Guidelines**

The PC industry is constantly improving on product performance and configurations while reducing cost to the customer. As a result, we have listed some Client PC specifications for TruVision Navigator as to what is commercially available. These specifications are meant to serve as a GUIDELINE for the customer. TruVision Navigator will perform to varying degrees on lesser or more robust machines.

TruVision Navigator will load on a machine with the following hardware characteristics but video performance will be less than our Minimum recommendation:

- Intel Pentium 4 2.8 GHz Processor
- 1 GB of Memory
- 512 MB Video Card
- 1 GB Free Disk Space
- 10/100 Ethernet Network Interface Card
- 1024 × 768 screen resolution

Please review the Expected Performance metrics in Table 3 to determine what will meet your needs. You can make your PC decision based upon that need.

| Component      | Minimum | Recommended | High  | Notes       |
|----------------|---------|-------------|-------|-------------|
| Estimated Cost | \$449   | \$649       | \$899 | Dell Online |

#### **Table 2: Client PC Hardware Specifications**

| Minimum                                                        | Recommended                                                                                                    | High                                                                                                    | Notes                                                                                                    |
|----------------------------------------------------------------|----------------------------------------------------------------------------------------------------|----------------------------------------------------------------------------------------------------|----------------------------------------------------------------------------------------------------|
| Intel Pentium<br>G6950<br>processor (3MB<br>Cache,<br>2.80GHz) | Intel Core i5-<br>650 processor<br>(4MB Cache,<br>3.20GHz)                                                                                                    | Intel Core i7-<br>920 processor<br>(8MB L3 Cache,<br>2.66GHz)                                                                                                    | CPU power is directly<br>related to the<br>performance of the<br>application when running<br>and rendering video. The<br>better the CPU, the more<br>responsive your<br>application will be.                                                                                                    |
| 4GB4 Dual<br>Channel DDR3<br>SDRAM3 at<br>1066MHz - 4<br>DIMMs | 3GB2 Dual<br>Channel DDR3<br>SDRAM3 at<br>1333MHz                                                                                                    | 3GB2 DDR3 Tri-<br>Channel<br>SDRAM3 at<br>1066MHz - 3<br>DIMMs                                                                                                    | RAM is related to the<br>number of different<br>applications that can run<br>simultaneously as well as<br>the number of different<br>operations that TruVision<br>Navigator can perform at<br>once. The higher the<br>RAM, the better<br>performance you can<br>expect.                                                                                                    |
| 320GB5 -<br>7200RPM,<br>SATA 3.0Gb/s,<br>16MB Cache            | 500GB5 -<br>7200RPM,<br>SATA 3.0Gb/s,<br>16MB Cache                                                                                                    | 500GB5 7200<br>RPM6 SATA<br>Hard Drive                                                                                                    | Optional - TruVision<br>Navigator only requires<br>approximately 400 MB to<br>install. If you wish to<br>store exported video from<br>the devices on the<br>machine, you may want<br>to increase storage.                                                                                                    |
| Integrated<br>Intel® Graphics<br>Media<br>Accelerator HD       | nVidia GeForce<br>G310 512MB2<br>DDR3                                                                                                    | nVidia GeForce<br>310 512M<br>GDDR3                                                                                                    | Video Card capability is<br>directly related to the<br>video rendering<br>performance within<br>TruVision Navigator. The<br>better the video card, the<br>better video rendering<br>performance you can<br>expect.                                                                                                    |
| 1024 x 768                                                     | 1024 x 768                                                                                                    | 1024 x 768                                                                                                    |                                                                                                    |
| Integrated PCIE<br>10/100/1000                                 | Integrated PCIE<br>10/100/1000                                                                                                    | Integrated PCIE<br>10/100/1000                                                                                                    | The network interface<br>card can be a<br>performance bottle neck<br>depending upon the<br>throughput of the card. If<br>the card's throughput is<br>less than the amount of<br>data streaming to the<br>machine, you may<br>experience performance<br>issues.                                                                                                    |
|                                                                | Minimum<br>G6950<br>processor (3MB<br>Cache,<br>2.80GHz)<br>4GB4 Dual<br>Channel DDR3<br>SDRAM3 at<br>1066MHz - 4<br>DIMMs<br>320GB5 -<br>7200RPM,<br>SATA 3.0Gb/s,<br>16MB Cache<br>Integrated<br>Intel® Graphics<br>Media<br>Accelerator HD | MinimumRecommendedIntel Pentium<br>G6950<br>processor (3MB<br>S280GHz)Intel Core i5-<br>650 processor<br>(4MB Cache,<br>3.20GHz)G6950<br>processor (3MB<br>S0GB5<br>DRAM3 at<br>1066MHz + 4<br>DIMMsGB2 Dual<br>Channel DDR3<br>SDRAM3 at<br>1333MHzS20GB5-<br>T200RPM,<br>SATA 3.0Gb/s,<br>16MB CacheS00GB5 -<br>7200RPM,<br>SATA 3.0Gb/s,<br>16MB CacheIntegrated<br>Intel® Graphics<br>Media<br>Accelerator HDNVidia GeForce<br>S310 512MB2<br>DDR31024 x 7681024 x 768Integrated PCIE<br>10/100/1000Integrated PCIE<br>NO1000 | MinimumRecommendeHighIntel Pentium<br>G8950<br>processor (MB Cache,<br>2.30GHz)Intel Core i5-<br>Stop processor<br>(AMB Cache,<br>2.30GHz)Intel Core i7-<br>stop processor<br>(AMB Cache,<br>2.30GHz)GSB4 Dual<br>Channel DDR3<br>SDRAM3 at<br>1066MHz 4 4)GB2 Dual<br>Channel DDR3<br>SDRAM3 at<br>1333MHzGB2 Dual<br>SDRAM3 at<br>1066MHz 4 3)S20GB5-<br>T200RPM,<br>SATA 3.0Gb/S,<br>GMB CacheS00GB5 -<br>T200RPM,<br>SATA 3.0Gb/S,<br>16MB CacheS00GB5 -<br>S200RPM,<br>SATA 3.0Gb/S,<br>16MB CacheIntegrated<br>MaximumNitia GeForze<br>DDR3Nitia GeForze<br>SDRAM3 et<br>SDRAM3 et<br>SDRAM3 et<br>SDRAM3 et<br>DI SDRAM3 et<br>SDRAM3 et<br>DI SDRAM3 et<br>SDRAM3 et<br>DI SDRAM3 et<br>SDRAM3 et<br>SDRAM3 et< |

| Recording<br>Device | Stream<br>Configuration                                         | High        |         | Rec.    |      | Min     |      |
|---------------------|-----------------------------------------------------------------|-------------|---------|---------|------|---------|------|
|                     |                                                                 | Streams     | CPU%    | Streams | CPU% | Streams | CPU% |
| DVMRe/<br>StoreSafe | Resolution/FPS = CIF<br>Bit rate = Variable<br>Codec = Wavelet  | 80          | 6       | 80      | 10   | 80      | 12   |
| SymSafe             | Resolution/FPS = D1/15<br>Bit rate = 1.5 Mbps<br>Codec = MPEG4  | 100+        | 50      | 75      | 50   | 50      | 50   |
| SymDec 16           | Resolution/FPS = D1/30<br>Bit rate = 3.0 Mbps<br>Codec = MPEG4  | 65          | 90      | 50      | 90   | 18      | 90   |
| TVR 10              | Resolution/FPS = 4CIF<br>Bit rate = 2.0 Mbps<br>Codec = H.264   | 100+        | 20      | 50+     | 50   | 32+     | 40   |
| TVR 20              | Resolution/FPS=4CIF/7.5<br>Bit rate = 1.5 Mbps<br>Codec = H.264 | 65          | 30      | 60      | 85   | 54      | 90   |
| TVR 30              | Resolution/FPS = D1/15<br>Bit rate = 1.5 Mbps<br>Codec = H.264  | 100         | 80      | 25      | 80   | 18      | 80   |
| TVR 40              | Resolution/FPS = 4CIF/8<br>Bit rate = 1.5 Mbps<br>Codec = H.264 | 100+        | 35      | 100+    | 50   | 40      | 80   |
| TVR 60              | Resolution/FPS = D1/15<br>Bit rate = 1.5 Mbps<br>Codec = H.264  | 64+         | 60      | 30      | 80   | 23      | 80   |
| * Hit high ba       | ndwidth cap on 100Mb netw                                       | ork interfa | ce card |         |      |         |      |

#### **Table 3: Client Hardware Performance**

## **Server Software Requirements**

TruVision Navigator supports all of the following Operating Systems and other software components.

| Table 4. Server Soltware requirements |
|---------------------------------------|
|---------------------------------------|

| Component           | Version                                       | Notes                                          |
|---------------------|-----------------------------------------------|------------------------------------------------|
| Operating<br>System | Microsoft Windows XP Pro SP3 or higher 32-bit | Prerequisite to loading<br>TruVision Navigator |

| Component   | Version                                                                                                    | Notes                                                                                                    |
|-------------|----------------------------------------------------------------------------------------------------|----------------------------------------------------------------------------------------------------|
|             | Microsoft Windows Vista SP1 32-bit                                                                                 | Prerequisite to loading<br>TruVision Navigator                                                                                                    |
|             | Microsoft Windows 7 32/64-bit                                                                                      | Prerequisite to loading<br>TruVision Navigator<br>Runs on the 64-bit OS in<br>32-bit emulation mode                                                            |
|             | Microsoft Windows Server 2003 R2 32-bit                                                                            | Prerequisite to loading<br>TruVision Navigator                                                                                                    |
|             | Microsoft Windows Server 2008 R2 32/64-bit                                                                         | Prerequisite to loading<br>TruVision Navigator<br>Runs on the 64-bit OS in<br>32-bit emulation mode                                                            |
| Web Service | Microsoft Internet Information Services (IIS) 6.0 or higher                                                        | Prerequisite to loading<br>TruVision Navigator                                                                                                    |
|             | Cassini                                                                                                    | Packaged with the installation                                                                                                    |
|             |                                                                                                    |                                                                                                    |
| Database    | Microsoft's SQL 2005<br>Microsoft's SQL Express 2005<br>Microsoft's SQL 2008 R2<br>Microsoft's SQL Express 2008 R2 | Microsoft's SQL Express<br>2008 R2 is packaged with<br>the installation<br>Upgrades of existing<br>installations will continue to<br>use the existing SQL 2005 |
|             |                                                                                                    | SQL 2008                                                                                                    |
|             |                                                                                                    |                                                                                                    |
| Other       | Microsoft .NET Framework 4.0                                                                                       | Packaged with the<br>installation                                                                                                    |
|             |                                                                                                    | Multiple .NET versions can<br>co-exist on the same<br>machine                                                                                                  |

# **Server Hardware Guidelines**

This specification is meant to serve as a guideline for the customer. TruVision Navigator will perform to varying degree on a lesser or more robust machine. Table 5 lists the recommended server hardware specification.

| Component      | Recommended                                         | Notes                                                                                                    |
|----------------|-----------------------------------------------------|----------------------------------------------------------------------------------------------------|
| Estimated Cost | \$649                                               | Dell Online                                                                                                    |
| Processor      | Intel Core™ i5-650<br>processor(4MB Cache, 3.20GHz) |                                                                                                    |
| Memory         | 3GB2 Dual Channel DDR3<br>SDRAM3 at 1333MHz         |                                                                                                    |
| Hard Drive     | 500GB5 - 7200RPM, SATA<br>3.0Gb/s, 16MB Cache       | Optional - this storage requirement will<br>vary widely depending on many factors<br>including whether or not the database is<br>being hosted on the server, the size of the<br>actual database, and whether or not you<br>want to store video on the server. |
| Graphics Card  | nVidia GeForce G310 512MB2<br>DDR3                  | Optional - depending on whether or not you want to view video from a Client on this machine.                                                                                                    |
| Network        | Integrated PCIE 10/100/1000                         |                                                                                                    |

**Table 5: Server Hardware Specifications** 

# **Supported Recording Devices**

Table 6 shows the supported devices and related firmware versions.

| Recording Devices       | Supported Firmware |  |
|-------------------------|--------------------|--|
|                         |                    |  |
| TruVision NVR40 (TVN40) | 4.3                |  |
| TruVision NVR20 (TVN20) | 1.0                |  |
|                         |                    |  |
| TruVision DVR60 (TVR60) | 4.2g               |  |
| TruVision DVR40 (TVR40) | 3.0 build 100416   |  |
| TruVision DVR30 (TVR30) | 6300               |  |
| TruVision DVR20 (TVR20) | 1.0.23             |  |
| TruVision DVR10 (TVR10) | 2.4                |  |

| Recording Devices         | Supported Firmware |
|---------------------------|--------------------|
|                           |                    |
| GoVision 2                | 1.0.0 build 100617 |
| GoVision                  | 2.1                |
|                           |                    |
| SymDec 16 plus 4          | 1.60c              |
| SymDec 4                  | 1.48a              |
| SymDec 1                  | 1.48a              |
| SvmSafe Pro Series        | 1.40c              |
| SymSafe Basic Series      | 1.40c              |
|                           |                    |
| DVSRxU                    | 2.31s              |
|                           |                    |
| DVMRE CT (Triplex) Series | 6.33               |
| DVMRE CT II Series        | 6.33               |
| DVMRE PRO Series          | 6.33               |
| DVMRE ezT Series          | 6.33               |
| DVMRE CS Series           | 6.33               |
| DVMRE CD Series           | 6.33               |
|                           |                    |
| StoreSafe Series          | 6.33               |
| StoreSafe Pro II Series   | 6.33               |
| StoreSafe Advanced Series | 6.33               |
| DSR                       | 2.24a              |
|                           |                    |
| DVSE Series               | 3.04               |

# Chapter 2 Installation

### Architecture

TruVision Navigator is made up of 3 components:

- Client
- Services
- Database

The TruVision Navigator architecture is flexible enough to allow all 3 of these components to co-exist on the same PC (i.e. a single Windows XP machine) in small-scale environments.

As well, TruVision Navigator allows each of these 3 components to operate on separate machines (i.e. a virtual server for Services, a dedicated database machine for Database, and multiple PCs distributed on the network hosting Clients) for large- scale, distributed environments.

#### **Installation Options**

There are 2 installation options for TruVision Navigator:

- Standalone Model (or Direct Database Connection) this installation option allows the Client, the Database, and the Services to be located on the same machine. The one limitation is that no other Clients on the network can connect to the database on this machine. This installation option is ideal for local, standalone systems.
- Multi-Client Model (or Client/Server) This installation option allows the Client, the Database, and the Services to be located on the same or separate machines. This option requires a Web Service (either Microsoft's Internet Information Services (IIS) or Cassini) for communication between the multiple Clients and the shared Database. This installation option is ideal for larger systems with many geographically dispersed users, PCs, and recording devices.

Whatever installation option you choose, the core features and functions of TruVision Navigator remain the same.

You will need Administrator's rights on the machine to install the application, but the software will be available to all users who successfully log on to a Windows account on that machine.

#### Languages

The following languages are supported in TruVision Navigator:

- Chinese (Simplified and Traditional)
- Czech
- Dutch
- English
- Finnish
- French
- German
- Hungarian
- Italian
- Polish
- Portuguese
- Brazilian Portuguese
- Russian
- Spanish
- Swedish
- Turkish
- Arabic

After launching the TruVision Navigator Installation Setup.exe, the InstallShield Wizard will auto-detect the language setting on the PC, and if it is supported, will translate to that language. If the language detected is not supported, the InstallShield Wizard will default to English.

Upon launching the Client, TruVision Navigator will always auto-detect the language setting on the PC, and if it is supported, will translate to that language. If the language detected is not supported, the Client will default to English. Changing the language setting on your PC will take effect the next time you log into TruVision Navigator.

If you change the default language, the device names and folders will remain in the language that they were first named. They are not translated dynamically. You can rename the devices and folders after the default language change has taken place.

Due to the different lengths of words in different languages, the buttons in the application may show abbreviations for a word. Simply position the mouse over the abbreviation on the button to see the full translation of the word.

### **Installation – Typical**

To install a new typical instance of TruVision Navigator on your computer, do the following:

- Place the TruVision Navigator setup.exe on the desktop of the PC.
- Double-click the TruVision Navigator setup.exe to begin the installation.
- The Prerequisite dialog displays and details what programs need to be installed on the PC for TruVision Navigator to run. Click Install and TruVision Navigator will install those for you.

#### Figure 2: Prerequisite Dialog

| تع<br>ات | lavigator - InstallShield Wizard<br>ruVision Navigator requires the following items to be installed on your computer. Click<br>istall to begin installing these requirements. |
|----------|----------------------------------------------------------------------------------------------------|
| Status   | Requirement                                                                                                    |
| Pending  | Microsoft .NET Framework 4.0 Full                                                                                                    |
|          |                                                                                                    |
|          |                                                                                                    |
|          |                                                                                                    |
|          |                                                                                                    |
|          |                                                                                                    |
|          |                                                                                                    |
|          |                                                                                                    |

 Periodically, you will be prompted to reboot your PC for the prerequisite programs to take effect. The installation process will resume automatically after you login to the PC after the reboot.

| TruVision Navigator - InstallShield Wizard                                      | x                                             |
|---------------------------------------------------------------------------------|-----------------------------------------------|
| The installation of TruVision Navigato restart now or No if you plan to restart | r requires a reboot. Click Yes to<br>t later. |
|                                                                                 | Yes <u>N</u> o                                |

• Once the prerequisites have been installed, TruVision Navigator will begin its own installation process. Click Cancel to exit the installation.

Figure 4: InstallShield Wizard Dialog

| TruVision Navigator - InstallShield Wizard |                                                                                                    |
|--------------------------------------------|----------------------------------------------------------------------------------------------------|
|                                            | Preparing to Install                                                                                                    |
|                                            | TruVision Navigator Setup is preparing the InstallShield Wizard,<br>which will guide you through the program setup process.<br>Please wait. |
|                                            | Extracting: TruVision Navigator.msi                                                                                                    |
|                                            |                                                                                                    |
|                                            |                                                                                                    |
|                                            |                                                                                                    |
|                                            | Cancel                                                                                                    |

• The Welcome Dialog displays. Click Next to continue.

| TruVision Navigator - InstallShi | eld Wizard                                                                                                    |
|----------------------------------|----------------------------------------------------------------------------------------------------|
|                                  | Welcome to the Install Wizard for TruVision<br>Navigator<br>The InstallShield Wizard will install TruVision Navigator on<br>your computer. To continue, click Next. |
|                                  | < <u>B</u> ack Next > Cancel                                                                                                    |

• The Setup Type Dialog displays and allows you to select a Typical or a Custom install. Custom installs simply allow you to make additional choices that are defaulted during a typical install. Select an option and click Next to continue.

| TruVision Navigator - InstallShield Wizard         | ×             |
|----------------------------------------------------|---------------|
| Setup Type                                         |               |
| Select the setup type, and click Next to continue. |               |
| Typical install                                    |               |
| 💿 Custom Install                                   |               |
|                                                    |               |
|                                                    |               |
|                                                    |               |
|                                                    |               |
|                                                    |               |
| InstallShield                                      |               |
| < <u>B</u> ack                                     | Next > Cancel |

• The *Choose Destination Folder Dialog* displays and allows you to browse the destination for the application payload. Click Next to continue.

| TruVision Navigator - InstallShield Wizard                                                                            | ×      |
|----------------------------------------------------------------------------------------------------|--------|
| Choose Destination Folder                                                                                             |        |
| Setup will install TruVision Navigator in the following folder:                                                       |        |
| To install to the folder below, click Next.<br>To install to a different folder, click Browse and select that folder. |        |
| Destination Folder                                                                                                    |        |
| C:\\UTC Fire & Security\TruVision Navigator\                                                                          | Browse |
| Install5hield <u>Rext</u>                                                                                             | Cancel |

• The *Database Connection Model Dialog* displays and allows you to select either a Standalone or Multi-Client model for the installation. Select an option and click Next to continue.

Figure 8: The Database Connection Model Dialog

| TruVision Navigator - InstallShield Wizard  Database Connection Model Select the Database Connection Model that best suits your needs.                                                                                                    | TruVision Navigator - InstallShield Wizard  Database Connection Model Select the Database Connection Model that best suits your needs.                                                                                                    |
|----------------------------------------------------------------------------------------------------|----------------------------------------------------------------------------------------------------|
| <ul> <li>Standalone Model</li> <li>With this model, only the Client on this machine will have access to the TruVision<br/>Navigator database.</li> <li>Multi-Client Model (using Cassini Web Server)</li> <li>With this model, multiple Clients will have access to the TruVision Navigator database<br/>via the Web Server.</li> </ul> | <ul> <li>Standalone Model         With this model, only the Client on this machine will have access to the TruVision             Navigator database.         </li> <li>Multi-Client Model (using Cassini Web Server)         With this model, multiple Clients will have access to the TruVision Navigator database         via the Web Server.     </li> </ul> |
| InstallShield Cancel                                                                                                    | InstallShield Cancel                                                                                                    |

• If you selected Multi-Client model for the installation, you will be prompted to review the Web Service installation options for Cassini. Make your selections and click Next.

Figure 9: Cassini Configuration Dialog

| Advanced                   |
|----------------------------|
|                            |
| uterName, or 192.168.0.23) |
|                            |
|                            |
|                            |
| )(                         |

• If you had an existing Navigator database on the machine, the *Select Database Dialog* will allow you to either reuse that database or create a new one. Make your selections and click Next.

| TruVision Navigator - InstallShield Wizard                                                                     |
|----------------------------------------------------------------------------------------------------|
| Select database                                                                                                |
| The database DBInstanceName already exists. Do you want to reuse the existing database<br>or create a new one? |
| Use existing database.                                                                                         |
| O Create new database.                                                                                         |
|                                                                                                    |
|                                                                                                    |
|                                                                                                    |
|                                                                                                    |
|                                                                                                    |
| InstallShield                                                                                                  |
| < <u>B</u> ack <u>N</u> ext > Cancel                                                                           |

• The *Installation Confirmation Dialog* displays and allows you to review your installation choices to that point. Click Back to change choices or Next to continue. If you click Next, the installation process will begin.

Figure 11: Installation Confirmation Dialog

| TruV  | ision Navigator - InstallShield Wizard                                                                                                    |
|-------|----------------------------------------------------------------------------------------------------|
| Ir    | nstallation Confirmation                                                                                                    |
|       | Please review your installation choices below. Use the Back button, as necessary, to make<br>changes. Click Next to begin installation.                                                                                                    |
|       | Install Type: New Install<br>Install Directory: C:\Program Files\UTC Fire & Security\TruVision Navigator\<br>Connection Type: Direct Database<br>SQL Server Settings:<br>Full Instance Name: ADMIN-PC\GENAVSQLEXPRESS<br>Database Name: DBInstanceName |
| Insta | allShield                                                                                                    |
|       | < <u>B</u> ack <u>Next</u> Cancel                                                                                                    |

• The Setup Status Dialog displays giving you status on the installation process. Click Cancel to stop the installation.

| TruVision Navigator - InstallShield Wizard                       |        |  |
|------------------------------------------------------------------|--------|--|
| Setup Status                                                     |        |  |
| The InstallShield Wizard is installing TruVision Navigator       |        |  |
| Custom Action. Extracted information for IIS virtual directories |        |  |
| InstallShield                                                    | Cancel |  |

• The InstallShield Wizard Complete Dialog displays prompting you to reboot your system. Click Yes and Finish. A TruVision Navigator icon will be placed on your desktop and in your Start Menu to access the application. Installation is now complete.

Figure 13: InstallShield Wizard Complete Dialog

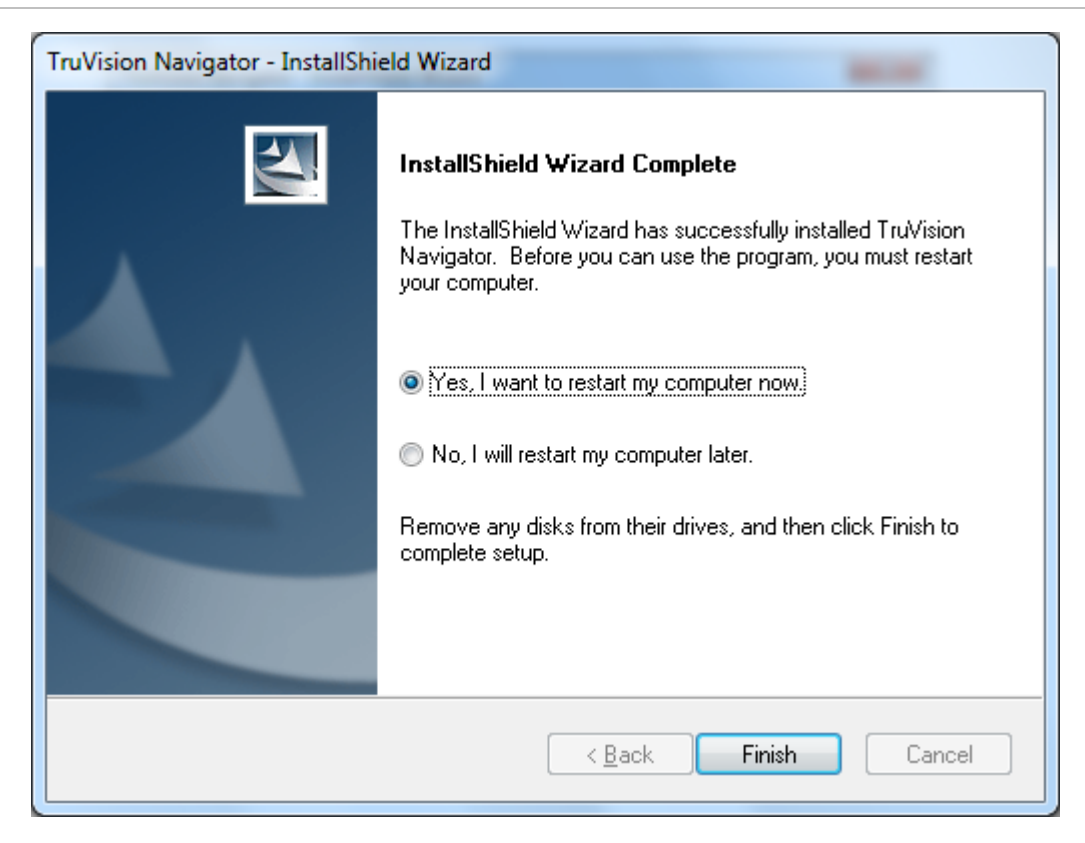

## Installation – Custom

To install a new custom instance of TruVision Navigator on your computer, do the following:

- Place the TruVision Navigator setup.exe on the desktop of the PC.
- Double-click the TruVision Navigator setup.exe to begin the installation.
- The *Prerequisite* dialog displays and details what programs need to be installed on the PC for TruVision Navigator to run. Click Install and TruVision Navigator will install those for you.

| 1 | TruVision Navigator - InstallShield Wizard                                                                                               |                                   |  |  |  |
|---|----------------------------------------------------------------------------------------------------|-----------------------------------|--|--|--|
|   | TruVision Navigator requires the following items to be installed on your computer. Click Install to begin installing these requirements. |                                   |  |  |  |
|   | Status                                                                                                    | Requirement                       |  |  |  |
|   | Pending                                                                                                    | Microsoft .NET Framework 4.0 Full |  |  |  |
|   |                                                                                                    | Install Cancel                    |  |  |  |

• Periodically, you will be prompted to reboot your PC for the prerequisite programs to take effect. The installation process will resume automatically after you login to the PC after the reboot.

Figure 15: Reboot Dialog

| TruVision N | Navigator - InstallShield Wizard                                                                 |                 | x          |
|-------------|--------------------------------------------------------------------------------------------------|-----------------|------------|
| ?           | The installation of TruVision Navigator requires restart now or No if you plan to restart later. | a reboot. Click | Yes to     |
|             |                                                                                                  | Yes             | <u>N</u> o |

• Once the prerequisites have been installed, TruVision Navigator will begin its own installation process. Click Cancel to exit the installation.

Figure 16: InstallShield Wizard Dialog

| TruVision Navigator - InstallShield Wizard |                                                                                                    |  |
|--------------------------------------------|----------------------------------------------------------------------------------------------------|--|
|                                            | Preparing to Install                                                                                                    |  |
|                                            | TruVision Navigator Setup is preparing the InstallShield Wizard,<br>which will guide you through the program setup process.<br>Please wait. |  |
|                                            | Extracting: TruVision Navigator.msi                                                                                                    |  |
|                                            |                                                                                                    |  |
|                                            |                                                                                                    |  |
|                                            |                                                                                                    |  |
|                                            | Cancel                                                                                                    |  |

• The Welcome Dialog displays. Click Next to continue.

| TruVision Navigator - InstallShield Wizard |                                                                                                    |  |
|--------------------------------------------|----------------------------------------------------------------------------------------------------|--|
|                                            | Welcome to the Install Wizard for TruVision<br>Navigator                                                |  |
|                                            | The InstallShield Wizard will install TruVision Navigator on<br>your computer. To continue, click Next. |  |
|                                            | < <u>B</u> ack Next > Cancel                                                                            |  |

• The Setup Type Dialog displays and allows you to select a Typical or a Custom install. Custom installs simply allow you to make additional choices that are defaulted during a typical install. Select Custom and click Next to continue.

| TruVision Navigator - InstallShield Wizard                  |                              |  |
|-------------------------------------------------------------|------------------------------|--|
| Setup Туре                                                  |                              |  |
| Select the setup type, and click Next to continu            | ie.                          |  |
| <ul> <li>Typical install</li> <li>Custom Install</li> </ul> |                              |  |
|                                                             |                              |  |
| InstallShield                                               | < <u>B</u> ack Next > Cancel |  |

• The *Choose Destination Folder Dialog* displays and allows you to browse the destination for the application payload. Click Next to continue.
| TruVision Navigator - InstallShield Wizard                                                                            | ×      |
|----------------------------------------------------------------------------------------------------|--------|
| Choose Destination Folder                                                                                             | 12     |
| Setup will install TruVision Navigator in the following folder:                                                       |        |
| To install to the folder below, click Next.<br>To install to a different folder, click Browse and select that folder. |        |
| Destination Folder                                                                                                    |        |
| C:\\UTC Fire & Security\TruVision Navigator\                                                                          | Browse |
| Instalionield <u>Back</u> Next >                                                                                      | Cancel |

• The *Database Connection Model Dialog* displays and allows you to select either a Standalone or Multi-Client model for the installation. Select an option and click Next to continue.

Figure 20: The Database Connection Model Dialog

| TruVision Navigator - InstallShield Wizard                                                                                                    | TruVision Navigator - InstallShield Wizard                                                                                                    |
|----------------------------------------------------------------------------------------------------|----------------------------------------------------------------------------------------------------|
| Database Connection Model                                                                                                    | Database Connection Model                                                                                                    |
| Select the Database Connection Model that best suits your needs.                                                                                               | Select the Database Connection Model that best suits your needs.                                                                                               |
| Standalone Model                                                                                                    | Standalone Model                                                                                                    |
| With this model, only the Client on this machine will have access to the TruVision<br>Navigator database.                                                      | With this model, only the Client on this machine will have access to the TruVision<br>Navigator database.                                                      |
| Multi-Client Model (using Cassini Web Server)<br>With this model, multiple Clients will have access to the TruVision Navigator database<br>via the Web Server. | Multi-Client Model (using Cassini Web Server)<br>With this model, multiple Clients will have access to the TruVision Navigator database<br>via the Web Server. |
|                                                                                                    |                                                                                                    |
| InstallShield Cancel                                                                                                    | InstallShield Cancel                                                                                                    |

• If you selected Multi-Client model for the installation, you will be prompted to review the Web Service installation options for Cassini. Make your selections and click Next.

| Figure 21 | : Cassini | Configuration | Dialog |
|-----------|-----------|---------------|--------|
|-----------|-----------|---------------|--------|

| Cassini Configu<br>Please select yo | ration<br>ur Cassini configuration.                |
|-------------------------------------|----------------------------------------------------|
| 🔘 Defaul                            | t 💿 Advanced                                       |
| Configuration                       | Details:                                           |
| Host Name:                          | ADMIN-PC<br>(e.g. MyComputerName, or 192.168.0.23) |
| Port Number:                        | 80                                                 |
|                                     |                                                    |
| stallShield ———                     |                                                    |
|                                     |                                                    |

• The Select Database Server Dialog displays and provides advanced database configuration options as well as the ability to browse the location of where you want the database installed. Make your selection and click Next.

| TruVision Navigator - InstallShield Wizard                                                   | ×                          |
|----------------------------------------------------------------------------------------------|----------------------------|
| Select Database Server<br>Select the database server to install to                           | A CAL                      |
| Select the database server to install to from the list below or click B<br>database servers. | rowse to see a list of all |
| <u>D</u> atabase Server:                                                                     |                            |
| (local)\GENAVSQLEXPRESS                                                                      | •                          |
|                                                                                              | B <u>r</u> owse            |
| InstallShield < Back                                                                         | Next > Cancel              |

• If you had an existing Navigator database on the machine, the *Select Database Dialog* will allow you to either reuse that database or create a new one. Make your selections and click Next.

| TruVision Navigator - InstallShield Wizard 🛛 🔀                                                                 |
|----------------------------------------------------------------------------------------------------|
| Select database                                                                                                |
| The database DBInstanceName already exists. Do you want to reuse the existing database<br>or create a new one? |
| OUse existing database.                                                                                        |
| 🔿 Create new database.                                                                                         |
|                                                                                                    |
|                                                                                                    |
|                                                                                                    |
|                                                                                                    |
|                                                                                                    |
| InstallShield                                                                                                  |
| < <u>B</u> ack <u>N</u> ext > Cancel                                                                           |

• The *Installation Confirmation Dialog* displays and allows you to review your installation choices to that point. Click Back to change choices or Next to continue. If you click Next, the installation process will begin.

| TruVision Navigator - InstallShield Wizard                                                                                                    | ×         |
|----------------------------------------------------------------------------------------------------|-----------|
| Installation Confirmation                                                                                                    | 22        |
| Please review your installation choices below. Use the Back button, as necessary<br>changes. Click Next to begin installation.                                                                                                    | , to make |
| Install Type: New Install<br>Install Directory: C:\Program Files\UTC Fire & Security\TruVision Navigator\<br>Connection Type: Direct Database<br>SQL Server Settings:<br>Full Instance Name: ADMIN-PC\GENAVSQLEXPRESS<br>Database Name: DBInstanceName | *         |
|                                                                                                    | Þ         |
| < <u>Back</u> <u>Next</u> >                                                                                                    | Cancel    |

• The *Setup Status Dialog* displays giving you status on the installation process. Click Cancel to stop the installation.

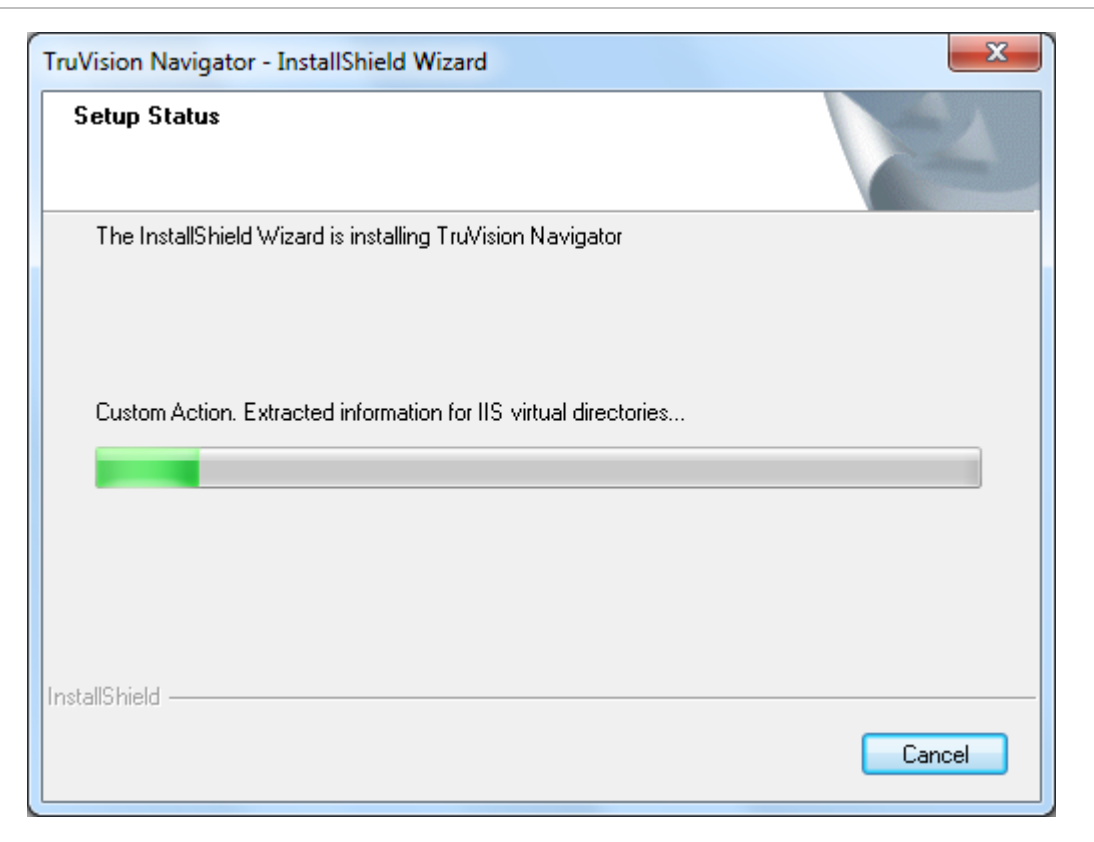

• The *InstallShield Wizard Complete Dialog* displays prompting you to reboot your system. Click Yes and Finish. A TruVision Navigator icon will be placed on your desktop and in your Start Menu to access the application. Installation is now complete.

| Figure 26: InstallShield Wizard Co | omplete | Dialog |
|------------------------------------|---------|--------|
|------------------------------------|---------|--------|

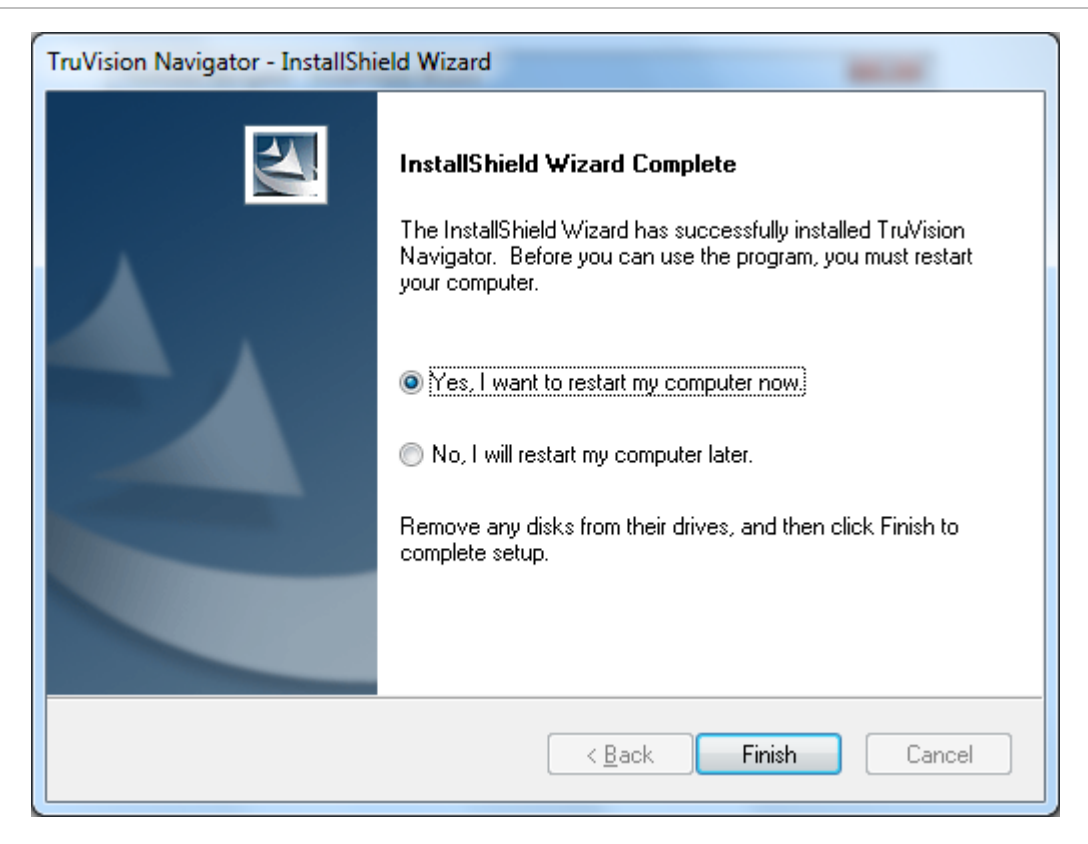

# Upgrade

TruVision Navigator 4.0 offers upgrade paths from GE Nav v3.0 and GE Nav v3.1.

Note: You cannot use this upgrade procedure for GE Nav versions 2.0 or 2.1.

To upgrade from a previous version of the application, do the following:

- Place the TruVision Navigator setup.exe on the desktop of the PC where the previous instance is installed. If it is a Multi-Client (Client/Server) installation, place it on the Server machine.
- Launch the InstallShield Wizard by double-clicking the TruVision Navigator setup.exe to begin the installation.
- The *Prerequisite* dialog displays and details what programs need to be installed on the PC for TruVision Navigator to run. Click Install and TruVision Navigator will install those for you.

| Т                                         | ruVision Navigator - InstallShield Wizard                                                                                                |  |
|-------------------------------------------|----------------------------------------------------------------------------------------------------|--|
|                                           | TruVision Navigator requires the following items to be installed on your computer. Click Install to begin installing these requirements. |  |
|                                           | Status Requirement                                                                                                    |  |
| Pending Microsoft .NET Framework 4.0 Full |                                                                                                    |  |
|                                           | Install Cancel                                                                                                    |  |

• Periodically, you may be prompted to reboot your PC for the prerequisite programs to take effect. The upgrade process will resume automatically after you login to the PC after the reboot.

Figure 28: Reboot Dialog

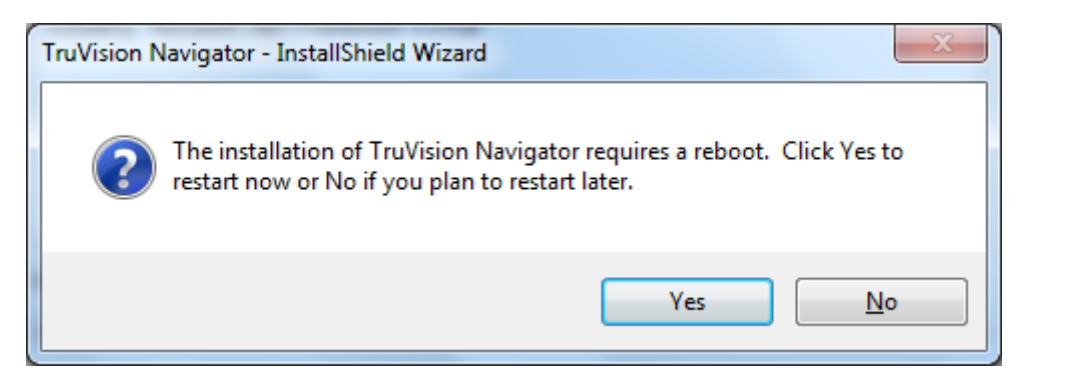

• Once the prerequisites have been installed, TruVision Navigator will begin its own upgrade process. Click Cancel to exit the upgrade.

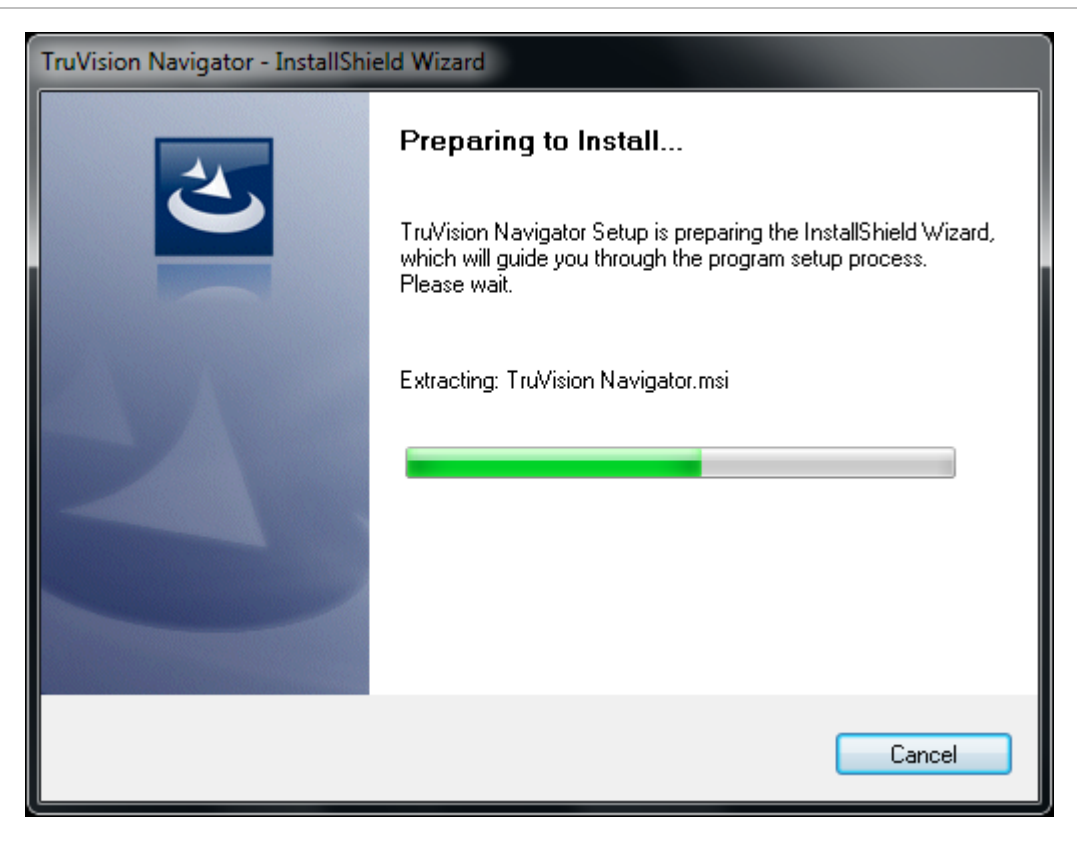

• The Welcome Dialog displays. Click Next to continue.

| TruVision Navigator - InstallShi | eld Wizard                                                                                              |
|----------------------------------|----------------------------------------------------------------------------------------------------|
|                                  | Welcome to the Install Wizard for TruVision<br>Navigator                                                |
|                                  | The InstallShield Wizard will install TruVision Navigator on<br>your computer. To continue, click Next. |
|                                  | < <u>B</u> ack Next > Cancel                                                                            |

• The *Choose Destination Folder for Upgrade Dialog* displays and auto-detects the location of where the existing instance is located. This dialog allows you to change that destination for the application payload. Change it if required and click Next to continue.

#### Figure 31: The Choose Destination Folder for Upgrade Dialog

| - | TruVision Navigator - InstallShield Wizard                                                                            |
|---|----------------------------------------------------------------------------------------------------|
|   | Choose Destination Folder for Upgrade                                                                                 |
|   | Setup will install TruVision Navigator in the following folder:                                                       |
|   | To install to the folder below, click Next.<br>To install to a different folder, click Browse and select that folder. |
|   | Destination Folder                                                                                                    |
|   | C:\Program Files\GE Nav Browse                                                                                        |
|   | < <u>B</u> ack Next > Cancel                                                                                          |

• The *Upgrade Confirmation Dialog* displays and allows you to review your upgrade choices to that point. Click Back to change choices or Next to continue. If you click Next, the upgrade process will begin.

Figure 32: Upgrade Confirmation Dialog

| Upgrade confirmation                                                                                                    |                                                     |              |
|----------------------------------------------------------------------------------------------------|-----------------------------------------------------|--------------|
| Please review your installation choices below<br>changes. Click Next to begin installation.                                                                                                    | <ol> <li>Use the Back button, as necessa</li> </ol> | ary, to make |
| Install Type: Upgrade<br>Previous Client will be Uninstalled.<br>Previous Server will be Uninstalled<br>Install Directory: C:\Program Files\GE Nav\<br>Connection Type: Direct Database<br>SQL Server Settings:<br>Full Instance Name: ADMIN-PC\G<br>Database Name: DBInstanceNam | I.<br>iENavSQLExpress<br>ie                         | *            |
| <                                                                                                    |                                                     | +            |
| allShield                                                                                                    |                                                     |              |

• The Setup Status Dialog displays giving you status on the upgrade process. Click Cancel to stop the upgrade.

| TruVision Navigator - InstallShield Wizard                       | ×      |
|------------------------------------------------------------------|--------|
| Setup Status                                                     |        |
| The InstallShield Wizard is installing TruVision Navigator       |        |
| Custom Action. Extracted information for IIS virtual directories |        |
| InstallShield                                                    | Cancel |

• The *InstallShield Wizard Complete Dialog* displays prompting you to reboot your system. Click Yes and Finish. A new TruVision Navigator icon will be placed on your desktop and in your Start Menu to access the application. Upgrade is now complete. Remember to login in with your existing user credentials as this was an upgrade and not a new installation.

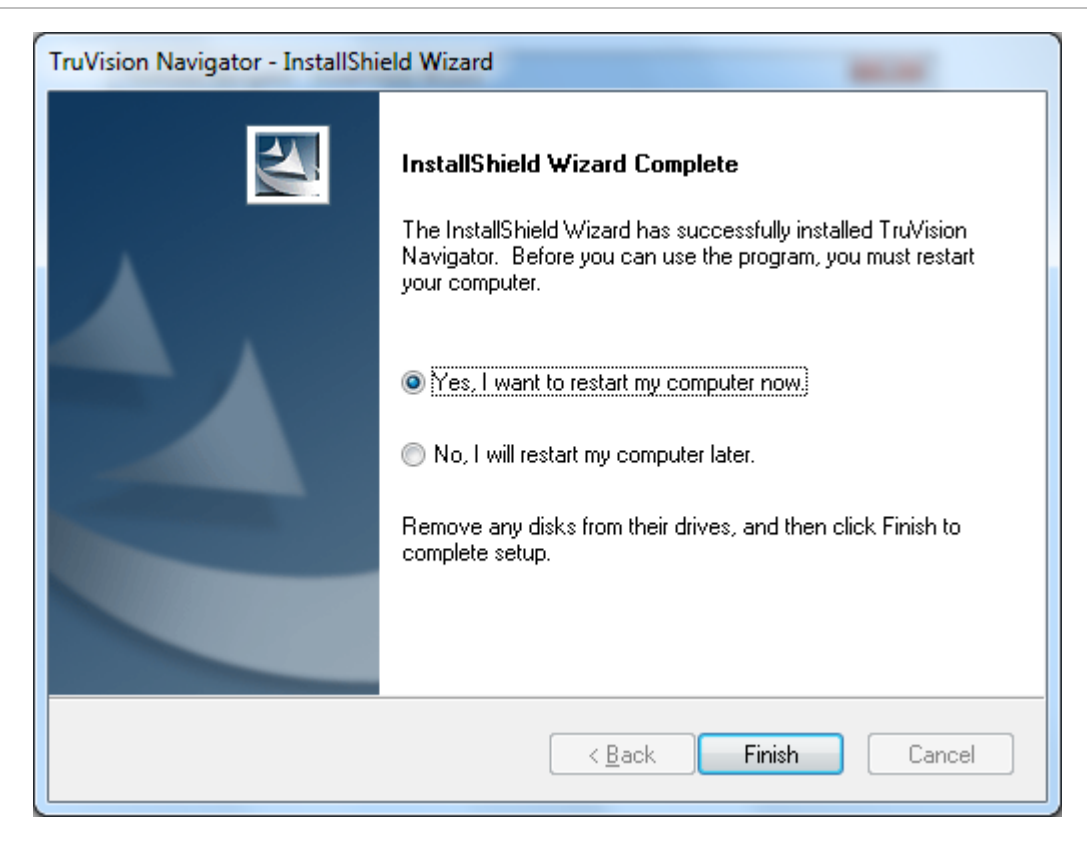

# **Disable User Account Control (UAC)**

Microsoft implemented User Account Control (UAC) in Windows Vista and Windows 7 to help prevent unauthorized changes to your computer. It works by prompting you for permission when a task requires administrative rights, such as installing software or changing settings that affect other users.

When UAC is enabled on the PC with TruVision Navigator, you will experience issues with video rendering and general operation of the application. As a result, you will need to disable UAC on the PC where the application is located. You must have Admin rights on the PC to disable UAC. If you do not have Admin rights, contact your local Administrator to disable it for you.

To disable UAC for Windows Vista:

• Open up Control Panel, and type in "UAC" into the search box. You'll see a link for "Turn User Account Control (UAC) on or off".

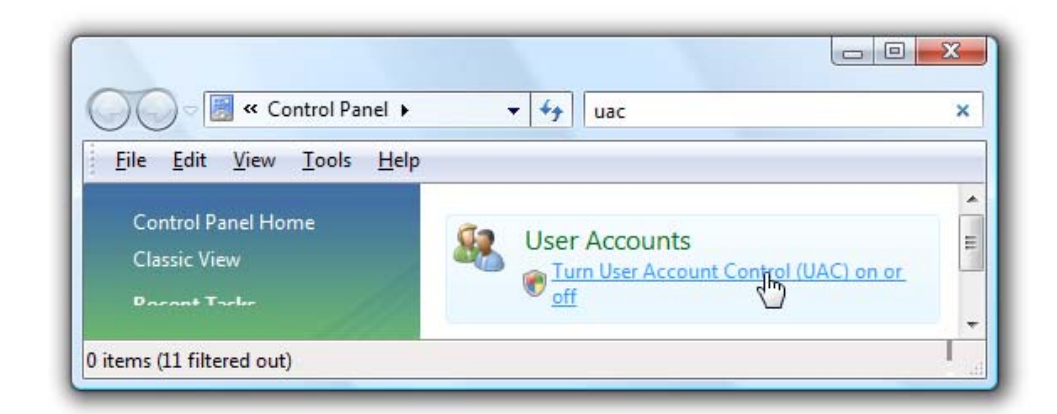

• On the next screen you should uncheck the box for "Use User Account Control (UAC)", and then click on the OK button.

#### Figure 36: Turn off UAC

| 🗲 🕖 🗢 🎎 « Turn User Accoun                                                                                                    | <b>+ €</b>                                                                                |                                                                        | ,            |
|----------------------------------------------------------------------------------------------------|-------------------------------------------------------------------------------------------|------------------------------------------------------------------------|--------------|
| <u>File Edit View Tools H</u> elp                                                                                                    |                                                                                           |                                                                        |              |
| Turn on User Account Control<br>User Account Control (UAC) can help pr<br>recommend that you leave UAC turned<br>Use User Account Control (UAC) to h | (UAC) to make y<br>event unauthorized c<br>on to help protect you<br>elp protect your com | our computer more<br>hanges to your computer.<br>ur computer.<br>puter | secure<br>We |
|                                                                                                    |                                                                                           | ОК                                                                     | Cancel       |

• Reboot your computer for the changes take effect.

To disable UAC for Windows 7:

• Type UAC into the Start Menu or Control Panel search box and then click on Change User Account Control Settings.

| Control Panel (1) -       |                                                       |
|---------------------------|-------------------------------------------------------|
| 🚩 <u>Change User Acco</u> | unt Control settings                                  |
| Documents (2)             | Action Center<br>Change User Account Control settings |

• Drag the slider down to Never Notify and UAC will be disabled.

#### Figure 38: Turn off UAC

| 🛞 User Account Control Se                                                                              | ettings                                                                                                    |                             | <b>×</b> |
|----------------------------------------------------------------------------------------------------|----------------------------------------------------------------------------------------------------|-----------------------------|----------|
| Choose when to be<br>User Account Control he<br>changes to your compu<br><u>Tell me more about Use</u> | e notified about changes to you<br>elps prevent potentially harmful programs<br>ter.<br><u>r Account Control settings</u> | r computer<br>s from making |          |
| Always notify                                                                                          |                                                                                                    |                             |          |
|                                                                                                    | Notify me only when programs try<br>make changes to my computer (do<br>dim my desktop)                                    | to<br>not                   | Ш        |
|                                                                                                    | <ul> <li>Don't notify me when I make ch<br/>to Windows settings</li> </ul>                                                | anges                       |          |
|                                                                                                    | Not recommended. Choose this<br>if it takes a long time to dim the<br>desktop on your computer.                           | s only<br>:                 |          |
| Never notify                                                                                           |                                                                                                    |                             |          |
|                                                                                                    |                                                                                                    |                             | -        |
|                                                                                                    | - ®                                                                                                    | OK Cancel                   |          |

# **Initial Login**

After successful installation, launch TruVision Navigator using one of the following methods:

- Double-clicking on the TruVision Navigator icon on your desktop.
- Access the Start menu, All Programs, TruVision Navigator.

When TruVision Navigator launches, a Login dialog displays. Log in as the default Administrator using the following default credentials:

- Username = admin
- Password = admin

#### Figure 39: Login Dialog

|                     |              |       | ×       |
|---------------------|--------------|-------|---------|
|                     | User Name: a | dmin  |         |
| V                   | Password -   |       |         |
| TruVision Navigator |              |       |         |
| Version 4.0.10.25   |              | Login | Forgot? |
|                     |              |       |         |

After initial login, a window displays prompting you to change the default admin password which protects its security.

| Change Password                | x                |
|--------------------------------|------------------|
| User Name<br>michiavacci       |                  |
| Password                       | Confirm Password |
| ••••••••<br>Challenge Question | •••••            |
| In what city were you born?    |                  |
| Challenge Answer               |                  |
| Danvers                        |                  |
|                                |                  |
|                                | OK Cancel        |

To change the password, do the following:

- Enter the new password in the *Password* field.
- Re-enter the password in the Confirm Password field.
- Select any one of the challenge questions from the drop-down list.
- Enter the answer to that challenge question in the *Challenge Answer* field.
- Click OK.

If you ever forget your password, simply click on the **Forgot**? button on the Login dialog. This will allow you to answer your challenge question, and if successful, change your password and re-enter the application without calling for any assistance.

Figure 41: User Account Challenge Dialog

| User Account Challenge             | x         |
|------------------------------------|-----------|
| Usemame                            |           |
|                                    |           |
| Challenge Question                 |           |
| What is your mother's maiden name? | ▼         |
| Challenge Answer                   |           |
|                                    |           |
|                                    |           |
|                                    | OK Cancel |

# Uninstall

To uninstall TruVision Navigator do the following:

- Launch the Add/Remove Programs application from Windows Control Panel.
- Navigate to TruVision Navigator and click Uninstall.

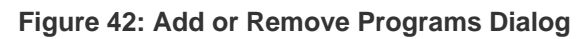

|                                                                                                    | (here a                                                                                   |                                     |              |                | - 0 X          |
|----------------------------------------------------------------------------------------------------|-------------------------------------------------------------------------------------------|-------------------------------------|--------------|----------------|----------------|
| Control Panel +                                                                                                    | Programs   Programs and Features                                                          | <b>-</b> <i>€</i>                   | Search Prog  | rams and Featu | ires 🔎         |
| Control Panel Home<br>View installed updates                                                                                           | Uninstall or change a program<br>To uninstall a program, select it from the list and then | click Uninstall, Change, or Repair. |              |                |                |
| off                                                                                                    | Organize 🔻 Uninstall                                                                      |                                     |              |                | :≕ • 🕡         |
|                                                                                                    | Name                                                                                      | Publisher                           | Installed On | Size           | Version        |
|                                                                                                    | Microsoft .NET Framework 4 Client Profile                                                 | Microsoft Corporation               | 5/5/2011     | 38.8 MB        | 4.0.30319      |
|                                                                                                    | Microsoft .NET Framework 4 Extended                                                       | Microsoft Corporation               | 5/5/2011     | 51.9 MB        | 4.0.30319      |
|                                                                                                    | Contemporary Content Place Professional Plus 2010                                         | Microsoft Corporation               | 5/5/2011     |                | 14.0.4763.1000 |
|                                                                                                    | 🚠 Microsoft Security Essentials                                                           | Microsoft Corporation               | 9/22/2009    |                | 1.0.1500.0     |
|                                                                                                    | Microsoft SQL Server 2005                                                                 | Microsoft Corporation               | 5/5/2011     |                |                |
|                                                                                                    | Microsoft SQL Server 2008 Management Objects                                              | Microsoft Corporation               | 5/5/2011     | 11.4 MB        | 10.1.2531.0    |
|                                                                                                    | Microsoft SQL Server 2008 Native Client                                                   | Microsoft Corporation               | 5/5/2011     | 2.75 MB        | 10.1.2531.0    |
|                                                                                                    | 🖺 Microsoft SQL Server Compact 3.5 SP2 ENU                                                | Microsoft Corporation               | 5/5/2011     | 3.39 MB        | 3.5.8080.0     |
|                                                                                                    | Microsoft SQL Server Native Client                                                        | Microsoft Corporation               | 5/5/2011     | 2.57 MB        | 9.00.3042.00   |
|                                                                                                    | Microsoft SQL Server Setup Support Files (English)                                        | Microsoft Corporation               | 5/5/2011     | 20.2 MB        | 9.00.3042.00   |
|                                                                                                    | Microsoft SQL Server VSS Writer                                                           | Microsoft Corporation               | 5/5/2011     | 687 KB         | 9.00.3042.00   |
|                                                                                                    | Microsoft Visual C++ 2010 x86 Redistributable - 10.0                                      | Microsoft Corporation               | 5/5/2011     | 11.0 MB        | 10.0.30319     |
|                                                                                                    | SQL Server System CLR Types                                                               | Microsoft Corporation               | 5/5/2011     | 890 KB         | 10.1.2531.0    |
|                                                                                                    | <ul> <li>TruVision Navigator</li> </ul>                                                   | UTC Fire & Security                 | 5/5/2011     | 367 MB         | 4.0            |
|                                                                                                    |                                                                                           |                                     |              |                |                |
|                                                                                                    |                                                                                           |                                     |              |                |                |
|                                                                                                    |                                                                                           | III                                 |              |                |                |
| UTC Fire & Security Product version: 4.0 Support link: http://www.UTCFire&Security.com<br>Help link: http://www.UTCFire&S Size: 367 MB |                                                                                           |                                     | m            |                |                |

• The InstallShield Dialog displays and prepares to remove the application.

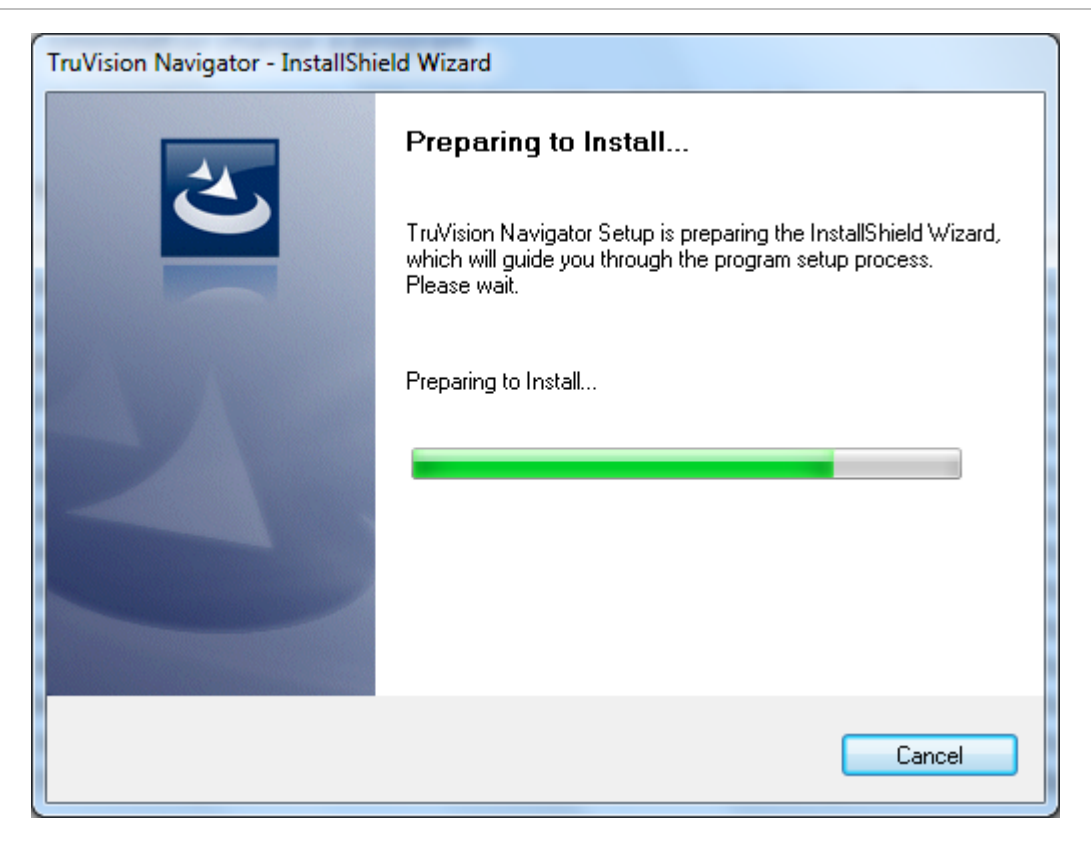

• Click **Yes** to confirm removal of the application.

Figure 44: Confirmation Dialog

| TruVision Navigator - InstallShield Wizard      | ×                                   |
|-------------------------------------------------|-------------------------------------|
| Do you want to completely remove the selected a | pplication and all of its features? |
|                                                 | Yes No                              |

• The Status Dialog will provide updates on the uninstall progress.

#### Figure 45: Setup Status Dialog

| TruVision Navigator                                          | ×      |
|--------------------------------------------------------------|--------|
| Setup Status                                                 | 22     |
| The InstallShield Wizard is removing TruVision Navigator     |        |
| TruVision Navigator Server components are being unregistered |        |
|                                                              |        |
|                                                              |        |
| Install5hield                                                | Cancel |

• When complete, click Yes and **Finish** to restart your computer.

Figure 46: Uninstall Complete Dialog

| TruVision Navigator                 |                                                                                                    |  |
|-------------------------------------|----------------------------------------------------------------------------------------------------|--|
|                                     | Uninstall Complete<br>InstallShield Wizard has finished uninstalling TruVision<br>Navigator.<br>Yes, I want to restart my computer now.<br>No, I will restart my computer later.<br>Remove any disks from their drives, and then click Finish to<br>complete setup. |  |
| < <u>B</u> ack <b>Finish</b> Cancel |                                                                                                    |  |

 This process will remove all TruVision Navigator files and logs from your system. No Registry edits are necessary to remove TruVision Navigator from a machine.

# **Network Time Protocol (NTP) Service**

The TruVision Navigator Server has the ability to act as an NTP Service for devices on the network (you also have the flexibility to use other 3rd party NTP Services should you choose).

- Enable the NTP Service in TruVision Navigator by going to Start All Programs – TruVision Navigator – Enable NTP Service.
- This will enable the NTP Service on the TruVision Navigator Server. You will need to configure the device's NTP Server field with the IP Address of the TruVision Navigator Server where this NTP Service is running.

Figure 47: Enable NTP Service Dialog

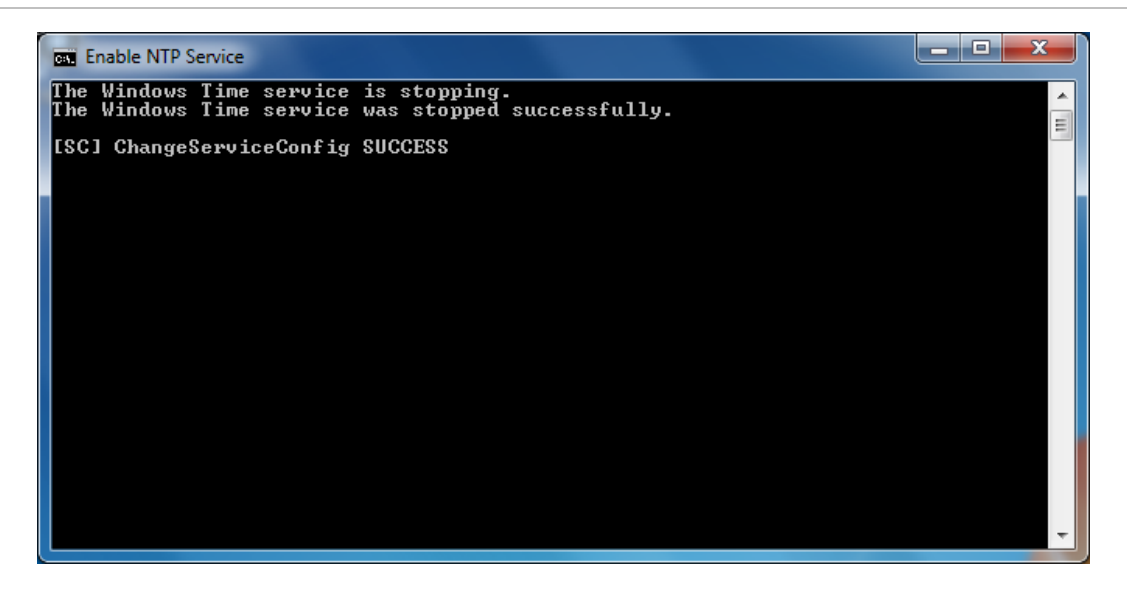

- If your system is closed (meaning no Internet access), the devices configured to point to the TruVision Navigator NTP Service will use that server machine's CMOS clock. Please ensure this clock is up to date.
- If your system is open (meaning it has Internet access), you can still have the devices point to the TruVision Navigator NTP Service for time sync AND have the TruVision Navigator NTP Service point externally to a time reference server to maintain that system time. This alleviates the maintenance of manually ensuring the time on the TruVision Navigator Server is up to date.

Figure 48: Open System NTP Diagram

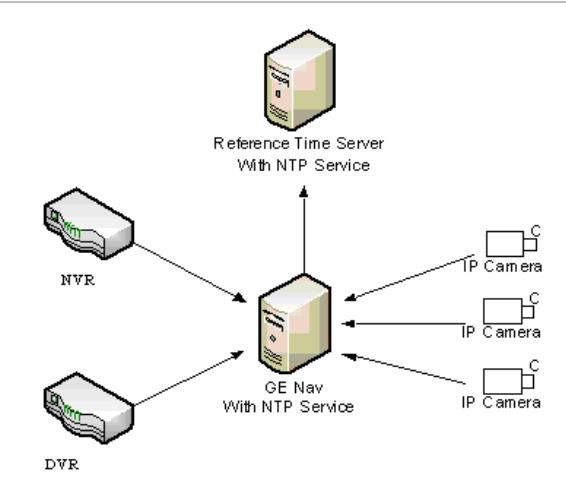

# Chapter 3 Operation

# Adding a Single Device

Add a single device to the Navigator by doing the following:

• Click the Add Device button in the Navigator. The Add Device dialog displays.

#### Figure 49: Add Device Dialog

| Add Device      |                    |
|-----------------|--------------------|
| Device Type:    | TVN20 -            |
| Device Title:   | •                  |
| Device Address: | 192.168.0.20       |
| Device Port:    | 8000               |
| Streaming Type: | TCP 🔻              |
| Usemame:        |                    |
| Password:       | •                  |
|                 |                    |
|                 | Add Device Offline |
| ОК              | Cancel             |

- Select the appropriate *Device Type* from the drop-down menu.
- Enter a *Device Title*. Values are alphanumeric.
- Enter the device's static IP Address. You can also add a device using a Domain Name System (DNS) name. Simply place the DNS name in the IP Address field on the form.

- Enter the device's listen Port. This field is pre-populated with a default value based upon the type of device you selected. If you changed this port on the device, add that specific port in this field.
- Based on your device type, you may need to select a *Streaming Type*. For some devices, there is only one option for the Streaming Type so it is selected by default. The Streaming Types are defined as follows:
  - TCP TCP is a reliable stream delivery service that guarantees delivery of a data stream sent from one host to another without duplication or losing data.
  - Reverse TCP the application connects to the device and the device streams video back to the application over the existing connection. This option negates firewall issues on a WAN.
  - Reverse TCP I-Frame this connection type is similar to the Reverse TCP except the device only sends I-Frames. This option is useful in limited bandwidth environments.
  - UDP the application connects to the device and asks the device to stream video back to the application on a UDP address and port. For this option, the firewall needs to be configured to allow the device to stream to the application on that specific port.
  - Wavelet/Wavejet This type is based upon Wavelet/Wavejet compression methodologies. This streaming type cannot be changed and is the default streaming type for the DVMRe and StoreSafe DVR lines.
- Enter the Username and Password. This field is only required if the device being added has been configured to require a username and password.
- Check the Add Device Offline checkbox if you wish to add the device to the Navigator when you know the device is currently offline.
- Click OK.

**Note:** After you enter the required information and click OK, fields highlighted with a red exclamation point indicate rejected values. Place your mouse pointer over the exclamation points for tips on why your values were invalid. All fields must be valid to successfully add a device.

Upon addition, you may see an error message stating that your device was added but it has unsupported firmware. However, you should still be able to view video. See the supported devices and firmware versions section of this document.

Your device should now appear under the Device node in the Navigator panel. Expand the device icon to view your cameras. If you chose to add the device offline via the Add Device Offline checkbox, your device will appear in the Navigator with a red X on it. You can bring the device online by right-clicking on the device and selecting Connect. Upon successful connection, the Navigator will populate the respective cameras under the device.

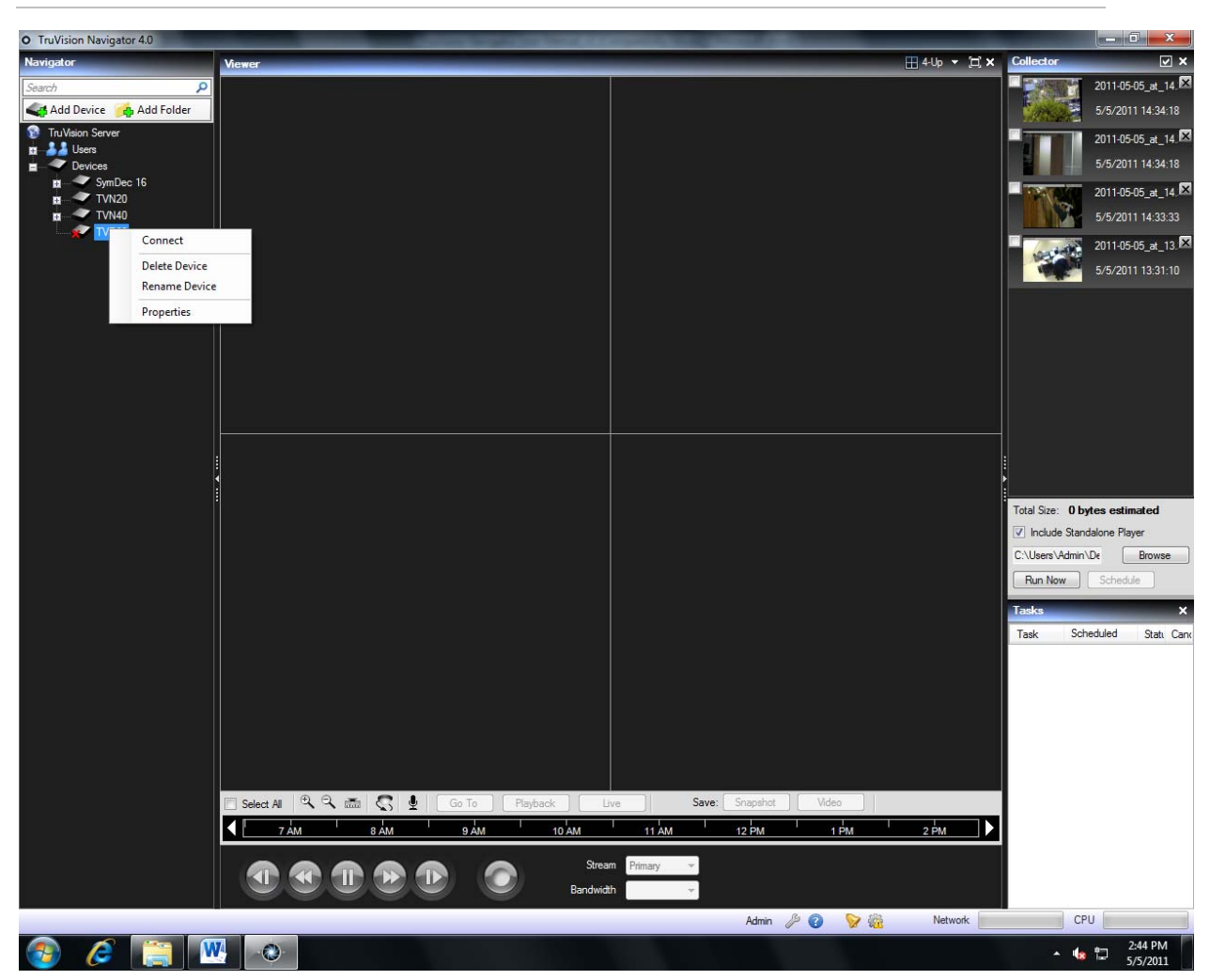

Figure 50: Connect to an Off-line Device

If you have channels on a DVR that will not be used, you can mark them as such so they do not appear in the Navigator under the DVR. To do this:

- Right-click on the device and select Get Configuration. The Configuration dialog will display.
- Go to the Camera Tab, and for those specific cameras, uncheck the "Show camera in Navigator" checkbox.
- Click Save. This will hide the cameras in the Navigator.
- To show them again, simply check the same box in the configuration and click Save.

# Export address book

TruVision Navigator allows address book imports from the following other applications – WaveReader, SymNav, and other TruVision Navigator instances.

Prior to performing an address book import into TruVision Navigator, you must first export the address book from the other respective application.

- To export an address book from WaveReader, use export Option 1 to export to a comma-delimited file. Save that (.txt) file to a location for later use.
- To export an address book from SymNav, use the Comma Delimited File option. Save that (.txt) file to a location for later use.
- To export an address book from TruVision Navigator, right-click on the Device node and select Export Address Book.

# Index Interpreted (2) Interpreted (2)

#### Figure 51: Export Address Book

• Save the address book (.csv format) to a specific location for later use.

Figure 52: Save Address Book

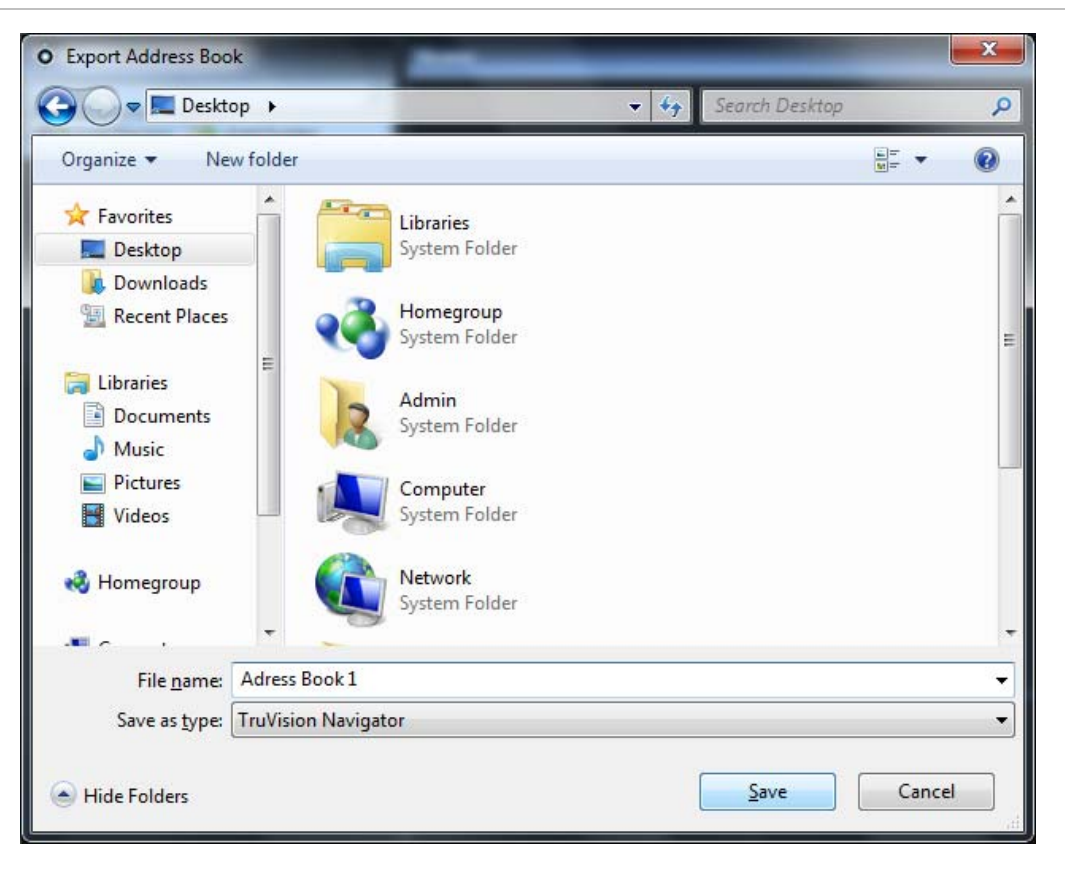

# Import an address book

To import an address book from WaveReader, SymNav, or TruVision Navigator, do the following:

 Right-click on the Devices node in the Navigator and select Import Address Book.

#### Figure 53: Import Address Book

| O TruVision Navig | pator 40                                                                |                                                         |
|-------------------|-------------------------------------------------------------------------|---------------------------------------------------------|
| Ninigitor         | Mower                                                                   | ⊞44p • H× Collector ☑ ×                                 |
| Search            | ρ<br>                                                                   | 2011-05-05_at_14.83                                     |
| Add Device        | Add Folder                                                              | 5/5/2011 14:34:18                                       |
| Users             |                                                                         | 2011-05-05_#_14 KX                                      |
|                   | Add Device                                                              | 5/5/2011 14:34:18                                       |
|                   | Add Folder                                                              | 2011-05-05_mt_14 🖾                                      |
|                   | Run Health Diagnostics                                                  | 5/5/2011 14:33:33                                       |
|                   | Import Address Book                                                     | 2011-05-05_#_13-83                                      |
|                   | Export Address Book                                                     | 5/5/2011-13:31:10                                       |
|                   | Open Exported Video File                                                |                                                         |
|                   | Tasks •                                                                 |                                                         |
|                   |                                                                         |                                                         |
|                   |                                                                         |                                                         |
|                   |                                                                         |                                                         |
|                   |                                                                         |                                                         |
|                   |                                                                         | E                                                       |
|                   |                                                                         |                                                         |
|                   |                                                                         | Total Size: 0 bytes estimated                           |
|                   |                                                                         | V Include Standalone Player                             |
|                   |                                                                         | C:\Users\Admin\Dr Browse                                |
|                   |                                                                         | Run Now Schedule                                        |
|                   |                                                                         | Taska X                                                 |
|                   |                                                                         | Task Scheduled Stat. Cano                               |
|                   |                                                                         |                                                         |
|                   |                                                                         |                                                         |
|                   |                                                                         |                                                         |
|                   |                                                                         |                                                         |
|                   |                                                                         |                                                         |
|                   | 🗐 Selevet Al 🔍 🔍 🚛 🗱 🗍 Go To - Pineback - Live - Saver Statistical - We |                                                         |
|                   |                                                                         | ÊM 2.ÊM ▶                                               |
|                   |                                                                         |                                                         |
|                   |                                                                         |                                                         |
|                   |                                                                         |                                                         |
|                   | Admin 🔑 Q                                                               | V CPU                                                   |
| 🚱 🥭               |                                                                         | <ul> <li>▲ 10 2:47 PM</li> <li>▲ 10 5/5/2011</li> </ul> |

- Select WaveReader, SymNav, or TruVision Navigator from the drop-down menu above the Open button.
- Browse and locate the address book export file that you have saved.
- Click Open.

Figure 54: Browse for Address Book

| Organize 🔻 New fol                           | der                     |                  |           |
|----------------------------------------------|-------------------------|------------------|-----------|
| 🚺 Downloads 🔷                                | Name                    | Date modified    | Type      |
| 🖳 Recent Places                              | SymNav Address Book     | 5/9/2009 1:31 AM | Text Docu |
| 🔁 Librarias                                  | WaveReader Address Book | 5/7/2009 3:49 PM | Text Docu |
| <ul> <li>Pictures</li> <li>Videos</li> </ul> |                         |                  |           |
| Pictures Videos Homegroup Computer Network   |                         |                  |           |

- Your successfully imported devices are instantly placed by default in a newly created import folder with a time/ date stamp in the Navigator.
- These devices have been imported as off-line devices (signified by the red X on the device). To connect to an off-line device right-click on the device and select Connect.

#### Figure 55: Connect to offline devices

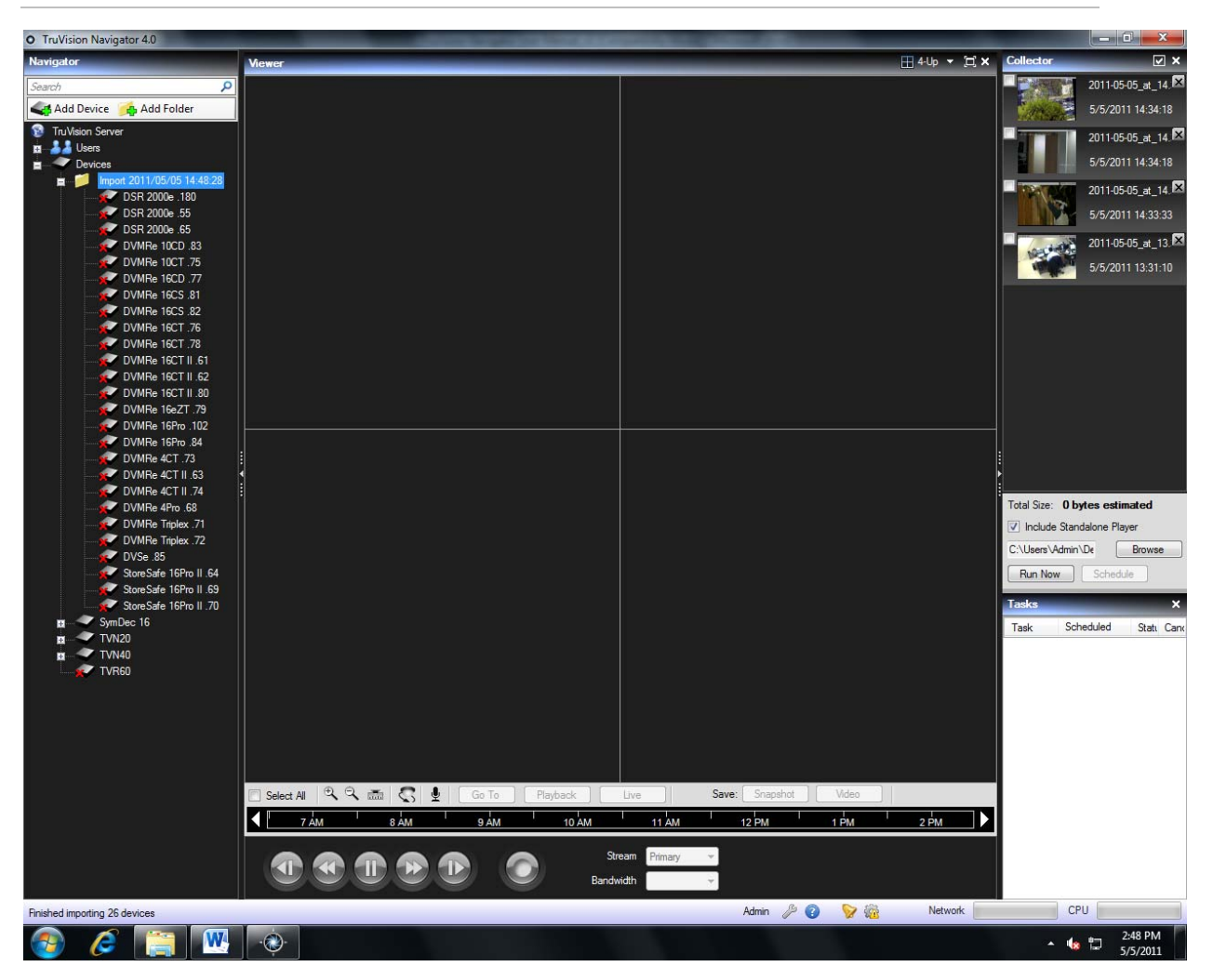

# **Organize the Navigator**

The Navigator allows you to organize your devices in a logical manner. As systems get larger, this will enable you to find your devices and cameras more easily.

To organize your Navigator, do the following:

- In the Navigator, click the Add Folder button. This creates a new folder.
- Enter a name for the new folder and press Enter.
- To add a sub-folder within the previously created folder, right-click on the parent folder and select Add Folder from the context menu.

#### Figure 56: Navigator Folders

| O TruVision Navigat | or 4.0               | AND TO REAL PROPERTY AND AND AND AND AND AND AND AND AND AND |                               |
|---------------------|----------------------|--------------------------------------------------------------|-------------------------------|
| Navigator           |                      | iewer                                                        | 4.4p ▼ ☐ × Collector          |
| Search              | Q                    |                                                              | 2011-05-05_at_14. 🗵           |
| 🐗 Add Device 🍃      | 🗛 Add Folder         |                                                              | 5/5/2011 14:34:18             |
| 😨 TruVision Server  |                      |                                                              | 2011-05-05_at_14.             |
| Devices             |                      |                                                              | 5/5/2011 14:34:18             |
| 🗖 🖬 💋 In            | Add Device           |                                                              | 2011 05 05 -+ 14              |
| n S                 | Add Folder           |                                                              |                               |
| а — 🔷 Т             | Run Health Diagnosti |                                                              | 5/5/2011 14:33:33             |
| — 🕋 т               | Import Address Book  |                                                              | 2011-05-05_at_13.™            |
|                     | Export Address Book  |                                                              | 5/5/2011 13:31:10             |
|                     | Open Exported Video  | e                                                            |                               |
|                     | Tasks                | •                                                            |                               |
|                     |                      |                                                              |                               |
|                     |                      |                                                              |                               |
|                     |                      |                                                              |                               |
|                     |                      |                                                              |                               |
|                     |                      |                                                              |                               |
|                     |                      |                                                              |                               |
|                     |                      |                                                              |                               |
|                     |                      |                                                              | Total Size: 0 bytes estimated |
|                     |                      |                                                              | ✓ Include Standalone Player   |
|                     |                      |                                                              | C:\Users\Admin\De Browse      |
|                     |                      |                                                              | Run Now Schedule              |
|                     |                      |                                                              | Tasks X                       |
|                     |                      |                                                              | Task Scheduled Stati Canc     |
|                     |                      |                                                              |                               |
|                     |                      |                                                              |                               |
|                     |                      |                                                              |                               |
|                     |                      |                                                              |                               |
|                     |                      |                                                              |                               |
|                     |                      |                                                              |                               |
|                     |                      | Salast All 🔍 🔍 🛲 🔊 🌲 Go To Playback Live Save                | Spanshot                      |
|                     |                      |                                                              |                               |
|                     |                      | . /AM 8AM 9AM 10AM 11AM 1                                    | 2 PM 2 PM                     |
|                     |                      | Stream Primary -                                             |                               |
| 4                   |                      | Bandwidth                                                    |                               |
|                     |                      |                                                              | Admin De CPU                  |
|                     | <b>(11)</b>          | .0                                                           | ^ 1 252 PM                    |

• Click and drag devices into folders or folders within folders until your organization is complete. Remember that cameras will always stay attached to their respective recording devices.

Another easy way to find any object (user, group, folder, device, or camera) in the Navigator is to use the Search at the top of the panel.

- Simply type any alphanumeric string into the Search field and press Enter. Focus will go instantly to the object that matches the string.
- Press Enter again to move to the next object that matches the string, and so on, until you have been to each object.
- Enter a different alphanumeric string to perform another search.

### Find and export video

There are three ways to load video from the Navigator into the Viewer:

- Double-click on a specific camera to see it open in the Viewer.
- Drag n' drop a specific camera to the Viewer.

• Drag n' drop a specific device to the Viewer which will load all of the cameras applicable to that device.

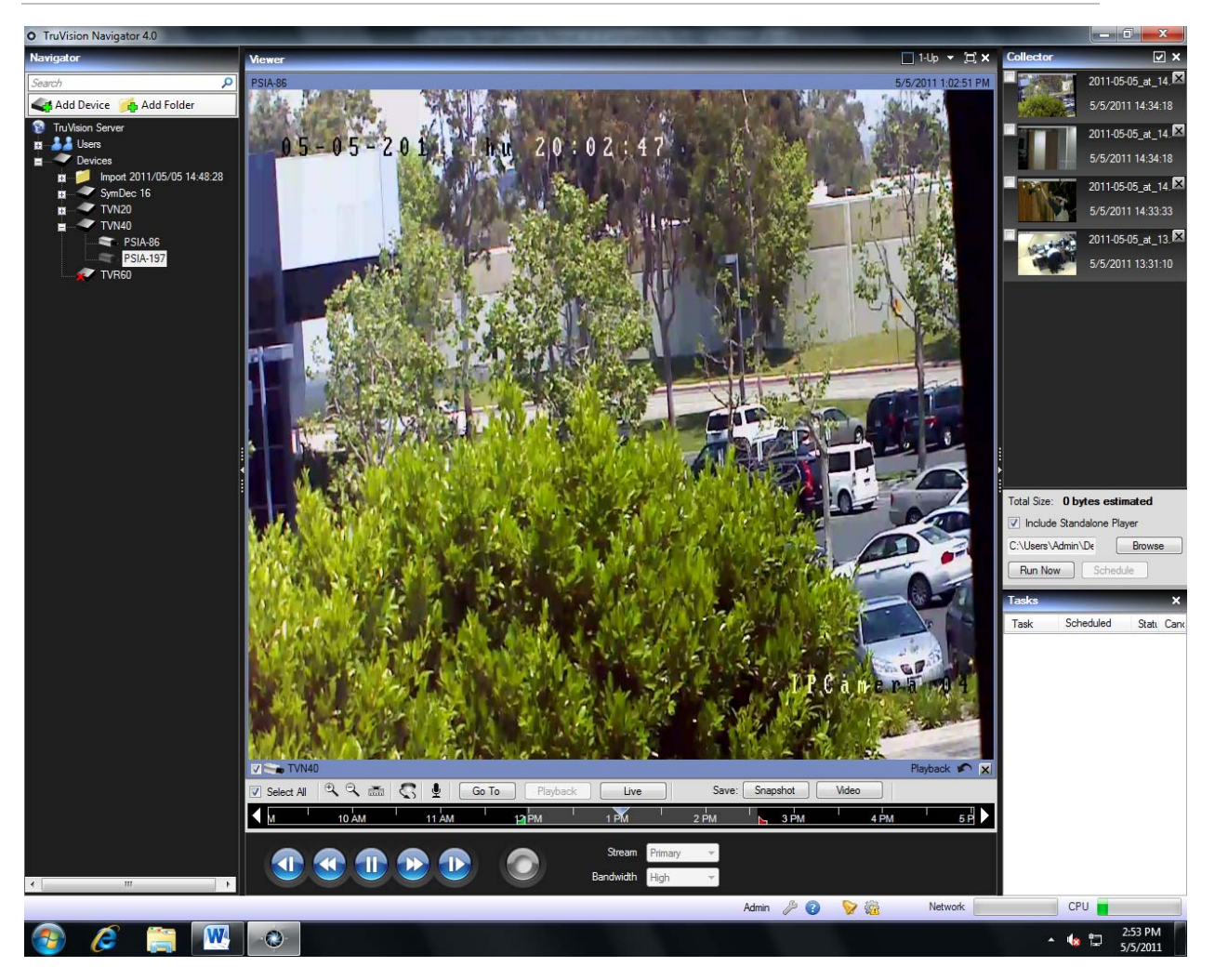

Figure 57: Viewer Operations

By default, video will be loaded in the Viewer in Live mode. Video status (Live or Playback), camera type, and device name can be found in the video tile status bar (thick bar at the bottom of the video tile) along with the Instant Replay and Close Video Tile buttons.

To go from Live to Playback video, you must first select camera(s) in the Viewer by clicking on that video tile - a blue frame should surround the selected video tile.

If you want to select multiple video tiles, use the Select All check box in the Viewer toolbar or single-select each video via the Select check box on the video tile itself.

Once video tiles are selected, perform one of the following operations to retrieve Playback video (assuming there is video on the device for the specified time):

- Go To Search click on the Go To button in the Viewer toolbar, enter a date and time, and click OK. Playback will start at the desired date and time.
- Playback Button click on the Playback button in the Viewer toolbar to go back a user-defined period of time (the same time you set for Instant Replay - i.e. 5 minutes).
- Instant Replay Button click on the Instant Replay button in the video tile status bar to go back a user-defined period of time (i.e. 5 minutes).
- Timeline double-click on the Viewer timeline for a point-in-time in the past. Playback will start at the desired date and time.
- Playback Controls use the playback controls (as devices permit) for Frame Advance, Fast Forward, Frame Reverse, Rewind, Pause, and Play to pinpoint the exact incident you want.

Once the video is in Playback, a blue seek triangle displays in the timeline indicating where the selected video is playing in time. Drag and drop the blue seek triangle backwards or forwards along the timeline to locate video.

Place your cursor over the blue seek triangle and green / red markers will display underneath. The green marker represents the beginning time and the red marker represents the ending time of the video segment you want to export. Slide both markers as appropriate to mark the video segment.

To move the video segment to the Collector for export, click the Video button in the Viewer toolbar. To move a snapshot to the Collector for export, click the Snapshot button in the toolbar.

Thumbnails for snapshots and video segments will be added to the Collector and readied for export.

- Snapshots display a start time as it is a single point in time.
- Video segments display a time range that corresponds to the time range you marked on the timeline.

Double-click a snapshot or video segment thumbnail to replay it in the Viewer and refine your time/date ranges.

#### Figure 58: Collector Panel

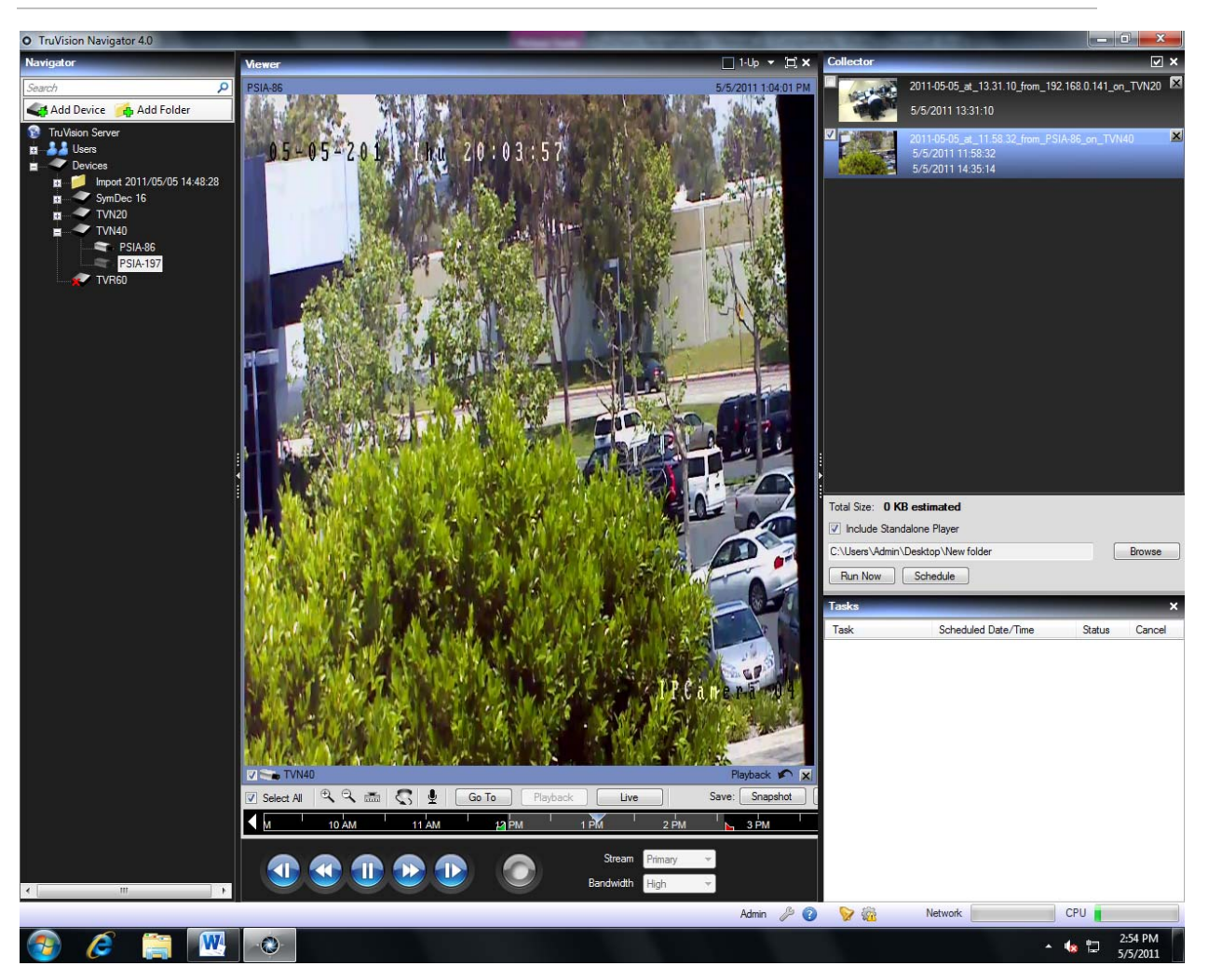

Export all collected video and snapshots to a specific location using the Collector.

To export video or snapshots, do the following:

- Access the Collector and select each thumbnail that you wish to export (you can use the select all/unselect all button in the Collector header bar for quick selections). You can also right- click on snapshots to print, email, or rename them.
- Check the Include Standalone Player checkbox. This ensures that the TruVision Navigator standalone player is included in your destination folder.
- Click Browse and specify a destination location for your export. This path will persist until you change it, so you do not have to repeatedly select the same destination folder.
**Note:** Make sure you have an appropriate amount of disk space at the destination location for the export. Use the Total Size estimation in the Collector as a guideline.

- To start the export process immediately, click the Export Now button. Your export task is automatically added to the Tasks panel. You can mouse over the status column in Tasks to get detailed progress of the export.
- To schedule the export process, click the Schedule button and specify a date/time when you want the export process to start. An export task is automatically added to Tasks. Refer to it for status.

**Note:** Your Local Scheduling Service must be running to execute these video export tasks. Refer to the Services dialog for status and actions on all Services.

When export tasks are complete, you can find exported video and snapshots at the location you specified. These files can now be reviewed, burned to media, or stored for later use.

In addition, you can use the Local Record button to record live video directly to your machine. To create a local record video clip, do the following:

- Display and select a camera in the Viewer.
- Click on the red Local Record button (to the right of the playback controls) to begin recording. A thumbnail will display with a start time along with a red dot in the Collector.
- Click on the red Local Record button again to stop the recording to the machine. An end time for the thumbnail will automatically display in the Collector.
- Follow export operations as necessary to retrieve the local recording from the temp folder on the machine.

Finally, you have the ability to replay exported video files in the Viewer by doing the following:

• Right-click on the Devices node in the Navigator and select Open Exported Video File.

#### Figure 59: Open Exported Video File

| O TruVision Navig | ator 4.0                |                               | 40000  | And in case of | Louis C. No.   | and the second second | _         |          | -                | 0                                  |
|-------------------|-------------------------|-------------------------------|--------|----------------|----------------|-----------------------|-----------|----------|------------------|------------------------------------|
| Nerigitar         |                         | Mener                         | _      | -              | _              |                       |           | 416 - XX | Collector        | <b>N</b> ×                         |
| Sharen            | P                       |                               |        |                |                |                       |           |          | 1000             | 2011-05-05_#                       |
| Add Device        | Add Folder              |                               |        |                |                |                       |           |          |                  | 5/5/2011 13:31.1                   |
| Tru/leton Serve   |                         |                               |        |                |                |                       |           |          | 1000             | 2011-05-01 Jan                     |
| D                 | Add Device              | Contraction of the local data |        |                |                |                       |           |          |                  | 5/5/2011 14:35                     |
|                   | Add Folder              |                               |        |                |                |                       |           |          |                  | 2011-05-05_#                       |
|                   | Run Health Disgnostics  |                               |        |                |                |                       |           |          |                  | 5/5/2011 14:54:<br>5/5/2011 14:54: |
| 1.2               | Import Address Book     |                               |        |                |                |                       |           |          |                  |                                    |
|                   | Export Address Book     |                               |        |                |                |                       |           |          |                  |                                    |
|                   | Open Exported Video Fil |                               |        |                |                |                       |           |          |                  |                                    |
|                   | Tasks                   | ÷.                            |        |                |                |                       |           |          |                  |                                    |
|                   |                         |                               |        |                |                |                       |           |          |                  |                                    |
|                   |                         |                               |        |                |                |                       |           |          |                  |                                    |
|                   |                         |                               |        |                |                |                       |           |          |                  |                                    |
|                   |                         |                               |        |                |                |                       |           |          |                  |                                    |
|                   |                         |                               |        |                |                |                       |           |          |                  |                                    |
|                   |                         |                               |        |                |                |                       |           |          |                  |                                    |
|                   |                         | 1                             |        |                |                |                       |           |          |                  |                                    |
|                   |                         |                               |        |                |                |                       |           |          | Total Size: 0 KB | estimated                          |
|                   |                         |                               |        |                |                |                       |           |          | 📝 Include Standa | ione Player                        |
|                   |                         |                               |        |                |                |                       |           |          | C:\Users\Admi    | Browse                             |
|                   |                         |                               |        |                |                |                       |           |          | Run Now          | Schedule                           |
|                   |                         |                               |        |                |                |                       |           |          | Tasks            | ×                                  |
|                   |                         |                               |        |                |                |                       |           |          | Task Schedu      | And Stat Can                       |
|                   |                         |                               |        |                |                |                       |           |          |                  |                                    |
|                   |                         |                               |        |                |                |                       |           |          |                  |                                    |
|                   |                         |                               |        |                |                |                       |           |          |                  |                                    |
|                   |                         |                               |        |                |                |                       |           |          |                  |                                    |
|                   |                         |                               |        |                |                |                       |           |          |                  |                                    |
|                   |                         |                               |        |                |                |                       |           |          |                  |                                    |
|                   |                         | Send Q Q ID                   | 8 1 0  | To Planback    | Uve            | Save: Snapshot        | Video     |          |                  |                                    |
|                   |                         | 1 10 AM                       | 11 444 | 12 PM          | 1.04           | 2/14 3/15             | 4.04      | 5 R 1    |                  |                                    |
|                   |                         |                               |        |                |                | _                     |           |          |                  |                                    |
|                   |                         | 1 1 1                         |        |                | Stream Primary | ~                     |           |          |                  |                                    |
| (C)               | a                       |                               |        | <b>.</b>       | Bandwidth      |                       |           |          |                  |                                    |
| Recording stopped |                         |                               |        |                |                | Admin 🌽 🌍             | ) 🦻 🍓 🛛 N | etwork   | CPU              |                                    |
| 💿 🌔               | 📋 🕨                     | 0                             |        |                |                |                       |           |          | - 60             | 2.56 PM<br>5/5/2011                |

• The video file will play in the Viewer with a yellow boarder around it to signify playback of a local file. Use the playback controls to manipulate the video as needed.

Figure 60: Exported Video File playing in Viewer

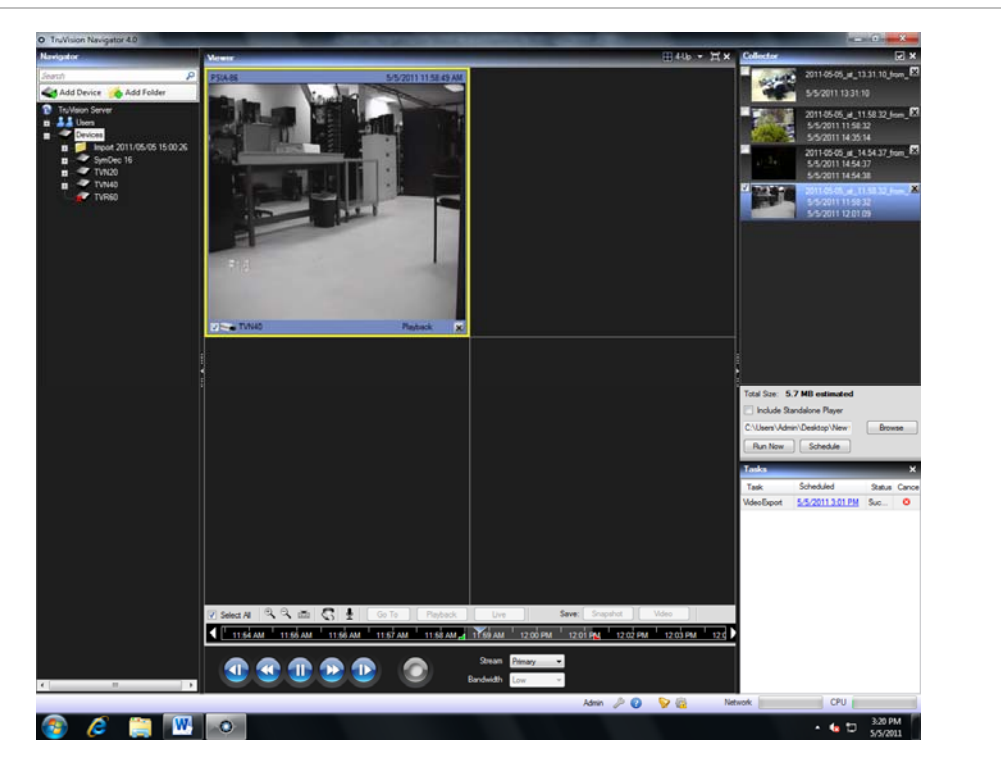

# **TruVision Navigator Player**

The TruVision Navigator Player is a standalone player that can be used to replay any video clip that has been exported using TruVision Navigator. This player should be copied to media along with the video clips for authorities. It has a zero footprint – meaning it will launch from the media itself and does not require installation to a machine.

After exporting video clip(s) from the Collector to the user-defined location, you can launch the TruVision Navigator player by double-clicking the TruVision Navigator Player icon in the file folder where the video clips are located. The player.bin file must be in the same directory as the TruVision Navigator Player.exe or the TruVision Navigator Player will not work.

|                       |                                   |                    |                   |          | x    |
|-----------------------|-----------------------------------|--------------------|-------------------|----------|------|
| 💮 🗢 – 🕌 🕨 New fold    | ler                               | ▼ 47               | Search New folder |          | ٩    |
| Organize 👻 Include ir | n library 🔻 Share with 👻 Slide sh | ow Burn New folder |                   | <b>•</b> | 0    |
| ☆ Favorites           | Name                              | Date               | Type S            | ize 1    | Tags |
| 🧮 Desktop             | 2011-05-05_at_11.58.32_from_PS    | 5/5/2011 3:01 PM   | VIDEO File        | 5,893 KB |      |
| 〕 Downloads           | 🔛 2011-05-05_at_14.31.25_from_M   | 5/5/2011 2:32 PM   | JPEG image        | 673 KB   |      |
| 📃 Recent Places       | 2011-05-05_at_14.32.14_from_PS    | 5/5/2011 2:32 PM   | JPEG image        | 1,470 KB |      |
|                       | 📄 player.bin                      | 5/3/2011 3:09 PM   | BIN File          | 6,452 KB |      |
| 🥽 Libraries           | <ul> <li>TruNavPlayer</li> </ul>  | 5/3/2011 3:09 PM   | Application       | 925 KB   |      |
| Documents             |                                   |                    |                   |          |      |
| 👌 Music               |                                   |                    |                   |          |      |
| Pictures              |                                   |                    |                   |          |      |
| 🛃 Videos              |                                   |                    |                   |          |      |
| 🔞 Homegroup           |                                   |                    |                   |          |      |
| 1툦 Computer           |                                   |                    |                   |          |      |
| 👊 Network             |                                   |                    |                   |          |      |
|                       |                                   |                    |                   |          |      |
|                       |                                   |                    |                   |          |      |
|                       |                                   |                    |                   |          |      |
|                       |                                   |                    |                   |          |      |
|                       |                                   |                    |                   |          |      |
|                       | •                                 |                    |                   |          | ×.   |
| 5 items               |                                   |                    |                   |          |      |

Figure 61: Video Export Location

Once launched, the TruVision Navigator Player will automatically sweep the directory and load the associated video clips in the *Play List* from that directory. By clicking the checkbox next to the clip in the Play List, the video will load in a tile (9-up maximum). Highlight the video tile and click the Play button to play the video.

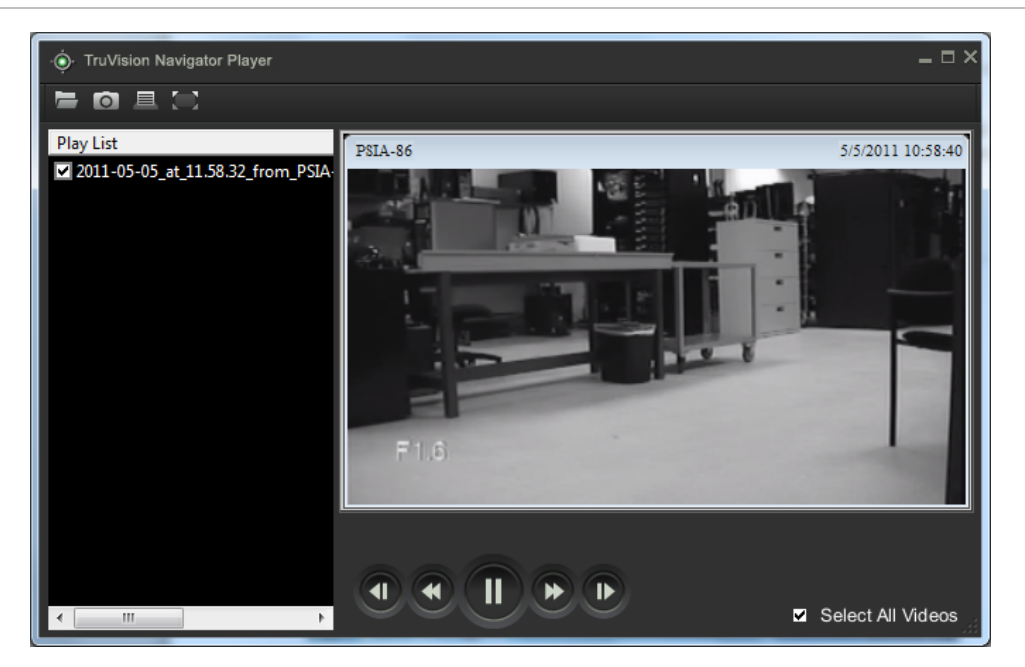

The features of the TruVision Navigator Player are:

- **Browse** allows the user to browse for a specific video clip in another directory and load it into the Play List.
- **Snapshot** allows the user to take a snapshot of the highlighted video tile.
- Print allows the user to print a snapshot of the highlighted video tile.
- **Maximize Screen** takes the TruVision Navigator Player full screen and hides the Play List and Tool Bar at the top of the application.
- **Playback Controls** allows for FFWD, RWD, Play, Pause, Frame Reverse, and Frame Advance.
- **Timeline** allows the user to jump ahead or back in time for a single selected video tile.
- Audio allows the user to hear audio (if present) for only the selected video tile. If all video tiles are selected, no audio will play.
- Select All Videos allows the user to select all video tiles. Once all video tiles are selected (white outline around the video tiles), the Playback Controls will affect all video tiles and not just a single one. However, each clip will begin at its own start time and end at its own end time. This holds true for the snapshot and print capability as well. The timeline will not appear when multiple video clips are selected.

• **Time/Date Stamp** – on playback, each video will have a time/date stamp on it for evidentiary purposes.

Double-click on any video tile to go full screen or use the maximize button in the Tool Bar.

Double-click to go back again to the normal state.

When in Full Screen, right-click to hide/show the Playback Controls to expose only the video tiles and nothing else.

### Views

The TruVision Navigator's Viewer panel allows you to manage cameras and camera views in different ways, as outlined below:

### Figure 63: Viewer Panel

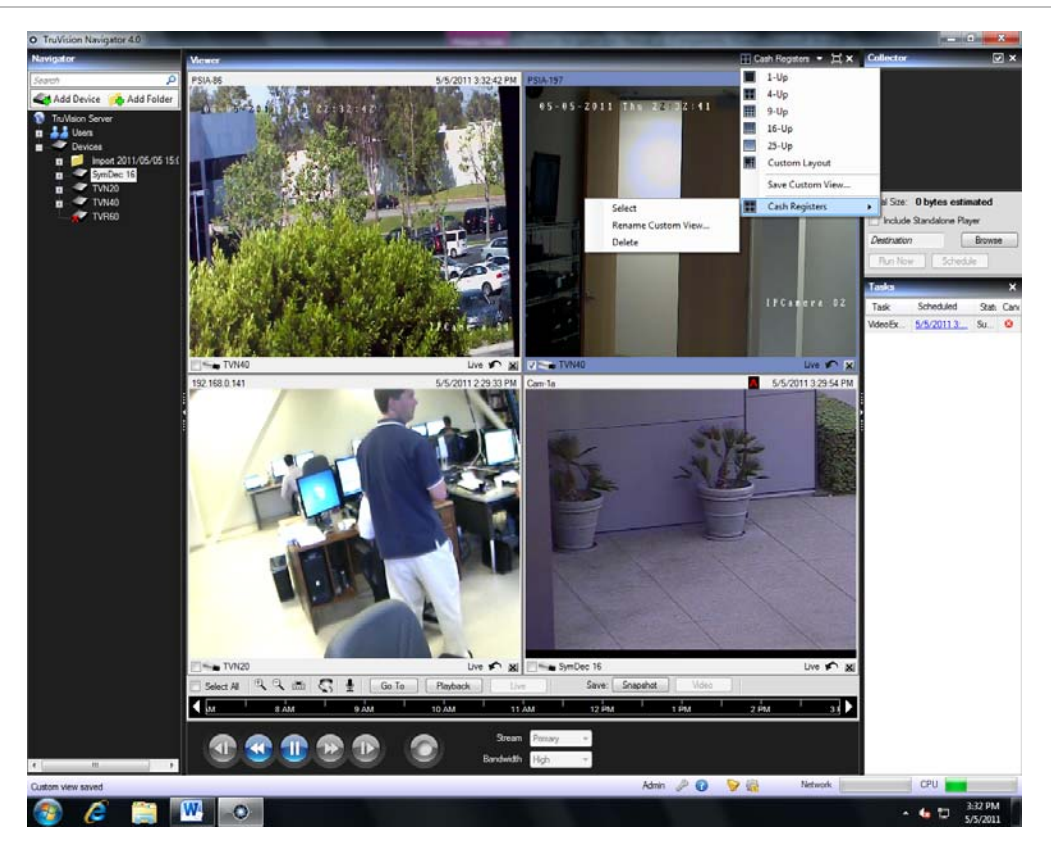

 Multi-site - The multi-site feature allows you to view video from multiple cameras from different devices simultaneously in the Viewer. TruVision Navigator can render Wavelet, Wavejet, MJPEG, MPEG4, and H.264 compression streams simultaneously, which allows you to mix and match the cameras from your many devices seamlessly.

- Standard video tile layouts include 1x1, 2x2, 3x3, 4x4, and 5x5. You can also use the 8-up custom tile layout that features 1 large video tile surrounded by 7 smaller ones. When in a multi-up view (i.e. 4x4), you can double-click in a video tile to bring the video to full screen. Double-click in the video tile again to return to multi-up viewing.
- Maximize Viewer If you would like to close all panels instantly except for video, use this option. Once all of the video is full screen, move your mouse to the top of the display to see the icons reappear - click the Maximize Viewer icon again to return to the previous layout.
- Close All Video Select this option to close all video.
- Instant Replay Click on the Instant Replay button on the video tile to go from Live to Playback by a user-defined and pre-configured period of time (i.e. 5 minutes) for quick viewing of an incident.
- Custom Views Custom views allow you to define and save multi-site view templates for future use. You can create as many custom views as you want. Custom views are available by selecting the Custom View option in the Viewer header bar dropdown menu. To define a custom view, do the following:
  - Load all the cameras you want to include in the custom view in the Viewer.
  - Organize your cameras by dragging and dropping the video tile's status bar to other video tiles.
  - Click Custom View from the Viewer panel header bar dropdown menu.
  - Select Save Custom View.
  - Enter a title in the *Title* field.
  - Click OK.
  - Close all videos.
  - From the Viewer panel header bar dropdown menu, highlight the Custom View title in the menu and select.
  - The appropriate video tiles will populate per the arranged custom view.
- Detachable Viewers From a single instance of TruVision Navigator, users have the ability to "detach" Viewers and move them to other (or the same) monitor(s). A maximum of 2 Viewers can be detached for a total of 75-up video tiles (2 detached and 1 core Viewer).
  - Detach a Viewer with a single left click and hold in the Viewer Header Bar and dragging the Viewer out of position (similar to

moving a Windows dialog). Once a Viewer is detached, another Viewer will fill its place behind it in the core user interface.

- Viewers must be expressly detached by the user TruVision Navigator will not open Viewers automatically
- Detached Viewers have the same controls in the Header Bar of a core Viewer including: Tile Selection Dropdown, Custom Views, Maximize Video, and Close All Video
- Detached Viewers have 1 additional control in the Header Bar which is the Close Viewer icon (not the Close All Video button)
- Detached Viewer Interactions
  - In general, double-clicking on cameras will populate the core Viewer first.
  - If the core Viewer video tiles are full and there is no Detached Viewer open, the application will automatically size up the core Viewer video tiles (i.e. 4up to 9up), or prompt you to close a video tile (i.e. 25up maxed out) before a new one can be opened.
  - If the core Viewer video tiles are full and there is 1 Detached Viewer open, the video tiles will populate top to bottom, left to right as normal on the single detached Viewer, sizing up as appropriate and prompting you when full
  - If the core Viewer video tiles are full and there are 2 Detached Viewers, the video tiles populate top to bottom, left to right as normal on the first detached Viewer, sizing up as appropriate, and then populating the video tiles top to bottom, left to right as normal on the second detached Viewer, sizing up as appropriate and prompting when full
  - Drag n' Drop devices or cameras drag n' drop a device or camera to any video tile in any Viewer – core or detached

Figure 64: A Detachable Viewer

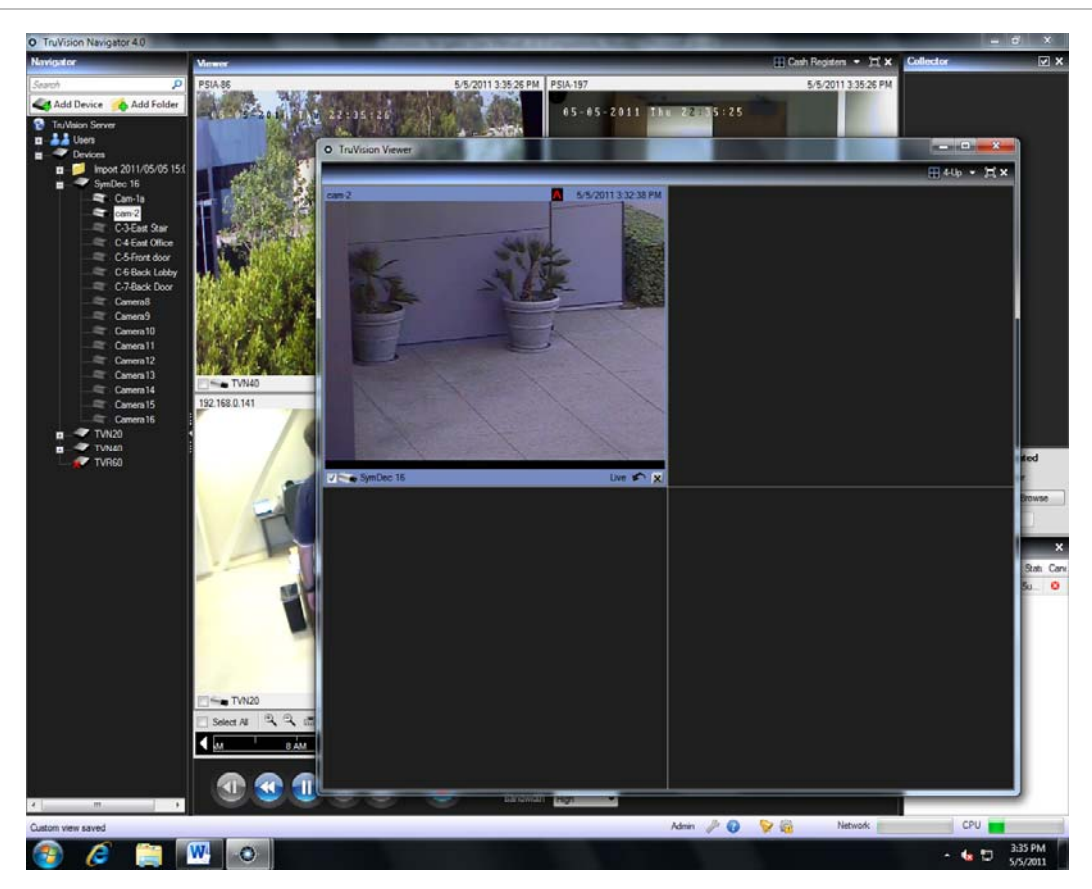

## **PTZ control**

TruVision Navigator has the ability to control PTZ cameras, go to, set, and name presets and go to and record tours. The tours functionality is only available for certain device types. See the device-specific chapters for the support for this feature.

First, the camera must be marked as a PTZ camera in its configuration as the camera does not identify itself as such to the device. To mark a camera as a PTZ:

- Right-click on the camera and select Configure Camera.
- From the camera configuration dialog, check the PTZ Enabled checkbox, select a PTZ protocol, assign an address, and click Ok.
- Ensure the camera also has the appropriate address and protocol settings.
- Upon completion, you'll notice that the camera's icon in the Navigator changes from a fixed camera icon to a PTZ camera icon.

Once you have marked a camera as PTZ, you can now control it using the PTZ Controls or with mouse commands in the video tile.

To control a PTZ camera using the PTZ Controls:

- Load the PTZ Camera into the Viewer and select it.
- Click the PTZ icon on the Viewer toolbar and the PTZ dialog will open.
- Adjust the PTZ dialog to optimize video viewing.

### Figure 65: PTZ controls

| O PTZ TVN40-PSIA-86                                                                                                    | • PTZ TVN40-PSIA-86                                                         |
|----------------------------------------------------------------------------------------------------|-----------------------------------------------------------------------------|
| Zoom<br>Tours<br>Preset Positions<br>Tours<br>Tours<br>Tours<br>Tours<br>Rename<br>Tours<br>Tours<br>To | Zoom<br>Focus<br>Iris<br>Speed 75<br>Preset Positions Tours<br>Go to Record |

Use the controls to move the PTZ Cameras as well as zoom, focus, and iris. Set the speed to the appropriate level for your network and operations. You can also go to, name, and set presets and return cameras to tour (on certain devices). See the device-specific chapters for applicable functionality.

**Note:** PTZ control responsiveness will vary depending upon the frame rate, resolution, and quality of the video stream. D1/ 30FPS/Quality 9 will afford you the most responsive PTZ control over the network. Weigh PTZ control responsiveness with your storage requirements to find the best fit. You can also balance the PTZ speed setting with the stream configuration to find the best fit.

To control a PTZ camera using mouse commands within the video tile:

- Load the PTZ Camera into the Viewer and select it.
- Place your cursor in the center of the Viewing tile.
- Left-click and hold the mouse, then drag to the right-left-up-or down. Notice the further from center the cursor gets, the faster the camera will move.
- Right-click and hold the mouse, then drag up or down to zoom in and out with the camera.

Users also have the ability to link a PTZ camera's presets into a sequence based upon a specific order and dwell time. These sequences can be managed and tested by right-clicking on the PTZ camera in the Navigator and selecting Preset Sequences, Manage Sequences.

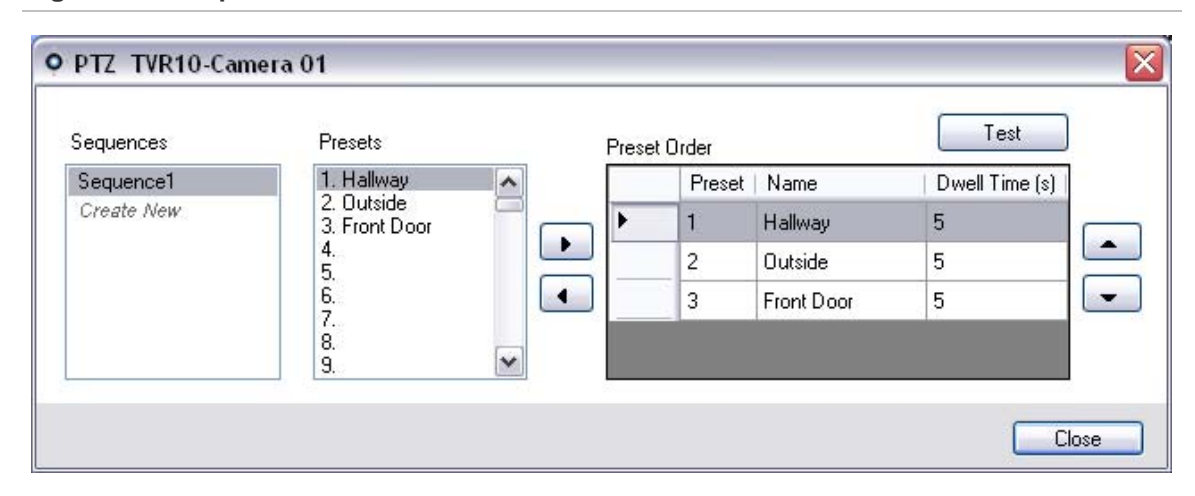

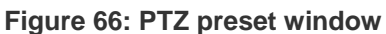

These sequences can be activated by right-clicking on the PTZ camera in the Navigator and selecting Preset Sequences, and then the name of the sequence that was created.

# **Digital Zoom**

Digital zoom is a method of decreasing the apparent angle of view of an image. It is accomplished by cropping an image down to a centered area with the same aspect ratio as the original. TruVision Navigator has the ability to perform digital zoom with cameras, assuming the recording device offers that capability. See the device-specific chapters for the support for this feature.

Figure 67: Digital Zoom

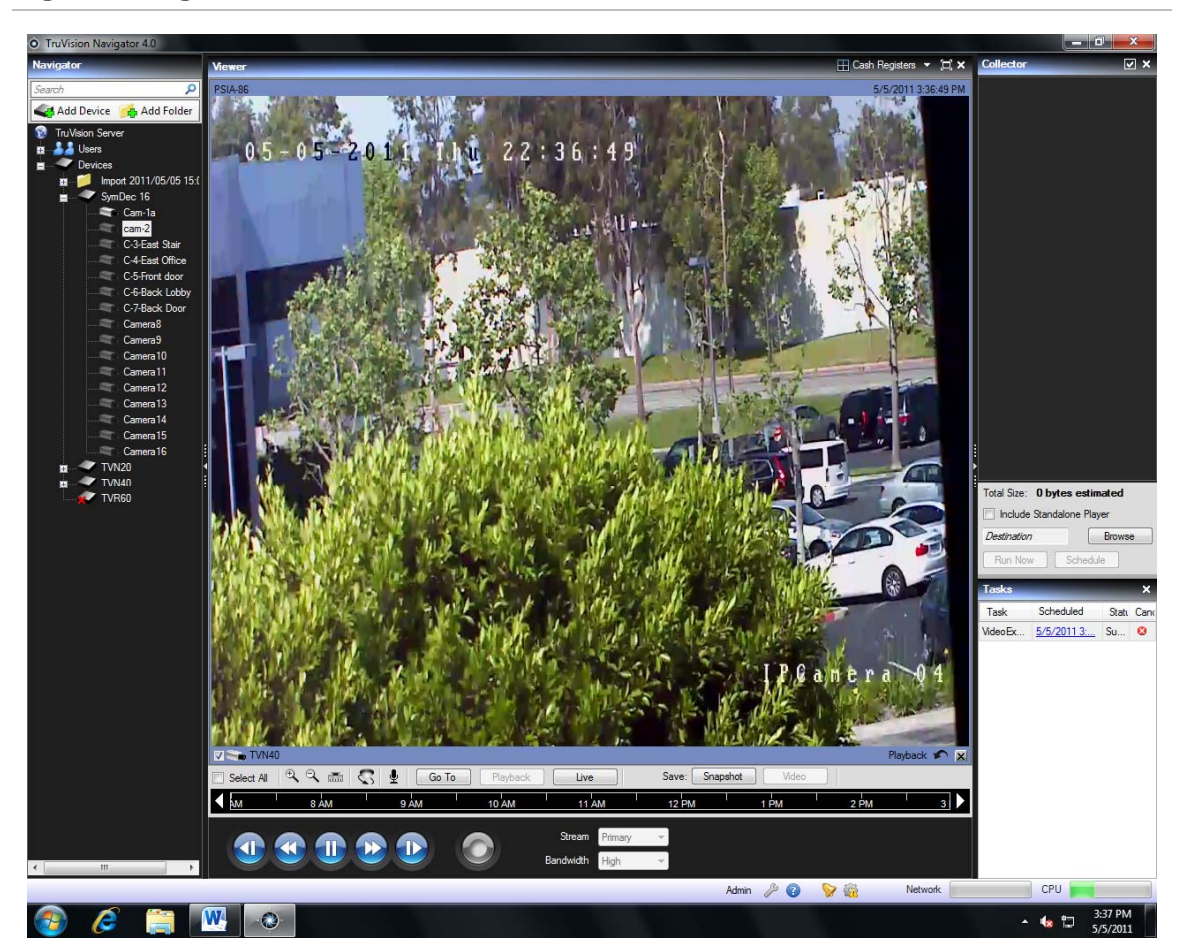

To perform digital zoom:

- Load the video into the Viewer.
- Put the video in Playback mode for the time/date of the incident.

Using the PTZ Controls:

- Click the PTZ icon on the Viewer toolbar and the PTZ dialog will open.
- Use this dialog to perform digital zoom.

Using mouse commands within the video tile:

- Place your cursor in the center of the Viewing tile.
- Left-click and hold the mouse, then drag to the right-left-up-or down.
- Right-click and hold the mouse, then drag up or down to zoom in and out with the camera.

# Configure a device

TruVision Navigator allows you to configure devices in several ways:

- Configure a single device
- Configure devices in bulk
- Save a configuration file for a device and push it to other like-devices at a later time

Some devices cannot be configured remotely via TruVision Navigator. See the device-specific chapters for more detail on this functionality.

To configure a single device:

- Right-click on the device in the Navigator and select Configure Device.
- The Device Configuration dialog will display.
- Navigate through the settings, make changes as appropriate, and either click Ok or Cancel. Ok will save the settings to the device and Cancel will abort the configurations you made.

| Device Co                                                                                                    | onfiguration                               | X                               |                                 | 363                  | 7.5                                                                                                    | ×      |  |
|----------------------------------------------------------------------------------------------------|--------------------------------------------|---------------------------------|---------------------------------|----------------------|----------------------------------------------------------------------------------------------------|--------|--|
| Cameras                                                                                                    | Recording                                  | Alarms                          | Network                         | Notifications        | System                                                                                                    |        |  |
| C<br>T                                                                                                    | Camera:<br>Title:                          | 1<br>C                          | am-1a                           | •                    | <ul><li>Camera Enabled</li><li>Show Camera in Navigator</li></ul>                                               |        |  |
| Setting                                                                                                    | s                                          |                                 |                                 |                      |                                                                                                    |        |  |
| A                                                                                                    | djust Video —                              |                                 |                                 |                      | Motion Detection                                                                                                |        |  |
| B<br>C<br>S                                                                                                    | krightness:<br>Contrast:<br>Gaturation:    | 5<br>5<br>5                     |                                 |                      | Motion Area: Grid                                                                                               |        |  |
| -A                                                                                                    | lams<br>Dideo Los<br>Display Fi            | ss<br>ull Screer                | ] Auto Gair                     | Control              | Sensitivity:     9       Target Size:     2       Rejection Mode:     None                                      |        |  |
| - A                                                                                                    | Display A     Jam Inputs     1     9     1 | lam India<br>2 2 3<br>10 1<br>5 | ator<br>4<br>1 12<br>ielect All | 5 6<br>13 1<br>Clear | 5       7       8       Linked Cameras on Alarm Input 1:         14       15       16       1, 2, 3, 4, 5, 6, 7 |        |  |
| Copy these camera settings to other cameras       Copy         • Copy to:       1       2       3       4       5       6       7       8         • Select All       9       10       11       12       13       14       15       16         • Motion Area Grid will not be copied.       Clear       Clear       Clear |                                            |                                 |                                 |                      |                                                                                                    |        |  |
|                                                                                                    |                                            |                                 |                                 |                      | ОК                                                                                                    | Cancel |  |

#### Figure 68: Device Configuration Dialog

The bulk device configuration feature offers you an easy way to remotely update and maintain the configurations of devices in the system. This powerful capability allows you to push a single configuration parameter across all like-devices or as many configuration parameters as necessary across all like-devices. As with a single device configuration, this action can be performed immediately or on a schedule.

To configure like-devices in bulk:

• Right-click on the Devices node in the Navigator and select Tasks, Bulk Configuration.

### Figure 69: Bulk Configuration Access

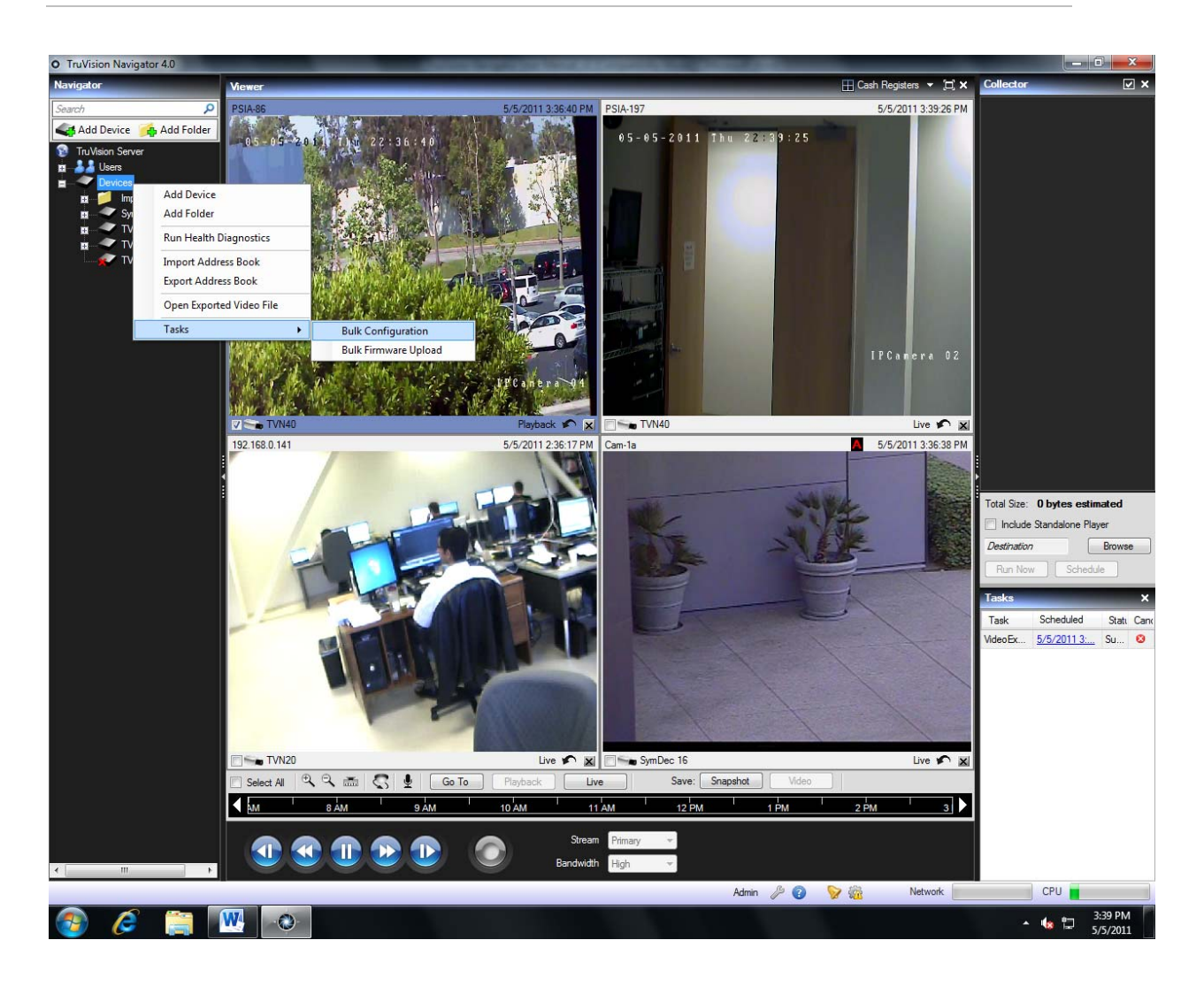

• The Bulk Configuration dialog will appear.

#### Figure 70: Bulk Configuration

| e                 | Settings.                  |                                                                                         |                                |                                |                                                  | Destination              |
|-------------------|----------------------------|-----------------------------------------------------------------------------------------|--------------------------------|--------------------------------|--------------------------------------------------|--------------------------|
| e Type All        | To start with a blank con  | figuration template se                                                                  | elect a device type from the d | modown on the left. To use a   | specific device as a reference configuration     | 🔲 🔞 TruVision Server     |
| Tradition Comment | select that device from th | he Source tree. You c                                                                   | an use the Clear button at an  | y time to remove all configura | tion values and go back to a blank configuration | Clear Devices            |
| Devices           | template.                  |                                                                                         |                                |                                |                                                  | SymDec 1                 |
| SymDec 16         | Cameras Recording          | Alarms Network I                                                                        | Notifications System           |                                |                                                  | _                        |
| TVN20             | Camera:                    | 1                                                                                       | •                              | Comer Feeblad                  |                                                  |                          |
| TVN40             |                            |                                                                                         |                                |                                |                                                  |                          |
|                   | Title:                     |                                                                                         |                                | Snow Camera in Ivavi           | gator                                            |                          |
|                   | Settings                   |                                                                                         |                                |                                |                                                  |                          |
|                   | Adjust Video               |                                                                                         |                                | Motion Detection               |                                                  |                          |
|                   | Brightness:                | 50                                                                                      | ×                              |                                | V Display Motion Indicator                       |                          |
|                   | Contrast:                  | 50                                                                                      | -                              |                                |                                                  |                          |
|                   | Saturation                 | 50                                                                                      |                                | Motion Area:                   | Gnd                                              |                          |
|                   |                            | Auto Gain (                                                                             | Control                        | Trigger:                       | Alarm 1 👻                                        |                          |
|                   |                            |                                                                                         |                                | Sensitivity                    | 9                                                |                          |
|                   | Alams                      |                                                                                         | Covert                         |                                |                                                  |                          |
|                   | Video Los                  | s                                                                                       |                                | Target Size:                   | 2                                                |                          |
|                   | Display Fu                 | ill Screen                                                                              | Covert Enabled                 | Rejection Mode:                | None 👻                                           |                          |
|                   | Display Ala                | am Indicator                                                                            |                                |                                |                                                  |                          |
|                   | Copy to:                   | 1 2 0 0 1 1 2 0 0 1 1 0 0 1 1 0 1 0 0 1 1 0 0 1 0 0 0 0 0 0 0 0 0 0 0 0 0 0 0 0 0 0 0 0 | 3 4 5 6<br>11 12 13 14         | 7 8 Sel                        | ect All                                          |                          |
|                   | * Motion Area Grid         | d will not be copied.                                                                   |                                | <u></u>                        |                                                  |                          |
|                   | Enabled                    |                                                                                         |                                |                                |                                                  |                          |
|                   |                            |                                                                                         |                                |                                |                                                  |                          |
|                   |                            |                                                                                         |                                |                                |                                                  |                          |
|                   |                            |                                                                                         |                                |                                |                                                  |                          |
|                   |                            |                                                                                         |                                |                                |                                                  |                          |
|                   |                            |                                                                                         |                                |                                |                                                  |                          |
|                   |                            |                                                                                         |                                |                                |                                                  |                          |
|                   |                            |                                                                                         |                                |                                |                                                  |                          |
|                   |                            |                                                                                         |                                |                                |                                                  |                          |
|                   |                            |                                                                                         |                                |                                |                                                  |                          |
|                   |                            |                                                                                         |                                |                                |                                                  |                          |
|                   |                            |                                                                                         |                                |                                |                                                  |                          |
|                   |                            |                                                                                         |                                |                                |                                                  | Configure New Cohod to C |

There are 3 sections in the Bulk Configuration dialog: Source, Settings, and Destination.

- **Source** this is where you select the device type of the devices you want to configure. As you select different device types, the destination list will toggle in real-time to show the applicable like-devices in the system.
- Settings initially, a generic configuration template will appear for that device type selected in the source. This generic template will show all of the necessary configurations for that device type but won't have any values populated in the fields. This allows users to simply pick and choose the exact configuration fields they want to update and push only those to the destination devices.
- **Destination** if there is a source device that mirrors the exact configuration you want to copy, you can select that device in the source and it will load in settings. You can push this entire configuration to destination devices or change some configurations and then push it all to destination devices.

Upon initiation (now or on a schedule), a task will be created in the Tasks panel for each device that will have configurations made. Monitor progress of the configurations there.

Finally, TruVision Navigator offers the ability to download a configuration file from a device and upload it later to the same or other like-devices. To do this:

• Right-click on the specific device in the Navigator and select Download Configuration.

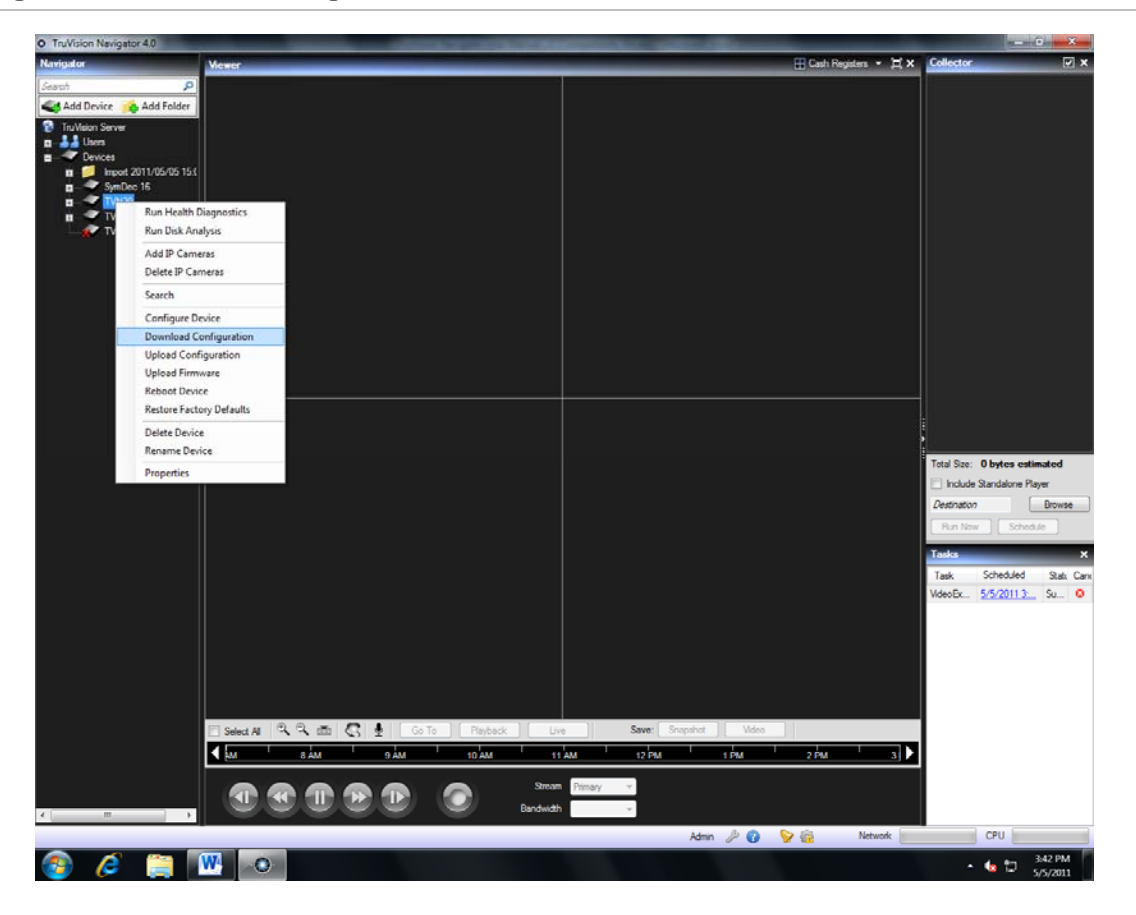

Figure 71: Download Configuration

• The Download Device Configuration dialog will display and allow you to save the configuration file for that device to a location.

| Download Device Configuration                      | _                    |        | x |
|----------------------------------------------------|----------------------|--------|---|
| Address Books > Costa Mesa MASTERS - 47            | Search Costa Mesa MA | STERS  | ٩ |
| Organize 🔻 New folder                              | :==                  | • (    | ? |
| Music     Name     Pictures                        | Date modified        | Туре   |   |
| Videos No items match you                          | r search.            |        |   |
| 🖏 Homegroup                                        |                      |        |   |
| Local Disk (C:)                                    |                      |        |   |
| DVD RW Drive (F:                                   |                      |        |   |
| Network                                            |                      |        |   |
| ✓ < III                                            |                      |        | Þ |
| File <u>n</u> ame: Tvr30 TVR30 2011-05-05 15-49-56 |                      |        | • |
| Save as <u>type</u> : Configuration Files (*.cfg)  |                      |        | - |
| Hide Folders                                       | Save                 | Cancel |   |

Figure 72: Download Device Configuration

- When you are ready, you can upload that device configuration to the same or like-device by right-clicking on the device in the Navigator and selecting Upload Configuration
- The Upload Device Configuration will display where you can browse for the configuration file and upload it to the device.

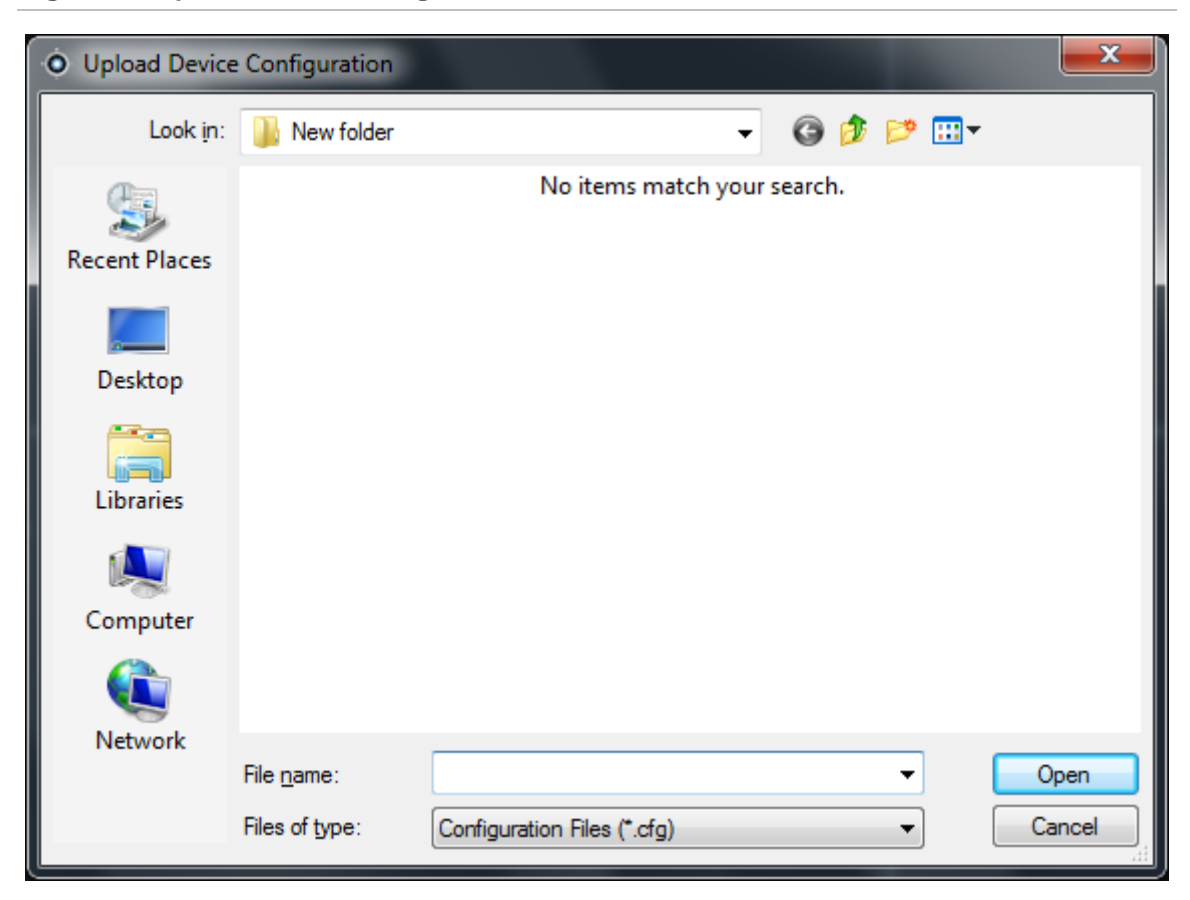

#### Figure 73: Upload Device Configuration

## Configure a single camera

The steps required to modify a camera's configuration is similar to that of configuring a device. To change a specific camera's settings, do the following:

- Right-click on a camera in the Navigator and select Configure Camera.
- The Cameras Configuration dialog will open.

#### Figure 74: Camera configuration

| Camera:                 | 3 💌                              | 📝 Show Camera In N    | lavigator   |
|-------------------------|----------------------------------|-----------------------|-------------|
| Title:                  | Camera 3a                        | Covert                |             |
| Adjust Video            |                                  | Events                |             |
| Brightness:             | 0                                | Video Loss Detection: |             |
| Contrast:               | 0                                | Motion Detection:     | All         |
| Saturation:             | 0                                | Sensitivity:          | 80          |
| Hue:                    | 0                                | Grid Threshold:       | 1           |
| Termination:            |                                  |                       | Motion Grid |
| PTZ                     |                                  |                       |             |
| PTZ Enabled:            |                                  |                       |             |
| PTZ Protocol:           | GE RS485 🔹                       |                       |             |
| PTZ Address:            | 0                                |                       |             |
| opy these camera settin | gs to other cameras.             |                       |             |
| * Copy To:              |                                  | 4 5 6 7               | 8 Сору      |
|                         | * Motion grid will not be conied |                       |             |

 Navigate through the settings, make changes as appropriate, and either click Ok or Cancel. Ok will save the settings to the device and Cancel will abort the configurations you made.

**Note:** The trusted source for camera titles is the device itself. When adding a device for the first time, TruVision Navigator will not pull the device's configuration information at the time of connection. Therefore, the cameras under the device in the Navigator panel may display generic camera titles (Camera 1, Camera 2, Camera 3, etc.). Camera titles are updated in TruVision Navigator after you pull the device configuration for the first time. Afterwards, any changes to camera titles through TruVision Navigator will update both the Navigator and the device.

## Single and Bi-directional Audio

Single-directional audio can be heard from devices in TruVision Navigator for both Live and Playback streams assuming several setup steps are completed. At a high-level:

- The device must support audio (see the device-specific chapters for more detail on this functionality).
- The device needs to be configured for audio.
- A microphone needs to be added to the device to capture that audio.
- At the TruVision Navigator Client PC, speakers need to be attached and the volume control needs to be turned up.
- Load and select the video tiles in the Viewer to hear the audio.
- If multiple video tiles are selected, all of the audio will play.

Bi-directional audio can be used with devices in TruVision Navigator while viewing Live video assuming several setup steps are completed.

At a high-level:

- The device must support bi-directional audio (see the device-specific chapters for more detail on this functionality).
- The device needs to be configured for bi-directional audio and audio in / out needs to be enabled.
- At the device, speakers and microphones must be in place.
- At the TruVision Navigator Client PC, a microphone and speaker must be installed.
- Load video into the Viewer to monitor the live video.
- When you are ready to speak, select the video tile and single left-click and hold the bi-directional audio button on the Viewer toolbar.
- Speak into the microphone at the TruVision Navigator Client PC.
- When finished speaking, let go of the mouse to disable the bi-directional audio button.
- This process supports multi-selection of video tiles.

## **Device properties**

Device properties consist of connection, details, and capability information. To review device properties, right-click on the device and select Properties.

| Device Properties | Capabilities    |
|-------------------|-----------------|
| Device Type:      | TVR30 -         |
| Device Title      | TVR30           |
| Device Address    | 192.168.0.109   |
| Device Port       | 80              |
| Streaming Type    | TCP 👻           |
| Usemame           | admin           |
| Password          | ****            |
|                   | Test Connection |
|                   | OK Cancel       |

- The Connection tab shows all of the information previously entered when adding the device. Make changes as appropriate and click OK to save changes.
- The Details tab provides an area for you to enter any data you would like around a device to help facilitate management of the system. If the device was imported and data existed in the original WaveReader or SymNav address book, this data will appear in these fields. If the device was added manually, the fields will remain blank until you add data and click OK.
- The Capabilities tab shows you exactly what features the device supports.

### **Device disk analysis**

TruVision Navigator features the ability to run a disk analysis on a device in order to get a broader sense of the different types of video data recorded to disk. This video data can include alarms, events, video loss, motion, and more.  Right-click on the device in the Navigator and select Run Disk Analysis for the disk analysis dialog to appear.

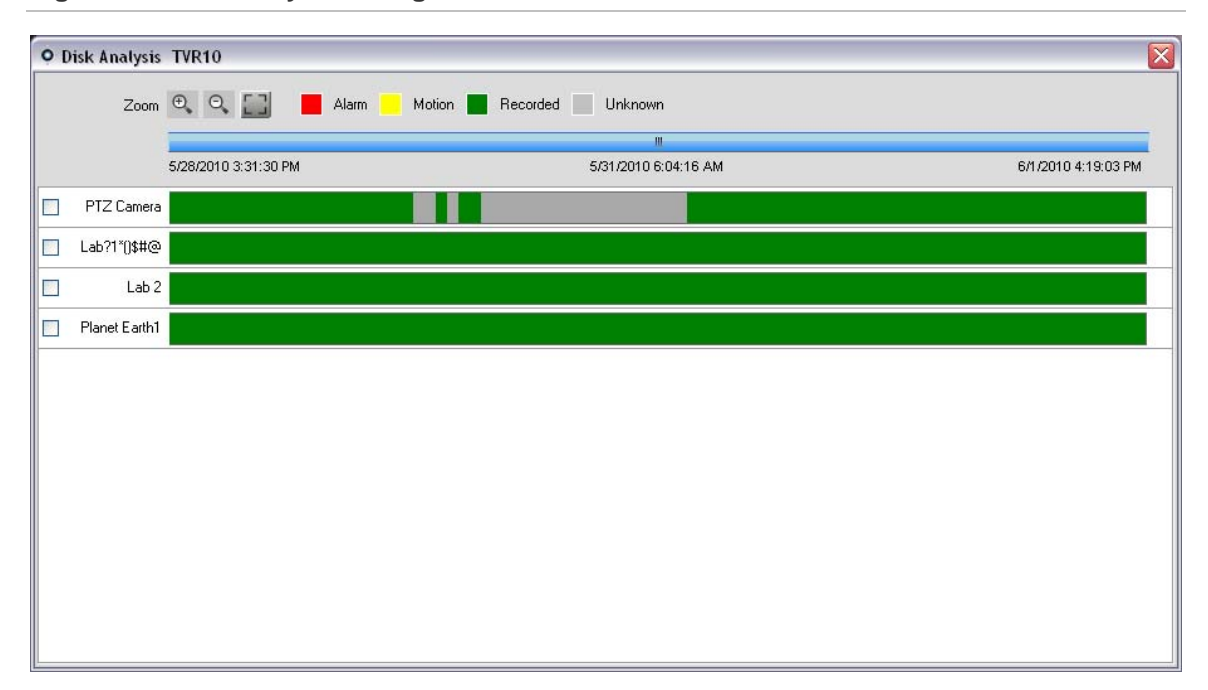

#### Figure 76: Disk Analysis Dialog

- From this dialog, you can zoom in and out on the timeline to view different levels of time granularity for the video (use the <Ctrl> key in conjunction with your mouse scroll wheel to zoom in and out more easily). The legend outlines the types of video by color (i.e. alarm is red).
- For periods marked as "Untagged", the device may/may not have recorded video available. It was just not tagged with a specific type per its device configuration parameters.
- Double-click on colored areas in disk analysis, and the video will begin to play in the Viewer. By multi-selecting the checkboxes to the left of each camera name, you can achieve synchronous playback across those selected cameras.
- Once video is playing in the Viewer, you can manage and export it as normal. See the device-specific chapters for more detail on what types of video tagging are available per device.

## **Firmware upload**

TruVision Navigator offers the ability to upload firmware to devices remotely. You can do this per device or in bulk-fashion across many like-devices. • To upload firmware to device(s), either right-click on the device in the Navigator and select Upload Firmware or right-click on the Devices node in the Navigator and select Bulk Firmware Upload. The Firmware Upload dialog will appear.

| Firmware Upload                                                                                                    | <b>X</b>                                            |
|----------------------------------------------------------------------------------------------------|-----------------------------------------------------|
| Source Device Type TVR30 Firmware Location Browse Select the destination devices on right that you want to upgrade with this firmware. You can Upload Now or Schedule this task by clicking the Upload Now or Schedule buttons below. | Destination<br>TruVision Server<br>Devices<br>TVR30 |
|                                                                                                    | Upload Now Schedule Cancel                          |

Figure 77: Firmware Upload Dialog

- Select your source device type, browse for the applicable firmware, and select the destination device(s) for the firmware upload.
- Remember, TruVision Navigator does not do a file format check on the firmware file, so ensure it is the proper file for that device type. In addition, the firmware file must reside on the local machine. It cannot be accessed across network paths.
- Click on the Upload Now button or schedule the firmware upload for a future date/time via the Schedule button.
- Upon initiation of the upload, a task will be created for each individual device firmware upload in the Tasks panel. The status on each of those uploads can be tracked from there. The Status column will include values of Pending, In Progress, and Success or Failed. Place your mouse pointer over the status of each task to obtain more detailed information about progress. You can also watch the status of the firmware upgrade via the device's On-Screen-Display. Firmware uploads may take several minutes to complete.
- For any scheduled task that will take place in the future, you must ensure that the machine where the task was created is powered up and the Local Scheduling Service is running on that machine. The TruVision Navigator

application itself can be closed but the machine and Local Scheduling Service must be running for the task to be initiated and completed.

### Device or camera search

TruVision Navigator allows you to search supporting devices and cameras for alarms, events, motion, smart search, and point-of-sale text-related video.

• To begin a search, right-click on the device or camera and select Search. The Search dialog will display.

Figure 78: Search Dialog

| • Search TVR30                                                                    |                           |                                                                                                    |
|-----------------------------------------------------------------------------------|---------------------------|----------------------------------------------------------------------------------------------------|
| Search By                                                                         | V Motion Other            | Select Cameras                                                                                                    |
| <ul> <li>✓ Text</li> <li>✓ Date/Time</li> <li>Start Time: 5/ 5/2011 3:</li> </ul> | 49:44 PM 💽 🕈 End Time: 5/ | ✓         Camera sa           ✓         Ch4           ✓         Ch5           ✓         PE2           ✓         Ch7           ✓         Ch8 |
| Search Clear                                                                      |                           |                                                                                                    |
| Start Time                                                                        | End Time Type             | Camera                                                                                                    |
|                                                                                   |                           |                                                                                                    |
|                                                                                   |                           | Close                                                                                                    |

- For those searches, the device must first be configured to tag the camera's video based upon those parameters (which must be available in the device). For instance, to be able to search a camera for motion in TruVision Navigator, the motion grid must be setup for that camera in the device and tagged for motion. This device setup can be done remotely via the configuration capability within TruVision Navigator or from the device itself.
- To search for video tagged with text, enter the text string you want to search for and click Search. Remember that for text searches, the device can be integrated with a ProBridge. The ProBridge acts as a bridge between the recording device and the Point-of-Sale (POS) device (i.e. a cash register or ATM). It essentially feeds the POS text data into the recording device where it is tagged to the applicable video.

- To perform a camera search, right-click on the camera in the Navigator and select Search. The Search dialog will appear. From the search dialog, you can specify the video type and time/date range, and upon clicking Search, the results will appear in the table. Click the hyperlinked start times to review the video in the Viewer.
- Different devices support varying levels of camera search. See the device-specific chapters for more detail on what types of video data are available per device.

# **TruVision Navigator Server Setup**

For both the Standalone and Multi-client installation models, you have the ability to configure the TruVision Navigator Server for specific features.

 To configure the TruVision Navigator Server, right-click on TruVision Navigator Server in the Navigator and select Properties. The Server Properties dialog will appear.

| Server Properties         |                                    |
|---------------------------|------------------------------------|
| SMTP Server               |                                    |
| Port                      | 25                                 |
| Usemame                   | (optional)                         |
| Password                  | (optional)                         |
| SSL                       | Test                               |
| Permission Model          | Simple                             |
| Authentication Complexity | Low                                |
| Instant Replay            | 0 🐳 Min 30 🐳 Sec                   |
| Custom Help Title         |                                    |
| Custom Help Link          |                                    |
| Server URL                | http://ADMIN-PC/                   |
| Client Download URL       | http://ADMIN-PC/ClientNewli Launch |
|                           | OK Cancel                          |

### **SMTP Setup**

Simple Mail Transfer Protocol (SMTP) is a de facto standard for email transmissions across the Internet. TruVision Navigator Server can be configured to use an SMTP server to send automated email messages (with Client Download URL, Username, Password) to users when they are created in TruVision Navigator and when their login credentials (Username, Password) need to be reset in the system by an Administrator. If SMTP is not setup, this information will need to be delivered via an alternative method (i.e. phone or personal email).

• Enter the SMTP Server IP Address, the port, any username/password credentials that may be mandated by the SMTP server you are using, and SSL, if necessary. Test this setup by clicking Test and entering the email address of where you want the test message sent. Check the application status bar for feedback on the test. As well, check your email to ensure there is a test message from the TruVision Navigator Server confirming proper setup of the SMTP server.

• You should see an email like the one below. After several minutes, if you still have not received the message, check your Junk Mail folder to see if the email was classified and stored there.

#### Figure 80: SMTP Test Email

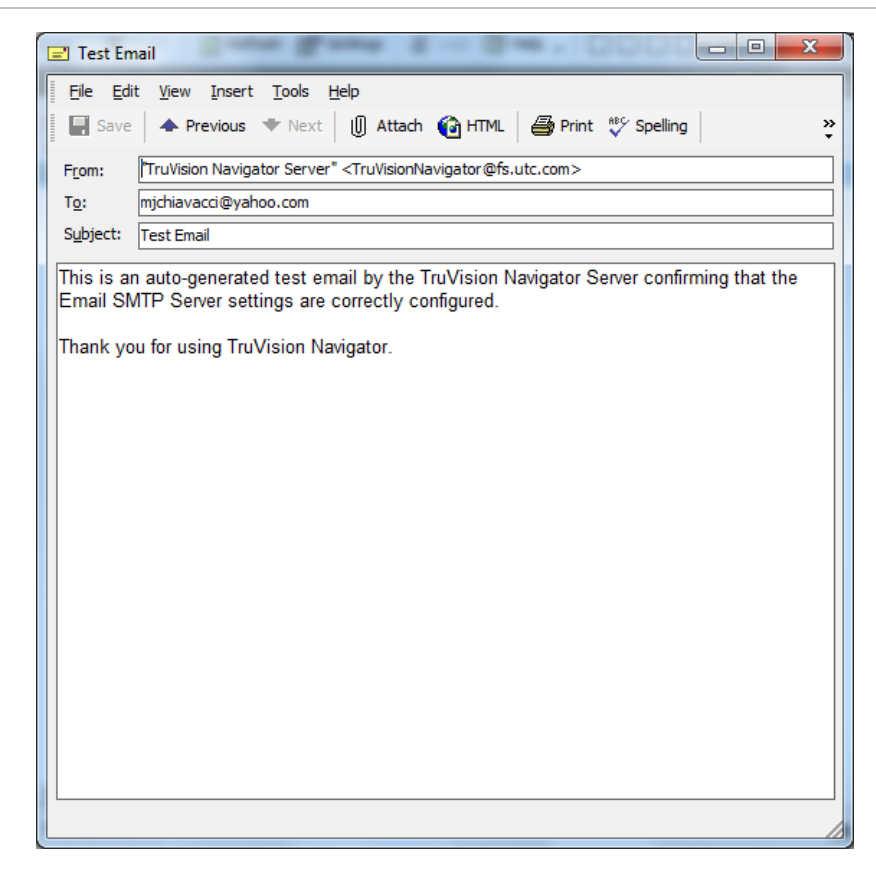

### **Permission Model**

TruVision Navigator has two permission models – Simple or Advanced. The default for a new installation is the Simple model.

- Simple model Administrators only have the ability to create, edit, and delete users and their corresponding permissions.
- Advanced model Administrators have the ability to create, edit, and delete both users AND groups. Groups allow you to scale user permissions in your system across many users. For instance, many users can be placed into a single group, and that single group can be assigned permissions against the folders/ devices in the system. Without groups, the Administrator would have to permission each user against those same devices.
- To change your permission model from Simple to Advanced, select it from the Permission Model drop-down and click OK. Groups should now appear as a node in the Navigator panel. The table below outlines the

actual permissions that can be granted to users or groups within TruVision Navigator, the user interface impact of that permission, and the dependencies of specific permissions.

| Permission                 | User Interface Impact                                                                                                    | Dependent Permissions |
|----------------------------|----------------------------------------------------------------------------------------------------|-----------------------|
| Configure Server           | Enable/disable right-click options on<br>TruVision Navigator Server node (i.e.<br>Properties and Database Backup and<br>Restore) |                       |
| Manage User<br>Permissions | Show/Hide Users and/or Groups nodes in Navigator                                                                                 |                       |
| Manage Device Folders      | Show/Hide Add Folder button and context menus in Navigator                                                                       |                       |
|                            | Show/Hide Folder (folder may also be visible due to other permissions or parent/child permissions)                               |                       |
|                            | Show/Hide Address Book Import context menu for Devices node.                                                                     |                       |
| Manage Devices             | Show/Hide Add Device button and context menus (rename and delete) in Navigator                                                   |                       |
|                            | Show/Hide Folder (folder may also be<br>visible due to other permissions or<br>parent/child permissions)                         |                       |
|                            | Show/Hide Device (device may also be visible due to other permissions or parent/child permissions)                               |                       |
|                            | Show/Hide Camera (camera may also be visible due to other permissions)                                                           |                       |
|                            | Show/Hide Tasks (Firmware Upload and Configuration) context menus for Devices node.                                              |                       |
|                            | Enable/Disable Device Properties<br>(Connection, Details, Capabilities) dialog<br>on device                                      |                       |
|                            | Show/Hide Firmware Upload context menu<br>for device                                                                             |                       |
|                            | Show/Hide Tasks Panel (panel may also be visible due to other permissions)                                                       |                       |
| View Device Diagnostics    | Show/Hide Run Health Diagnostics in<br>Device node and specific device context<br>menus in Navigator.                            |                       |

|                              | Show/Hide Folder (folder may also be visible due to other permissions or child permissions)                  |                                                                                          |
|------------------------------|----------------------------------------------------------------------------------------------------|------------------------------------------------------------------------------------------|
|                              | Show/Hide Device (device may also be visible due to other permissions or child permissions)                  |                                                                                          |
| View Notifications           | Show/Hide Folder (folder may also be visible due to other permissions or child permissions)                  |                                                                                          |
|                              | Show/Hide Device (device may also be visible due to other permissions or child permissions)                  |                                                                                          |
|                              | Enable/Disable Notifier icon in application status bar.                                                      |                                                                                          |
|                              | Show/Hide Device Notification in Notifier dialog                                                             |                                                                                          |
|                              | Show/Hide Camera Notification in Notifier dialog for permissioned device                                     |                                                                                          |
| Acknowledge<br>Notifications | Show/Hide Acknowledge All button in Notifier dialog                                                          |                                                                                          |
| Watch Live Video             | Show/Hide Folder (folder may also be visible due to other permissions or child permissions).                 |                                                                                          |
|                              | Show/Hide Device (device may also be visible due to other permissions or child permissions).                 |                                                                                          |
|                              | Show/Hide Camera (camera may also be visible due to other permissions).                                      |                                                                                          |
|                              | Allow/Disallow Open Video from Camera<br>(all methods: double-click and drag-n-drop<br>in Navigator).        |                                                                                          |
| Watch Playback Video         | Show/Hide Folder (folder may also be visible due to other permissions or child permissions).                 | lf you have Watch Playback<br>Video, you will automatically<br>receive Watch Live Video. |
|                              | Show/Hide Device (device may also be visible due to other permissions or child permissions).                 |                                                                                          |
|                              | Show/Hide Camera (camera may also be visible due to other permissions).                                      |                                                                                          |
|                              | Enable/Disable Controller Playback<br>controls including Go To, Playback, Live,<br>double-click on timeline) |                                                                                          |

|                     | Enable/Disable notifications in Notifier dialog.                            |                                                                                |  |  |
|---------------------|-----------------------------------------------------------------------------|--------------------------------------------------------------------------------|--|--|
|                     | Show/Hide Device and Camera Search context menus                            |                                                                                |  |  |
| Watch Video HBW     | Enable/Disable Stream and Bandwidth menus in the Controller.                | Requires at least one of the<br>Watch Video permissions<br>(Live or Playback). |  |  |
| Pan Tilt Zoom (PTZ) | Show/Hide PTZ palette control controls.                                     |                                                                                |  |  |
|                     | Show/Hide PTZ in-tile mouse controls.                                       |                                                                                |  |  |
| Export Video        | Enable/Disable Local record button in Controller.                           | Requires both of the Watch<br>Video permissions (Live and<br>Playback).        |  |  |
|                     | Enable/Disable Snapshot and Video buttons in the Controller.                |                                                                                |  |  |
|                     | Show/Hide Collector Panel.                                                  |                                                                                |  |  |
|                     | Show/Hide Tasks Panel (panel may also be visible due to other permissions). |                                                                                |  |  |
| View Disk Analysis  | Show/Hide Disk Analysis context menu for device.                            |                                                                                |  |  |
|                     | Show/Hide camera row in Disk Analysis<br>dialog.                            | Requires both of the Watch<br>Video permissions (Live and<br>Playback).        |  |  |

### **Authentication Complexity**

TruVision Navigator has three Authentication Complexity standards - Low, Medium, and High. The default for a new installation is Low.

- To change the Authentication Complexity, select a choice from the dropdown and click OK.
- All new users to the application will be required to meet the new Authentication Complexity standard. However, existing users of the application will not be prompted to change their credentials to meet the new standard once it is changed. Therefore, the Administrator must reset each of the existing user accounts for the standard to take effect. This

reset will only affect the password for that user – not the username. It is recommended to set the Authentication Complexity early before any users are created in the system to avoid having to do resets.

The table below outlines the components of each of these standards.

| Authentication<br>Complexity | Maximum<br>login failure<br>attempts | Username<br>Complexity    | Password<br>Complexity                                                                                                    | Password<br>Reuse               | Password<br>Expiration                           |
|------------------------------|--------------------------------------|---------------------------|----------------------------------------------------------------------------------------------------|---------------------------------|--------------------------------------------------|
| Low                          | n/a                                  | At least 6<br>characters  | At least 6<br>characters                                                                                                    | n/a                             | n/a                                              |
| Medium                       | 3                                    | At least 6<br>characters  | At least 8<br>alphanumeric<br>characters                                                                                                    | n/a                             | n/a                                              |
| High                         | 3                                    | At least 12<br>characters | At least 8<br>characters with<br>at least:<br>1 Upper- case<br>letter<br>1 lower-<br>case letter<br>1 numeric<br>1 special<br>character (~, !,<br>@, #, \$, %, ^,<br>&, +, =) | Cannot use the<br>last password | User must<br>change<br>password every<br>60 days |

**Table 8: Authentication Complexity** 

TruVision Navigator supports Instant Replay from the video tile itself via the Instant Replay icon. This affords an operator the ability, with one mouse click, to rewind selected video by a user-defined, pre-configured amount of time (99 minutes and 59 seconds maximum).To set your Instant Replay time, enter the minutes and seconds and click OK.

• Load video into the Viewer and mouse over the Instant Replay icon (arrow to the left of the close video icon) on the far right of the video tile status bar. Notice your pre-configured amount of time in the Tool Tip. Click on the icon to go back that amount of time with the selected video. See the specific device chapters for limitations on instant replay per device.

### **Custom Help**

TruVision Navigator has Custom Help access that allows individual organizations to provide their own additional content to facilitate adoption of the software. This content is completely user-defined. TruVision Navigator simply provides a pathway for users to access it.

- To add a Custom Help link, enter the Custom Help title of the content that you want to expose to users. Next, enter the Custom Help link, which is the actual path to the content (users will not see what you enter in this field). Click OK.
- Open the Help dialog (Question Mark icon) from the application status bar and notice the Custom Help title there. Click on the link to access the content.

### Server URL

For Multi-client installations (Client/Server), the Server URL is the network location of the TruVision Navigator Server. This is the URL that TruVision Navigator Clients use to communicate with the TruVision Navigator Server.

For Standalone installations (Direct Database Connection), this field will be disabled, as no other networked TruVision Navigator Clients can connect to this instance of the TruVision Navigator Server.

### **Client Download URL**

For Multi-client installations (Client/Server), the Client Download URL is the network location of the TruVision Navigator Client software package. Administrators can deliver this URL to new users in order to download the Client software remotely from the TruVision Navigator Server. If SMTP (see below) is in use, this is done automatically for the Administrator during user setup.

For Standalone installations (Direct Database Connection), this field will be disabled, as no other networked TruVision Navigator clients can connect to this instance of the TruVision Navigator Server.

## **User Management & Client Software Delivery Overview**

With Multi-client (Client/Server) installations of TruVision Navigator, PCs on the same network with the TruVision Navigator Server have the ability to download the TruVision Navigator Client. This alleviates the need for an Administrator to physically ship media or visit the PC's site to install the client software.

Remember:

- Remote distribution of client software is NOT available for the Standalone (Direct Database Connection) installation option.
- The person installing the Client software must have Administrative rights on the machine to perform the Client installation.
- The mechanism for delivering the Client software is slightly different if you use the SMTP capability within TruVision Navigator. If you use the SMTP capability, the entire process of adding a user and distributing the Client software is automated. If you do not use the SMTP capability, there are several manual steps required to deliver the Client software as described below.

# **Fully Automated Client Software Delivery**

TruVision Navigator can be configured to use an SMTP server to send automated email messages (with Client Download URL, username, and password) to new users or when an existing user's login credentials (username and password) need to be reset in the system by an Administrator.

## Add User

- To distribute the client software remotely to a new user, you must first configure TruVision Navigator with an SMTP Server, add the new user, and permission the new user.
- To add a user, right-click on the Users node in the Navigator and select Add User. The Add User dialog will appear. Enter the user's First Name, Last Name, and Email Address (these fields are required while the Username, Password, and Confirm Password fields are disabled due to SMTP configuration) and click OK. The new user will be added under the Users node in the Navigator.
- At this time, TruVision Navigator generates the new user with a temporary username and password in the system and delivers an automated email to the SMTP server for the user, as shown below.

Figure 81: User Account Created Email

| User Account Created                                                                                                    |  |  |  |  |
|----------------------------------------------------------------------------------------------------|--|--|--|--|
| Eile       Edit       View       Insert       Tools       Help         Image: Save       A Previous       Next       Image: Attach       Image: Attach       Im |  |  |  |  |
| From: "TruVision Navigator Server" <truvisionnavigator@fs.utc.com></truvisionnavigator@fs.utc.com>                                                                                                    |  |  |  |  |
| To: mjchiavacci@yahoo.com                                                                                                    |  |  |  |  |
| Subject: User Account Created                                                                                                    |  |  |  |  |
| THIS IS AN AUTO-GENERATED EMAIL. DO NOT REPLY TO THIS EMAIL.                                                                                                    |  |  |  |  |
| Your user account has been created in TruVision Navigator. Below are temporary credentials to log into TruVision Navigator:                                                                                                    |  |  |  |  |
| Download URL: http://ADMIN-PC/ClientNewInstall.aspx<br>Temporary Username: mjchiavacci@yahoo.com<br>Temporary Password: jNNmz1e3L                                                                                                    |  |  |  |  |
| Upon your initial login with these temporary credentials, TruVision Navigator will enable you to choose your own username and password.                                                                                                    |  |  |  |  |
| If the above link does not work, please contact your system administrator regarding potential firewall issues.                                                                                                    |  |  |  |  |
| Thank you for using TruVision Navigator.                                                                                                    |  |  |  |  |
|                                                                                                    |  |  |  |  |
|                                                                                                    |  |  |  |  |
|                                                                                                    |  |  |  |  |
| http://ADMIN-PC/ClientNewInstall.aspx                                                                                                    |  |  |  |  |

• The user can now click the download URL or cut/paste the string into a web browser. From the Client Installation page, follow the instructions to install the Client software.

# **Client Installation**

### Figure 82: Client Installation Dialog

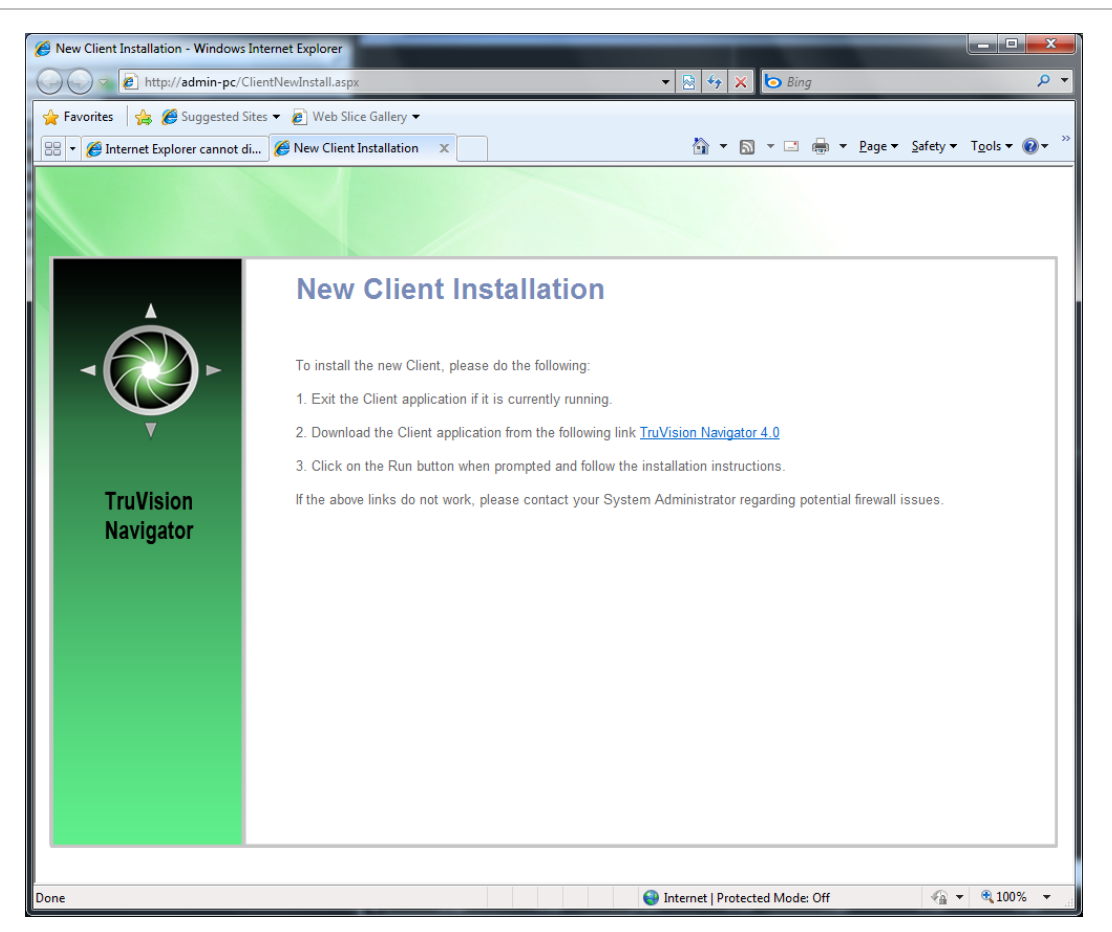

- When installation is complete and you have rebooted your machine, click on the TruVision Navigator icon on your desktop.
- Login to the application using the credentials from the email. You will be prompted to change those credentials upon initial successful login. You will also be prompted to provide a challenge question and response that, in the future, will allow you to reset your own password without Administrator assistance.
- Once inside the application, you should see all of the devices in the Navigator per the permissions granted by the Administrator.
- Remember, when a new user is added to the system, that user does not have any permissions assigned, and therefore, will not be able to login to the application. You must assign user permissions before the user can login.

 To assign permissions to a user, right-click on the user in the Navigator and select Properties. The User Properties dialog will appear. Click on the Permissions Tab.

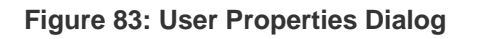

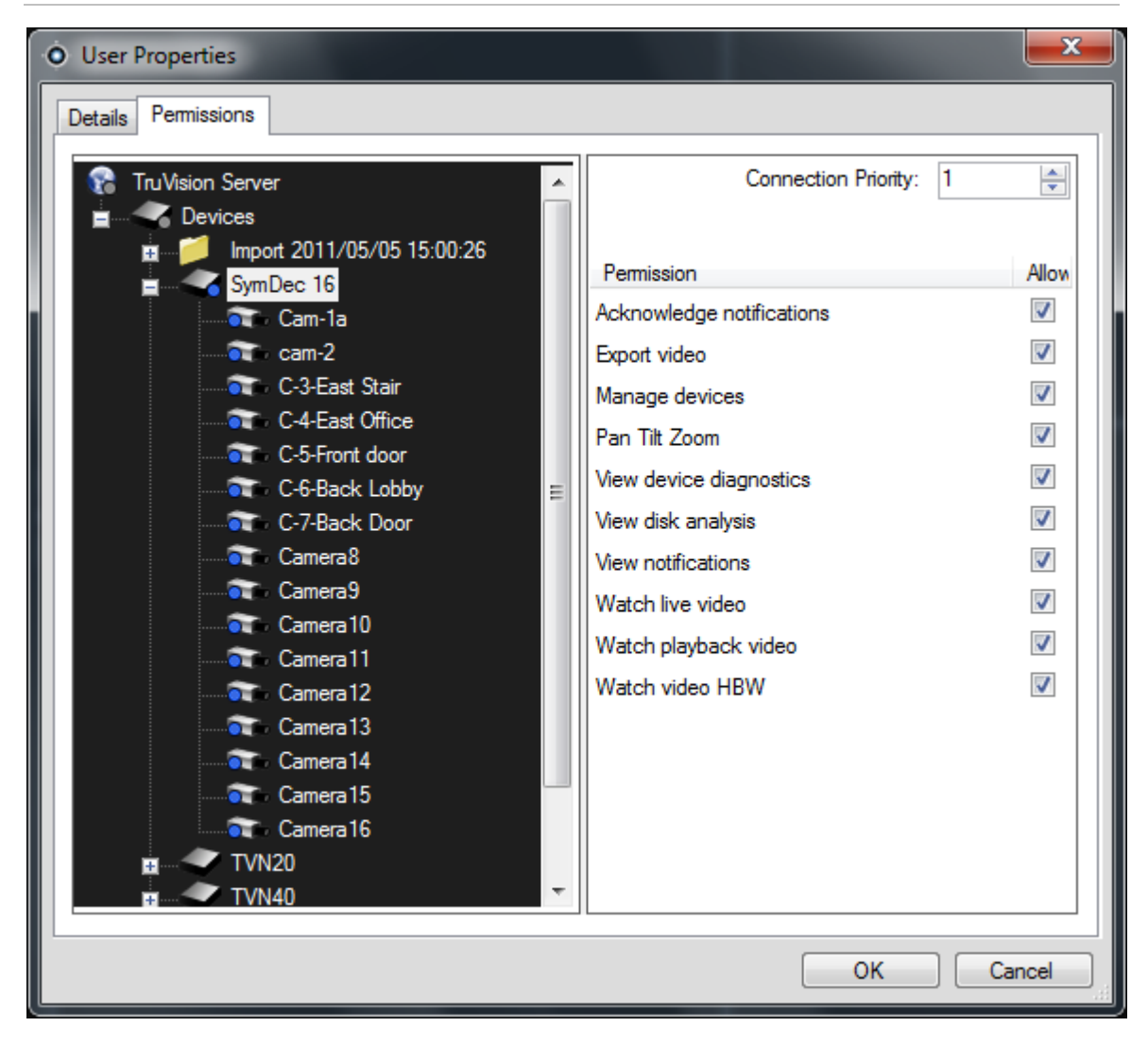

- Highlight the TruVision Navigator Server node in the device tree and allow/deny the permissions for this user in the Permission section. If your Permission Model is set to Simple (only users), you will only see the Allow column. If your Permission Model is set to Advanced (both users and groups), you will see both the Allow and Deny columns.
- As you do this, the permissions you are granting will cascade down to all of the devices that you have listed under the TruVision Navigator Server. A blue breadcrumb will appear on all of the folders, devices, and cameras that the user has permissions.
When assigning permissions, you have the ability to specify whether the permission is applied at the parent or child node. Granting permissions at a parent node will cascade those permissions down to the child nodes. For example, granting permissions at the TruVision Navigator Server level will cascade down over all folders, devices, and cameras beneath it. These are indicated with a blue breadcrumb. Conversely, granting permissions at the child node will not change permissions up at the parent node. In this case, the child node will show a blue breadcrumb and the parent will show a grey breadcrumb. The table below describes this feature in detail.

| Permission<br>Breadcrumbs | Description                                                                                                    |
|---------------------------|----------------------------------------------------------------------------------------------------|
| Blue                      | A blue breadcrumb indicates that there are express permissions granted<br>on that node. These permissions are inherited by the children nodes<br>underneath the parent node.         |
| Grey                      | A grey breadcrumb indicates that there are express permissions assigned to a child of the parent node, but not at the parent node itself.                                            |
|                           | This serves as a quick visual cue for the Administrator to find express permissions granted to a user on devices buried in the Permission Tree.                                      |
|                           | If you continue to expand all of the grey breadcrumb nodes, you will eventually arrive at the camera or device with one or more express permissions, denoted by the blue breadcrumb. |

#### **Table 9: Permission Breadcrumbs**

Remember, permissions within TruVision Navigator can be as simple or as complex as you like. Very simply, an Administrator can grant permission to users across all devices in the system by applying those permissions at the TruVision Navigator Server node (parent) and let them cascade across all child nodes in the system.

On the other hand, an Administrator can grant permission from the child nodes up for granularity and control within the system. Groups will also come into play to ease the task of permissions in the system.

# **Partially Automated Client Software Delivery**

Remember that the process for delivering the client software is slightly different whether you choose to use SMTP or not. If you do NOT have access to SMTP, you can still deliver the client software remotely. However, there are a few additional steps you must engage in around delivering the Client Download URL and login credentials to the user.

- First, validate that there is no SMTP configuration in TruVision Navigator by right-clicking on the TruVision Navigator Server node and select Properties. Ensure that the SMTP Server IP Address is empty.
- Second, when adding a user, the Administrator will have to generate a username and password for the user, himself.

| Figure 84 | 4: Add | User | Dialog |
|-----------|--------|------|--------|
|-----------|--------|------|--------|

| Ó | Add User                         | <b>— X</b> —                        |
|---|----------------------------------|-------------------------------------|
|   | User will be prompted to set new | User Name and Password after login. |
|   | Usemame                          |                                     |
|   | bamin                            |                                     |
|   | Password                         | Confirm Password                    |
|   |                                  |                                     |
|   | Cast Name                        |                                     |
|   | First Name                       | Last Name                           |
|   | bluce                            | Amin                                |
|   | Email Address                    |                                     |
|   | bamin@systemflux.com             |                                     |
|   |                                  |                                     |
|   |                                  | OK Cancel                           |

 Third, the Administrator has to deliver the user's login credentials and Client Download URL to the user via phone or through private email. You can cut and paste the Client Download URL from the TruVision Navigator Server Properties dialog. Remember to assign the user's permissions or he/she will not be able to login.

If you do not want to use the remote software distribution feature, you can physically load the Client software on PCs by doing the following:

- Download the ClientInstall.exe from the Client Installation web page and place it on a thumb drive or other media.
- Physically deliver the .exe file to the specific PC.
- Run the ClientInstall.exe and follow the installation prompts (the ClientInstall.exe file is preconfigured to point to the server that it was obtained from).
- Login with the credentials for that user.

## Inactivate a user

For whatever reason, an Administrator may want to inactivate a user from the system. TruVision Navigator does not delete users from the database. The user is simply placed in an Inactive status and all rights to the system are revoked.

- To make a user inactive, right-click on the user under the Users node in the Navigator and select Inactivate User. Click Yes when prompted with "Are you sure you want to inactivate this user?"
- Inactive users will be removed from the Users node in the Navigator unless you right-click on the Users node and select Include Inactive Users. The Inactive User icon is shaded grey while the Active User icon is shaded blue.
- To view all users in the database (active or inactive) in a list, right-click on the Users node and select Show User List. The Users dialog will appear. All of the columns in this dialog are sortable so you can find users quickly. Double-click on any user row to view that user's properties dialog.

#### Figure 85: Users List Dialog

| • Users        |            |           |                       |       |     |          | ×        |
|----------------|------------|-----------|-----------------------|-------|-----|----------|----------|
| Usemame        | First Name | Last Name | <br>Email Address     | Phone | Ext | Active   | Comments |
| Admin          | Admin      | Admin     |                       |       |     |          |          |
| bruceamin      | Bruce      | Amin      | bamin@systemflux.com  |       |     | <b>v</b> |          |
| mjchiavacci@ya | Michael    | Chiavacci | mjchiavacci@yahoo.com |       |     | <b>V</b> |          |
|                |            |           |                       |       |     |          |          |
|                |            |           |                       |       |     |          |          |

# Restore an inactive user

When an Administrator needs to restore an inactive user in the system:

- Right-click on the inactive user under the Users node in the Navigator and select Activate User.
- You can also right-click on the inactive user under the Users node in the Navigator and select Properties and use the Reset Account button on the Details Tab.

• Finally, you can launch the user list and double-click on the user for the Properties dialog to appear, and again use the Reset Account button.

|                     |           | Comments            |               |
|---------------------|-----------|---------------------|---------------|
| bruceamin           |           |                     | ^             |
| First Name          | Last Name |                     |               |
| Bruce               | Amin      |                     |               |
| Email Address       |           |                     |               |
| bamin@systemflux.co | om        |                     | -             |
| rnone               |           | Status: Deactivated | Reset Account |
|                     |           |                     |               |

Figure 86: User Properties Dialog

• If SMTP is in use, the user will get an email automatically sent to him with his temporary password for login. The user will be prompted to change this password upon initial login.

#### Figure 87: User Account Reset Email

| 🖃 User Acc               | ount Reset                                                                                  |  |  |  |  |  |  |  |
|--------------------------|---------------------------------------------------------------------------------------------|--|--|--|--|--|--|--|
| <u>File</u> <u>E</u> dit | <u>V</u> iew Insert Tools Help                                                              |  |  |  |  |  |  |  |
| Save Save                | ◆ Previous ♥ Next   []] Attach @ HTML   ♣ Print 🍄 Spelling                                  |  |  |  |  |  |  |  |
| From:                    | TruVision Navigator Server" <truvisionnavigator@fs.utc.com></truvisionnavigator@fs.utc.com> |  |  |  |  |  |  |  |
| T <u>o</u> : b           | To: bamin@systemflux.com                                                                    |  |  |  |  |  |  |  |
| S <u>u</u> bject:        | Jser Account Reset                                                                          |  |  |  |  |  |  |  |
| THIS IS AN               | N AUTO-GENERATED EMAIL. DO NOT REPLY TO THIS EMAIL.                                         |  |  |  |  |  |  |  |
| Your user<br>temporary   | account has been reset in TruVision Navigator. Below is your username and new password:     |  |  |  |  |  |  |  |
| Username<br>Temporary    | : bruceamin<br>Password: G10pFbN1X2                                                         |  |  |  |  |  |  |  |
| The next ti              | ime you login, you will be prompted to change the password.                                 |  |  |  |  |  |  |  |
| Thank you                | for using TruVision Navigator.                                                              |  |  |  |  |  |  |  |
|                          |                                                                                             |  |  |  |  |  |  |  |
|                          |                                                                                             |  |  |  |  |  |  |  |
|                          |                                                                                             |  |  |  |  |  |  |  |
|                          |                                                                                             |  |  |  |  |  |  |  |
|                          |                                                                                             |  |  |  |  |  |  |  |
|                          |                                                                                             |  |  |  |  |  |  |  |
|                          |                                                                                             |  |  |  |  |  |  |  |
|                          |                                                                                             |  |  |  |  |  |  |  |

• If SMTP is not in use, the Administrator will have to provide the user a new temporary password at the Change Password dialog. These temporary credentials will need to be delivered to the user via phone or the Administrator's personally generated email.

Figure 88: Change Password Dialog

| • Change Passwo  | rd        | X |
|------------------|-----------|---|
| Password         |           | 1 |
| Confirm Password |           | ] |
|                  |           |   |
|                  | OK Cancel |   |

# Reset a user after lockout

If a user forgets his or her username or password and challenge question, that user can be locked out of the system. If a user has been locked out for login failures, they can unlock themselves by answering their challenge question via the Login form's Challenge Dialog.

If a user cannot remember his/her challenge question, a call to the Administrator is necessary to reset the account. Follow the same instructions for restoring an inactive user.

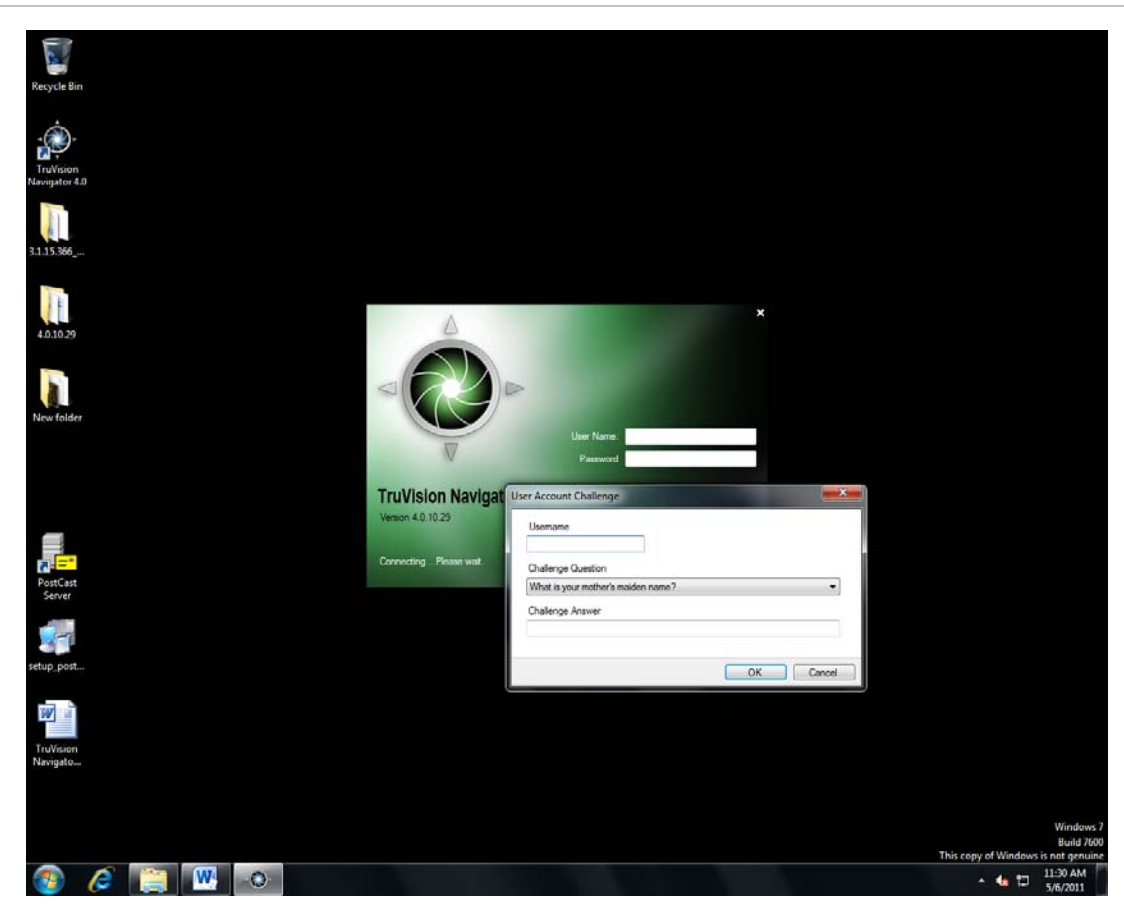

Figure 89: User Account Challenge Dialog

# **Group management**

The Advanced Permission Model (on the TruVision Navigator Server Properties dialog) allows you to utilize groups within TruVision Navigator. Groups allow you to scale user permissions in your system across many users. For instance, many users can be placed into a single group, and that single group can be assigned permissions against the folders/ devices in the system. Without groups, the Administrator would have to permission each user against those same devices.

- Before you create a group, right-click on the TruVision Navigator Server node in the Navigator and select Properties. The Properties dialog will appear. Ensure the Permission Model is set to Advanced.
- Now, right-click on the Groups node in the Navigator and select Add Group. Provide a name for the group on the Add Group dialog and click OK.
- Right-click on the name of the group under the Groups node in the Navigator and select Properties. The Group Properties dialog will appear.

| Group Properties    |               |                   |
|---------------------|---------------|-------------------|
| Details Permissions |               |                   |
| Group Name          | Conr          | nection Priority  |
| Guarus              | 1             |                   |
| Users               | Grou          | up Members        |
| bruceamin           |               | navacci@yanoo.com |
|                     |               |                   |
|                     | Add All >>    |                   |
|                     | Add >         |                   |
|                     | << Remove All |                   |
|                     |               |                   |
|                     |               |                   |
|                     |               |                   |
|                     |               | OK Cancel         |

Figure 90: Group Properties Dialog

- On the Details Tab, you can change the group name, add users to the group, and set the group's Connection Priority. On the Permission Tab, you can permission the group as appropriate.
- On the Permissions Tab, you can assign permissions to the group across the devices in your system. Remember, these group permissions will affect all of the specific users that are members of the group.

# **Connection priority**

When it comes to connection levels, there are only a limited number of Live and Playback connections available depending on the device. TruVision Navigator automatically connects and disconnects to devices and manages those connection levels for you depending on the tasks that you wish to accomplish.

To do this, TruVision Navigator has a Connection Manager that manages connection levels to devices as well as the Connection Priority of the user requesting such connections. The Connection Priority range that you can set is from 1 to 1,000, with 1 being the top priority and 1,000 being the lowest priority.

When two users are in conflict for the same connection to the device, the user who requests it first will get that connection. Once the device has reached its connection limits, the Connection Manager will begin to broker the connection pool based upon the Connection Priority. Now when the next user requests a connection from the device, the Connection Manager will allow the higher priority user the chance to either request or force the lower priority user off of the connection. This is done via the Connection Manager chat dialog which automatically displays when conflicts occur.

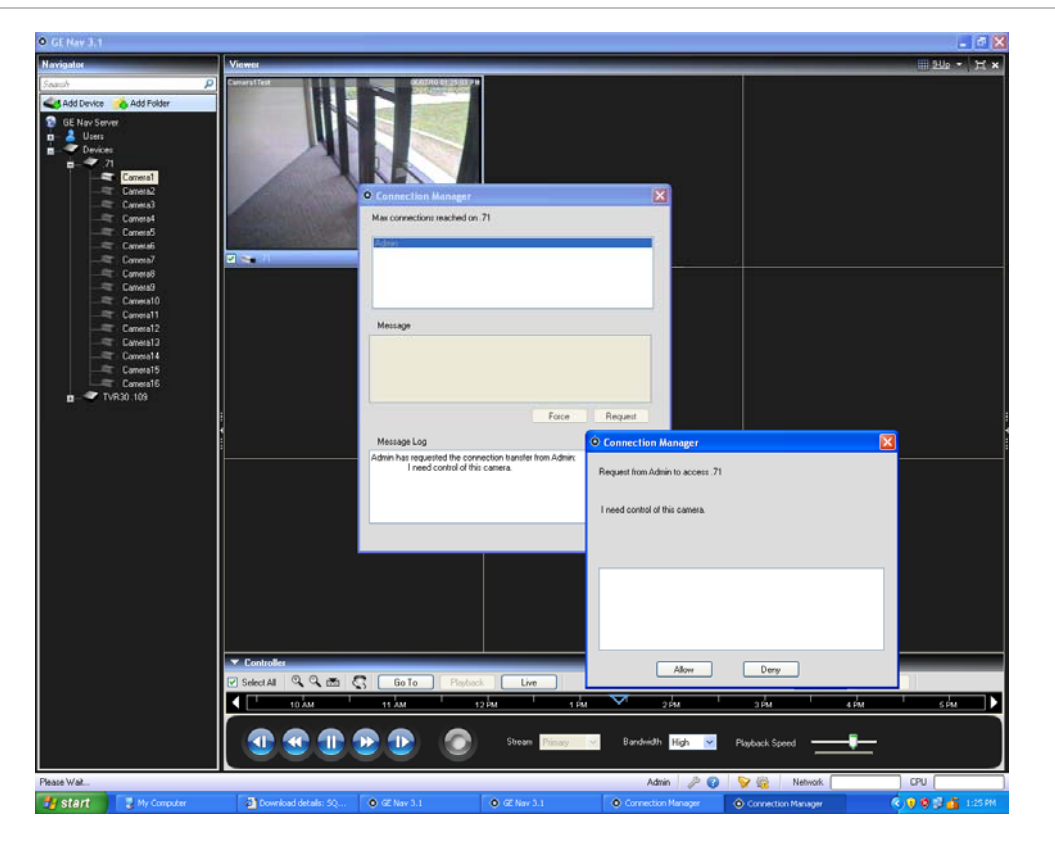

Figure 91: Connection Manager Chat Dialog

# Services

There are 4 TruVision Navigator services that can be enabled to perform tasks for users. After services are configured, they allow activities to take place without the user being present. As long as the service is running on the machine, the tasks will be executed. TruVision Navigator does not need to be open.

Users can manage their services from this dialog which is launched from the gear icon in the application status bar. If an exclamation point appears over this icon, it means that at least one of the services is not running.

| rvice Status           |                 |        |              | ×              |
|------------------------|-----------------|--------|--------------|----------------|
| Service Name           | Location        | Status |              |                |
| Network Time Protocol  | On this machine | On     | Stop         | <u>Disable</u> |
| Diagnostic Polling     | On this machine | Off    | <u>Start</u> | <u>Disable</u> |
| Notification Processor | On this machine | Off    | <u>Start</u> | <u>Disable</u> |
| Local Scheduling       | On this machine | On     | <u>Stop</u>  | <u>Disable</u> |
|                        |                 |        |              |                |
|                        |                 |        |              | Close          |

Figure 92: Service Status Dialog

**Network Time Protocol** – this server-side service can be used to distribute time to devices on the network. You must configure the device's NTP to point to the IP Address of where this NTP service is running (i.e. its location).

**Diagnostic Polling** - this server-side service can be used to periodically pull health diagnostics from devices in the system for reporting / issue resolution. The polling frequency (i.e. nightly at 3am) can be configured from the Health Diagnostics dialog.

**Notification Processor** - this server-side service can be used to capture notifications that are pushed from devices. Pushed notifications (via TCP or SMTP) typically include alarm, video loss, motion, etc... Devices need to be configured to push the notifications to the location (IP Address and Port) of this service. The matching notification ports must be configured in TruVision Navigator from the Notifications dialog.

**Local Scheduling Service** – this client-side service can be used to do video exports from devices, firmware uploads, bulk device configurations, and database backup and restores. If this service is not running, those activities will not be executed.

Should there be problems with services starting, stopping, or port conflicts, please check the Windows Event Viewer (right-click on My Computer and select Manage). TruVision Navigator will log informational and error reports there with respect to issues with the services. View the reason codes by clicking on the reports.

| - 16                    | Application Number of events 10 296                                                                                           |                                                                                                    |                      | Actions                                 |
|-------------------------|----------------------------------------------------------------------------------------------------|----------------------------------------------------------------------------------------------------|----------------------|-----------------------------------------|
| m Views                 | Level Date and Time                                                                                                    | Source La                                                                                                    | et ID. Tack Category | Application                             |
| ows Logs                | Distanting Comparison                                                                                                    | Chie Material Materia                                                                                                    | 0 Next               | Com Several Lon                         |
| plication               | Comprehension Contract Contract                                                                                               | OENervice Contraction of the Contraction of Contraction of Contrac | o None               |                                         |
| tur                     | Disformation 6/3/2010 2-53-41 PM                                                                                              | (Dia-Motification/WriterGenica                                                                                                    | 0 None               | Treate Custom view                      |
| stem                    | G fmor 6/3/2010 2-51:05 PM                                                                                                    | GPNavAlotificationWriterService                                                                                                    | 0 None               | Import Custom View                      |
| warded Events           | Dinformation 6/3/2010 2:53:05 PM                                                                                              | GENavNotificationWriterService                                                                                                    | 0 None               | Clear Log                               |
| tions and Services Logs | Dinformation 6/3/2010 2:48:34 PM                                                                                              | GENavLocalSchedulingService                                                                                                    | 0 None               | 🌱 Filter Current Log                    |
| stions                  | Error 6/3/2010 2:48:19 PM                                                                                                    | <b>GENavNotificationWriterService</b>                                                                                                    | 0 None               | Properties                              |
|                         | @Information 6/3/2010 248:18 PM                                                                                               | GENavNotificationWriterService                                                                                                    | 0 None               | 00 End                                  |
|                         | @Information 6/3/2010 2:48:06 PM                                                                                              | GENavNotificationProcessorService                                                                                                    | 0 None               | 13 for All former by                    |
|                         | Dinformation 6/3/2010 2:47:54 PM                                                                                              | GENavDiagnosticPollingService                                                                                                    | 0 None               | hel Save All Events As                  |
|                         | The second state of the second state                                                                                          | ARCOLIGITABRIC 1                                                                                                    | 1400. Farm           | Attach a Task To this Log               |
|                         | Event 0, GEnavinotrication writerservice                                                                                      |                                                                                                    |                      | View                                    |
|                         | General Details                                                                                                    |                                                                                                    |                      | G Refresh                               |
|                         |                                                                                                    |                                                                                                    |                      | E Help                                  |
|                         | Error configuring Listener -> Unable                                                                                          | s open socket on port 1027                                                                                                    |                      |                                         |
|                         |                                                                                                    |                                                                                                    |                      | Event 0, GENavNotificationWriterService |
|                         |                                                                                                    |                                                                                                    |                      | Event Properties                        |
|                         |                                                                                                    |                                                                                                    |                      | 1 Attach Task To This Event             |
|                         |                                                                                                    |                                                                                                    |                      | Bb Copy                                 |
|                         |                                                                                                    |                                                                                                    |                      | Save Selected Events                    |
|                         |                                                                                                    |                                                                                                    |                      | C Advit                                 |
|                         |                                                                                                    |                                                                                                    |                      | G Refresh                               |
|                         |                                                                                                    |                                                                                                    |                      | Help                                    |
|                         |                                                                                                    |                                                                                                    |                      |                                         |
|                         |                                                                                                    |                                                                                                    |                      |                                         |
|                         |                                                                                                    |                                                                                                    |                      |                                         |
|                         |                                                                                                    |                                                                                                    |                      |                                         |
|                         |                                                                                                    |                                                                                                    |                      |                                         |
|                         |                                                                                                    |                                                                                                    |                      |                                         |
|                         |                                                                                                    |                                                                                                    |                      |                                         |
|                         |                                                                                                    |                                                                                                    |                      |                                         |
|                         |                                                                                                    |                                                                                                    |                      |                                         |
|                         |                                                                                                    |                                                                                                    |                      |                                         |
|                         |                                                                                                    |                                                                                                    |                      |                                         |
|                         | Log Name: Application                                                                                                    |                                                                                                    |                      |                                         |
|                         | Log Name: Application<br>Source: GNN-Netification                                                                             | WriterSen Loggesk 6/2/2002 23342 PM                                                                                                    |                      |                                         |
|                         | Log Name Application<br>Source Of NurNetStation                                                                               | WriterSen: Loggest: 6/3/2002 253-62 PM<br>Tack Category: None                                                                                                    |                      |                                         |
|                         | Log Name Application<br>Source GBNa-Notification<br>Foret D: 0<br>Look mmr                                                    | Writerfen Loggesk 6/1/2010 2:53-12 PM<br>Task Category: None<br>Konwardte - Classic                                                                                                    |                      |                                         |
|                         | Log Name: Application<br>Source: ODNANOSTacio<br>Evert D: 0<br>Lovit: Ener<br>Uner: N/A                                       | WriterSen Loggesh 6/17/2010 2:53-52 PM<br>Task Category: None<br>Knywondh Classic<br>Convertes 2116/07146-07                                                                                                    |                      |                                         |
|                         | Log Name Application<br>Source GBNa-Notificatio<br>Fore D: 0<br>Level Ener<br>User N/A<br>Conclusion N/A                      | Writerfan Loggest: 6/J/2019 25342 PM<br>Task Category: None<br>Keywords: Classic<br>Computer: 218022744-PC                                                                                                    |                      |                                         |
|                         | Log Name Application<br>Source ODN-Notificato<br>Event D: 0<br>Lovit Ener<br>User NA<br>OpCode<br>Here Jacobia East Log Oster | WriterSen Loggest 6/17/2019 2:53-52 PM<br>Task Category: None<br>Keywondre Cassic<br>Computer 213022744-PC                                                                                                    |                      |                                         |
|                         | Log Name Application<br>Source GDNa-Notificatio<br>Event D: 0<br>Level Enror<br>User N/A<br>OpCode N/A                        | Writerfan Loggest: 6/1/2019.253.42 PM<br>Task Category: None<br>Keyword: Classic<br>Computer: 218022744-PC<br>1580                                                                                                    |                      |                                         |

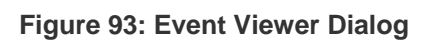

# **Notifications**

Devices have the ability to push notifications out to an IP Address and port for proactive issue resolution. These notifications typically include alarm, video loss, motion, etc... See the device-specific chapters for what notifications are supported per device.

In order to receive notifications from devices in TruVision Navigator, there are configurations that need to be made at both the device and TruVision Navigator service-level.

• Device configuration - each device must be set up to push its available notifications to the IP Address and port of where the Notification service is located. See the device-specific chapters for detailed instructions per device.

- TruVision Navigator Service configuration the Notification Processor must be configured to listen on that same port for those notifications. Remember: routers and firewalls may have to be configured accordingly to allow for this traffic. Ensure that either the TCP Listener Port or the Email Listener Port (SMTP) on the Notifications dialog matches the port setup on the device itself.
- Launch the Notification dialog by right-clicking on TruVision Navigator Server and selecting Notifications.

| Notifications                                 |                          |                   | <b>x</b>              |  |  |  |
|-----------------------------------------------|--------------------------|-------------------|-----------------------|--|--|--|
| Send Email Notification On                    | Notification Ports       | s                 |                       |  |  |  |
| Alarm                                         | Legacy & Sym             | TCP Port          | Email Port<br>12000 🚔 |  |  |  |
| Motion                                        | DVSRxU                   | 5001 🚔            |                       |  |  |  |
| Disk Full                                     | TVN20<br>TVN40           | 5001 <del>-</del> |                       |  |  |  |
| Disk Failure                                  | TVR10                    | 5001 🚔            |                       |  |  |  |
| Primary Address                               | TVR20<br>TVR30           | 1600 <del>(</del> |                       |  |  |  |
|                                               | TVR40                    | 5001 🚔            |                       |  |  |  |
| Alternate Address                             | TVR60                    | 5001 🚔            |                       |  |  |  |
| Test                                          | goVision<br>goVision 2.0 | 5001 -<br>5001 -  |                       |  |  |  |
| Keep notification data in notifier for 1 Days |                          |                   |                       |  |  |  |
| Note: Available Notifications are device-d    | ependent.                | ОК                | Cancel                |  |  |  |

Figure 94: Notifications Dialog

 TruVision Navigator offers you the ability to email notifications to primary and alternate addresses after a device sends a notification to the TruVision Navigator service. Remember that SMTP must be configured on the Server Properties dialog for those emails to be sent.  TruVision Navigator offers you the ability to prune the notification data out of your database to keep the size down. Set the retention period for this data as such.

If any of these values are changed, please restart the Notification Processor service via the Services dialog for the changes to take effect.

The central repository for notifications is the Notifier dialog. You can launch this dialog from the notification icon in the application status bar.

Figure 95: Notifier Dialog

| • Notifier | r                              |                                                                                |                       |         |                       |
|------------|--------------------------------|--------------------------------------------------------------------------------|-----------------------|---------|-----------------------|
| View Li    | ive                            |                                                                                |                       |         |                       |
| View S     | Stored                         |                                                                                |                       |         |                       |
| Filters    | Alam     Video Loss     Motion | <ul> <li>Fan Failed</li> <li>Disk Failed</li> <li>User Locked at De</li> </ul> | Disk Full Device Powe | ered Up |                       |
| From       | 5/ 6/2011 12:00:00 AM          | To 5/ 6/2011                                                                   | 11:59:59 PM           |         |                       |
| Device     | Camera                         | Alarms Notification                                                            | Type Date/Time        | Message | Acknowledge           |
|            |                                |                                                                                |                       |         |                       |
| Б          | kport                          |                                                                                |                       |         | Acknowledge All Close |

From the Notifier, you can view video for live notifications as they are received by double-clicking on the camera name link in the dialog. This will launch the video in the Viewer. New, unacknowledged notifications are signified with red shading over the Notifier icon in the application status bar. You can also tie these live notifications to an audible sound. See the Settings section for more information on this feature.

Once a live notification is acknowledged, it is considered a stored or historic notification that can be searched. You can use the filters and time/date ranges to further define your notification search. While in search mode (View Stored), red shading will appear over the Notifier icon in the application status bar if new live notifications are received. To view the new notifications, select View Live in the

Notifier and then sort and filter on the columns as needed to find the latest notification. Double-click to access the video.

# **Health Diagnostics**

TruVision Navigator offers the ability to run a health diagnostic snapshot on a single device or aggregate health diagnostic reporting across all of the devices in the system.

- To run a manual health diagnostic snapshot on a single device, right-click on the device in the Navigator and select Run Health Diagnostics.
- The Diagnostics dialog will appear and show the full set of health diagnostic data for that particular device. See the device-specific chapters for more details on the different health diagnostics that are available per device.

#### Figure 96: Device Diagnostics Dialog

| Device Diagnostics         |                                    |       |
|----------------------------|------------------------------------|-------|
| Device: SymDec 16          | Timestamp: 5/6/2011 11:35          | АМ    |
| Network                    |                                    |       |
| IP Address                 | 192.168.0.111                      |       |
| MAC Address                | 00-17-55-F3-39-AB                  |       |
| System                     |                                    |       |
| Model Name                 | SymDec16                           |       |
| Serial Number              | V406-103-710029                    |       |
| Firmware Version           | 1.60C                              |       |
| Device Date/Time           | 5/6/2011 11:32:31 AM               |       |
| System Health              |                                    |       |
| Overall System Health      | Normal                             |       |
| Device Temperature         | 33 C (91 F)                        | _     |
| Device Responded           | ок                                 | =     |
| Power-On Duration          | 04:36:47                           |       |
| Fan Status                 | Normal,Normal,Normal,Normal,Normal |       |
| Cameras in Video Loss      | None                               |       |
| Cameras in Alarm           | 1,2,3,4,5,6,7                      |       |
| Current Client Connections | 1                                  |       |
| Disk Info                  |                                    |       |
| Disk Capacity              | 0.3 TB                             |       |
| Physical Disk Count        | 4                                  |       |
| Physical Disk Model Names  | Disk1, Disk2, Disk3, Disk4         |       |
| Disk Status                | Normal, Missing, Missing, Missing  |       |
| Disk Temperature (C)       | 31,0,0,0                           |       |
| Disk Temperature (F)       | 07,32,32,32                        |       |
| Recording                  | De e e e li e e                    |       |
| Recording Status           |                                    | +     |
|                            |                                    | Close |

To run automated health diagnostic polling on an interval across all of the devices in the system, the Diagnostic Polling service must first be configured.

 To configure the Diagnostic Polling service, right-click on the TruVision Navigator Server node and select Health Diagnostics. The Health Diagnostic dialog will display.

| Send Email Notifications On   | Email                             |
|-------------------------------|-----------------------------------|
| Abnormal Device Health        | Primary email:                    |
| Cameras in Alarm              | Alternate email: Test             |
| Cameras in Video Loss         |                                   |
| Change in Recording Status    | Automated Diagnostic Polling      |
| Disk Status                   | Start Time: 12:00:00 AM 🚔         |
| Disk Temperature (C)>=        | Interval: 1                       |
| ✓ Disk Temperature (F)>= 95.0 | Keep Diagnostic Data for: 60 Days |

#### Figure 97: Health Diagnostics Dialog

- From the Health Diagnostic dialog, enter the Diagnostic Polling Start Time and Interval. Enter the retention period for the length of time to keep the health diagnostic polling data in the database and click OK.
- Check any email notification options and enter the primary and alternate email addresses for proactive emails to be sent on activity. Remember that SMTP must be configured on the Server Properties dialog for those emails to be sent.
- Restart the Diagnostic Polling service from the Services dialog for the automated polling to begin. Remember, if any of these values are changed, please restart the Diagnostic Polling service via the Services dialog for the changes to take effect.

Once manual snapshots or automated health diagnostic data has been captured, that data is stored in the TruVision Navigator database. That data is now searchable by users to aid in maintaining up-time of the system.

Remember if you are searching in the Navigator for health diagnostic information and no results can be found, you most likely have not setup your automated polling or run a manual diagnostic against a single device.

• To review health diagnostic data for all devices, right-click on the Devices node in the Navigator and select Run Health Diagnostics.

- The Diagnostics dialog will appear. Use the filters and date parameter to pinpoint your search.
- You can export the contents of the dialog to .csv via the Export to CSV button for case management, work orders, or issue resolution documentation.

Figure 98: Diagnostics Dialog

| Device Title         Host Name         IP Address         Subnet Mask         Gateway         MAC Address         NIC Name         NIC Type           TVN40         Tvn40-113         192.168.0.113         255.255.255.0         192.168.0.1         00.90.F8.25:63:79         Intel(R) PRO/1000 PL Network Connection #2         Ethemet           TVN20         192.168.0.170         0         0.40.30:47:B7:AB                                                                                                    | Filters | Alams<br>Disk Normal<br>Disk Abnorm<br>Disk Failed | al        | No Hard<br>Disk Ter<br>Fan Faile<br>Video Lo | Disk<br>nperature Greater<br>d<br>ss | Than 50° C  |                   |                                            |          |        |
|----------------------------------------------------------------------------------------------------|---------|----------------------------------------------------|-----------|----------------------------------------------|--------------------------------------|-------------|-------------------|--------------------------------------------|----------|--------|
| TVN40         Tvn40-113         192.168.0.113         255.255.255.0         192.168.0.1         00-90-FB:25:63.79         Intel(R) PRO/1000 PL Network Connection #2         Ethemet           TVN20         192.168.0.170         0         0.40:30.47/B7:AB         0         0         0         0         0         0         0         0         0         0         0         0         0         0         0         0         0         0         0         0         0         0         0         0         0         0         0         0         0         0         0         0         0         0         0         0         0         0         0         0         0         0         0         0         0         0         0         0         0         0         0         0         0         0         0         0         0         0         0         0         0         0         0         0         0         0         0         0         0         0         0         0         0         0         0         0         0         0         0         0         0         0         0         0         0         0         0< |         | Device Title                                       | Host Name | IP Address                                   | Subnet Mask                          | Gateway     | MAC Address       | NIC Name                                   | NIC Type | Equipn |
| TVN20         192.168.0.170         0.40.30.47:B7:AB           TVR60         192.168.0.236         0.40.30.47:B3:6B           SymDec 16         192.168.0.111         00-17:55:F3:39:AB           TVR30         192.168.000.109         00:D0:89:04:9A:CD                                                                                                    | •       | TVN40                                              | Tvn40-113 | 192.168.0.113                                | 255.255.255.0                        | 192.168.0.1 | 00:90:FB:25:63:79 | Intel(R) PRO/1000 PL Network Connection #2 | Ethernet | TRUVI  |
| TVR60         192.168.0.236         0.40.30:47.83.6B           SymDec 16         192.168.0.111         00-17-55-F3-39.AB           TVR30         192.168.000.109         00:D0:89:04:9A:CD                                                                                                    |         | TVN20                                              |           | 192.168.0.170                                |                                      |             | 0:40:30:47:B7:AB  |                                            |          |        |
| SymDec 16         192.168.0111         00-17-55-F3-39-AB           TVR30         192.168.000.109         00:D0:89:04:9A:CD                                                                                                    |         | TVR60                                              |           | 192.168.0.236                                |                                      |             | 0:40:30:47:B3:6B  |                                            |          |        |
| TVR30 192.168.000.109 00:D0:89:04:9A.CD                                                                                                    |         | SymDec 16                                          |           | 192.168.0.111                                |                                      |             | 00-17-55-F3-39-AB |                                            |          |        |
|                                                                                                    |         | TVR30                                              |           | 192.168.000.109                              |                                      |             | 00:D0:89:04:9A:CD |                                            |          |        |
| <ul> <li></li></ul>                                                                                                    | •       | 111                                                |           |                                              |                                      |             |                   |                                            |          | ,      |

# Database backup and restore

TruVision Navigator offers users the ability to backup the TruVision Navigator database. This backup should be moved off-machine by an Administrator for safekeeping. Should something happen to the machine where the TruVision Navigator database resides, the Administrator can install that same version of TruVision Navigator and restore the database with the backup file. This will bring the system back into operation quickly without manual re-entry of device, user, group, permission, or other system configuration data.

- To backup the TruVision Navigator database, right-click on the TruVision Navigator Server node and select Tasks Database Backup.
- The Backup Database dialog will appear. Provide a database backup name (no file extension is necessary) and take note of the path where the database backup file will reside. The Administrator should copy or move this file to a safe location.
- Upon initiation of the backup, refer to the Tasks panel for status. After successful completion, your database backup file will reside at the designated location.

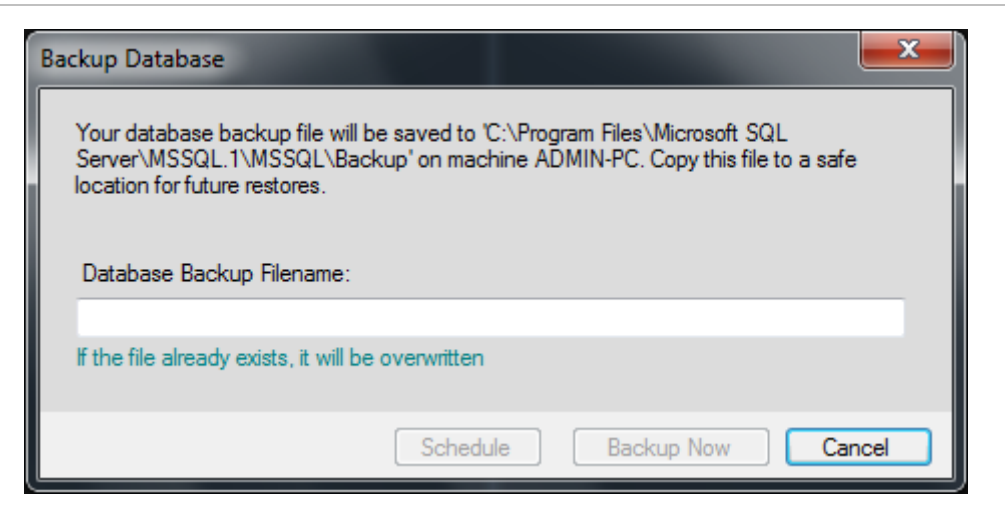

- To restore the TruVision Navigator database, right-click on the TruVision Navigator Server node and select Tasks - Database Restore.
- The Restore Database dialog will appear. Ensure that a copy of the backup database file has been placed in the directory listed on the form. Enter the exact name of the file in the text field provided. If you are restoring the database to a SQL instance that requires SQL authentication credentials, enter them. Otherwise, use the default setting. Upon initiation of the restore, refer to the Tasks panel for status.
- Once you see the Restore Task in the Task panel, logout of the application. Log back in and your database should be restored.

Figure 100: Restore Database Dialog

| Restore Database                                                                                                    |               |                | ×      |
|----------------------------------------------------------------------------------------------------|---------------|----------------|--------|
| Before restoring your database, please inform all users to<br>log out of TruVision Navigator. The application will shut<br>down automatically upon completion of the process.<br>Please restart your Services upon next login. |               |                |        |
| Ensure that your backup file is located at 'C:\Program Files\Microsoft<br>SQL Server\MSSQL.1\MSSQL\Backup' on machine ADMIN-PC.                                                                                                |               |                |        |
| Please enter the full backup filename below:                                                                                                    |               |                |        |
| - SQL Authentic                                                                                                    | ation         |                |        |
|                                                                                                    | Vse default S | SQL authentica | ation  |
| User Name:                                                                                                    |               |                |        |
| Password                                                                                                    |               |                | ]      |
|                                                                                                    | (             | ОК             | Cancel |

# **Settings**

TruVision Navigator offers several other system settings that can be useful depending on the environment.

• To access these settings, click on the wrench icon in the application status bar. The Settings dialog will appear.

#### Figure 101: Settings Dialog

| Settings                                                                                                    |                |  |
|----------------------------------------------------------------------------------------------------|----------------|--|
| Notifier Sound                                                                                                    | None 🔻 🕨       |  |
| Point-of-Sale Text                                                                                                    | None           |  |
| 🔽 Enable Maximum CPU                                                                                                    | J Usage 60 💌 % |  |
| <ul> <li>Preserve Video Aspect Ratio</li> <li>Use Video Card Hardware Acceleration</li> <li>Enable Audio From Devices</li> </ul> |                |  |
|                                                                                                    | OK Cancel      |  |

- Notifier Sound this allows new notifications received in TruVision Navigator's Notifier to be tied to an audible sound.
- Point-of-Sale Text select whether or not you would like the POS text to display In band (text overlaid on the video) or Out of Band (text placed next to the video) with respect to the video.
- Enable Max CPU Usage this limits how much video can be rendered in the Viewer based upon the level of CPU usage on the machine. The default is enabled for 80% of CPU usage. This means that as you load video in the Viewer, TruVision Navigator checks to see if there is available CPU to load the video. Once 80% CPU is exceeded, TruVision Navigator will not allow you to open any more video. Video is CPU intensive, and this feature prevents users from maximizing their CPU and freezing their machine. Video will load quicker when Max CPU Usage is disabled, because the check on the CPU is removed. If you have a heavily resourced machine, you most likely do not need this feature.
- Preserve Video Aspect Ratio this removes the 4x3 aspect ratio in the Viewer and scales the video to fill the entire video tile.

- Use Video Card Hardware Acceleration this offloads CPU cycles to the video card's GPU (hardware acceleration).
- Enable Audio From Devices this checkbox enables the ability to hear audio transmitted from devices.

# Help

TruVision Navigator offers an easy to use Help function for more detailed system instructions. You can also obtain TruVision Navigator version, copyright, and End-user License Agreement information here. Organizations have the ability to add their own custom Help or training link here to facilitate the adoption of the product.

• Click on the question mark icon in the application status bar to launch the Help dialog.

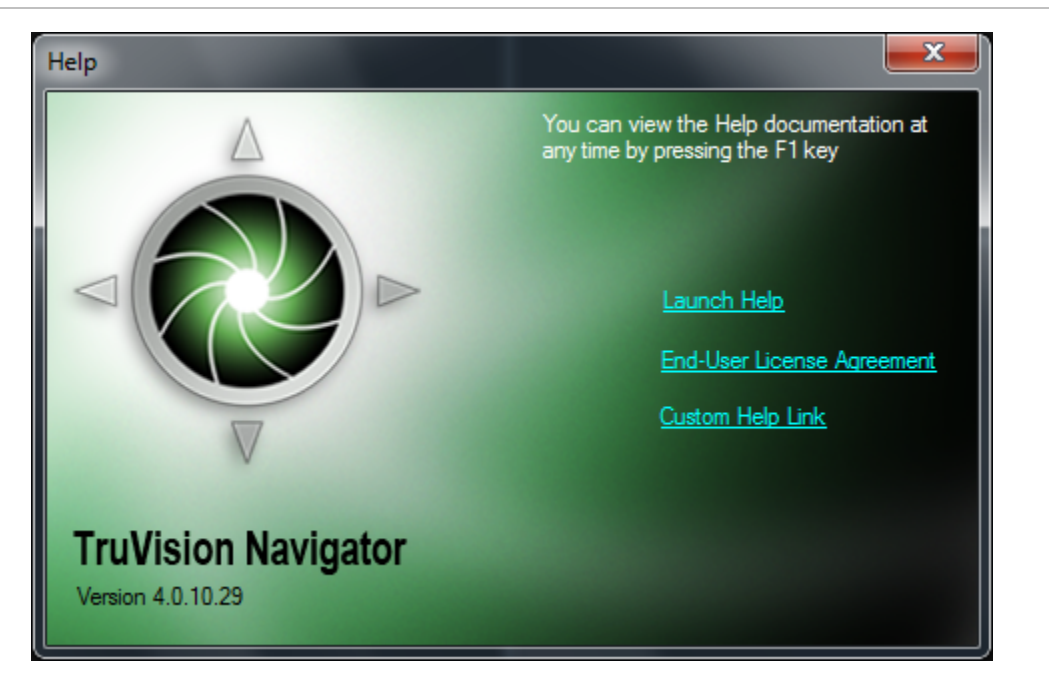

Figure 102: Help Dialog

# Appendix A Device Details

# Summary

This Appendix contains important device information.

# **Device Feature Matrix**

# **TVR10**

Table 10: TVR10

| Feature              | TVR10                                                                |
|----------------------|----------------------------------------------------------------------|
| Default Ports        | Video = 8000 (editable)                                              |
|                      | Command and Control = 8000 (editable)                                |
|                      | Configuration = 8000 (editable)                                      |
|                      | Notifications = 5001 (editable)                                      |
|                      | Firmware Upload = 8000 (editable)                                    |
| Default Username /   | admin                                                                |
| Password             | 1234                                                                 |
|                      |                                                                      |
|                      | We recommend changing this default password at time of installation. |
| Default IP Address   | 192.168.1.82                                                         |
| Compression          | H.264                                                                |
| Connection Types     | TCP                                                                  |
|                      | UDP                                                                  |
| Streaming Limits     | 24 Live or Playback streams simultaneously with a maximum of 6       |
|                      | streams per channel                                                  |
|                      |                                                                      |
|                      | If connection lease is transferred among users when connection limit |
|                      | is reached, the user whose connection is taken will be disconnected  |
|                      | from the device and all videos closed - see Connection Manager.      |
| Stream Overlay       | Camera Name                                                          |
|                      | Date and Time                                                        |
| High / Low Bandwidth | No                                                                   |
| Dual Streaming       | Yes                                                                  |
| Stream Nomenclature  | The Mainstream is referred to as:                                    |
|                      |                                                                      |
|                      | On-Screen-Display = Time Lapse                                       |
|                      | Web Browser = Mainstream                                             |

| Feature             | TVR10                                                                   |
|---------------------|-------------------------------------------------------------------------|
|                     | TruVision Navigator = Mainstream                                        |
|                     |                                                                         |
|                     | The Sub stream is referred to as:                                       |
|                     |                                                                         |
|                     | On-Screen-Display = N/A                                                 |
|                     | Web Browser = Sub stream                                                |
|                     | Iruvision Navigator = Sub stream                                        |
|                     | Event Stream is not supported on the device                             |
| Playback Controls   |                                                                         |
| Flayback Controls   |                                                                         |
|                     | Frame Advance                                                           |
|                     | Fast Forward (2x.4x)                                                    |
|                     |                                                                         |
|                     | Frame Reverse, Rewind, and Playback Speeds are not supported.           |
|                     |                                                                         |
|                     | Video jumps back 4 seconds after resume playback from Fast              |
|                     | Forward and Frame Advance.                                              |
|                     |                                                                         |
|                     | When fast forwarding video and it catches up to present time (or Live   |
|                     | video), the video in the viewing tile will remain paused until the user |
|                     | controls will work until the Live butten is selected                    |
| Digital Zoom        | Playback Only                                                           |
| Snanshot            |                                                                         |
|                     | Ves                                                                     |
|                     |                                                                         |
|                     | Pause during local record is not supported.                             |
| Instant Replay      | Yes                                                                     |
|                     |                                                                         |
|                     | There is a 2 to 5 minute video buffer in the device. While video is in  |
|                     | the buffer, it cannot be viewed. Once the buffer fills, the video is    |
|                     | written to the hard drive and is available for playback. This affects   |
|                     | Instant Replay and the Playback button in TruVision Navigator.          |
|                     | I hose 2 features get their time increment from the user-defined        |
|                     | Properties Tab. As a result, set this time increment to greater than 5  |
|                     | minutes to be safe. If you try to search for video that is still in the |
|                     | buffer you will be taken to Live video                                  |
| Disk Analysis       | Alarm                                                                   |
|                     | Motion                                                                  |
|                     | Recorded                                                                |
|                     | Untagged                                                                |
|                     |                                                                         |
|                     | Video Loss is not supported in disk analysis.                           |
|                     |                                                                         |
|                     | Disk analysis takes approximately 15-45 seconds depending on the        |
| Video Export        |                                                                         |
|                     |                                                                         |
|                     | There will be approximately 4 seconds of additional video exported      |
|                     | prior to the specified start time.                                      |
| TruVision Navigator | Yes                                                                     |
| Player              |                                                                         |
| -                   | .mp4 proprietary file format.                                           |

| Feature              | TVR10                                                                     |
|----------------------|---------------------------------------------------------------------------|
| PTZ Control          | Yes                                                                       |
| Focus, Iris, Zoom    | Yes                                                                       |
| Presets              | Yes                                                                       |
| Tours                | Go To                                                                     |
|                      | Record                                                                    |
|                      |                                                                           |
|                      | Only 1 tour is supported (which is hard coded to Tour 1 on the PTZ        |
|                      | camera).                                                                  |
| Camera Search        | Alarm                                                                     |
|                      | Event                                                                     |
|                      | Motion                                                                    |
| Smart Search         | No                                                                        |
| Point-of-Sale Text   | No                                                                        |
| Motion               | Yes                                                                       |
|                      |                                                                           |
|                      | Get the configuration for this device via TruVision Navigator and set     |
|                      | the active zones on a per camera basis via the Motion Configuration       |
|                      | option associated with each camera.                                       |
| Audio                | Yes                                                                       |
|                      |                                                                           |
|                      | There is 1 audio input per device. That input can be mapped to any        |
|                      | camera on the device simply by enabling audio on that camera.             |
|                      | Access the setting by going to the device configuration, and enabling     |
|                      | the audio option on the Recording Tab for each camera. If enabled,        |
|                      | as soon as any camera from the device is added in the Truvision           |
| Bi-directional Audio |                                                                           |
| Notifications        | Alarm                                                                     |
| Notifications        | Video Loss                                                                |
|                      | Motion                                                                    |
|                      | Disk Full                                                                 |
|                      | Disk Failure                                                              |
|                      |                                                                           |
|                      | To setup the device to send TCP notifications for cameras, right-click    |
|                      | on the device in the Navigator and select Configure Device. On the        |
|                      | Camera Tab's Event Section, select the events you would like to           |
|                      | receive and set the schedules as appropriate. On the Camera Tab's         |
|                      | Rules Section, for each event type, ensure that "notify me" is            |
|                      | selected. Repeat for each event type. On the Notifications Tab, the       |
|                      | Notify IP Address should be the IP address of where the TruVision         |
|                      | Navigator Server service is located (Notification Processor). The         |
|                      | Notify Port is defaulted to 5001 and is editable. Ensure this port        |
|                      | matches the one listed on the TruVision Navigator Server -                |
|                      | Notifications Dialog.                                                     |
|                      |                                                                           |
|                      | To setup the device to send TCP notifications for the device itself (i.e. |
|                      | Disk Full and Disk Failure), right-click on the device in the Navigator   |
|                      | and select Configure Device. On the Notification Tab, for each            |
|                      | notification type, ensure that "notify me" is selected. Repeat for each   |
|                      | notification type and click Save. Ensure the notification port on the     |
|                      | device matches that of Truvision Navigator Server as described            |
|                      |                                                                           |
|                      | Restart the Natification Processor service for TruVision Navigator to     |
|                      | nocess the notifications                                                  |
|                      |                                                                           |

| Feature               | TVR10                                                    |
|-----------------------|----------------------------------------------------------|
|                       |                                                          |
|                       | Email notification is not supported at the device-level. |
| Health Diagnostics    | IP Address                                               |
|                       | MAC Address                                              |
|                       | Model Name                                               |
|                       | Serial Number                                            |
|                       | Firmware Version                                         |
|                       | Device Date/Time                                         |
|                       | Total Device Health                                      |
|                       | HDD Status                                               |
|                       | HDD Capacity                                             |
|                       | Cameras in Video Loss                                    |
|                       | Cameras in Alarm                                         |
|                       | Current Client Connections                               |
|                       | Record Status                                            |
| Firmware Upload       | Yes                                                      |
| Bulk Firmware Upload  | Yes                                                      |
| Device Configuration  | Yes                                                      |
| Bulk Configuration    | Yes                                                      |
| Remote Reboot         | Yes                                                      |
| UTCFS - IP Camera     | N/A                                                      |
| Support               |                                                          |
| 3rd Party - IP Camera | N/A                                                      |
| Support               |                                                          |
| 3rd Party - IP Camera | N/A                                                      |
| Support               |                                                          |

Table 11: TVR20

| Feature              | TVR20                                                                |
|----------------------|----------------------------------------------------------------------|
| Default Ports        | Video = 80 (editable)                                                |
|                      | Command and Control = 80 (editable)                                  |
|                      | Configuration = 80 (editable)                                        |
|                      | Notifications = 1600 (editable)                                      |
|                      | Firmware Upload = 80 (editable)                                      |
| Default Username /   | admin                                                                |
| Password             | 1234                                                                 |
|                      |                                                                      |
|                      | We recommend changing this default password at time of installation. |
| Default IP Address   | 192.168.1.82                                                         |
| Compression          | H.264                                                                |
| Connection Types     | TCP                                                                  |
|                      | UDP                                                                  |
| Streaming Limits     | 16 live and 4 playback streams simultaneously                        |
| Stream Overlay       | Camera Name                                                          |
| _                    | Date and Time                                                        |
| High / Low Bandwidth | No                                                                   |
| Dual Streaming       | Primary and alternate streams are available on both live and         |
| _                    | playback. Dual straming can be set on each camera rather than        |
|                      | globally for the entire device.                                      |
| Stream Nomenclature  | N/A                                                                  |
| Playback Controls    | Play                                                                 |
| -                    | Pause                                                                |

| Feature              | TVR20                                                                 |
|----------------------|-----------------------------------------------------------------------|
|                      | Frame Advance                                                         |
|                      | Fast Forward (1x,2x,4x,8x)                                            |
|                      | Frame Reverse                                                         |
|                      | Rewind (1x,2x,4x,8x)                                                  |
| Digital Zoom         | No                                                                    |
| Snapshot             | Yes                                                                   |
| Local Record         | Yes                                                                   |
| Instant Replay       | Yes                                                                   |
| Disk Analysis        | Alarm                                                                 |
| -                    | Motion                                                                |
|                      | Video Loss                                                            |
|                      | Untagged                                                              |
| Video Export         | Yes                                                                   |
| TruVision Navigator  | Yes                                                                   |
| Player               |                                                                       |
| -                    | .avr proprietary file format.                                         |
| PTZ Control          | Yes                                                                   |
| Focus, Iris, Zoom    | Yes                                                                   |
| Presets              | Yes                                                                   |
| Tours                | No                                                                    |
| Camera Search        | Alarm                                                                 |
|                      | Motion                                                                |
|                      | Text                                                                  |
| Smart Search         | Yes                                                                   |
| Point-of-Sale Text   | Yes                                                                   |
|                      |                                                                       |
|                      | Overlay on video only (via the Settings Dialog - In Band setting)     |
| Motion               | Yes                                                                   |
|                      |                                                                       |
|                      | Get the configuration for this device via TruVision Navigator and set |
|                      | the active zones on a per camera basis via the Motion Configuration   |
|                      | option associated with each camera on the Cameras Tab.                |
| Audio                | Yes                                                                   |
|                      | 4 channel and 8 channel devises have 2 cudic input parts              |
|                      | 4 channel and 8 channel devices have 2 audio input ports.             |
|                      | 16 channel has 1 audio input ports                                    |
|                      | To channel has 4 addio input ports.                                   |
|                      | Audio channels corresponds to cameras (i.e. port 1 to camera 1, port  |
|                      | 2 to camera 2.)                                                       |
| Bi-directional Audio | Yes                                                                   |
| Notifications        | Alarm                                                                 |
|                      | Motion                                                                |
|                      | Video Loss                                                            |
|                      | Disk failed                                                           |
|                      | Disk full                                                             |
|                      | Fan failed                                                            |
|                      | Abnormal temperature                                                  |
|                      | Device powered up                                                     |
|                      | Recording stopped                                                     |
|                      | Recording started                                                     |
|                      | Authentication lockup                                                 |
|                      | Network disconnected                                                  |
| Health Diagnostics   | IP address                                                            |
|                      | Subnet mask                                                           |

| Feature               | TVR20                      |
|-----------------------|----------------------------|
|                       | Gateway                    |
|                       | MAC Address                |
|                       | Model name                 |
|                       | Serial number              |
|                       | Firmware version           |
|                       | Date/time                  |
|                       | Cameras in video loss      |
|                       | Current client connections |
|                       | Disk capacity              |
|                       | Logical disk count         |
|                       | Physical disk count        |
|                       | Disk temperature celcius   |
|                       | Disk temperature farenheit |
|                       | Recording status           |
|                       | First recorded video       |
|                       | Last recorded video        |
|                       | Video format               |
| Firmware Upload       | Yes                        |
| Bulk Firmware Upload  | Yes                        |
| Device Configuration  | Yes                        |
| Bulk Configuration    | Yes                        |
| Remote Reboot         | Yes                        |
| UTCFS - IP Camera     | N/A                        |
| Support               |                            |
| 3rd Party - IP Camera | N/A                        |
| Support               |                            |
| 3rd Party - IP Camera | N/A                        |
| Support               |                            |

#### Table 12: TVR30

| Feature            | TVR30                                                                           |
|--------------------|---------------------------------------------------------------------------------|
| Default Ports      | Video = 80 (editable)                                                           |
|                    | Command and Control = 80 (editable)                                             |
|                    | Configuration = 80 (editable)                                                   |
|                    | Notifications = 5000 (editable)                                                 |
|                    | Firmware Upload = 80 (editable)                                                 |
|                    | Video and control port changes must be done from the front panel of the device. |
| Default Username / | admin                                                                           |
| Password           | 1234                                                                            |
|                    |                                                                                 |
|                    | We recommend changing this default password at time of installation.            |
| Default IP Address | 192.168.1.82                                                                    |
| Compression        | H.264                                                                           |
| Connection Types   | TCP                                                                             |
|                    | TCP I-frame                                                                     |
| Streaming Limits   | 16 channel: 16 live or 16 playback streams per connection                       |
| _                  | (maximum of 8 connections)                                                      |
|                    |                                                                                 |
|                    | 8 channel: 8 live or 8 playback streams per connection (maximum of              |
|                    | 8 connections)                                                                  |

| Feature              | TVR30                                                                   |
|----------------------|-------------------------------------------------------------------------|
|                      |                                                                         |
|                      | If Connection lease is transferred among users when connection limit    |
|                      | is reached, the user whose connection is taken will be disconnected     |
|                      | from dovice and all videos closed                                       |
| <u> </u>             |                                                                         |
| Stream Overlay       | Camera Name                                                             |
|                      | Date and Time                                                           |
| High / Low Bandwidth | Yes                                                                     |
|                      |                                                                         |
|                      | High/Low bandwidth stream switching is global and affects all           |
|                      | cameras of a device.                                                    |
| Dual Streaming       | Yes                                                                     |
| 6                    |                                                                         |
|                      | Primary/Alternate stream switching is global and affects all cameras    |
|                      | of a device                                                             |
|                      | Alternate stream switching during Playback is not supported             |
|                      |                                                                         |
| Stream Nomenciature  | N/A                                                                     |
| Playback Controls    | Play                                                                    |
|                      | Pause                                                                   |
|                      | Frame Advance                                                           |
|                      | Fast Forward (2x, 4x, 8x, 16x, 32x)                                     |
|                      | Frame Reverse                                                           |
|                      | Rewind (2x, 4x, 8x, 16x, 32x)                                           |
|                      |                                                                         |
|                      | When fast forwarding video and it catches up to present time (or Live   |
|                      | video), the video in the viewing tile will remain paused until the user |
|                      | clicks the Live button in the Viewer Toolbar. No other playback         |
|                      | controls will work until the Live button is selected                    |
|                      |                                                                         |
|                      | Live and Playback video will drop frames and slow down if there is      |
|                      | Live and Flayback video will drop frames and slow down if there is      |
|                      |                                                                         |
|                      | When successful a solution for all the statistics will be said.         |
|                      | when executing a seek operation for playback, video will temporarily    |
|                      | Switch to live, and then switch to the new seek time.                   |
| Digital Zoom         | No                                                                      |
| Snapshot             | Yes                                                                     |
| Local Record         | Yes                                                                     |
|                      |                                                                         |
|                      | The device only supports local record for one camera at a time. If      |
|                      | user has a local recording going and tries to initiate another camera   |
|                      | from the same device, the original local recording will be stopped and  |
|                      | a then the new local recording will begin.                              |
| Instant Replay       | Yes                                                                     |
| Disk Analysis        | Alarm                                                                   |
|                      | Matin                                                                   |
|                      | Video Loss                                                              |
|                      |                                                                         |
|                      | Untagged                                                                |
|                      |                                                                         |
|                      | Disk analysis takes approximately 30-60 seconds depending on the        |
|                      | amount of recorded data on the device.                                  |
| Video Export         | Yes                                                                     |
|                      |                                                                         |
|                      | The file size approximation in the Collector for video export is not    |
|                      | accurate for this device.                                               |
| TruVision Navigator  | Yes                                                                     |
| Player               |                                                                         |

| Feature              | TVR30                                                                   |
|----------------------|-------------------------------------------------------------------------|
|                      | .video proprietary file format.                                         |
| PTZ Control          | Yes                                                                     |
| Focus, Iris, Zoom    | Yes                                                                     |
| Presets              | Yes                                                                     |
| Tours                | No                                                                      |
| 10013                |                                                                         |
| Camera Search        | Alarm                                                                   |
|                      | Event                                                                   |
|                      | Motion                                                                  |
|                      | Text                                                                    |
| Smart Search         | No                                                                      |
| Point-of-Sale Text   | Yes                                                                     |
|                      |                                                                         |
|                      | Overlay on video or placed next to the video (via the Settings Dialog - |
|                      | In Band or Out of Band setting)                                         |
| Motion               | Yes                                                                     |
|                      |                                                                         |
|                      | Get the configuration for this device via TruVision Navigator and set   |
|                      | the active zones on a per camera basis via the Motion Configuration     |
|                      | option associated with each camera on the Cameras Tab.                  |
| Audio                | Yes                                                                     |
|                      |                                                                         |
|                      | There is 1 audio input per channel. Enabling audio on the device is a   |
|                      | per channel setting. Access the settings by going to the device         |
|                      | configuration, and enabling the audio option on the Cameras Tab for     |
|                      | each camera. If enabled, as soon as any camera from the device is       |
|                      | added in the TruVision Navigator Viewer and selected, the audio will    |
|                      | play.                                                                   |
|                      |                                                                         |
|                      | Audio is not supported when switching to the Alternate stream.          |
| Bi-directional Audio | Yes                                                                     |
| Notifications        | Alarm                                                                   |
|                      | Notion                                                                  |
|                      |                                                                         |
|                      | Disk Full<br>Hard Disk Error                                            |
|                      |                                                                         |
|                      | To setup the device to send TCP potifications for cameras right-click   |
|                      | on the device in the Navigator and select Configure Device. On the      |
|                      | Camera Tab's Event Section, select the events you would like to         |
|                      | receive per camera. On the Alarms Tab. Remote Alert section, the        |
|                      | Notify IP Address should be the IP address of where the TruVision       |
|                      | Navigator Server service is located (Notification Processor). The       |
|                      | Notify Port is defaulted to 5000 and is editable. Ensure this port      |
|                      | matches the one listed on the TruVision Navigator Server -              |
|                      | Notifications Dialog.                                                   |
|                      |                                                                         |
|                      | Restart the Notification Processor service for TruVision Navigator to   |
|                      | process the notifications.                                              |
| Health Diagnostics   | Host Name                                                               |
|                      | IP Address                                                              |
|                      |                                                                         |
|                      |                                                                         |
|                      | Iviodel Ivarine                                                         |
|                      |                                                                         |

| Feature               | TVR30                                                                   |
|-----------------------|-------------------------------------------------------------------------|
|                       | Firmware Version                                                        |
|                       | Device Time/Date                                                        |
|                       | Current Client Connections                                              |
|                       | Record Status                                                           |
|                       | First Recorded Video                                                    |
|                       | Latest Recorded Video                                                   |
|                       | Video Stored (Davs)                                                     |
|                       | Video Stored (Hours)                                                    |
|                       | Physical Disk Model Name                                                |
|                       | Physical Disk Count                                                     |
|                       | HDD Status                                                              |
|                       | HDD Capacity (Gb)                                                       |
|                       | HDD Temperature (C)                                                     |
|                       | HDD Temperature (E)                                                     |
| Firmware Unload       |                                                                         |
|                       |                                                                         |
|                       | To unload firmware to this device via TruVision Navigator, download     |
|                       | the firmware file with file extension toz. Extract the tar file to your |
|                       | desktop from the taz. Pight-click on the device in the Navigator and    |
|                       | celect Upload Firmware. Browse for the tar file when prompted           |
|                       | Execute the unload Remember the Local Scheduling Service needs          |
|                       | to be running                                                           |
|                       | After TruVision Novigator reports firmware uplead success in the        |
|                       | Tack Papel, the device will require 1.2 minute wait before the user     |
|                       | can reconnect to the device                                             |
| Bulk Firmwara Upload  |                                                                         |
| Dovice Configuration  | Voc                                                                     |
| Device Configuration  |                                                                         |
|                       | Does not currently support remote configuration of resolution for       |
|                       | recording                                                               |
|                       | DDNS when enabled usually causes the box to slow down when              |
|                       | aetting / setting configuration.                                        |
| Bulk Configuration    | Yes                                                                     |
| Remote Reboot         | Yes                                                                     |
|                       |                                                                         |
|                       | Closing video tiles while the device is rebooting will cause TruVision  |
|                       | Navigator to freeze and require the user to log back into the           |
|                       | application.                                                            |
| UTCFS - IP Camera     | N/A                                                                     |
| Support               |                                                                         |
| 3rd Party - IP Camera | N/A                                                                     |
| Support               |                                                                         |
| 3rd Party - IP Camera | N/A                                                                     |
| Support               |                                                                         |

#### Table 13: TVR40

| Feature       | TVR40                                 |
|---------------|---------------------------------------|
| Default Ports | Video = 8000 (editable)               |
|               | Command and Control = 8000 (editable) |
|               | Configuration = 8000 (editable)       |
|               | Notifications = 5001 (editable)       |
|               | Firmware Upload = 8000 (editable)     |

| Feature              | TVR40                                                                |
|----------------------|----------------------------------------------------------------------|
| Default Username /   | Administrator                                                        |
| Password             | 3477                                                                 |
|                      |                                                                      |
|                      | We recommend changing this default password at time of installation. |
| Default IP Address   | 192.168.1.82                                                         |
| Compression          | H.264                                                                |
| Connection Types     | TCP                                                                  |
|                      | UDP                                                                  |
| Streaming Limits     | 24 Live or Playback streams simultaneously with a maximum of 6       |
|                      | streams per channel.                                                 |
|                      |                                                                      |
|                      | If connection lease is transferred among users when connection limit |
|                      | is reached, the user whose connection is taken will be disconnected  |
|                      | from the device and all videos closed - see Connection Manager.      |
| Stream Overlay       | Camera Name                                                          |
|                      | Date and Time                                                        |
| High / Low Bandwidth | No                                                                   |
| Dual Streaming       | Yes                                                                  |
| Stream Nomenclature  | The Main stream is referred to as:                                   |
|                      | On-Screen-Display = Schedule                                         |
|                      | Travision Neuropean Main stream                                      |
|                      | i ruvision Navigator = Main stream                                   |
|                      | The Sub stream is referred to as:                                    |
|                      | On-Screen-Display = N/A                                              |
|                      | Web Browser = Sub stream                                             |
|                      | TruVision Navigator = Sub stream                                     |
|                      | 5                                                                    |
|                      | The Event stream is referred to as:                                  |
|                      | On-Screen-Display = Event                                            |
|                      | Web Browser = Event                                                  |
|                      | TruVision Navigator = Event                                          |
|                      |                                                                      |
|                      | The Time Lapse stream is referred to as:                             |
|                      | On-Screen-Display = Time Lapse                                       |
|                      | Web Browser = Time Lapse                                             |
|                      | Truvision Navigator = Time Lapse                                     |
|                      | The Sub stream Event and Time Lapse streams are derivative           |
|                      | configurations of the Main stream.                                   |
|                      |                                                                      |
|                      | Typically, the Main stream is recorded on a schedule, the Event      |
|                      | stream is recorded on Event, the Time Lapse stream is recorded       |
|                      | continuously, and the Sub stream can be viewed Live                  |
|                      |                                                                      |
| Playback Controls    | Play                                                                 |
|                      | Pause                                                                |
|                      | Frame Advance                                                        |
|                      | Fast Forward (2x,4x)                                                 |
|                      |                                                                      |
|                      | Frame Reverse, Rewind, and Playback Speeds are not supported.        |
|                      | Video jumps back 4 seconds after resume playback from East           |
|                      | Forward and Frame Advance                                            |
|                      |                                                                      |

| Feature             | TVR40                                                                   |
|---------------------|-------------------------------------------------------------------------|
|                     | When fast forwarding video and it catches up to present time (or Live   |
|                     | video), the video in the viewing tile will remain paused until the user |
|                     | clicks the Live button in the Viewer Toolbar. No other playback         |
|                     | controls will work until the Live button is selected.                   |
|                     |                                                                         |
| Digital Zoom        | Playback Only                                                           |
| Snapshot            | Yes                                                                     |
| Local Record        | Yes                                                                     |
|                     |                                                                         |
|                     | Pause during local record is not supported.                             |
| Instant Replay      | Yes                                                                     |
| 1 3                 |                                                                         |
|                     | There is a 2 to 5 minute video buffer in the device. While video is in  |
|                     | the buffer, it cannot be viewed. Once the buffer fills, the video is    |
|                     | written to the hard drive and is available for playback. This affects   |
|                     | Instant Replay and the Playback button in TruVision Navigator.          |
|                     | Those 2 features get their time increment from the user-defined         |
|                     | Instant Replay configuration on the TruVision Navigator Server          |
|                     | Properties Tab. As a result, set this time increment to greater than 5  |
|                     | minutes to be safe. If you try to search for video that is still in the |
|                     | buffer, vou will be taken to Live video.                                |
| Disk Analysis       | Alarm                                                                   |
| ,                   | Motion                                                                  |
|                     | Recorded                                                                |
|                     | Untagged                                                                |
|                     | on aggoa                                                                |
|                     | Video Loss is not supported in disk analysis.                           |
|                     |                                                                         |
|                     | Disk analysis takes approximately 45 to 90 seconds depending on the     |
|                     | amount of recorded data on the device.                                  |
|                     |                                                                         |
| Video Export        | Yes                                                                     |
| •                   |                                                                         |
|                     | There will be approximately 4 seconds of additional video exported      |
|                     | prior to the specified start time.                                      |
| TruVision Navigator | Yes                                                                     |
| Player              |                                                                         |
|                     | .mp4 proprietary file format.                                           |
| PTZ Control         | Yes                                                                     |
| Focus, Iris, Zoom   | Yes                                                                     |
|                     |                                                                         |
|                     | PTZ protocol GE RS-485 does not support Focus and Iris commands         |
|                     | in this release.                                                        |
| Presets             | Yes                                                                     |
| Tours               | Go To                                                                   |
|                     | Record                                                                  |
|                     |                                                                         |
|                     | Only 1 tour is supported (which is hard coded to Tour 1 on the PTZ      |
|                     | camera).                                                                |
| Camera Search       | Alarm                                                                   |
|                     | Event                                                                   |
|                     | Motion                                                                  |
|                     | Text                                                                    |
| Smart Search        | Νο                                                                      |
| Point-of-Sale Text  | Yes                                                                     |
|                     |                                                                         |

| Feature              | TVR40                                                                     |
|----------------------|---------------------------------------------------------------------------|
|                      |                                                                           |
|                      | Overlay on video only (via the Settings Dialog - In Band setting)         |
| Motion               |                                                                           |
| Wotion               |                                                                           |
|                      | Get the configuration for this device via TruVision Navigator and set     |
|                      | the active zones on a per camera basis via the Motion Configuration       |
|                      | aption associated with each camera                                        |
| Audio                |                                                                           |
| Audio                | Yes                                                                       |
|                      | There are 10 audio inputs par davias (1 par shannel). Enchling audio      |
|                      | There are to audio inputs per device (T per channel). Enabling audio      |
|                      | on the device is a per channel setting. Access the settings by going to   |
|                      | The device configuration, and enabling the audio option on the            |
|                      | Recording Tab for each camera. If enabled, as soon as any camera          |
|                      | from the device is added in the Truvision Navigator viewer and            |
|                      | selected, the audio will play.                                            |
| Bi-directional Audio | Yes                                                                       |
| Notifications        | Alarm                                                                     |
|                      | Video Loss                                                                |
|                      | Motion                                                                    |
|                      |                                                                           |
|                      | Disk Failure                                                              |
|                      |                                                                           |
|                      | To setup the device to send TCP notifications for cameras, right-click    |
|                      | on the device in the Navigator and select Configure Device. On the        |
|                      | Camera Tab's Event Section, select the events you would like to           |
|                      | receive and set the schedules as appropriate. On the Camera Tab's         |
|                      | Rules Section, for each event type, ensure that "notify me" is            |
|                      | selected. Repeat for each event type. On the Notifications Tab, the       |
|                      | Notify IP Address should be the IP address of where the TruVision         |
|                      | Navigator Server service is located (Notification Processor). The         |
|                      | Notify Port is defaulted to 5001 and is editable. Ensure this port        |
|                      | matches the one listed on the TruVision Navigator Server -                |
|                      | Notifications Dialog.                                                     |
|                      |                                                                           |
|                      | To setup the device to send TCP notifications for the device itself (i.e. |
|                      | Disk Full and Disk Failure), right-click on the device in the Navigator   |
|                      | and select Configure Device. On the Notification Tab, for each            |
|                      | notification type, ensure that "notify me" is selected. Repeat for each   |
|                      | notification type and click Save. Ensure the notification port on the     |
|                      | device matches that of TruVision Navigator Server as described            |
|                      | above.                                                                    |
|                      |                                                                           |
|                      | Restart the Notification Processor service for Truvision Navigator to     |
|                      | process the notifications.                                                |
| Health Diagnostics   | IP Address                                                                |
|                      | MAC Address                                                               |
|                      |                                                                           |
|                      |                                                                           |
|                      | Firmware version                                                          |
|                      | Device Date/Time                                                          |
|                      | I otal Device Health                                                      |
|                      | HUD Status                                                                |
|                      | HDD Capacity                                                              |
|                      | Cameras in Video Loss                                                     |
|                      | Cameras in Alarm                                                          |
|                      | Current Client Connections                                                |

| Feature                     | TVR40         |
|-----------------------------|---------------|
|                             | Record Status |
| Firmware Upload             | Yes           |
| Bulk Firmware Upload        | Yes           |
| <b>Device Configuration</b> | Yes           |
| Bulk Configuration          | Yes           |
| Remote Reboot               | Yes           |
| UTCFS - IP Camera           | N/A           |
| Support                     |               |
| 3rd Party - IP Camera       | N/A           |
| Support                     |               |
| 3rd Party - IP Camera       | N/A           |
| Support                     |               |

| rvR60                                                                |
|----------------------------------------------------------------------|
| /ideo = 8000 (editable)                                              |
| Command and Control = 8000 (editable)                                |
| Configuration = 8000 (editable)                                      |
| Notifications = 5001 (editable)                                      |
| Firmware Upload = 8000 (editable)                                    |
| admin                                                                |
| 234                                                                  |
|                                                                      |
| Ve recommend changing this default password at time of installation. |
| 92.168.1.82                                                          |
| 1.264                                                                |
| TCP                                                                  |
| JDP                                                                  |
| 8 Live or Playback streams simultaneously with a maximum of 6        |
| streams per channel.                                                 |
|                                                                      |
| f connection lease is transferred among users when connection limit  |
| s reached, the user whose connection is taken will be disconnected   |
| rom the device and all videos closed - see Connection Manager.       |
| Camera Name                                                          |
| Date and Time                                                        |
| No.                                                                  |
| /es                                                                  |
| The Main stream is referred to as:                                   |
| Dn-Screen-Display = Time Lapse                                       |
| Veb Browser = Time Lapse                                             |
| ruVision Navigator = Main stream                                     |
|                                                                      |
| ne Sub stream is referred to as:                                     |
| Jn-Screen-Display = Alarm                                            |
| ved Browser = Alarm                                                  |
| ruvision wavigator = Sub stream                                      |
| The Event stream is referred to as:                                  |
|                                                                      |
| Dn-Screen-Display = N/A                                              |
|                                                                      |

| Feature             | TVR60                                                                   |
|---------------------|-------------------------------------------------------------------------|
|                     | TruVision Navigator = Event                                             |
|                     |                                                                         |
|                     | The Schedule stream is referred to as:                                  |
|                     | On-Screen-Display = Schedule                                            |
|                     | Web Browser = Schedule                                                  |
|                     | TruVision Navigator = Schedule                                          |
| Playback Controls   | Play                                                                    |
| -                   | Pause                                                                   |
|                     | Frame Advance                                                           |
|                     | Fast Forward (2x,4x,8x,16x)                                             |
|                     |                                                                         |
|                     | Frame Reverse, Rewind, and Playback Speeds are not supported.           |
|                     |                                                                         |
|                     | Video jumps back 4 seconds after resume playback from Fast              |
|                     | Forward and Frame Advance.                                              |
|                     |                                                                         |
|                     | When fast forwarding video and it catches up to present time (or Live   |
|                     | Video), the video in the viewing tile will remain paused until the user |
|                     | clicks the Live button in the Viewer Looibar. No other playback         |
|                     | controis will work until the Live button is selected.                   |
| Digital Zoom        | Playhaak Only                                                           |
| Digital 200m        |                                                                         |
| Snapsnot            |                                                                         |
| Local Record        | res                                                                     |
|                     | Pause during local record is not supported                              |
| Instant Bonlay      |                                                                         |
|                     |                                                                         |
|                     | There is a 2 to 5 minute video buffer in the device. While video is in  |
|                     | the buffer it cannot be viewed. Once the buffer fills the video is      |
|                     | written to the hard drive and is available for plavback. This affects   |
|                     | Instant Replay and the Playback button in TruVision Navigator.          |
|                     | Those 2 features get their time increment from the user-defined         |
|                     | Instant Replay configuration on the TruVision Navigator Server          |
|                     | Properties Tab. As a result, set this time increment to greater than 5  |
|                     | minutes to be safe. If you try to search for video that is still in the |
|                     | buffer, you will be taken to Live video.                                |
| Disk Analysis       | Alarm                                                                   |
|                     | Motion                                                                  |
|                     | Recorded                                                                |
|                     | Untagged                                                                |
|                     |                                                                         |
|                     | Video Loss is not supported in disk analysis.                           |
|                     |                                                                         |
|                     | Disk analysis takes approximately 45 to 90 seconds depending on the     |
|                     | amount of recorded data on the device.                                  |
|                     |                                                                         |
| Video Export        | Yes                                                                     |
|                     | There will be approximately 4 accords of additional video exported      |
|                     | niere will be approximately 4 seconds of additional video exported      |
| TruVision Navigator |                                                                         |
| Plaver              | 100                                                                     |
|                     | mp4 proprietary file format                                             |
| PTZ Control         | Yes                                                                     |
|                     | ·                                                                       |

| Feature              | TVR60                                                                     |
|----------------------|---------------------------------------------------------------------------|
| Focus, Iris, Zoom    | Yes                                                                       |
|                      |                                                                           |
|                      | PTZ protocol GE RS-485 does not support Focus and Iris commands           |
|                      | in this release.                                                          |
| Presets              | Yes                                                                       |
| Tours                | Go To                                                                     |
|                      | Record                                                                    |
|                      |                                                                           |
|                      | Only 1 tour is supported (which is hard coded to Tour 1 on the PTZ        |
|                      | camera).                                                                  |
| Camera Search        | Alarm                                                                     |
|                      | Event                                                                     |
|                      | Motion                                                                    |
| Smart Search         | No                                                                        |
| Point-of-Sale Text   | No                                                                        |
| Motion               | Yes                                                                       |
|                      |                                                                           |
|                      | Get the configuration for this device via TruVision Navigator and set     |
|                      | the active zones on a per camera basis via the Motion Configuration       |
|                      | option associated with each camera.                                       |
| Audio                | Yes                                                                       |
|                      |                                                                           |
|                      | There are 16 audio inputs per device (1 per channel). Enabling audio      |
|                      | on the device is a per channel setting. Access the settings by going to   |
|                      | the device configuration, and enabling the audio option on the            |
|                      | Recording Tab for each camera. If enabled, as soon as any camera          |
|                      | from the device is added in the Truvision Navigator viewer and            |
| Di directional Audio |                                                                           |
| Notificational Audio | Alerm                                                                     |
| Notifications        | Video Loss                                                                |
|                      | Mation                                                                    |
|                      | Disk Full                                                                 |
|                      | Disk Failure                                                              |
|                      |                                                                           |
|                      | To setup the device to send TCP notifications for cameras, right-click    |
|                      | on the device in the Navigator and select Configure Device. On the        |
|                      | Camera Tab's Event Section, select the events you would like to           |
|                      | receive and set the schedules as appropriate. On the Camera Tab's         |
|                      | Rules Section, for each event type, ensure that "notify me" is            |
|                      | selected. Repeat for each event type. On the Notifications Tab, the       |
|                      | Notify IP Address should be the IP address of where the TruVision         |
|                      | Navigator Server service is located (Notification Processor). The         |
|                      | Notify Port is defaulted to 5001 and is editable. Ensure this port        |
|                      | matches the one listed on the TruVision Navigator Server -                |
|                      | Notifications Dialog.                                                     |
|                      |                                                                           |
|                      | To setup the device to send TCP notifications for the device itself (i.e. |
|                      | Disk Full and Disk Failure), right-click on the device in the Navigator   |
|                      | and select Configure Device. On the Notification Tab, for each            |
|                      | notification type, ensure that "notify me" is selected. Repeat for each   |
|                      | nonneation type and click Save. Ensure the notification port on the       |
|                      | above                                                                     |
|                      |                                                                           |

| Restart the Notification Processor service for TruVision Navigator to process the notifications.         Health Diagnostics       IP Address<br>MAC Address<br>MAC Address<br>MAC Address<br>MAC Address<br>Firmware Version<br>Device Date/Time<br>Total Device Health<br>HDD Status<br>HDD Capacity<br>Cameras in Alarm<br>Current Client Connections<br>Record Status         Firmware Upload       Yes         Buik Firmware Upload       Yes         Buik Forfiguration       Yes         Buik Configuration       Yes         Camera Structure       Cameras in Alarm<br>Current Client Connections<br>Record Status         Firmware Upload       Yes         Buik Configuration       Yes         Buik Configuration       Yes         GEC-IP2D-DN       GEC-IP2D-DN         GEC-IP2D-DN       GEC-IP2D         GEC-IP2D       GEC-IP2D         GEC-IP2D       GEC-IP2D         UVC-IP-EVRDN-HR       UVC-IP-EVRDN-HR         UVD-IP-EVRDN-HR       UVD-IP-EVRDN-HR         UVD-IP-EVRDN-HR       UVD-IP-EVRDN-HR         UVD-IP-EVRDN-HR       UVD-IP-EVRDN-HR         UVD-IP-EVRDN-HR       UVD-IP-EVRDN-HR         UVD-IP-EVRDN-HR-P       UVD-IP-EVRDN-HR         UVD-IP-XP3DN-HR       UVD-IP-XP3DN-HR         UVD-IP-XP3DN-HR       UVD-IP-XP3DN-HR         UVD-IP-XP3DN-HR       TVC-M110-1-N                                                                                                    | Feature               | TVR60                                                                 |
|----------------------------------------------------------------------------------------------------|-----------------------|-----------------------------------------------------------------------|
| Process the notifications.           Health Diagnostics         IP Address<br>MAC Address<br>MAC Address<br>Mac Address<br>Mac Addres<br>Mac Address<br>Mac Address<br>Mac Address<br>Mac Address<br>Mac Ad |                       | Restart the Notification Processor service for TruVision Navigator to |
| Health Diagnostics       IP Address<br>MAC Address<br>Model Name<br>Serial Number<br>Firmware Version<br>Device Date/Time<br>Total Device Health<br>HDD Status<br>HDD Capacity<br>Cameras in Video Loss<br>Cameras in Alarm<br>Current Client Connections<br>Record Status         Firmware Upload       Yes         Buik Firmware Upload       Yes         Buik Configuration       Yes         Buik Configuration       Yes         CamPras I       CamPlus2 IP         GEC-IP2D       GEC-IP2D         GEC-IP2D       GEC-IP2D         UVC-IP-EVRDN-HR       UVD-IP-EVRDN-HE         UVD-IP-EVRDN-HR-P       UVD-IP-XP3DN-HE         UVD-IP-XP3DN-HP       U                                                                                                    |                       | process the notifications.                                            |
| MAC Address<br>Model Name<br>Serial Number<br>Firmware Version<br>Device DealtTime<br>Total Device Health<br>HDD Status<br>HDD Capacity<br>Cameras in Video Loss<br>Cameras in Alarm<br>Current Client Connections<br>Record StatusFirmware UploadYesBuik Firmware Upload<br>Device Configuration<br>See Sector<br>UTCFS - IP Camera<br>SupportCamPlus IP<br>GEC-IP2VD-DN<br>GEC-IP2VD-DN<br>GEC-IP2D<br>GEC-IP2BUTCFS - IP Camera<br>SupportCamPlus IP<br>UVC-IP-EVRDN-HR<br>UVC-IP-EVRDN-HR<br>UVC-IP-EVRDN-HR<br>UVC-IP-XP3DN-HR<br>UVC-IP-XP3DN-HR<br>UVC-IP-XP3DN-HR<br>UVC-IP-XP3DN-HR<br>UVC-IP-XP3DN-HR<br>UVC-IP-XP3DN-R<br>UVC-IP-XP3DN-R<br>UVC-IP-XP3DN-RUTarlie In TruVision MPX<br>TVC-M2110-1-N<br>TVD-M1120V-3-N<br>TVC-M2110V-3-N<br>TVC-M2110V-3-N<br>TVD-M2110V-3-N<br>TVD-M2110V-3-N<br>TVD-M2110V-3-N<br>TVD-M2110V-3-N<br>TVD-M2110V-3-N3rd Party - IP Camera<br>SupportPanasonic<br>NW484S<br>NF284                                                                                                    | Health Diagnostics    | IP Address                                                            |
| Model Name<br>Serial Number<br>Firmware Version<br>Device Date/Time<br>Total Device Health<br>HDD Status<br>HDD Capacity<br>Cameras in Alarm<br>Current Client Connections<br>Record StatusFirmware Upload<br>Buik Configuration<br>SupportYesBuik Configuration<br>SupportYesUTCFS - IP Camera<br>SupportCamPlus2 IP<br>GEC-IP2D<br>GEC-IP2D<br>GEC-IP2D<br>GEC-IP2D<br>GEC-IP2D<br>GEC-IP2D<br>GEC-IP2D<br>GEC-IP2D<br>GEC-IP2D<br>GEC-IP2DNR<br>UVC-IP-EVRDN-HR<br>UVC-IP-EVRDN-HR<br>UVC-IP-EVRDN-RP<br>UVC-IP-XP3DN-HR<br>UVC-IP-XP3DN-HR<br>UVC-IP-XP3DN-HR<br>UVC-IP-XP3DN-RPUtraview Encoder<br>UVC-IP-XP3DN-RP<br>UVC-IP-XP3DN-RPUtraview Encoder<br>UVE-IP-XP3DN-RPUtraview Encoder<br>UVE-101Utraview Encoder<br>UVE-101TruVision MPX<br>TVC-M1120V-3-N<br>TVC-M2110-1-N<br>TVD-M2110-2-NPanasonic<br>NW484S<br>NF284                                                                                                    |                       | MAC Address                                                           |
| Serial Number         Firmware Version         Device Date/Time         Total Device Health         HDD Capacity         Cameras in Video Loss         Cameras in Video Loss         Cameras in Video Loss         Cameras in Video Loss         Bulk Firmware Upload         Yes         Bulk Configuration         Yes         Bulk Configuration         Yes         Bulk Configuration         Yes         Bulk Configuration         Yes         Bulk Configuration         Yes         Bulk Configuration         Yes         Bulk Configuration         Yes         Bulk Configuration         Yes         UTCFS - IP Camera         Support         GEC-IP2D         GEC-IP2D         GEC-IP2D         GEC-IP2D         GEC-IP2D         GEC-IP2D         UVC-IP-EVRDN-HR         UVC-IP-EVRDNR-P         UVC-IP-EVRDNR-P         UVC-IP-XP3DN-HR         UVC-IP-XP3DN-HR         UVC-IP-XP3DN-HP         UVE-101         True/sion MPX </th <th></th> <th>Model Name</th>                                                                                                    |                       | Model Name                                                            |
| Firmware Version<br>Device DetarTime<br>Total Device Health<br>HDD Status<br>HDD Capacity<br>Cameras in Video Loss<br>Cameras in Alarm<br>Current Client Connections<br>Record StatusFirmware Upload<br>Device Configuration<br>SupportYesBulk Configuration<br>Cameras in Video Loss<br>Cameras in Alarm<br>Current Client Connections<br>Record StatusFirmware Upload<br>Device Configuration<br>YesYesDevice Configuration<br>SupportYesUTCFS - IP Camera<br>SupportCamPlus2 IP<br>GEC-IP2D<br>GEC-IP2D<br>GEC-IP2D<br>GEC-IP2D<br>GEC-IP2D<br>GEC-IP2D<br>GEC-IP2DRUtraview IP<br>UVC-IP-EVRDN-HR<br>UVC-IP-EVRDN-HR<br>UVC-IP-EVRDNR-P<br>UVC-IP-XP3DN-HR<br>UVC-IP-XP3DN-HR<br>UVC-IP-XP3DN-RPUVC-IP-XP3DN-HR<br>UVC-IP-XP3DNR-PUtraview Encoder<br>UVE-101TruVision MPX<br>TruC-M1120-1-N<br>TVC-M2110-1-N<br>TVC-M2110-2-N3rd Party - IP Camera<br>SupportPanasonic<br>NW484S<br>NF284                                                                                                    |                       | Serial Number                                                         |
| Device Date/Time<br>Total Device Health<br>HDD Status<br>HDD Capacity<br>Cameras in Video Loss<br>Cameras in Alarm<br>Current Client Connections<br>Record StatusFirmware UploadYesBulk Firmware UploadYesDevice ConfigurationYesBulk Firmware UploadYesUTCFS - IP Camera<br>SupportCamPlus2 IP<br>GEC-IP2D<br>GEC-IP2D<br>GEC-IP2D<br>GEC-IP2BUtraView IP<br>UVC-IP-EVRDN-HR<br>UVC-IP-EVRDN-HR<br>UVC-IP-EVRDN-HR-P<br>UVC-IP-EVRDN-HR-P<br>UVC-IP-EVRDN-HR-P<br>UVC-IP-EVRDN-HR<br>UVC-IP-EVRDN-HR<br>UVE-101TruVision MPX<br>TruC-M1120-1-N<br>TVD-M1120-3-N<br>TVC-M2110-2-N3rd Party - IP Camera<br>SupportPanasonic<br>NW4845<br>NF284                                                                                                    |                       | Firmware Version                                                      |
| Total Device Health<br>HDD Status<br>HDD Capacity<br>Cameras in Video Loss<br>Cameras in Alarm<br>Current Client Connections<br>Record StatusFirmware UploadYesBulk Firmware UploadYesDevice ConfigurationYesBulk ConfigurationYesCamerasCamPlus2 IPSupportCamPlus2 IP<br>GEC-IP2D<br>GEC-IP2D<br>GEC-IP2D<br>GEC-IP2D<br>GEC-IP2DNUTCFS - IP Camera<br>UVC-IP-EVRDN-HR<br>UVC-IP-EVRDN-HR<br>UVC-IP-EVRDN-HR<br>UVC-IP-EVRDNR<br>UVC-IP-EVRDN-HR<br>UVC-IP-XP3DN-HR<br>UVC-IP-XP3DN-HR<br>UVC-IP-XP3DN-HR<br>UVC-IP-XP3DN-HR<br>UVC-IP-XP3DN-RPUTCFS - IV ComparisonUtraView Encoder<br>UVE-101TruVision MPX<br>TVC-M1120-1-N<br>TVD-M2110-2-NTruC-M2110-1-N<br>TVD-M2110-2-N3rd Party - IP Camera<br>SupportPanasonic<br>NW4845<br>NF284                                                                                                    |                       | Device Date/Time                                                      |
| HDD Status<br>HDD Capacity<br>Cameras in Video Loss<br>Cameras in Video Loss<br>Cameras in Video Loss<br>Cameras in Alarm<br>Current Client Connections<br>Record StatusFirmware UploadYesBulk Firmware UploadYesBulk ConfigurationYesBulk ConfigurationYesBulk ConfigurationYesCamera<br>SupportCamPlus2 IP<br>GEC-IP2VD-DN<br>GEC-IP2D<br>GEC-IP2D<br>GEC-IP2D<br>GEC-IP2BUtcrView IP<br>UVC-IP-EVRDN-HR<br>UVD-IP-EVRDNR<br>UVC-IP-EVRDNRR<br>UVC-IP-EVRDNR-P<br>UVC-IP-EVRDNR-P<br>UVC-IP-XP3DN-HR<br>UVC-IP-XP3DN-HR<br>UVC-IP-XP3DNR<br>UVC-IP-XP3DNR<br>UVC-IP-XP3DNRR<br>UVC-IP-XP3DNRR<br>UVC-IP-XP3DNRR<br>UVC-IP-XP3DNR-PUtraView Encoder<br>UVE-101UtraView Encoder<br>UVE-101TruVision MPX<br>TVC-M1120-1-N<br>TVD-M2110-2-NTruC-M1120-1-N<br>TVD-M2110-2-N3rd Party - IP Camera<br>SupportPanasonic<br>NVX484S<br>NV2844                                                                                                    |                       | Total Device Health                                                   |
| HDD Capacity<br>Cameras in Video Loss<br>Cameras in Alarm<br>Current Client Connections<br>Record StatusFirmware UploadYesBulk Firmware UploadYesBulk ConfigurationYesBulk ConfigurationYesBulk ConfigurationYesRemote RebootYesCamPlus2 IP<br>GEC-IP2/D-DN<br>GEC-IP2/DGEC-IP2/DSupportCamPlus2 IP<br>GEC-IP2/DUttraView IP<br>UVC-IP-EVRDN-HR<br>UVD-IP-EVRDNR<br>UVC-IP-EVRDNR<br>UVC-IP-EVRDNRP<br>UVC-IP-EVRDNRP<br>UVC-IP-XP3DN-HR<br>UVC-IP-XP3DN-HR<br>UVC-IP-XP3DN-HRUVD-IP-XP3DN-HR<br>UVC-IP-XP3DN-HRP<br>UVD-IP-XP3DNR-PUItraView Encoder<br>UVE-101TruVision MPX<br>TVC-M2110-1-N<br>TVD-M1120V-3-N<br>TVC-M2110-1-N<br>TVD-M2110-2-NPanasonic<br>NV2484<br>NV284                                                                                                    |                       | HDD Status                                                            |
| Cameras in Video Loss         Cameras in Alarm         Current Client Connections         Record Status         Builk Enfiguration         Yes         Builk Configuration         Yes         Cameras Number Of Status         Remote Reboot         Yes         UTCFS - IP Camera         Support       CamPlus2 IP         GEC-IP2VD-DN         GEC-IP2D         GEC-IP2D         GEC-IP2D         GEC-IP2D         GEC-IP2DNR         UVC-IP-EVRDN-HR         UVC-IP-EVRDNR         UVC-IP-EVRDNR         UVC-IP-EVRDN-HR.P         UVC-IP-EVRDNR-P         UVC-IP-EVRDN-P         UVC-IP-XP3DN-HR         UVC-IP-XP3DN-HR.P         UVC-IP-XP3DN-HR.P         UVC-IP-XP3DN-R         UVC-IP-XP3DNR-P         UVE-101         TruVision MPX         TvC-M1120-1-N         TvC-M2110-1-N         TvD-M2110v-3-N         TvD-M2110v-3-N         TvD-M2110-2-N         Support       Panasonic                                                                                                    |                       | HDD Capacity                                                          |
| Strength       Carrent Sin Alarm         Current Client Connections       Record Status         Bulk Firmware Upload       Yes         Bulk Configuration       Yes         Bulk Configuration       Yes         Remote Reboot       Yes         UTCFS - IP Camera       CamPlus2 IP         GEC-IP2D       GEC-IP2D         GEC-IP2B       UitraView IP         UVC-IP-EVRDN-HR       UVC-IP-EVRDN-HR         UVC-IP-EVRDN-HR       UVC-IP-EVRDN-HR         UVC-IP-EVRDN-HR       UVC-IP-EVRDN-P         UVC-IP-EVRDN-P       UVC-IP-XP3DN-HR         UVC-IP-XP3DN-HR       UVC-IP-XP3DN-HR         UVC-IP-XP3DN-HR       UVC-IP-XP3DN-HR         UVC-IP-XP3DN-HR-P       UVC-IP-XP3DN-HR         UVC-IP-XP3DN-HR-P       UVC-IP-XP3DN-HR-P         UVC-IP-XP3DN-HR-P       UVC-IP-XP3DN-HR-P         UVC-IP-XP3DN-HR-P       UVC-IP-XP3DN-HR-P         UVC-IP-XP3DN-HR-P       UVC-IP-XP3DN-HR-P         UVC-IP-XP3DN-HR       UVC-IP-XP3DN-HR         UVC-IP-XP3DN-HR       UVC-IP-XP3DN-HR         UVC-IP-XP3DN-HR       UVC-IP-XP3DN-HR         UVC-IP-XP3DN-HR       UVC-IP-XP3DN-HR         UVC-IP-XP3DN-HR       UVC-IP-XP3DN-HR         IVD-M2110-2-N       TVC-M1                                                                                                    |                       | Cameras in Video Loss                                                 |
| Status         Firmware Upload       Yes         Bulk Firmware Upload       Yes         Device Configuration       Yes         Remote Reboot       Yes         UTCFS - IP Camera       CamPlus2 IP         Support       GEC-IP2VD-DN         GEC-IP2D       GEC-IP2D         GEC-IP2B       UltraView IP         UVC-IP-EVRDN-HR       UVC-IP-EVRDN-HR         UVD-IP-EVRDN-HR       UVC-IP-EVRDN-HR         UVC-IP-EVRDN-HR       UVC-IP-EVRDN-HR         UVC-IP-FORDN-HR       UVC-IP-XP3DN-HR         UVC-IP-XP3DN-HR       UVC-IP-XP3DN-HR         UVC-IP-XP3DN-HR       UVC-IP-XP3DN-HR         UVC-IP-XP3DN-HR       UVC-IP-XP3DN-HR         UVC-IP-XP3DN-HR       UVC-IP-XP3DN-HR         UVC-IP-XP3DN-HR       UVC-IP-XP3DN-HR         UVC-IP-XP3DN-HR       UVC-IP-XP3DN-HR         UVC-IP-XP3DN-HR       UVC-IP-XP3DN-HR         UVC-IP-XP3DN-HR       UVC-IP-XP3DN-HR         UVC-IP-XP3DN-HR       UVC-IP-XP3DN-HR         UVC-IP-XP3DN-HR       UVC-IP-XP3DN-HR         UVC-IP-XP3DN-HR       UVC-IP-XP3DN-HR         UVC-IP-XP3DN-HR       UVC-IP-XP3DN-HR         IVC-M1120-1-N       TVC-M1120-1-N         TVO-M2110-2-N       T                                                                                                    |                       | Cameras in Alarm                                                      |
| Pirmware Upload       Yes         Bulk Firmware Upload       Yes         Device Configuration       Yes         Bulk Configuration       Yes         Bulk Configuration       Yes         Remote Reboot       Yes         UTCFS - IP Camera       CamPlus2 IP         Support       GEC-IP2VD-DN         GEC-IP2D       GEC-IP2D         GEC-IP2B       UtraView IP         UVC-IP-EVRDN-HR       UVC-IP-EVRDN-HR         UVC-IP-EVRDN-HR-P       UVC-IP-EVRDN-HR-P         UVD-IP-EVRDNR-P       UVC-IP-XP3DN-HR         UVC-IP-XP3DN-HR       UVC-IP-XP3DN-HR         UVC-IP-XP3DN-HR       UVC-IP-XP3DN-HR         UVC-IP-XP3DN-HR       UVC-IP-XP3DN-HR         UVD-IP-XP3DN-NR       UVC-IP-XP3DN-HR         UVD-IP-XP3DN-HR       UVC-IP-XP3DN-HR         UVD-IP-XP3DN-HR       UVC-IP-XP3DN-P         UVD-IP-XD3DNR-P       UVT-M1120-1-N         TVC-M1120-1-N       TVC-M2110-1-N         TVC-M2110-1-N       TVD-M2110V-3-N         TVC-M2110-2-N       TVD-M2110-2-N         3rd Party - IP Camera       Panasonic         Support       NF284                                                                                                    |                       | Current Client Connections                                            |
| Firmware Upload     Yes       Bulk Firmware Upload     Yes       Bulk Configuration     Yes       Bulk Configuration     Yes       Remote Reboot     Yes       UTCFS - IP Camera     CamPlus2 IP       Support     GEC-IP2VD-DN       GEC-IP2D     GEC-IP2D       GEC-IP2B     UltraView IP       UVC-IP-EVRDN-HR     UVC-IP-EVRDN-HR       UVC-IP-EVRDN-HR     UVC-IP-EVRDN-HR       UVC-IP-EVRDN-HR     UVC-IP-XP3DNR-P       UVC-IP-XP3DN-HR     UVC-IP-XP3DNR       UVC-IP-XP3DN-HR     UVC-IP-XP3DNR       UVC-IP-XP3DN-HR     UVC-IP-XP3DNR-P       UVC-IP-XP3DNR-P     UVC-IP-XP3DNR-P       UVE-101     TruVision MPX       TVC-M1120-1-N     TVC-M1120-1-N       TVC-M1210-1-N     TVC-M2110-1-N       TVD-M2110-2-N     TVD-M2110-2-N       3rd Party - IP Camera     Panasonic       Support     NF284                                                                                                    |                       | Record Status                                                         |
| Bulk Firmware Upload       Yes         Device Configuration       Yes         Remote Reboot       Yes         UTCFS - IP Camera       CamPlus2 IP         Support       GEC-IP2D         GEC-IP2D       GEC-IP2B         UtraView IP       UVC-IP-EVRDN-HR         UVC-IP-EVRDNR       UVC-IP-EVRDNR         UVC-IP-EVRDNR       UVC-IP-EVRDNR-P         UVC-IP-EVRDNR-P       UVC-IP-XP3DN-HR         UVC-IP-XP3DNR       UVC-IP-XP3DN-HR         UVC-IP-XP3DNR-P       UVC-IP-XP3DNR-P         UVC-IP-XP3DNR-P       UVC-IP-XP3DNR-P         UVD-IP-XP3DNR-P       UVC-101         TruVision MPX       TVC-M1120-1-N         TVC-M2110-1-N       TVD-M2110-2-N         3rd Party - IP Camera       Panasonic         Support       Panasonic                                                                                                    | Firmware Upload       | Yes                                                                   |
| Device Configuration     Yes       Bulk Configuration     Yes       Remote Reboot     Yes       UTCFS - IP Camera     CamPlus2 IP       Support     GEC-IP2VD-DN       GEC-IP2D     GEC-IP2B       UltraView IP     UVC-IP-EVRDN-HR       UVD-IP-EVRDN-HR     UVD-IP-EVRDNR       UVC-IP-EVRDNR     UVC-IP-EVRDNR       UVC-IP-EVRDNR-P     UVC-IP-XP3DN-HR       UVD-IP-EVRDNR-P     UVC-IP-XP3DN-HR       UVD-IP-XP3DNR     UVC-IP-XP3DNR       UVC-IP-XP3DNR-P     UVC-IP-XP3DNR-P       UVE-101     TruVision MPX       TVC-M1120-1-N     TVC-M1120-1-N       TVD-M2110-2-N     TVD-M2110-2-N       3rd Party - IP Camera     Panasonic       Support     Panasonic                                                                                                    | Bulk Firmware Upload  | Yes                                                                   |
| Bulk Configuration       Yes         Remote Reboot       Yes         UTCFS-IP Camera       CamPlus2 IP         Support       GEC-IP2VD-DN         GEC-IP2D       GEC-IP2D         GEC-IP2B       UltraView IP         UVC-IP-EVRDN-HR       UVC-IP-EVRDNR         UVC-IP-EVRDNHR       UVC-IP-EVRDNR         UVC-IP-EVRDNHR       UVC-IP-EVRDN-HR         UVC-IP-FVRDNRPP       UVC-IP-XP3DN-HR         UVC-IP-XP3DN-HR       UVC-IP-XP3DN-HR         UVC-IP-XP3DN-HR       UVC-IP-XP3DN-HR         UVC-IP-XP3DN-HR       UVC-IP-XP3DN-HR         UVC-IP-XP3DN-HR       UVC-IP-XP3DN-HR         UVC-IP-XP3DN-HR       UVC-IP-XP3DN-HR         UVC-IP-XP3DN-HR       UVC-IP-XP3DN-HR         UVC-IP-XP3DN-HR       UVC-IP-XP3DN-HR         UVC-IP-XP3DN-HR       UVC-IP-XP3DN-HR         UVC-IP-XP3DN-HR       UVC-IP-XP3DN-HR         UVC-IP-XP3DN-HR       IVVC-IP-XP3DN-IR         UVC-IP-XP3DN-HR       IVC-IP-XP3DN-HR         UVC-IP-X00-IP-XP3DN-HR       IVVC-IP-XP3DN-IR         IVD-M1210-2-N       TruVision MPX         TVC-M1120-1-N       TVC-M2110-2-N         Streat       FE34                                                                                                    | Device Configuration  | Yes                                                                   |
| Remote Reboot     Yes       UTCFS - IP Camera<br>Support     CamPlus2 IP<br>GEC-IP2VD-DN<br>GEC-IP2D<br>GEC-IP2D<br>GEC-IP2D       VUtraView IP<br>UVC-IP-EVRDN-HR<br>UVC-IP-EVRDN-HR<br>UVC-IP-EVRDN-HR-P<br>UVC-IP-EVRDNR-P<br>UVC-IP-XP3DN-HR<br>UVC-IP-XP3DN-HR       UVC-IP-XP3DN-HR<br>UVC-IP-XP3DN-HR       UVC-IP-XP3DN-HR<br>UVC-IP-XP3DN-HR-P<br>UVC-IP-XP3DNR-P       UVC-IP-XP3DN-HR-P<br>UVD-IP-XP3DNR-P       IVC-IP-XP3DN-HR-P<br>UVD-IP-XP3DNR-P       IVC-IP-XP3DN-HR-P<br>UVD-IP-XP3DNR-P       IVC-IP-XP3DN-IR-P       IVC-IP-XP3DN-IR-P       IVC-IP-XP3DN-IR-P       IVC-IP-XP3DN-IR-P       IVC-IP-XP3DN-IR-P       IVC-IP-XP3DN-IR-P       IVC-IP-XP3DN-IR-P       IVC-IP-XP3DN-IR-P       IVC-IP-XP3DN-IR-P       IVD-IP-XP3DNR-P       IVD-IP-XP3DNR-P       IVE-101       TruC-M11201-N<br>TVD-M1120V-3-N<br>TVD-M2110-2-N       TruB       IVD-M2110-2-N                                                                                                    | Bulk Configuration    | Yes                                                                   |
| UTCFS - IP Camera<br>SupportCamPlus2 IP<br>GEC-IP2VD-DN<br>GEC-IP2D<br>GEC-IP2BUltraView IP<br>UVC-IP-EVRDN-HR<br>UVD-IP-EVRDNR<br>UVC-IP-EVRDN-HR-P<br>UVC-IP-XP3DN-HR<br>UVC-IP-XP3DN-HR<br>UVC-IP-XP3DN-HR-P<br>UVD-IP-XP3DN-HR-P<br>UVD-IP-XP3DN-HR-P<br>UVC-IP-XP3DN-HR-P<br>UVC-IP-XP3DN-HR-P<br>UVC-IP-XP3DN-HR-P<br>UVD-IP-XP3DN-HR-P<br>UVC-IP-XP3DN-HR-P<br>UVC-IP-XP3DN-HR-P<br>UVD-IP-XP3DN-HR-P<br>UVD-IP-XP3DN-HR-P<br>                                                                                                    | Remote Reboot         | Yes                                                                   |
| SupportGEC-IP2VD-DN<br>GEC-IP2D<br>GEC-IP2BVUtraView IP<br>UVC-IP-EVRDN-HR<br>UVD-IP-EVRDNR<br>UVC-IP-EVRDNR-P<br>UVC-IP-EVRDNR-P<br>UVC-IP-XP3DN-HR<br>UVC-IP-XP3DN-HR<br>UVD-IP-XP3DNR<br>UVC-IP-XP3DN-HR<br>VU-IP-XP3DNR-PVUtraView Encoder<br>UVE-101TruVision MPX<br>TVC-M1120-1-N<br>TVD-M2110-2-N3rd Party - IP Camera<br>Support                                                                                                    | UTCFS - IP Camera     | CamPlus2 IP                                                           |
| GEC-IP2D         GEC-IP2D           GEC-IP2B         UltraView IP           UVC-IP-EVRDN-HR         UVC-IP-EVRDNR           UVC-IP-EVRDNR         UVC-IP-EVRDNR-P           UVC-IP-XP3DN-HR         UVC-IP-XP3DNR-P           UVC-IP-XP3DNR-P         UVC-IP-XP3DNR-P           UVC-IP-XP3DNR-P         UVC-IP-XP3DNR-P           UVE-101         TruVision MPX           TVC-M1120-1-N         TVC-M1120-1-N           TVC-M2110-1-N         TVC-M2110-2-N           3rd Party - IP Camera         Panasonic           Support         Panasonic                                                                                                    | Support               |                                                                       |
| GEC-IP2D         GEC-IP2B         UltraView IP         UVC-IP-EVRDN-HR         UVD-IP-EVRDNR         UVC-IP-EVRDN-HR-P         UVC-IP-FVRDN-P         UVC-IP-XP3DN-HR         UVC-IP-XP3DN-HR         UVC-IP-XP3DN-HR         UVC-IP-XP3DN-RP         UVC-IP-XP3DN-RP         UVC-IP-XP3DN-RP         UVC-IP-XP3DN-RP         UVC-IP-XP3DN-RP         UVC-IP-XP3DN-RP         UVC-IP-XP3DN-RP         UVC-IP-XP3DN-RP         UVC-IP-XP3DN-RP         UVC-IP-XP3DN-RP         UVC-IP-XP3DN-RP         UVC-IP-XP3DN-RP         UVC-IP-XP3DN-RP         UVC-IP-XP3DN-RP         UVE-101         TruVision MPX         TVC-M1120-1-N         TVC-M2110-1-N         TVD-M2110V-3-N         TVD-M2110V-3-N         TVD-M2110-2-N         TVD-M2110-2-N         WW484S         NW484S         NF284                                                                                                    |                       | GEC-IP2VD-DIN                                                         |
| GEC-IP2B         UltraView IP         UVC-IP-EVRDN-HR         UVD-IP-EVRDNR         UVC-IP-EVRDN-HR-P         UVD-IP-EVRDNR-P         UVC-IP-XP3DN-HR         UVC-IP-XP3DNR         UVC-IP-XP3DNR         UVC-IP-XP3DNR         UVD-IP-XP3DNR         UVC-IP-XP3DN-HR-P         UVD-IP-XP3DNR-P         UVE-101         TruVision MPX         TVC-M1120-1-N         TVO-M1120V-3-N         TVC-M2110-1-N         TVD-M2110V-3-N         TVD-M2110-2-N         Support       Panasonic         NW484S         NF284                                                                                                    |                       | GEC-IP2D                                                              |
| Image: Support         UtraView IP           UVC-IP-EVRDN-HR         UVD-IP-EVRDNR           UVC-IP-EVRDNR-P         UVD-IP-EVRDNR-P           UVC-IP-XP3DN-HR         UVD-IP-XP3DNR           UVC-IP-XP3DN-HR-P         UVD-IP-XP3DNR-P           UVD-IP-XP3DNR-P         UVD-IP-XP3DNR-P           UVD-IP-XP3DNR-P         UVE-101           TruVision MPX         TVC-M1120-1-N           TVD-M1120V-3-N         TVC-M2110-1-N           TVD-M2110V-3-N         TVD-M21102-3N           TVD-M2110-2-N         TVD-M2110-2-N                                                                                                    |                       | GEC-IP2B                                                              |
| Itraview IP           UVC-IP-EVRDN-HR           UVD-IP-EVRDNR           UVC-IP-EVRDN-HR-P           UVC-IP-EVRDNR-P           UVC-IP-XP3DN-HR           UVC-IP-XP3DN-HR           UVC-IP-XP3DN-HR           UVC-IP-XP3DN-HR           UVC-IP-XP3DN-HR-P           UVC-IP-XP3DN-HR-P           UVC-IP-XP3DN-HR-P           UVC-IP-XP3DN-HR-P           UVC-IP-XP3DN-HR-P           UVC-IP-XP3DN-HR-P           UVC-IP-XP3DN-HR-P           UVC-IP-XP3DN-HR-P           UVC-IP-XP3DN-HR-P           UVE-I01           Truvision MPX           TVC-M1120-1-N           TVC-M1120-1-N           TVC-M2110-1-N           TVD-M2110V-3-N           TVD-M2110-2-N           TVD-M2110-2-N           NW484S           NF284                                                                                                    |                       |                                                                       |
| Out aview IPUVC-IP-EVRDN-HRUVD-IP-EVRDNRUVC-IP-EVRDNR-PUVD-IP-EVRDNR-PUVC-IP-XP3DNRUVC-IP-XP3DNRUVC-IP-XP3DN-HR-PUVD-IP-XP3DNR-PUUtraView EncoderUVE-101TruVision MPXTVC-M1120-1-NTVD-M1120V-3-NTVC-M2110-1-NTVD-M2110V-3-NTVD-M21102-N3rd Party - IP CameraSupportNW484SNF284                                                                                                    |                       | LiltroViou/ ID                                                        |
| UVC-IP-EVRDN-HRUVD-IP-EVRDNRUVC-IP-EVRDNR-PUVD-IP-EVRDNR-PUVC-IP-XP3DN-HRUVD-IP-XP3DNRUVC-IP-XP3DNR-PUVD-IP-XP3DNR-PUVE-101TruVision MPX<br>TVC-M1120-1-N<br>TVD-M1120V-3-N<br>TVC-M2110-1-N<br>TVD-M2110V-3-N<br>TVD-M21102-N3rd Party - IP Camera<br>SupportPanasonic<br>NW484S<br>NF284                                                                                                    |                       |                                                                       |
| UVD-IP-EVRDNR         UVC-IP-EVRDN-HR-P         UVD-IP-EVRDNR-P         UVC-IP-XP3DN-HR         UVC-IP-XP3DNR         UVC-IP-XP3DNR-P         UVD-IP-XP3DNR-P         UVE-101         TruVision MPX         TVC-M1120-1-N         TVC-M2110-1-N         TVD-M2110V-3-N         TVD-M2110V-3-N         TVD-M2110-2-N         3rd Party - IP Camera         Support                                                                                                    |                       | UVC-IP-EVRDN-HR                                                       |
| UVC-IP-EVRDN-HR-P         UVD-IP-EVRDNR-P         UVC-IP-XP3DN-HR         UVD-IP-XP3DNR         UVD-IP-XP3DNR-P         UVE-101         TruVision MPX         TVC-M1120-1-N         TVC-M2110-1-N         TVD-M2110V-3-N         TVD-M2110-2-N         Support         Panasonic         NW484S         NF284                                                                                                    |                       | UVD-IP-EVRDNR                                                         |
| UVD-IP-EVRDNR-P           UVC-IP-XP3DN-HR           UVC-IP-XP3DNR           UVC-IP-XP3DN-HR-P           UVD-IP-XP3DNR-P           UVD-IP-XP3DNR-P           UVE-101           TruVision MPX           TVC-M1120-1-N           TVC-M2110-1-N           TVD-M2110V-3-N           TVD-M2110V-3V           TVD-M210V           TVD-M210V           TVD-M210V           TVD-M210V           TVD-M210V           TVD-M210V           TVD-M210V                                                                                                    |                       | UVC-IP-FVRDN-HR-P                                                     |
| OVD-IP-EVRDINK-PUVC-IP-XP3DN-HRUVD-IP-XP3DNRUVC-IP-XP3DN-HR-PUVD-IP-XP3DNR-PUltraView EncoderUVE-101TruVision MPXTVC-M1120-1-NTVC-M1120-1-NTVD-M1120V-3-NTVC-M2110-1-NTVD-M2110V-3-NTVD-M2110V-3-NTVD-M2110-2-N3rd Party - IP CameraSupportPanasonicNW484SNF284                                                                                                    |                       |                                                                       |
| UVC-IP-XP3DN-HR<br>UVD-IP-XP3DNR<br>UVC-IP-XP3DN-HR-P<br>UVD-IP-XP3DNR-PUItraView Encoder<br>UVE-101UVE-101TruVision MPX<br>TVC-M1120-1-N<br>TVD-M1120V-3-N<br>TVC-M2110-1-N<br>TVD-M2110V-3-N<br>TVD-M2110-2-N3rd Party - IP Camera<br>SupportPanasonic<br>NW484S<br>NF284                                                                                                    |                       | UVD-IP-EVRDINR-P                                                      |
| UVD-IP-XP3DNRUVC-IP-XP3DN-HR-PUVD-IP-XP3DNR-PUltraView EncoderUVE-101TruVision MPXTVC-M1120-1-NTVC-M1120-1-NTVC-M2110-1-NTVC-M2110-1-NTVD-M2110V-3-NTVD-M2110V-3-NTVD-M2110-2-N3rd Party - IP CameraSupportNW484SNF284                                                                                                    |                       | UVC-IP-XP3DN-HR                                                       |
| UVC-IP-XP3DN-HR-P<br>UVD-IP-XP3DNR-PUltraView Encoder<br>UVE-101TruVision MPX<br>TVC-M1120-1-N<br>TVD-M1120V-3-N<br>TVC-M2110-1-N<br>TVD-M2110V-3-N<br>TVD-M2110-2-N3rd Party - IP Camera<br>SupportPanasonic<br>NW484S<br>NF284                                                                                                    |                       | UVD-IP-XP3DNR                                                         |
| UVD-IP-XP3DNR-P         UltraView Encoder         UVE-101         TruVision MPX         TVC-M1120-1-N         TVD-M1120V-3-N         TVC-M2110-1-N         TVD-M2110V-3-N         TVD-M2110V-3-N         TVD-M2110V-3-N         TVD-M2110V-3-N         TVD-M2110V-3-N         TVD-M2110V-3-N         TVD-M2110V-3-N         TVD-M2110V-3-N         TVD-M2110V-3-N         TVD-M2110-2-N                                                                                                    |                       | UVC-IP-XP3DN-HR-P                                                     |
| OVD-IP-APSDINK-P         UltraView Encoder         UVE-101         TruVision MPX         TVC-M1120-1-N         TVD-M1120V-3-N         TVC-M2110-1-N         TVD-M2110V-3-N         TVD-M2110V-3-N         TVD-M2110-2-N         3rd Party - IP Camera         Support       Panasonic         NW484S         NF284                                                                                                    |                       |                                                                       |
| UltraView Encoder<br>UVE-101TruVision MPX<br>TVC-M1120-1-N<br>TVD-M1120V-3-N<br>TVC-M2110-1-N<br>TVD-M2110V-3-N<br>TVD-M2110V-3-N<br>TVD-M2110-2-N3rd Party - IP Camera<br>SupportPanasonic<br>NW484S<br>NF284                                                                                                    |                       | UVD-IF-AF JUNK-F                                                      |
| UltraView EncoderUVE-101TruVision MPXTVC-M1120-1-NTVD-M1120V-3-NTVC-M2110-1-NTVD-M2110V-3-NTVD-M2110V-3-NTVD-M2110V-3-NTVD-M2110-2-N3rd Party - IP Camera<br>SupportPanasonic<br>NW484S<br>NF284                                                                                                    |                       |                                                                       |
| UVE-101TruVision MPXTVC-M1120-1-NTVD-M1120V-3-NTVC-M2110-1-NTVD-M2110V-3-NTVD-M2110V-3-NTVD-M2110-2-N3rd Party - IP Camera<br>SupportPanasonic<br>NW484S<br>NF284                                                                                                    |                       | UltraView Encoder                                                     |
| TruVision MPX         TVC-M1120-1-N         TVD-M1120V-3-N         TVC-M2110-1-N         TVD-M2110V-3-N         TVD-M2110V-3-N         TVD-M2110V-3-N         TVD-M2110-2-N         3rd Party - IP Camera         Support         NW484S         NF284                                                                                                    |                       | UVE-101                                                               |
| TruVision MPXTVC-M1120-1-NTVD-M1120V-3-NTVC-M2110-1-NTVD-M2110V-3-NTVD-M2110V-3-NTVD-M2110V-3-NTVD-M2110-2-N3rd Party - IP Camera<br>SupportPanasonic<br>NW484S<br>NF284                                                                                                    |                       |                                                                       |
| IruVision MPX         TVC-M1120-1-N         TVD-M1120V-3-N         TVC-M2110-1-N         TVD-M2110V-3-N         TVD-M2110V-3-N         TVD-M2110-2-N         3rd Party - IP Camera         Support         Panasonic         NW484S         NF284                                                                                                    |                       |                                                                       |
| TVC-M1120-1-N         TVD-M1120V-3-N         TVC-M2110-1-N         TVD-M2110V-3-N         TVD-M2110-2-N         3rd Party - IP Camera         Support         Panasonic         NW484S         NF284                                                                                                    |                       | Truvision MPX                                                         |
| TVD-M1120V-3-N         TVC-M2110-1-N         TVD-M2110V-3-N         TVD-M2110-2-N         3rd Party - IP Camera         Support         Panasonic         NW484S         NF284                                                                                                    |                       | TVC-M1120-1-N                                                         |
| TVC-M2110-1-N         TVD-M2110V-3-N         TVD-M2110-2-N         3rd Party - IP Camera         Support         Panasonic         NW484S         NF284                                                                                                    |                       | TVD-M1120V-3-N                                                        |
| TVD-M2110V-3-N         TVD-M2110V-3-N         TVD-M2110-2-N         3rd Party - IP Camera         Support         Panasonic         NW484S         NF284                                                                                                    |                       |                                                                       |
| IVD-M2110V-3-N         TVD-M2110-2-N         3rd Party - IP Camera         Panasonic         NW484S         NF284                                                                                                    |                       |                                                                       |
| 3rd Party - IP Camera     Panasonic       Support     NW484S       NF284                                                                                                    |                       | IVD-M2110V-3-N                                                        |
| 3rd Party - IP Camera     Panasonic       Support     NW484S       NF284                                                                                                    |                       | TVD-M2110-2-N                                                         |
| 3rd Party - IP Camera     Panasonic       Support     NW484S       NF284                                                                                                    |                       |                                                                       |
| Support NW484S<br>NF284                                                                                                    | 3rd Party - IP Camera | Panasonic                                                             |
| NF284                                                                                                    | Support               | NW484S                                                                |
|                                                                                                    |                       | NF284                                                                 |

| Feature                          | TVR60  |
|----------------------------------|--------|
|                                  | NP-244 |
| 3rd Party - IP Camera<br>Support | N/A    |

## **TVN20**

Table 15: TVN20

| Feature              | TVN20                                                                |
|----------------------|----------------------------------------------------------------------|
| Default Ports        | Video – 8000 (editable)                                              |
| Deladit i olta       | Command and Control – 8000 (editable)                                |
|                      | Configuration = 8000 (editable)                                      |
|                      | $V_{\text{otifications}} = 5000 \text{ (editable)}$                  |
|                      | $\frac{1}{10000000000000000000000000000000000$                       |
|                      | = 0000 (euitable)                                                    |
| Default Username /   | admin                                                                |
| Password             | 1234                                                                 |
|                      | We recommend changing this default password at time of installation  |
| Dofault IP Addross   |                                                                      |
| Compression          |                                                                      |
|                      |                                                                      |
| Connection Types     |                                                                      |
|                      |                                                                      |
| Streaming Limits     | 48 Live or Playback streams simultaneously with a maximum of 6       |
|                      | streams per channel.                                                 |
|                      |                                                                      |
|                      | If connection lease is transferred among users when connection limit |
|                      | is reached, the user whose connection is taken will be disconnected  |
|                      | from the device and all videos closed - see Connection Manager.      |
| Stream Overlay       | Camera Name                                                          |
|                      | Date and Time                                                        |
| High / Low Bandwidth | No                                                                   |
| Dual Streaming       | Yes                                                                  |
| Stream Nomenclature  | The Main stream is referred to as:                                   |
|                      | On-Screen-Display = Time Lapse                                       |
|                      | Web Browser = Time Lapse                                             |
|                      | TruVision Navigator = Main stream                                    |
|                      |                                                                      |
|                      | The Sub stream is referred to as:                                    |
|                      | On-Screen-Display = Alarm                                            |
|                      | Web Browser = Alarm                                                  |
|                      | TruVision Navigator = Sub stream                                     |
|                      |                                                                      |
|                      | The Event stream is referred to as:                                  |
|                      | On-Screen-Display = N/A                                              |
|                      | Web Browser = Event                                                  |
|                      | TruVision Navigator = Event                                          |
|                      |                                                                      |
|                      | The Schedule stream is referred to as:                               |
|                      | On-Screen-Display = Schedule                                         |
|                      | Web Browser = Schedule                                               |
|                      | TruVision Navigator = Schedule                                       |
| Playback Controls    | Play                                                                 |
| ••••••               | Pause                                                                |
|                      | Frame Advance                                                        |
|                      | Fast Forward (2x,4x,8x,16x)                                          |

| Feature           | TVN20                                                                   |
|-------------------|-------------------------------------------------------------------------|
|                   |                                                                         |
|                   | Frame Reverse, Rewind, and Playback Speeds are not supported.           |
|                   | Video jumps back 4 seconds after resume playback from East              |
|                   | Forward and Frame Advance                                               |
|                   |                                                                         |
|                   | When fast forwarding video and it catches up to present time (or Live   |
|                   | video) the video in the viewing tile will remain paused until the user  |
|                   | clicks the Live button in the Viewer Toolbar. No other playback         |
|                   | controls will work until the Live button is selected.                   |
| Digital Zoom      | Playback Only                                                           |
| Snapshot          | Yes                                                                     |
| Local Record      | Yes                                                                     |
|                   |                                                                         |
|                   | Pause during local record is not supported.                             |
| Instant Replay    | Yes                                                                     |
|                   |                                                                         |
|                   | There is a 2 to 5 minute video buffer in the device. While video is in  |
|                   | the buffer, it cannot be viewed. Once the buffer fills, the video is    |
|                   | written to the hard drive and is available for playback. This affects   |
|                   | Instant Replay and the Playback button in Truvision Navigator.          |
|                   | Those 2 features get their time increment from the user-defined         |
|                   | Instant Replay configuration on the Truvision Navigator Server          |
|                   | Properties Tab. As a result, set this time increment to greater than 5  |
|                   | minutes to be safe. If you try to search for video that is still in the |
| Diele Anelysie    | Duffer, you will be taken to Live video.                                |
| DISK Analysis     | Alarm                                                                   |
|                   | Recorded                                                                |
|                   |                                                                         |
|                   | Childyged                                                               |
|                   | Video Loss is not supported in disk analysis.                           |
|                   |                                                                         |
|                   | Disk analysis takes approximately 45 to 90 seconds depending on the     |
|                   | amount of recorded data on the device.                                  |
| Video Export      | Yes                                                                     |
|                   |                                                                         |
|                   | I here will be approximately 4 seconds of additional video exported     |
|                   |                                                                         |
| Player            |                                                                         |
| i layel           | mp4 proprietary file format                                             |
| PTZ Control       | Yes                                                                     |
| Focus. Iris. Zoom | Yes                                                                     |
|                   |                                                                         |
|                   | PTZ protocol GE RS-485 does not support Focus and Iris commands         |
|                   | in this release.                                                        |
| Presets           | Yes                                                                     |
| Tours             | Go To                                                                   |
|                   | Record                                                                  |
|                   |                                                                         |
|                   | Only 1 tour is supported (which is hard coded to Tour 1 on the PTZ      |
|                   | camera).                                                                |
| Camera Search     | Alarm                                                                   |
|                   | Event                                                                   |
| Feature              | TVN20                                                                     |
|----------------------|---------------------------------------------------------------------------|
|                      | Motion                                                                    |
| Smart Search         | No                                                                        |
| Point-of-Sale Text   | No                                                                        |
| Motion               | Get the configuration for this device via TruVision Navigator and set     |
|                      | the active zones on a per camera basis via the Motion Configuration       |
|                      | option associated with each camera.                                       |
| Audio                | Yes                                                                       |
|                      |                                                                           |
|                      | There are 16 audio inputs per device (1 per channel). Enabling audio      |
|                      | on the device is a per channel setting. Access the settings by going to   |
|                      | Recording Tab for each camera. If enabled, as seen as any camera          |
|                      | from the device is added in the TruVision Navigator Viewer and            |
|                      | selected the audio will play                                              |
| Bi-directional Audio | No                                                                        |
| Notifications        | Alarm                                                                     |
|                      | Video Loss                                                                |
|                      | Motion                                                                    |
|                      | Disk Full                                                                 |
|                      | Disk Failure                                                              |
|                      |                                                                           |
|                      | To setup the device to send TCP notifications for cameras, right-click    |
|                      | on the device in the Navigator and select Configure Device. On the        |
|                      | Camera Tab's Event Section, select the events you would like to           |
|                      | Pulse Section for each event type, ensure that "patify me" is             |
|                      | selected Repeat for each event type. On the Notifications Tab. the        |
|                      | Notify IP Address should be the IP address of where the TruVision         |
|                      | Navigator Server service is located (Notification Processor). The         |
|                      | Notify Port is defaulted to 5001 and is editable. Ensure this port        |
|                      | matches the one listed on the TruVision Navigator Server -                |
|                      | Notifications Dialog.                                                     |
|                      |                                                                           |
|                      | To setup the device to send TCP notifications for the device itself (i.e. |
|                      | Disk Full and Disk Failure), right-click on the device in the Navigator   |
|                      | and select Configure Device. On the Notification Tab, for each            |
|                      | notification type, ensure that "notify me" is selected. Repeat for each   |
|                      | device matches that of TruVision Nevigator Server as described            |
|                      | above                                                                     |
|                      |                                                                           |
|                      | Restart the Notification Processor service for TruVision Navigator to     |
|                      | process the notifications.                                                |
| Health Diagnostics   | IP Address                                                                |
|                      | MAC Address                                                               |
|                      | Model Name                                                                |
|                      | Serial Number                                                             |
|                      | Firmware Version                                                          |
|                      | Device Date/ I me                                                         |
|                      |                                                                           |
|                      | HDD Capacity                                                              |
|                      | Cameras in Video Loss                                                     |
|                      | Cameras in Alarm                                                          |
|                      | Current Client Connections                                                |

| Feature               | TVN20                      |
|-----------------------|----------------------------|
|                       | Record Status              |
| Firmware Upload       | Yes                        |
| Bulk Firmware Unload  | Yes                        |
| Device Configuration  | Vas                        |
| Bulk Configuration    | Voc                        |
| Buik Configuration    | Tes Vac                    |
|                       |                            |
| OTCFS - IP Camera     | CamPlus2 IP                |
| Support               | GEC-IP2VD-DN               |
|                       | GEC-IP2D                   |
|                       | GEC-IP2B                   |
|                       |                            |
|                       | I IItraView IP             |
|                       |                            |
|                       |                            |
|                       |                            |
|                       | UVC-IP-EVRDN-HR-P          |
|                       | UVD-IP-EVRDNR-P            |
|                       | UVC-IP-XP3DN-HR            |
|                       | UVD-IP-XP3DNR              |
|                       | UVC-IP-XP3DN-HR-P          |
|                       | UVD-IP-XP3DNR-P            |
|                       |                            |
|                       | IlltraView Encoder         |
|                       |                            |
|                       | UVE-101                    |
|                       |                            |
|                       | TruVision MPX              |
|                       | TVC-M1120-1-N              |
|                       | TVD-M1120V-3-N             |
|                       | TVC-M2110-1-N              |
|                       | TVD-M2110V-3-N             |
|                       | T/D-M2110-2-N              |
|                       |                            |
| 3rd Party - IP Camera |                            |
| Support               | AXIS 210MFD                |
|                       | AXIS Z TOWFD-V             |
|                       | AXIS MITT 14               |
|                       | AXIS MI3011                |
|                       | AXIS MISU14                |
|                       | AXIS P 1340E               |
|                       | AXIS P3301<br>Axia D2204   |
|                       | AXIS P3504                 |
|                       | AXIS F 3343                |
|                       | AXIS P3344                 |
| 2rd Dorty ID Comoro   | Arecent                    |
| Sig Party - IP Camera | Arecont<br>Arecont AV(1205 |
| Support               | Arecont AV 1305            |
|                       | Arecont AV1315             |
|                       | Arecont AV1355             |
|                       |                            |
|                       |                            |
|                       |                            |
|                       | Arecont AV2815             |
|                       |                            |
|                       | Arecont AV3155             |

| Feature | TVN20               |
|---------|---------------------|
|         | Arecont AV5105      |
|         | Arecont AV5155      |
|         | ACTi                |
|         | ACTi TCM4301        |
|         | ACTi TCM5311        |
|         | ACTi TCM5611        |
|         | ACTi TCM7411        |
|         | Panasonic           |
|         | Panasonic NS202A    |
|         | Panasonic NS954     |
|         | Panasonic WV-NF285  |
|         | Panasonic WV-NP244  |
|         | Panasonic WV-NW484S |

# **TVN40**

### Table 16: TVR40

| Feature              | TVN40                                                                                                    |
|----------------------|----------------------------------------------------------------------------------------------------|
| Default Ports        | Video = 3000 (editable)<br>Command and Control = 3000 (editable)<br>Configuration = 3000 (editable)<br>Notifications = 4444 (un-editable)                                  |
|                      | Firmware Upload = 3000 (editable)<br>PTZ = 3000                                                                                                    |
|                      | These are the recommended ports between TruVision Navigator and the TVN40. It is not recommended to restrict ports between the TVN40 and the actual IP cameras themselves. |
| Default Username /   | admin                                                                                                    |
| Password             | admin                                                                                                    |
|                      | We recommend changing this default password at time of installation                                                                                                    |
| Default IP Address   | 192 168 1 2                                                                                                    |
| Compression          | IP Camera-dependent                                                                                                    |
| Connection Types     | UDP                                                                                                    |
| Streaming Limits     | 24 Live and 9 Playback streams simultaneously                                                                                                    |
| Stream Overlay       | Camera Name                                                                                                    |
|                      | Date / Time                                                                                                    |
| High / Low Bandwidth | Yes                                                                                                    |
|                      | Low bandwidth configuration may be available on both primary and alternate streams.                                                                                        |
|                      | Low bandwidth options include off, live or live+record.                                                                                                    |
|                      | Stream switching is supported during playback if each stream has been configured to record.                                                                                |
| Dual Streaming       | Yes                                                                                                    |
| Stream Nomenclature  | N/A                                                                                                    |
| Playback Controls    | Play                                                                                                    |
|                      | Pause                                                                                                    |

| Feature              | TVN40                                                                  |
|----------------------|------------------------------------------------------------------------|
|                      | Frame Advance                                                          |
|                      | Fast Forward (2x, 4x, 8x, 16x, 32x, 64x, 128x)                         |
|                      | Frame Reverse                                                          |
|                      | Rewind (2x, 4x, 8x, 16x, 32x, 64x, 128x)                               |
|                      | When fast forwarding video and it catches up to present time (or Live  |
|                      | video), the video in the viewing tile will switch to Live.             |
|                      |                                                                        |
|                      | If there is a difference between the PC time and the TVN40 time,       |
|                      | there may be slight inconsistencies with the results of a seek.        |
| Digital Zoom         | Live and Playback                                                      |
| Snapshot             | Yes                                                                    |
| Local Record         | Yes                                                                    |
| Instant Replay       | Yes                                                                    |
| Disk Analysis        | Alarm                                                                  |
|                      | Recorded                                                               |
|                      | Untagged                                                               |
| Video Export         | Yes                                                                    |
| TruVision Navigator  | Yes                                                                    |
| Player               |                                                                        |
| -                    | .video proprietary file format.                                        |
| PTZ Control          | Yes                                                                    |
|                      |                                                                        |
|                      | When configuring PTZ on the UltraView Encoder connected to the         |
|                      | Legend IP camera, set the Protocol in TruVision Navigator to "Kalatel" |
|                      | and the protocol to GE ASCII on the physical GE Legend IP camera       |
|                      | (Protocol #5 on list).                                                 |
| Focus, Iris, Zoom    | Yes                                                                    |
| Presets              | Yes                                                                    |
| Tours                | No                                                                     |
| Camera Search        | Alarm                                                                  |
| Smart Search         | No                                                                     |
| Point-of-Sale Text   | No                                                                     |
| Motion               | Yes                                                                    |
|                      |                                                                        |
|                      | For each IP Camera, the active zone needs to be setup on the           |
|                      | camera itself via the camera's browser. Once complete, launch the      |
|                      | camera configuration in TruVision Navigator and ensure the Motion      |
|                      | checkbox is enabled and click Save.                                    |
| Audio                | NO                                                                     |
| Bi-directional Audio | No                                                                     |
| Notifications        | Motion                                                                 |
|                      |                                                                        |
|                      | Video Fallure                                                          |
|                      | Fail Failed                                                            |
|                      | Disk Full                                                              |
|                      | Disk Space Low                                                         |
|                      | Svetem Voltage                                                         |
|                      | Abnormal Temperature                                                   |
|                      | Network Disconnected                                                   |
|                      |                                                                        |
|                      | The TVN40 is automatically configured to push its notifications to     |
|                      | TruVision Navigator when the device is added in the Navigator. The     |
|                      | notifications are proceeding and to be pushed over part 1111 which is  |

| Feature              | TVN40                                                                    |
|----------------------|--------------------------------------------------------------------------|
|                      | not editable. This port is listed as the TCP Listener Port for the TVN40 |
|                      | on the TruVision Navigator Server - Notifications Dialog.                |
| Health Diagnostics   | Host Name                                                                |
|                      | IP Address                                                               |
|                      | Subnet Mask                                                              |
|                      | Gateway                                                                  |
|                      | MAC Address                                                              |
|                      | NIC Name                                                                 |
|                      |                                                                          |
|                      | Equipment Name                                                           |
|                      | Model Name                                                               |
|                      | Serial Number                                                            |
|                      | Hardware Revision                                                        |
|                      |                                                                          |
|                      | Ruid Date                                                                |
|                      | Dovice Date/Time                                                         |
|                      | Memory Size                                                              |
|                      | Number Of CPL Is                                                         |
|                      | Number Of CFUS                                                           |
|                      | Number of Power Supplies                                                 |
|                      | Diagnostic Date/Time                                                     |
|                      | Device Responded                                                         |
|                      | Fower On Duration                                                        |
|                      | Fan Status                                                               |
|                      | Device Temperature (C)                                                   |
|                      | Device Temperature (F)                                                   |
|                      | HDD Status                                                               |
|                      | Running Voltages                                                         |
|                      | I otal Device Health                                                     |
|                      | Logical Disk Count                                                       |
|                      | Logical Disk Volume Name(s)                                              |
|                      | Logical Disk Device Name(s)                                              |
|                      | Logical Disk Number(s)                                                   |
|                      | Logical Disk Serial Number(s)                                            |
|                      | Logical Disk(s) Total Space                                              |
|                      | Logical Disk(s) Free Space                                               |
|                      | Physical Disk Count                                                      |
|                      | Physical Disk Size(s)                                                    |
|                      | Physical Disk Model Name(s)                                              |
|                      | Physical Disk(s) Partition Count                                         |
| Firmware Upload      | Yes                                                                      |
| Bulk Firmware Upload | Yes                                                                      |
| Device Configuration | Yes                                                                      |
| Bulk Configuration   | Yes                                                                      |
| Remote Reboot        | Yes                                                                      |
| UTCFS - IP Camera    | Legend                                                                   |
| Support              | Legend IP                                                                |
|                      |                                                                          |
|                      | CamPlus IP                                                               |
|                      | GEC-IPDRH-POE                                                            |
|                      |                                                                          |
|                      |                                                                          |
|                      |                                                                          |
|                      | GEC-IPDRH-DN-24VA                                                        |
|                      |                                                                          |
|                      | CamPlus2 IP                                                              |

| Feature               | TVN40             |
|-----------------------|-------------------|
|                       | GEC-IP2VD-DN      |
|                       | GEC-IP2D          |
|                       | GEC-IP2B          |
|                       |                   |
|                       | UltraView IP      |
|                       | UVC-IP-EVRDN-HR   |
|                       | UVD-IP-EVRDNR     |
|                       | UVC-IP-EVRDN-HR-P |
|                       | UVD-IP-EVRDNR-P   |
|                       | UVC-IP-XP3DN-HR   |
|                       | UVD-IP-XP3DNR     |
|                       | UVC-IP-XP3DN-HR-P |
|                       | UVD-IP-XP3DNR-P   |
|                       |                   |
|                       | UltraView Encoder |
|                       | UVE-101           |
| 3rd Party - IP Camera | Axis              |
| Support               | 216MFD            |
|                       | 216MFD            |
|                       | 211M              |
|                       | Panasonic         |
|                       | NW484S            |
|                       | NF284             |
|                       | NP-244            |
|                       |                   |
| 3rd Party - IP Camera | N/A               |
| Support               |                   |

# **GoVision 2**

### Table 17: GoVision 2

| Feature            | GoVision 2                                                           |
|--------------------|----------------------------------------------------------------------|
| Default Ports      | Video = 8000 (editable)                                              |
|                    | Command and Control = 8000 (editable)                                |
|                    | Configuration = 8000 (editable)                                      |
|                    | Notifications = 5001 (editable)                                      |
|                    | Firmware Upload = 8000 (editable)                                    |
| Default Username / | admin                                                                |
| Password           | 12345                                                                |
|                    |                                                                      |
|                    | We recommend changing this default password at time of installation. |
| Default IP Address | 192.168.0.1                                                          |
| Compression        | H.264                                                                |
| Connection Types   | TCP                                                                  |
|                    | UDP                                                                  |
| Streaming Limits   | 48 Live or Playback streams simultaneously with a maximum of 6       |
|                    | streams per channel.                                                 |
|                    |                                                                      |
|                    | If connection lease is transferred among users when connection limit |
|                    | is reached, the user whose connection is taken will be disconnected  |
|                    | from the device and all videos closed - see Connection Manager.      |

| Feature              | GoVision 2                                                              |
|----------------------|-------------------------------------------------------------------------|
| Stream Overlay       | Camera Name                                                             |
| -                    | Date and Time                                                           |
| High / Low Bandwidth | No                                                                      |
| Dual Streaming       | Yes                                                                     |
| Stream Nomenclature  | The Main stream is referred to as:                                      |
|                      | On-Screen-Display = Normal High                                         |
|                      | Web Browser = Main stream                                               |
|                      | TruVision Navigator = Main stream                                       |
|                      | The Sub stream is referred to as:                                       |
|                      | On-Screen-Display = $N/A$                                               |
|                      | Web Browser = Sub stream                                                |
|                      | TruVision Navigator = Sub stream                                        |
|                      | The Event stream is referred to as                                      |
|                      | On Sereen Diapley – Event                                               |
|                      | Web Browcor - Event                                                     |
|                      | Tru\/ision Navigator – Event                                            |
|                      |                                                                         |
|                      | The Schedule stream is referred to as:                                  |
|                      | On-Screen-Display = Normal Low                                          |
|                      | Web Browser = Schedule                                                  |
|                      | TruVision Navigator = Schedule                                          |
| Playback Controls    | Play                                                                    |
| -                    | Pause                                                                   |
|                      | Frame Advance                                                           |
|                      | Fast Forward (2x,4x,8x,16x)                                             |
|                      | Frame Reverse, Rewind, and Playback Speeds are not supported.           |
|                      | Video jumps back 4 seconds after resume playback from Fast              |
|                      | Forward and Frame Advance.                                              |
|                      | When fast forwarding video and it catches up to present time (or Live   |
|                      | video), the video in the viewing tile will remain paused until the user |
|                      | clicks the Live button in the Viewer Toolbar. No other playback         |
|                      | controls will work until the Live button is selected.                   |
|                      |                                                                         |
| Digital Zoom         | Playback Only                                                           |
| Snapshot             | Yes                                                                     |
| Local Record         | Yes                                                                     |
|                      | Pause during local record is not supported.                             |
| Instant Replay       | Yes                                                                     |
|                      |                                                                         |
|                      | I here is a 2 to 5 minute video buffer in the device. While video is in |
|                      | the buffer, it cannot be viewed. Once the buffer fills, the video is    |
|                      | whiten to the hard drive and is available for playback. This affects    |
|                      | These 2 features get their time increment from the year defined         |
|                      | Inose 2 reduces yet their time increment from the User-defined          |
|                      | Properties Tab. As a result, set this time increment to greater than 5  |
|                      | minutes to be safe. If you try to search for video that is still in the |
|                      | huffer you will be taken to Live video                                  |
| Disk Analysis        | Alarm                                                                   |
| DISK Alialysis       | Alalli                                                                  |

| Feature              | GoVision 2                                                            |
|----------------------|-----------------------------------------------------------------------|
|                      | Motion                                                                |
|                      | Recorded                                                              |
|                      |                                                                       |
|                      | Untagged                                                              |
|                      | Video Loss is not supported in disk analysis.                         |
|                      |                                                                       |
|                      | Disk analysis takes approximately 45 to 90 seconds depending on the   |
|                      | amount of recorded data on the device.                                |
|                      |                                                                       |
| Video Export         | Yes                                                                   |
|                      |                                                                       |
|                      | There will be approximately 4 seconds of additional video exported    |
| <b>-</b>             | prior to the specified start time.                                    |
| TruVision Navigator  | Yes                                                                   |
| Player               | and a new visitory. file formet                                       |
|                      |                                                                       |
| PIZ Control          | Yes                                                                   |
|                      |                                                                       |
| Focus, Iris, Zoom    | Yes                                                                   |
|                      |                                                                       |
|                      | PIZ protocol GE RS-485 does not support Focus and Iris commands       |
| Dragata              | In this release.                                                      |
| Presets              | Yes                                                                   |
| Tours                | NO                                                                    |
| Camera Search        | Alarm                                                                 |
|                      | Event                                                                 |
|                      | Motion                                                                |
| Smart Search         | No                                                                    |
| Point-of-Sale Text   | No                                                                    |
| Motion               | Yes                                                                   |
|                      |                                                                       |
|                      | Get the configuration for this device via Truvision Navigator and set |
|                      | the active zones on a per camera basis via the Motion Configuration   |
| A                    | option associated with each camera.                                   |
| Audio                | Yes                                                                   |
|                      | Cat the configuration for this device via TruVision Nevigator and eat |
|                      | the active zones on a per camera basis via the Metion Configuration   |
|                      | ontion associated with each camera                                    |
| Bi-directional Audio |                                                                       |
| Notifications        | Alarm                                                                 |
| Notifications        | Video Loss                                                            |
|                      | Motion                                                                |
|                      | Disk Full                                                             |
|                      | Disk Failure                                                          |
|                      |                                                                       |
|                      | To setup the device to send TCP notifications for cameras right-click |
|                      | on the device in the Navigator and select Configure Device. On the    |
|                      | Camera Tab's Event Section, select the events you would like to       |
|                      | receive and set the schedules as appropriate. On the Camera Tab's     |
|                      | Rules Section, for each event type, ensure that "notify me" is        |
|                      | selected. Repeat for each event type. On the Notifications Tab. the   |
|                      | Notify IP Address should be the IP address of where the TruVision     |
|                      | Navigator Server service is located (Notification Processor). The     |
|                      | Notify Port is defaulted to 5001 and is editable. Ensure this port    |

| Feature                     | GoVision 2                                                                |
|-----------------------------|---------------------------------------------------------------------------|
|                             | matches the one listed on the TruVision Navigator Server -                |
|                             | Notifications Dialog.                                                     |
|                             | To setup the device to send TCP potifications for the device itself (i.e. |
|                             | Disk Full and Disk Failure) right-click on the device in the Navigator    |
|                             | and select Configure Device. On the Notification Tab. for each            |
|                             | notification type, ensure that "notify me" is selected. Repeat for each   |
|                             | notification type and click Save. Ensure the notification port on the     |
|                             | device matches that of TruVision Navigator Server as described            |
|                             | above.                                                                    |
|                             |                                                                           |
|                             | Restart the Notification Processor service for TruVision Navigator to     |
|                             | process the notifications.                                                |
| Health Diagnostics          | IP Address                                                                |
|                             | Madel Name                                                                |
|                             | Sorial Number                                                             |
|                             |                                                                           |
|                             | Device Date/Time                                                          |
|                             | Total Device Health                                                       |
|                             | HDD Status                                                                |
|                             | HDD Capacity                                                              |
|                             | Cameras in Video Loss                                                     |
|                             | Cameras in Alarm                                                          |
|                             | Current Client Connections                                                |
|                             | Record Status                                                             |
| Firmware Upload             | Yes                                                                       |
| Bulk Firmware Upload        | Yes                                                                       |
| <b>Device Configuration</b> | Yes                                                                       |
| Bulk Configuration          | Yes                                                                       |
| Remote Reboot               | Yes                                                                       |
| UTCFS - IP Camera           | N/A                                                                       |
| Support                     |                                                                           |
| 3rd Party - IP Camera       | HikVision                                                                 |
| Support                     | HikVision DS-2CD702PF-E                                                   |
|                             | HIKVISION DS-2CD/02NF-E                                                   |
|                             | HIKVISION DS-20D712PF-E                                                   |
|                             | HikVision DS-2CD712NF-E<br>HikVision DS-2CD732E-E                         |
|                             | HikVision DS-2CD792PE-F                                                   |
|                             | HikVision DS-2CD792NF-E                                                   |
|                             | HikVision DS-2CD802PF-E                                                   |
|                             | HikVision DS-2CD802NF-E                                                   |
|                             | HikVision DS-2CD812PF-E                                                   |
|                             | HikVision DS-2CD812NF-E                                                   |
|                             | HikVision DS-2CD832F-E                                                    |
|                             | HikVision DS-2CD892PF-E                                                   |
|                             | HikVision DS-2CD892NF-E                                                   |
|                             | HikVision DS-2CD852MF-E                                                   |
|                             | HikVision DS-2CD862MF-E                                                   |
|                             | HikVision DS-2CD752MF-E                                                   |
|                             | HIKVISION DS-2CD/62MF-E                                                   |
| 3rd Party - IP Camera       | N/A                                                                       |
| Support                     |                                                                           |

# GoVision

### Table 18: GoVision

| Feature              | GoVision                                                             |
|----------------------|----------------------------------------------------------------------|
| Default Ports        | Video = 8000 (editable)                                              |
|                      | Command and Control = 8000 (editable)                                |
|                      | Configuration = 8000 (editable)                                      |
|                      | Notifications = 5001 (editable)                                      |
|                      | Firmware Upload = 8000 (editable)                                    |
| Default Username /   | admin                                                                |
| Password             | 12345                                                                |
|                      |                                                                      |
|                      | We recommend changing this default password at time of installation. |
| Default IP Address   | 192.0.0.64                                                           |
| Compression          | H.264                                                                |
| Connection Types     | TCP                                                                  |
|                      | UDP                                                                  |
| Streaming Limits     | 48 Live or Playback streams simultaneously with a maximum of 6       |
| _                    | streams per channel.                                                 |
|                      |                                                                      |
|                      | If connection lease is transferred among users when connection limit |
|                      | is reached, the user whose connection is taken will be disconnected  |
|                      | from the device and all videos closed - see Connection Manager.      |
| Stream Overlay       | Camera Name                                                          |
|                      | Date and Time                                                        |
| High / Low Bandwidth | No                                                                   |
| Dual Streaming       | Yes                                                                  |
| Stream Nomenclature  | The Main stream is referred to as:                                   |
|                      | On-Screen-Display = Cont HQ                                          |
|                      | Web Browser = Main stream                                            |
|                      | TruVision Navigator = Main stream                                    |
|                      | The Out stars and is referred to see                                 |
|                      | I he Sub stream is referred to as:                                   |
|                      | $W_{ab} \operatorname{Prowoor}_{-} \operatorname{Sub}_{atroom}$      |
|                      | Trul/ision Novigotor – Sub stream                                    |
|                      |                                                                      |
|                      | The Event stream is referred to as:                                  |
|                      | On-Screen-Display = Event                                            |
|                      | Web Browser = Event                                                  |
|                      | TruVision Navigator = Event                                          |
|                      |                                                                      |
|                      | The Schedule stream is referred to as:                               |
|                      | On-Screen-Display = Cont LQ                                          |
|                      | Web Browser = Schedule                                               |
|                      | TruVision Navigator = Schedule                                       |
| Playback Controls    | Play                                                                 |
|                      | Pause                                                                |
|                      | Frame Advance                                                        |
|                      | Fast Forward (2x,4x,8x,16x)                                          |
|                      |                                                                      |
|                      | Frame Reverse, Rewind, and Playback Speeds are not supported.        |
|                      | Video iumpo hooly 4 oppondo often sociate a la facto Est             |
|                      | Video jumps back 4 seconds after resume playback from Fast           |
|                      |                                                                      |
|                      |                                                                      |

| Feature             | GoVision                                                                                                    |
|---------------------|----------------------------------------------------------------------------------------------------|
|                     | When fast forwarding video and it catches up to present time (or Live video), the video in the viewing tile will remain paused until the user clicks the Live button in the Viewer Toolbar. No other playback                                                                                                    |
|                     |                                                                                                    |
| Digital Zoom        | Playback Only                                                                                                    |
| Snapshot            | Yes                                                                                                    |
| Local Record        | Yes                                                                                                    |
|                     |                                                                                                    |
|                     | Pause during local record is not supported.                                                                                                    |
| Instant Replay      | Yes                                                                                                    |
|                     |                                                                                                    |
|                     | the buffer, it cannot be viewed. Once the buffer fills, the video is in<br>written to the hard drive and is available for playback. This affects<br>Instant Replay and the Playback button in TruVision Navigator.<br>Those 2 features get their time increment from the user-defined<br>Instant Replay configuration on the TruVision Navigator Server<br>Properties Tab. As a result, set this time increment to greater than 5<br>minutes to be one. |
|                     | minutes to be sale. If you try to search for video that is still in the                                                                                                    |
| Disk Analysis       | Alarm                                                                                                    |
| Dient / maryolo     | Motion                                                                                                    |
|                     | Recorded                                                                                                    |
|                     | Untagged                                                                                                    |
|                     |                                                                                                    |
|                     | Video Loss is not supported in disk analysis.                                                                                                    |
|                     | Disk analysis takes approximately 45 to 90 seconds depending on the amount of recorded data on the device.                                                                                                    |
| Video Export        | Yes                                                                                                    |
|                     |                                                                                                    |
|                     | There will be approximately 4 seconds of additional video exported                                                                                                    |
| TruVicion Novigotor | prior to the specified start time.                                                                                                    |
| Plaver              | 165                                                                                                    |
|                     | .mp4 proprietary file format.                                                                                                    |
| PTZ Control         | Yes                                                                                                    |
|                     |                                                                                                    |
| Focus, Iris, Zoom   | Yes                                                                                                    |
|                     | DTZ protocol OF DC 405 does not current Fearly and the commande                                                                                                    |
|                     | in this release                                                                                                    |
| Presets             | Yes                                                                                                    |
| Tours               | No                                                                                                    |
| Camera Search       | Alarm                                                                                                    |
|                     | Event                                                                                                    |
|                     | Motion                                                                                                    |
| Smart Search        | No                                                                                                    |
| Point-of-Sale Text  | No                                                                                                    |
| Motion              | Yes                                                                                                    |
|                     | Get the configuration for this device via TruVision Navigator and sat                                                                                                    |
|                     | the active zones on a per camera basis via the Motion Configuration                                                                                                    |

| Fosturo                     | GoVision                                                                  |
|-----------------------------|---------------------------------------------------------------------------|
| reature                     | option approinted with each compare                                       |
| Audia                       |                                                                           |
| Audio                       | res                                                                       |
|                             | Get the configuration for this device via TruVision Navigator and set     |
|                             | the active zones on a per camera basis via the Motion Configuration       |
|                             | ontion associated with each camera                                        |
| <b>Bi-directional Audio</b> | Voe                                                                       |
| Notifications               | Alorm                                                                     |
| Notifications               | Video Loss                                                                |
|                             | Motion                                                                    |
|                             |                                                                           |
|                             | Disk Failure                                                              |
|                             |                                                                           |
|                             | To setup the device to send TCP notifications for cameras, right-click    |
|                             | on the device in the Navigator and select Configure Device. On the        |
|                             | Camera Tab's Event Section, select the events you would like to           |
|                             | receive and set the schedules as appropriate. On the Camera Tab's         |
|                             | Rules Section, for each event type, ensure that "notify me" is            |
|                             | selected. Repeat for each event type. On the Notifications Tab, the       |
|                             | Notify IP Address should be the IP address of where the TruVision         |
|                             | Navigator Server service is located (Notification Processor). The         |
|                             | Notify Port is defaulted to 5001 and is editable. Ensure this port        |
|                             | matches the one listed on the TruVision Navigator Server -                |
|                             | Notifications Dialog.                                                     |
|                             |                                                                           |
|                             | To setup the device to send TCP notifications for the device itself (i.e. |
|                             | Disk Full and Disk Failure), right-click on the device in the Navigator   |
|                             | and select Configure Device. On the Notification Tab, for each            |
|                             | notification type, ensure that "notify me" is selected. Repeat for each   |
|                             | notification type and click Save. Ensure the notification port on the     |
|                             | device matches that of Truvision Navigator Server as described            |
|                             | above.                                                                    |
|                             | Postart the Natification Processor service for TruVision Navigator to     |
|                             | process the notifications                                                 |
| Health Diagnostics          | IP Address                                                                |
| nearth Diagnostics          | MAC Address                                                               |
|                             | Model Name                                                                |
|                             | Serial Number                                                             |
|                             | Firmware Version                                                          |
|                             | Device Date/Time                                                          |
|                             | Total Device Health                                                       |
|                             | HDD Status                                                                |
|                             | HDD Capacity                                                              |
|                             | Cameras in Video Loss                                                     |
|                             | Cameras in Alarm                                                          |
|                             | Current Client Connections                                                |
|                             | Record Status                                                             |
| Firmware Upload             | Yes                                                                       |
| Bulk Firmware Upload        | Yes                                                                       |
| Device Configuration        | Yes                                                                       |
| Bulk Configuration          | Yes                                                                       |
| Remote Reboot               | Yes                                                                       |
| UTCFS - IP Camera           | N/A                                                                       |
| Support                     |                                                                           |

| Feature               | GoVision |
|-----------------------|----------|
| 3rd Party - IP Camera | N/A      |
| Support               |          |
| 3rd Party - IP Camera | N/A      |
| Support               |          |

# **DVSRx U**

### Table 19: DVSRxU

| Feature              | DVSRxU                                                               |
|----------------------|----------------------------------------------------------------------|
| Default Ports        | Video = 8000 (editable)                                              |
|                      | Command and Control = 8000 (editable)                                |
|                      | Configuration = 8000 (editable)                                      |
|                      | Notifications = 5001 (editable)                                      |
|                      | Firmware Upload = 8000 (editable)                                    |
| Default Username /   | Administrator                                                        |
| Password             | 3477                                                                 |
|                      |                                                                      |
|                      | We recommend changing this default password at time of installation. |
| Default IP Address   | 192.168.1.10                                                         |
| Compression          | H.264                                                                |
| Connection Types     | TCP                                                                  |
|                      | UDP                                                                  |
| Streaming Limits     | 24 Live or Playback streams simultaneously with a maximum of 6       |
|                      | streams per channel.                                                 |
|                      |                                                                      |
|                      | If connection lease is transferred among users when connection limit |
|                      | is reached, the user whose connection is taken will be disconnected  |
|                      | from the device and all videos closed - see Connection Manager.      |
| Stream Overlay       | Camera Name                                                          |
|                      | Date and Time                                                        |
| High / Low Bandwidth | No                                                                   |
| Dual Streaming       | Yes                                                                  |
| Stream Nomenclature  | The Main stream is referred to as:                                   |
|                      | On-Screen-Display = Schedule                                         |
|                      | Web Browser = Main stream                                            |
|                      | I ruvision Navigator = Main stream                                   |
|                      | The Sub stream is referred to as:                                    |
|                      | $\Omega_{n-Screen-Display} = N/\Delta$                               |
|                      | Web Browser = Sub stream                                             |
|                      | TruVision Navigator = Sub stream                                     |
|                      |                                                                      |
|                      | The Event stream is referred to as:                                  |
|                      | On-Screen-Display = Event                                            |
|                      | Web Browser = Event                                                  |
|                      | TruVision Navigator = Event                                          |
|                      |                                                                      |
|                      | The Time Lapse stream is referred to as:                             |
|                      | On-Screen-Display = Time Lapse                                       |
|                      | Web Browser = Time Lapse                                             |
|                      | TruVision Navigator = Time Lapse                                     |
|                      |                                                                      |
|                      | The Sub stream, Event, and Time Lapse streams are derivative         |
|                      | configurations of the Main stream.                                   |

| Feature             | DVSRxU                                                                                |
|---------------------|---------------------------------------------------------------------------------------|
|                     |                                                                                       |
|                     | Typically, the Main stream is recorded on a schedule, the Event                       |
|                     | continuously, and the Sub stream can be viewed Live                                   |
|                     |                                                                                       |
| Plavback Controls   | Plav                                                                                  |
|                     | Pause                                                                                 |
|                     | Frame Advance                                                                         |
|                     | Fast Forward (2x,4x)                                                                  |
|                     | Frame Reverse, Rewind, and Playback Speeds are not supported.                         |
|                     | Video jumps back 4 seconds after resume playback from Fast Forward and Frame Advance. |
|                     |                                                                                       |
|                     | When fast forwarding video and it catches up to present time (or Live                 |
|                     | video), the video in the viewing tile will remain paused until the user               |
|                     | clicks the Live button in the Viewer Loolbar. No other playback                       |
|                     | controls will work until the Live button is selected.                                 |
| Digital Zoom        | Playback Only                                                                         |
| Snanshot            | Yes                                                                                   |
| Local Record        | Yes                                                                                   |
|                     |                                                                                       |
|                     | Pause during local record is not supported.                                           |
| Instant Replay      | Yes                                                                                   |
|                     |                                                                                       |
|                     | There is a 2 to 5 minute video buffer in the device. While video is in                |
|                     | the buffer, it cannot be viewed. Once the buffer fills, the video is                  |
|                     | written to the hard drive and is available for playback. This affects                 |
|                     | Instant Replay and the Playback button in TruVision Navigator.                        |
|                     | Those 2 features get their time increment from the user-defined                       |
|                     | Instant Replay configuration on the TruVision Navigator Server                        |
|                     | Properties Tab. As a result, set this time increment to greater than 5                |
|                     | minutes to be safe. If you try to search for video that is still in the               |
| Diek Anelysie       |                                                                                       |
| DISK Analysis       | Alaim                                                                                 |
|                     | Recorded                                                                              |
|                     |                                                                                       |
|                     |                                                                                       |
|                     | Video Loss is not supported in disk analysis.                                         |
|                     | Disk analysis takes approximately 45 to 90 seconds depending on the                   |
|                     | amount of recorded data on the device.                                                |
|                     |                                                                                       |
| Video Export        | Yes                                                                                   |
|                     | There will be approximately 4 seconds of additional video exported                    |
|                     | prior to the specified start time                                                     |
| TruVision Navigator | Yes                                                                                   |
| Player              |                                                                                       |
|                     | .mp4 proprietary file format.                                                         |
| PTZ Control         | Yes                                                                                   |
| Focus, Iris, Zoom   | Yes                                                                                   |

| Feature              | DVSRxU                                                                       |
|----------------------|------------------------------------------------------------------------------|
|                      |                                                                              |
|                      | PTZ protocol GE RS-485 does not support Focus and Iris commands              |
|                      | in this release.                                                             |
| Presets              | Yes                                                                          |
| Tours                | Go To                                                                        |
|                      | Record                                                                       |
|                      |                                                                              |
|                      | Only 1 tour is supported (which is hard coded to Tour 1 on the PTZ           |
|                      | camera).                                                                     |
| Camera Search        | Alarm                                                                        |
|                      | Event                                                                        |
|                      | Motion                                                                       |
|                      | Text                                                                         |
| Smart Search         | No                                                                           |
| Point-of-Sale Text   | Vec                                                                          |
|                      |                                                                              |
|                      | Overlay on video only (via the Settings Dialog - In Rand setting)            |
| Motion               |                                                                              |
| WOUGH                |                                                                              |
|                      | Cat the configuration for this device via TruVision Navigator and set        |
|                      | the active zones on a per camera basis via the Motion Configuration          |
|                      | antion associated with each camera                                           |
| Audio                | Voe                                                                          |
| Audio                | Tes                                                                          |
|                      | There are 16 audio inputs par dovice (1 par channel). Epobling audio         |
|                      | on the device is a per channel actting. Access the acttings by going to      |
|                      | the device configuration, and enabling the audie option on the               |
|                      | Recording Tab for each camera. If enabled as seen as any camera              |
|                      | from the device is added in the Trul/ision Novigeter Viewer and              |
|                      | nom the device is added in the Truvision Navigator viewer and                |
| Pi directional Audio |                                                                              |
| Notifications        | Alorm                                                                        |
| Notifications        |                                                                              |
|                      | Video Loss                                                                   |
|                      | Diek Full                                                                    |
|                      | Disk Full<br>Disk Failura                                                    |
|                      | Disk Failure                                                                 |
|                      | To actus the device to cond TCD patifications for compress right disk        |
|                      | on the device in the Nevigator and select Configure Device. On the           |
|                      | Camora Tab's Event Section, select the events you would like to              |
|                      | Camera Tab's Event Section, select the events you would like to              |
|                      | Pulse Section for each event type, ensure that "notify me" in                |
|                      | Rules Section, for each event type, ensure that houry me is                  |
|                      | Neticial Address should be the ID address of where the Trullision            |
|                      | Notify IP Address should be the IP address of where the Truvision            |
|                      | Navigator Server service is located (Notification Processor). The            |
|                      | Notify Port is defaulted to 5001 and is editable. Ensure this port           |
|                      | Inatches the one listed on the Truvision Navigator Server -                  |
|                      | Nouncations Dialog.                                                          |
|                      | To potum the device to cond TCD notifications for the device itself (in      |
|                      | I to setup the device to send I UP notifications for the device itself (i.e. |
|                      | usk rull and Disk railule), right-click on the device in the Navigator       |
|                      | and select Conligure Device. On the Notification 1 ab, for each              |
|                      | notification type, ensure that notify me is selected. Repeat for each        |
|                      | nonneation type and click Save. Ensure the notification port on the          |
|                      | device matches that of Truvision Navigator Server as described               |

| Feature               | DVSRxU                                                                |
|-----------------------|-----------------------------------------------------------------------|
|                       | above.                                                                |
|                       |                                                                       |
|                       | Restart the Notification Processor service for TruVision Navigator to |
|                       | process the notifications.                                            |
| Health Diagnostics    | IP Address                                                            |
|                       | MAC Address                                                           |
|                       | Model Name                                                            |
|                       | Serial Number                                                         |
|                       | Firmware Version                                                      |
|                       | Device Date/Time                                                      |
|                       | Total Device Health                                                   |
|                       | HDD Status                                                            |
|                       | HDD Capacity                                                          |
|                       | Cameras in Video Loss                                                 |
|                       | Cameras in Alarm                                                      |
|                       | Current Client Connections                                            |
|                       | Record Status                                                         |
| Firmware Upload       | Yes                                                                   |
| Bulk Firmware Upload  | Yes                                                                   |
| Device Configuration  | Yes                                                                   |
| Bulk Configuration    | Yes                                                                   |
| Remote Reboot         | Yes                                                                   |
| UTCFS - IP Camera     | N/A                                                                   |
| Support               |                                                                       |
| 3rd Party - IP Camera | N/A                                                                   |
| Support               |                                                                       |
| 3rd Party - IP Camera | N/A                                                                   |
| Support               |                                                                       |

# SymDec/SymSafe

### Table 20: SymDec / SymSafe

| Feature            | SymDec / SymSafe                                                    |
|--------------------|---------------------------------------------------------------------|
| Default Ports      | Video = 5858 for TCP or 8100 to 8115 for UDP (editable)             |
|                    | Command and Control = 1024 (editable)                               |
|                    | Configuration = 1024 (editable)                                     |
|                    | Notifications = 1027 (editable)                                     |
|                    | Firmware Upload = 1024 (editable)                                   |
| Default Username / | Front Panel:                                                        |
| Password           | user 1 / 111111                                                     |
|                    | user 2 / 222222                                                     |
|                    | user 3 / 333333                                                     |
| Default IP Address | 192.168.1.82                                                        |
| Compression        | MPEG4                                                               |
| Connection Types   | Reverse TCP                                                         |
|                    | Reverse TCP I-frame                                                 |
|                    | UDP                                                                 |
| Streaming Limits   | 32 Live and 16 Playback streams simultaneously                      |
|                    |                                                                     |
|                    | This is however further restricted by the bandwidth maximum of 32 * |
|                    | 3MB/sec. Example: When all cameras are full D1 30FPS/ High          |
|                    | quality (3MBs), you can only have 32 streams (i.e. 16 Live, 16      |
|                    | Playback). When you change the frame rate/resolution/quality to low |

| Feature              | SymDec / SymSafe                                                        |
|----------------------|-------------------------------------------------------------------------|
|                      | (1MB/s), 32 Live+16 Playback can be achieved.                           |
|                      | See Connection Manager and Connection Priority.                         |
| Stream Overlay       | Camera Name                                                             |
| -                    | Date and Time                                                           |
|                      | Bit rate                                                                |
|                      | Alarm Detection                                                         |
| High / Low Bandwidth | Yes                                                                     |
| _                    |                                                                         |
|                      | Low bandwidth is only I-frames.                                         |
|                      | High bandwidth is I and P-frames.                                       |
| Dual Streaming       | No                                                                      |
| Stream Nomenclature  | N/A                                                                     |
| Playback Controls    | Play                                                                    |
| -                    | Pause                                                                   |
|                      | Frame Advance                                                           |
|                      | Fast Forward (4x,8x,16x,32x,,64x,100x, 300x)                            |
|                      | Frame Reverse                                                           |
|                      | Rewind (4x,8x,16x,32x,,64x,100x, 300x)                                  |
|                      |                                                                         |
|                      | When fast forwarding video and it catches up to present time (or Live   |
|                      | video), the video in the viewing tile pauses and will resume fast       |
|                      | forward as video becomes available.                                     |
| Digital Zoom         | No                                                                      |
| Snapshot             | Yes                                                                     |
| Local Record         | Yes                                                                     |
| Instant Replay       | Yes                                                                     |
| Disk Analysis        | Alarm                                                                   |
| -                    | Motion                                                                  |
|                      | Video Loss                                                              |
|                      | Recorded                                                                |
|                      | Untagged                                                                |
| Video Export         | Yes                                                                     |
| TruVision Navigator  | Yes                                                                     |
| Player               |                                                                         |
|                      | .mpc proprietary file format                                            |
| PTZ Control          | Yes                                                                     |
| Focus, Iris, Zoom    | Yes                                                                     |
| Presets              | Yes                                                                     |
| Tours                | Go To                                                                   |
|                      | Record                                                                  |
|                      |                                                                         |
|                      | 16 tours are supported                                                  |
| Camera Search        | Alarm                                                                   |
|                      | Event                                                                   |
|                      | Motion                                                                  |
|                      | Text                                                                    |
|                      |                                                                         |
|                      | Text Search is not available on SymDec 1                                |
| Smart Search         | Yes                                                                     |
| Point-of-Sale Text   | Yes                                                                     |
|                      |                                                                         |
|                      | Overlay on video or placed next to the video (via the Settings Dialog - |
|                      | In Band or Out of Band setting)                                         |
| Motion               | Yes                                                                     |

| Feature              | SymDec / SymSafe                                                        |
|----------------------|-------------------------------------------------------------------------|
|                      | Get the configuration for these devices via TruVision Navigator and     |
|                      | set the active zones on a per camera basis via the Motion Detection     |
|                      | Tabs associated with each camera.                                       |
| Audio                | Yes                                                                     |
| Addio                |                                                                         |
|                      | There are 2 (SymSafe) or 4 (SymDec) audio inputs per device that        |
|                      | are menned to Compare 1 to 2 or 1 to 4 respectively. Microphenes        |
|                      | are mapped to Cameras 1 to 2 of 1 to 4 respectively. Microphones        |
|                      | would need to be in the locations with those cameras. Enabling          |
|                      | audio on the device is a per channel setting. Access the setting by     |
|                      | going to the camera configuration, and enabling the audio option on     |
|                      | the Recording Tab. If enabled, you can hear audio by adding that        |
|                      | camera in the Viewer and selecting it. Audio will only play for the     |
|                      | selected camera.                                                        |
| Bi-directional Audio | Yes                                                                     |
| Notifications        | Alarm                                                                   |
| Notifications        | Video Loss                                                              |
|                      |                                                                         |
|                      | Disk Full<br>Disk Failed                                                |
|                      | DISK Falled                                                             |
|                      | Authentication Lock Up                                                  |
|                      | Device Powered Up                                                       |
|                      | Fan Failed                                                              |
|                      | Abnormal Temperature                                                    |
|                      |                                                                         |
|                      | To setup a SymSafe or SymDec16 to send TCP notifications, get the       |
|                      | configuration of the device. Under the Network menu, go to Network      |
|                      | Notification and make sure each notification on the page is set to      |
|                      | TCP Under Notification Setup make sure the Alarm Server 1 is set        |
|                      | to the IP address of where the TruVision Navigator Server service is    |
|                      | located (Netification Processor). Set the Alarm part as the same part   |
|                      | (TCD Listener Dert) you get on the Netifications Dialog of the          |
|                      | Travision Newigeter Converter Office Coverter the device configuration  |
|                      | Truvision Navigator Server. Click Save for the device conliguration     |
|                      | changes to be sent to the device. Restart the Truvision Navigator       |
|                      | Notification Processor Service via the Services dialog in TruVision     |
|                      | Navigator.                                                              |
|                      |                                                                         |
|                      | To setup a SymDec 1 or 4 to send SMTP notifications, get the            |
|                      | configuration of the device. Under the Alarm menu, go to Email.         |
|                      | Enable each of the notifications using the radio buttons. Set the       |
|                      | SMTP Server to the IP address of where the TruVision Navigator          |
|                      | Server service is located (Notification Processor) Set the SMTP port    |
|                      | as the same port (Email Listener Port) you set on the Notifications     |
|                      | Dialog of the TruVision Navigator Server. Click Save for the device     |
|                      | configuration changes to be sent to the device                          |
|                      |                                                                         |
|                      | Destant the Medification Dressesser carries for Trul/isian Mauinster to |
|                      | Restant the Notification Processor service for Truvision Navigator to   |
|                      | process the notifications.                                              |
| Health Diagnostics   | IP Address                                                              |
|                      | MAC Address                                                             |
|                      | Model Name                                                              |
|                      | Serial Number                                                           |
|                      | Firmware Version                                                        |
|                      | Device Date/Time                                                        |
|                      | Total Device Health                                                     |
|                      | Device Temperature (C)                                                  |
|                      | Device Temperature (E)                                                  |
|                      |                                                                         |
|                      | I HUU Status                                                            |

| Feature               | SymDec / SymSafe           |
|-----------------------|----------------------------|
|                       | HDD Temperature (C)        |
|                       | HDD Temperature (F)        |
|                       | HDD Capacity (Gb)          |
|                       | Fan Status                 |
|                       | Cameras in Video Loss      |
|                       | Cameras in Alarm           |
|                       | Current Client Connections |
|                       | Record Status              |
|                       | First Recorded Video       |
|                       | Latest Recorded Video      |
|                       | Record Time Left (hours)   |
|                       | Video Stored (days)        |
|                       | Video Stored (hours)       |
|                       | Power on Duration          |
|                       | Device Export Time Left    |
| Firmware Upload       | Yes                        |
| Bulk Firmware Upload  | Yes                        |
| Device Configuration  | Yes                        |
| Bulk Configuration    | Yes                        |
| Remote Reboot         | Yes                        |
| UTCFS - IP Camera     | N/A                        |
| Support               |                            |
| 3rd Party - IP Camera | N/A                        |
| Support               |                            |
| 3rd Party - IP Camera | N/A                        |
| Support               |                            |

# DVMRe/StoreSafe

### Table 21: DVMRe / StoreSafe

| Feature              | DVMRe / StoreSafe                                                  |
|----------------------|--------------------------------------------------------------------|
| Default Ports        | Video = 1024 (editable)                                            |
|                      | Command and Control = 1024 (editable)                              |
|                      | Configuration = 1024 (editable)                                    |
|                      | Notifications = 1027 (editable)                                    |
|                      | Firmware Upload = 1024 (editable)                                  |
| Default Username /   | Front Panel:                                                       |
| Password             | Username: N/A                                                      |
|                      | Password: 3477 for 8 or 16 channel / 3444 for 4 channel            |
| Default IP Address   | 3.18.173.10                                                        |
| Compression          | Wavelet                                                            |
| Connection Types     | TCP                                                                |
| Streaming Limits     | 16 Live and 1 Playback streams simultaneously                      |
| Stream Overlay       | Camera Name                                                        |
|                      | Date and Time                                                      |
|                      | Alarm Detection                                                    |
| High / Low Bandwidth | Yes                                                                |
|                      |                                                                    |
|                      | High bandwidth is color video and Low Bandwidth is black and white |
|                      | video.                                                             |
| Dual Streaming       | No                                                                 |
| Stream Nomenclature  | N/A                                                                |
| Playback Controls    | Play                                                               |

| Feature              | DVMRe / StoreSafe                                                         |
|----------------------|---------------------------------------------------------------------------|
|                      | Pause                                                                     |
|                      | Frame Advance                                                             |
|                      | Fast Forward (4x,8x,16x,32x,,64x,100x, 300x)                              |
|                      | Frame Reverse                                                             |
|                      | Rewind (4x,8x,16x,32x,,64x,100x, 300x)                                    |
|                      | Adjustable Playback Speed                                                 |
|                      |                                                                           |
|                      | When fast forwarding video and it catches up to present time (or Live     |
|                      | video), the video in the viewing tile will begin to play at the beginning |
|                      | of the recorded video.                                                    |
| Digital Zoom         | No                                                                        |
| Snapshot             | Yes                                                                       |
| Local Record         | Yes                                                                       |
| Instant Replay       | Yes                                                                       |
| Disk Analysis        | Alarm                                                                     |
|                      | Motion                                                                    |
|                      | Video Loss                                                                |
|                      | Recorded                                                                  |
|                      | Untagged                                                                  |
| Video Export         | Yes                                                                       |
| TruVision Navigator  | Yes                                                                       |
| Player               |                                                                           |
|                      | .wvf proprietary file format                                              |
| PTZ Control          | Yes                                                                       |
| Focus, Iris, Zoom    | Yes                                                                       |
| Presets              | Yes                                                                       |
| Tours                | No                                                                        |
| Camera Search        | Alarm                                                                     |
|                      | Event                                                                     |
|                      | Motion                                                                    |
|                      | lext                                                                      |
|                      | Llowever, Text Coerch is not evailable on the DV/MDs CC, DV/MDs           |
|                      | However, Text Search is not available on the DVIVIRe CS, DVIVIRe          |
| Smart Saarah         |                                                                           |
| Smart Search         | Yes                                                                       |
| Point-of-Sale Text   | Yes                                                                       |
|                      | Overlay on video or placed payt to the video (via the Settings Dialog     |
|                      | In Band or Out of Band setting)                                           |
| Motion               | Voc                                                                       |
| WOUGH                |                                                                           |
|                      | Get the configuration for these devices via TruVision Navigator and       |
|                      | set the active zones on a per camera basis via the Motion Detection       |
|                      | Tabs associated with each camera                                          |
| Audio                | Yes                                                                       |
|                      |                                                                           |
|                      | An audio module is required in these units. There is 1 audio input per    |
|                      | device. That input can be mapped to any camera on the device              |
|                      | simply by where the microphone is located. Enabling audio on the          |
|                      | device is a global setting. Access the setting by going to the device     |
|                      | configuration, and enabling the G711 audio option on the Audio Setup      |
|                      | Tab. If enabled, as soon as any camera from the device is added in        |
|                      | the TruVision Navigator Viewer, the audio will play.                      |
| Bi-directional Audio | No                                                                        |
| Notifications        | Alarm                                                                     |

| Feature            | DVMRe / StoreSafe                                                                                                    |
|--------------------|----------------------------------------------------------------------------------------------------|
|                    | Video Loss                                                                                                    |
|                    | Disk Full                                                                                                    |
|                    | Disk Failed                                                                                                    |
|                    | Authentication Lock Up                                                                                                    |
|                    | Device Powered Up                                                                                                    |
|                    | Fan Failed                                                                                                    |
|                    | Abnormal Temperature                                                                                                    |
|                    | DVMRe Pro, DVMRe CT or DVMRe CTII - to setup these devices to<br>send TCP notifications, get the configuration of the device. Under the<br>Alarm menu, go to Notification and make sure the notification method<br>on the page is set to TCP. Enable each of the notifications using the<br>radio buttons. Set the Primary host to the IP address of where the<br>TruVision Navigator Server service is located (NotificationProcessor).<br>Set the port as the same port as you set on Notifications Dialog of the<br>TruVision Navigator Server. Click Save for the device configuration                                                                        |
|                    | changes to be sent to the device. Restart the TruVision Navigator<br>Notification Processor Service via the Services dialog in TruVision<br>Navigator.                                                                                                    |
|                    | DVMRe ezT, StoreSafe, StoreSafe Pro, and StoreSafe Pro II - to<br>setup these devices to send SMTP notifications, get the Configuration<br>of the device. Under the Alarm menu, go to Notification and make<br>sure the notification method on the page is set to Email. Enable each<br>of the notifications using the radio buttons. Set the SMTP Server to<br>the IP address of where the TruVision Navigator Server service is<br>located (NotificationProcessor). Set the SMTP port as the same port<br>as you set on Notifications Dialog – Email Listener Port of the<br>TruVision Navigator Server. Click Save to push the configuration to<br>the device. |
|                    | Restart the Notification Processor service for TruVision Navigator to process the notifications.                                                                                                    |
|                    | No Notifications Available for - DSR, DVSE, DVMRe CS, and DVMRe CD.                                                                                                    |
| Health Diagnostics | IP Address<br>MAC Address<br>Model Name                                                                                                    |
|                    | Serial Number                                                                                                    |
|                    | Firmware Version                                                                                                    |
|                    | Device Time/Date                                                                                                    |
|                    | HDD Capacity (Gb)                                                                                                    |
|                    | Cameras in Video Loss                                                                                                    |
|                    | Cameras in Alarm                                                                                                    |
|                    | Current Client Connections                                                                                                    |
|                    | Record Status                                                                                                    |
|                    | Record Time Left                                                                                                    |
|                    | Video Stored (Hours)                                                                                                    |
|                    | Power on Duration                                                                                                    |
|                    | Device Export Time Left                                                                                                    |
| Firmware Upload    | No                                                                                                    |
| •                  |                                                                                                    |
|                    | Remote firmware uploads must be done from the device's web                                                                                                    |
|                    | browser and not via TruVision Navigator. This includes all DVMRe                                                                                                    |
|                    | models, all StoreSafe models, the DSR, and the DVSE.                                                                                                    |

| Feature                          | DVMRe / StoreSafe                                                                                                    |
|----------------------------------|----------------------------------------------------------------------------------------------------|
| Bulk Firmware Upload             | No                                                                                                    |
| Device Configuration             | Yes                                                                                                    |
|                                  | For certain models - DVMRe CS, DVMRe CD, DVSE, and DSR, configuration must be done via the device's web browser and not via TruVision Navigator. |
| Bulk Configuration               | No                                                                                                    |
| Remote Reboot                    | No                                                                                                    |
| UTCFS - IP Camera                | N/A                                                                                                    |
| Support                          |                                                                                                    |
| 3rd Party - IP Camera            | N/A                                                                                                    |
| Support                          |                                                                                                    |
| 3rd Party - IP Camera<br>Support | N/A                                                                                                    |

# Appendix B Platform Out of Box Experience (OOBE)

### **Summary**

TruVision Navigator provides the user a single, normalized core video user experience across several different video platforms. Just as the user experience is normalized, the OOBE also needs to be normalized to ensure installers and end-users have a consistent experience in setting up a working TruVision Navigator system comprised of multiple different platforms. TruVision Navigator now supports analog DVRs, hybrid DVRs (both analog and IP), and NVRs.

### **Digital Video Recorders**

### STEP 1 - INSTALL DEVICE

Install recording device on network Apply IP address via the device's browser or on-screen-display (OSD) Make other device-level configurations from OSD

### STEP 2 – INSTALL CAMERAS

Install analog cameras

Physically connect cameras to device

Make camera configurations from device OSD

#### STEP 3 – INSTALL TRUVISION NAVIGATOR

Install TruVision Navigator as Standalone or Client/Server

### STEP 4 – ADD DEVICE IN TRUVISION NAVIGATOR

Add device via "Add Device" Form

Analog Cameras that were physically connected to the device in Step 2 will automatically show up under the device in the Navigator

### **STEP 5 – ADDITIONAL CONFIGURATIONS**

Make additional device configurations remotely via TruVision Navigator's "Configuration" Form as needed

Make additional analog camera configurations remotely via TruVision Navigator's "Configuration" Form as needed

### Hybrid Digital Video Recorders

### STEP 1 - INSTALL DEVICE

Install device on network

Apply IP address via the device's browser or on-screen-display (OSD)

Make other device-level configurations from OSD

### STEP 2 - INSTALL CAMERAS

Install analog cameras

Physically connect cameras to device

Make analog camera configurations from device OSD

Install IP cameras on network

Apply IP address

Add IP camera to the device via the device OSD

Configure IP camera via the device OSD

Install UltraView Encoders and IP cameras on network

Apply IP address and NTSC or PAL configuration via the camera browser

Add UltraView Encoders and IP cameras to the device via the device OSD

### STEP 3 – INSTALL TRUVISION NAVIGATOR

Install TruVision Navigator as Standalone or Client/Server

### STEP 4 – ADD DEVICE IN TRUVISION NAVIGATOR

Add device via "Add Device" Form

Analog Cameras that were physically connected to the device in Step 2 will automatically show up under the device in the Navigator

IP Cameras that were added via the device OSD in Step 2 will automatically show up under the device in the Navigator

UltraView Encoders and IP cameras that were added via the device OSD in Step 2 will automatically show up under the device in the Navigator

### STEP 5 – ADDITIONAL CONFIGURATIONS

Make additional device configurations remotely via TruVision Navigator's "Configuration" Form as needed

Make additional analog camera configurations remotely via TruVision Navigator's "Configuration" Form as needed

Make additional IP camera configurations remotely via the IP camera's web browser as needed (IP camera browser can be launched from within TruVision Navigator's "Configuration" Form)

Make additional UltraView Encoder and IP camera configurations remotely via TruVision Navigator's "Configuration" Form as needed

### Network Video Recorder – TVN20

#### STEP 1 - INSTALL DEVICE

Install device on network

Apply IP address via the device's browser or on-screen-display (OSD) Make other device-level configurations from OSD

#### STEP 2 – INSTALL CAMERAS

Install IP cameras on network

Apply IP address

Add IP camera to the device via the device OSD

Configure IP camera via the device OSD

Install UltraView Encoders and IP cameras on network

Apply IP address and NTSC or PAL configuration via the camera browser

Add UltraView Encoders and IP cameras to the device via the device OSD

#### STEP 3 – INSTALL TRUVISION NAVIGATOR

Install TruVision Navigator as Standalone or Client/Server

#### STEP 4 – ADD DEVICE IN TRUVISION NAVIGATOR

Add device via "Add Device" Form

IP Cameras that were added via the device OSD in Step 2 will automatically show up under the device in the Navigator

UltraView Encoders and IP cameras that were added via the device OSD in Step 2 will automatically show up under the device in the Navigator

#### **STEP 5 – ADDITIONAL CONFIGURATIONS**

Make additional device configurations remotely via TruVision Navigator's "Configuration" Form as needed

Make additional IP camera configurations remotely via the IP camera's web browser as needed (IP camera browser can be launched from within TruVision Navigator's "Configuration" Form)

Make additional UltraView Encoder and IP camera configurations remotely via TruVision Navigator's "Configuration" Form as needed

### Network Video Recorder – TVN40

#### STEP 1 - INSTALL DEVICE

Install device on network

Apply IP address via the device's browser

### STEP 2 – INSTALL CAMERAS

Install IP cameras on network

Apply IP address

Install UltraView Encoders and IP cameras on network

Apply IP address and NTSC or PAL configuration via the camera browser

### STEP 3 – INSTALL TRUVISION NAVIGATOR

Install TruVision Navigator as Standalone or Client/Server

Enable TruVision Navigator's Network Time Protocol (NTP) Service

#### STEP 4 – ADD DEVICE IN TRUVISION NAVIGATOR

Add device via "Add Device" Form

Add the installed IP cameras to the device via TruVision Navigator's "Add IP Camera" Form

Add the installed UltraView Encoders and IP cameras to the device via TruVision Navigator's "Add IP Camera" Form

#### **STEP 5 – ADDITIONAL CONFIGURATIONS**

Make additional device configurations remotely via TruVision Navigator's "Configuration" Form as needed

Make additional IP camera configurations remotely via TruVision Navigator's "Configuration" Form as needed

Make additional UltraView Encoder and IP camera configurations remotely via TruVision Navigator's "Configuration" Form as needed

| Feature                                     | Support                                                                                                    | Notes                                                                                                    |
|---------------------------------------------|----------------------------------------------------------------------------------------------------|----------------------------------------------------------------------------------------------------|
| How to assign<br>the TVN40 an<br>IP Address | The TruVision NVR 40 is designed for<br>configuration and installation through<br>an Ethernet network.                                                             |                                                                                                    |
|                                             | Follow these steps to change the TVN40's default IP Address for use on your network.                                                                               |                                                                                                    |
|                                             | Launch your web browser and connect to the TVN40 via its default IP Address of 192.168.1.2.                                                                        |                                                                                                    |
|                                             | Access the device configuration<br>window, by selecting Administration<br>from the main menu. Enter username:<br>admin and Password: admin on the<br>login screen. |                                                                                                    |
|                                             | Select the Network Configuration icon.                                                                                                    | Commission     Commission     C      |
|                                             | Enter the appropriate network configurations.                                                                                                    | TERMEDIA TAXA CONTRACTOR OF CONTRACTOR OF CO |
|                                             | Click the Apply button at the bottom of<br>the window, to confirm the<br>configuration.                                                                            | the second second       |
|                                             | Restart the NVR 40 unit by clicking<br>Restart on the Web server main<br>menu. Allow 3-5 minutes for the<br>restart to complete.                                   | Burger of a first of a first      |
|                                             | Verify that you can connect to the Web server using the new settings.                                                                                              |                                                                                                    |
|                                             | Your TVN40 is now ready to be added to TruVision Navigator.                                                                                                    |                                                                                                    |

| Feature                                              | Support                                                                                                    | Notes |
|------------------------------------------------------|----------------------------------------------------------------------------------------------------|-------|
| How to add the<br>TVN40 to<br>TruVision<br>Navigator | TruVision Navigator requires the<br>TVN40 and its associated IP Cameras<br>to be synched to a common time. If<br>the devices have disparate times,<br>problems will occur during playback<br>and disk analysis.                                                                                                    |       |
|                                                      | To maintain time synchronization,<br>TruVision Navigator features an<br>internal NTP Service that should be<br>enabled before you add the TVN40/IP<br>Cameras. Please ensure the<br>TruVision Navigator NTP Service is<br>enabled via the Services dialog in<br>TruVision Navigator.                                                                                                    |       |
|                                                      | The TruVision Navigator NTP Service<br>can also synch with an external<br>Reference Time Server to maintain<br>the accuracy of the entire TruVision<br>Navigator environment. When no<br>external Reference Time Server is<br>used, the TruVision Navigator time<br>may drift by a several seconds over a<br>given year. To avoid the drift, the<br>TruVision Navigator Server can be<br>connected to an external Reference<br>Time Server such as<br>time.windows.com or time.nist.gov. |       |
|                                                      | Login to TruVision Navigator. If you<br>are logging in for the first time, use the<br>default credentials of Username =<br>admin and Password = admin                                                                                                    |       |
|                                                      | To add the TVN40, click on the Add<br>Device button in the Navigator. Fill out<br>the Add Device form as required.                                                                                                    |       |
|                                                      | You should now see the TVN40<br>populated in the Navigator with NO<br>cameras underneath it. Only after you<br>configure the TVN40 and add the IP<br>Cameras to the TVN40, will you see<br>cameras underneath the device.                                                                                                    |       |
|                                                      |                                                                                                    |       |

| Feature                          | Support                                                                                                    | Notes                                                                                                    |
|----------------------------------|----------------------------------------------------------------------------------------------------|----------------------------------------------------------------------------------------------------|
| How to<br>configure the<br>TVN40 | To configure the TVN40 right-click on the device in the Navigator and select Configure Device.                                                                                                    |                                                                                                    |
|                                  | The TVN40 Configuration dialog will open.                                                                                                    |                                                                                                    |
|                                  | There are 4 tabs on this Configuration<br>Form: Recording, Alarm, Network, and<br>System.                                                                                                    |                                                                                                    |
|                                  | The dialog will store your changes as<br>you toggle from one tab to another.<br>Please make all of your configurations<br>on the tabs first and then click Save<br>once. This will save you time by<br>sending all of the changes at one time<br>to the unit. |                                                                                                    |
| The Recording<br>Tab             | Recording Summary – provides the<br>user an overall recording summary for<br>the device based upon what has been<br>configured.                                                                                                    | Dense Configuration         Same Intensity         Journal         Test Proceeding         Same Intensity         Journal         Test Proceeding         Same Intensity         Journal         Test Proceeding         Same Intensity         Journal         Same Intensity         Journal         Same Intensity         Journal         Same Intensity         Journal         Same Intensity         Journal         Same Intensity         Journal         Same Intensity         Journal         Same Intensity         Journal         Same Intensity         Journal         Same Intensity         Journal         Journal         Same Intensity         Journal         Same Intensity         Journal         Journal         Same Intensity         Journal         Journal         Same Intensity         Journal         Journal <thjournal< th=""></thjournal<>                                                                                                    |
|                                  | Storage Estimation –number of days<br>of storage based upon total device<br>bandwidth usage.                                                                                                    | Au 124 Centrusa e Paroy Mobility e B. 2001 e 17 222 13 Bobana<br>Au 124 Eest e Reneral 2014 14 16 2001 e 17 222 13<br>Centrusa e Paroy Mobility e B. 2016 e 13 211 14 Estable                                                                                                    |
|                                  | Camera Stream Detail – provides the<br>user a summary by stream of the<br>configuration details.                                                                                                    | Aut-Odda Pro-Free Event Recording Scores Services                                                                                                    |
|                                  | Pre and Post Event Recording - select<br>the minutes here for pre and post<br>event recording.                                                                                                    | Aug Oder Endele C Pri Ren Dutter: 2 B Nove Trait Dray Novem 100.<br>Reven Prind 2 B D Pri Prid Ren Duter: 2 B Nove Revolution 100.<br>Revolution Revolution 2 B Nove C Prind Revolution 100.                                                                                                    |
|                                  | Auto Delete- set the retention period for recorded video for the TVN40.                                                                                                    |                                                                                                    |
| The Alarm Tab                    | There are four alarm inputs on the<br>TVN40 that can be configured to<br>trigger the associated IP Cameras for<br>Event recording.                                                                                                    | Denice Configurations  Annuality - Convertinge  Annuality - Convertinge |
|                                  | These fields will not be initially<br>populated as designated IP Cameras<br>must be configured to record on Event<br>before these menus will be populated.                                                                                                    | Ped 4 Cares line                                                                                                    |
|                                  | Once this has been completed, the<br>appropriate IP Cameras will appear as<br>values in the dropdown box next to<br>each input. They can then be<br>associated to inputs.                                                                                     | Cont.                                                                                                    |
|                                  | Remember to come back to this form<br>after you setup your IP Cameras to<br>associate the inputs.                                                                                                    |                                                                                                    |

| Feature            | Support                                                                                                    | Notes                                                                                                    |                                                   |
|--------------------|----------------------------------------------------------------------------------------------------|----------------------------------------------------------------------------------------------------|---------------------------------------------------|
| The Network<br>Tab | Enter network data here including:<br>IP Address and other network<br>credentials.<br>Tunnel Port - This is the sole port<br>used for communication, command<br>and control, and video transmission<br>between TruVision Navigator and the<br>TVN40. 3000 is the default but it can<br>be edited here. | Denot Configuration<br>Denote ja fame Network System<br>Prover Taxe Taxe 125 545 514<br>Subort Hast. 205 205 205<br>Generary 102 148 51<br>Old Server 2 | Accord<br>Tana Per 200 (1)<br>Ender P Reportation |
|                    |                                                                                                    |                                                                                                    | OK Great                                          |

| The System<br>Tab                        | The System tab contains un-editable,<br>firmware version information for the<br>TVN40, system time parameters and<br>NTP settings.                                                                                                    | Denos Contiguados<br>Insuelog das Intervelo Vitorio<br>Setan Honator<br>Denos D TRUMSION<br>Node TRUMSION<br>IPSA 421<br>Prese 4355007                                                                                                    | 10/8 40                                                            |
|------------------------------------------|----------------------------------------------------------------------------------------------------|----------------------------------------------------------------------------------------------------|--------------------------------------------------------------------|
|                                          | NTP Server Address - THIS IS A<br>MANDATORY FIELD! After you have<br>activated the TruVision Navigator<br>Server's NTP Service, enter the IP<br>Address of the TruVision Navigator<br>Server here. See the TruVision<br>Navigator User Manual on NTP for<br>more information.                                                                                                    | Hed Diree         3           Simping Casinity         1553 (3)           Simping Casinity         1553 (3)           General         4           Aller Rydon         2           Similar Name         2           Date Time         0           Time Zime         05/27/2011 MSD2 Time           Time Zime         05/27/2011 MSD2 Time | NS SCenth -<br>DS SCenth -<br>Ports If Cent<br>OK Centh<br>OK Cent |
| How to add IP<br>Cameras on the<br>TVN40 | Once you have successfully<br>configured the TVN40, right-click on<br>the TVN40 and select Add Cameras.<br>The Add Cameras dialog will appear.<br>This form is designed to quickly add IP<br>Cameras to the system WITHOUT<br>having to do deep configuration of the<br>IP Camera upon time of addition. We<br>have selected default configurations<br>for each IP Camera that keep the bit<br>rates low enough to allow for video<br>viewing on most networks. Users can<br>go back after the cameras have been<br>added and viewed to make changes to<br>those default settings as required.<br>This design allows for users to quickly<br>get up and rupping and view video - IP | Add IP Cameras<br>Manufacturer:<br>Type:<br>Model:<br>Camera Title:<br>Camera Address:<br>Camera Port:<br>Usemame:<br>Password:<br>Camera 1 of 1                                                                                                    | GE   GE IP Camera (CamPlus)  GEC-IPDRH-POE   B0  Save              |

| Feature                                                                                | Support                                                                                                    | Notes                                                                                                    |
|----------------------------------------------------------------------------------------|----------------------------------------------------------------------------------------------------|----------------------------------------------------------------------------------------------------|
| How to change<br>the default<br>configurations<br>of the IP<br>Cameras on the<br>TVN40 | If you would like to tweak the default<br>configurations of the IP Cameras after<br>they have been added, right-click on<br>the camera and select Configure<br>Camera. The Camera Configuration<br>Form will open in a dialog with 3 tabs<br>– Connection, Camera, and<br>Recording. |                                                                                                    |
| The Connection<br>Tab                                                                  | This tab lists all connection meta data<br>for the camera including IP Address,<br>Port, Username, Password, etc<br>Edit any of the fields that you<br>previously entered on the Add Camera<br>form.                                                                                 | Camera Configuration     Image: Connection Camera Recording       Manufacturer:     PSIA       Type:     Generic IP Camera (PSIA)       Model:     PSIAAP       Camera Title:     PSIA       IP Address:     192.158.0.86       Pot:     0       Usemame:     admin       Password:     •••• |
|                                                                                        |                                                                                                    | OK Cancel                                                                                                    |

| The Camera<br>Tab | Activity Detection - enable motion<br>detection for the camera with this<br>checkbox. Go to the camera's web<br>page to set up the Region of Interest<br>for the field of view per the link.                                                                                                    | Camera Configuration                                                                                                    |
|-------------------|----------------------------------------------------------------------------------------------------|----------------------------------------------------------------------------------------------------|
|                   | <ul> <li>PTZ Control – if this is a PTZ camera, make the appropriate PTZ settings here.</li> <li>The form will store your changes as you toggle from one tab to another.</li> <li>Please make all of your configurations on the tabs first and then click OK once. This will save you time in sending all of the changes at one time</li> </ul> | PTZ Address:          Ø          w            PTZ Protocol:          bipanasonic             v            Baud Rats:          9600         v            HOTE:          Second - Not - Not - N |
|                   | to the unit.                                                                                                    | OK Cancel                                                                                                    |

| Feature              | Support                                                                                                    | Notes                                                                                                    |
|----------------------|----------------------------------------------------------------------------------------------------|----------------------------------------------------------------------------------------------------|
| The Recording<br>Tab | Enabled - For applicable cameras, you will have the ability to enable an Alternate Stream.                                                                                                    | Camera Configuration                                                                                                    |
|                      | Live Stream - if there is an Alternate<br>Stream, you will have the ability to<br>designate, which one you would like to<br>use for Live Video.<br>Recording Type - Continuous, Event,<br>or None.<br>Low Bandwidth – enable the primary<br>or alternate stream for low bandwidth<br>functions including Live,<br>Live Paparted, or Off | Enabled:<br>Live Stream:<br>Recording Type:<br>Low Bandwidh (LB):<br>Input Format:<br>NTSC<br>Codec:<br>Resolution:<br>Frame Rate:<br>Quality:<br>Low<br>High<br>Btrate (Yops):<br>LB Btrate (Yops):<br>NA |
|                      | Video Format, Codec, Resolution,<br>Frame Rate, and Quality are all<br>configurations that will affect the bit<br>rate of the streams. Keep in mind the<br>bandwidth impacts of the bit rates.                                                                                                    | OK Cancel                                                                                                    |

| Feature                                                 | Support                                                                                                    | Notes                                                                                                    |
|---------------------------------------------------------|----------------------------------------------------------------------------------------------------|----------------------------------------------------------------------------------------------------|
| What are the<br>options in the<br>TVN40 context<br>menu | When you right-click on a device or<br>node in the Navigator, you see a<br>context menu with functional choices<br>for that device. This purpose of this<br>section is to explain each of the<br>choices with respect to the TVN40<br>context menu.                                                                           | Delete Device - this option deletes the<br>TVN40 from the Navigator. It does<br>NOT delete any configurations, IP<br>Cameras, or storage from the device<br>itself.<br>Rename Device - this allows the user<br>to rename the TVN40. |
|                                                         | Run Health Diagnostics - this option<br>captures the health diagnostics from<br>the device.                                                                                                    | Properties – this shows the<br>Connection, Details, Capabilities, and<br>IP Camera information associated with<br>the device.                                                                                                    |
|                                                         | Run Disk Analysis – this option<br>captures a snapshot of the recorded<br>video on the device that is eligible for<br>playback.                                                                                                    |                                                                                                    |
|                                                         | Add IP Cameras - this launches the<br>Add Camera form where you can bind<br>your IP Cameras to that particular<br>TVN40.                                                                                                    |                                                                                                    |
|                                                         | Delete IP Cameras- this deletes all of<br>the cameras that were previously<br>bound to the TVN40. It also deletes all<br>related recorded video for those<br>cameras on the TVN40.                                                                                                    |                                                                                                    |
|                                                         | Search – search the device for motion and/or event data.                                                                                                    |                                                                                                    |
|                                                         | Configure Device - this launches the<br>TVN40 Configuration form where you<br>can set things such as NTP Address,<br>MTU Size, etc                                                                                                    |                                                                                                    |
|                                                         | Download Configuration – download<br>and save the device's configuration to<br>a file for later use.                                                                                                    |                                                                                                    |
|                                                         | Upload Configuration – push a saved<br>configuration file to the device to<br>restore its settings.                                                                                                    |                                                                                                    |
|                                                         | Upload Firmware – this allows for<br>firmware uploads to the device.<br>Reboot Device - this option reboots                                                                                                    |                                                                                                    |
|                                                         | Restore Factory Defaults - this option<br>restores factory defaults on the<br>device, except for its IP Address - that<br>remains the same. However, all IP<br>Camera configurations are removed<br>along with any recorded video<br>storage. This option also reboots the<br>unit upon completion of the factory<br>default. |                                                                                                    |

| Feature                         | Support                                                                                                    | Notes |
|---------------------------------|----------------------------------------------------------------------------------------------------|-------|
| Troubleshooting<br>– Video Loss | This means there is no video<br>streaming from the IP Camera itself.<br>Things to consider:<br>Ping the IP Camera for Ethernet<br>connectivity.<br>Potential IP Address conflicts on the<br>network.<br>The bit rate for the stream exceeds<br>bandwidth availability.<br>A single IP Camera has been added<br>to multiple TVN40s.<br>Check the IP Camera Browser to see<br>if video is loading there                                                                                          |       |
| Troubleshooting<br>– No Board   | This means the TVN40 could not<br>establish a connection with the IP<br>Camera.<br>Things to consider:<br>Ping the IP Camera for Ethernet<br>connectivity.<br>Potential IP Address conflicts on the<br>network.<br>The username and password for the<br>camera may be incorrect on the<br>camera configuration form.<br>NTSC or PAL configuration may be<br>incorrect.<br>Try restoring the default configuration<br>of the camera via the Restore button<br>on the camera configuration form. |       |
| Troubleshooting<br>– No Folder  | This means there is no recorded video<br>for the IP Camera per the specific<br>date/time.<br>Things to consider:<br>Check the record settings on the<br>camera to see if it is recording.<br>The time sync may be incorrect<br>between TruVision Navigator, the<br>TVN40, and the IP camera.                                                                                                    |       |

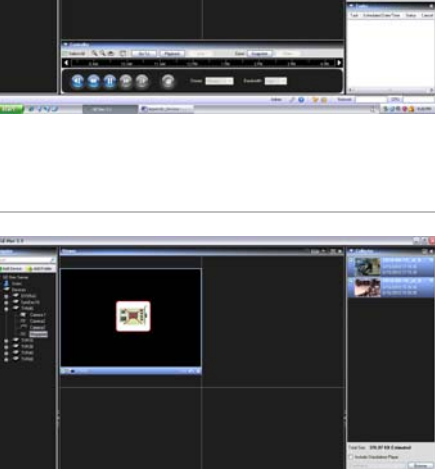

-----

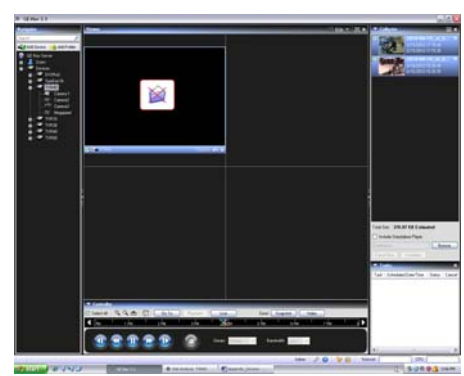

| Feature                                  | Support                                                                                                    | Notes                                                                                                    |
|------------------------------------------|----------------------------------------------------------------------------------------------------|----------------------------------------------------------------------------------------------------|
| Troubleshooting<br>– Black Video<br>Tile | This means something is blocking the video stream from displaying.<br>Things to consider:                                                                                 |                                                                                                    |
|                                          | The 3000 port or the port you changed it to is blocked on the network.                                                                                                    |                                                                                                    |
|                                          | Anti-Virus or Windows Firewall is<br>blocking the video (You may need to<br>add TruVision Navigator to the<br>Application Exception List as per the<br>screen shot below) |                                                                                                    |
|                                          | Network bandwidth is too low to<br>support the current cameras video<br>stream. This is typical when                                                                      |                                                                                                    |
|                                          | configuring one or more streams on a mega pixel camera.                                                                                                    |                                                                                                    |
|                                          |                                                                                                    | The state of the state of the s |